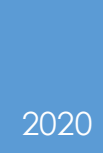

# TAM Department Hiring Manager

PROCESS GUIDE HR TALENT ACQUISITION TEAM

# UC SANTA BARBARA

Version Control

| Version | Date      | Author                 | Description                           |
|---------|-----------|------------------------|---------------------------------------|
| 1.0     | 5/11/2020 | Darrell<br>Littleberry | Screenshots from TAM Test environment |

# TABLE OF CONTENTS

| PREFACE                                                     | . 5        |
|-------------------------------------------------------------|------------|
| HIGH LEVEL PROCESS                                          | . 5        |
| COURSE 101-CREATING JOB OPENINGS                            | . 6        |
| STEP 1 – Creating a standard job opening                    | 6          |
| 1 - Creating a standard job opening for single position     | . 7        |
| 2 - Entering job details                                    | . 8        |
| Adding multiple positions to a standard job opening         | . 10       |
| 3 - Entering qualifications                                 | 12         |
| 4 – Screening data (No required Action)                     | 12         |
| 5 - Entering the hiring team                                | 13         |
| Enter hiring team for internal department review (optional) | .14        |
| 6 - Entering the job posting                                | 16         |
| 7 - Previewing the job posting                              | 17         |
| 8 - Submitting the job opening                              | 19         |
| 9 - Attaching JD report after submittal                     | 20         |
| 10 - Viewing job postings in candidate gateways             | 21         |
| STEP 1B - CREATING A CONTINUOUS JOB OPENING                 | 23         |
| 1 - Adding multiple position numbers                        | 23         |
| 2 - Completing job details                                  | 24         |
| 3 - Adding job posting for each position                    | 27         |
| 4 - Viewing multiple job postings                           | 29         |
| COURSE 102 - MANAGING JOB OPENING                           | 31         |
| Step 4 – Reviewing & Dispositioning Applicants              | 31         |
| 1 - Select job opening to manage                            | 32         |
| 2 - Manage iob opening                                      | 33         |
| 3 - Updating the hiring team                                | 33         |
| 4 - Job opening functions                                   | 35         |
| 5 - Job opening filters                                     | 35         |
| 6 - Application & resume review                             | 37         |
| 7 - Printing applicant information                          | 38         |
| Print multi-applicant package                               | . 40       |
| 8 - Dispositioning applicants                               | 41         |
| 9 - Other actions for applicants                            | 42         |
| 10 - Group actions for applicants                           | 44         |
| Mark reviewed                                               | . 44       |
| Manage interviews                                           | . 45       |
| Create interview evaluations                                | . 45<br>14 |
| Reject applicant                                            | . 40       |
| Send correspondence                                         | . 55       |
| STED E SCHEDNIEWS                                           |            |
| SIER 3 - 3CHEDULING INTERVIEWS                              | 57         |

| 2 - Adding interviewers (optional)                             | 59          |
|----------------------------------------------------------------|-------------|
| 3 - Entering interview materials (optional)                    | 60          |
| 4 - Entering interview notes (optional)                        | 61          |
| 5 - Adding interview attachments (optional)                    | 62          |
| 6 - Customizing applicant/interviewer notifications (optional) | 63          |
| 7 - Generating and uploading an interview letter (optional)    | 65          |
| STEP 5B – ENTERING INTERVIEW EVALUATIONS                       | 71          |
| 1 – Creating interview evaluation                              | 71          |
| 2 – Creating interview evaluation from interview summary       | /3          |
| 3 – Entering final recommendation                              | /4          |
| 4 – Selecting a canalable                                      | /J          |
|                                                                | /0          |
| OTHER MANAGE JOB OPENING FUNCTIONS                             | / O<br>70   |
| Clone ich opening                                              | 0 /<br>ا لا |
| Personalizing ich categories                                   | 82          |
|                                                                | 02          |
| COURSE 103 – HIRING IN TAM                                     | 86          |
| STEP 9 - Submit Background Check (from TAM)                    | 86          |
| 1 - Submitting a background check request from TAM             | 86          |
| 2 - Completing the background check via the Universal portal   | 88          |
| 3 - Reviewing background status in TAM                         | 91          |
| <b>Step 10</b> – Prepare for Hire                              | 94          |
| 1 - Starting the prepare for hire request                      | 94          |
| 2 - Completing prepare for hire data entry                     | 95          |
| 3 - Launching search match                                     | 97          |
| 4 - Reviewing person org summary                               | 98          |
| 5 - Selecting type of hire and action reason                   | 99          |
| 6 - Entering compensation data                                 | 99          |
| <ul> <li>2 Concreting the probine guidit report</li> </ul>     | 100         |
| 8 - Generaling the prenire additreport                         | 101         |
| 10 - Final disposition of applicant pool                       | 102         |
| 11 - Monitor hire request & view LICPC comments                | 104         |
| 12 - Resubmitting prepare for hire request                     | 106         |
| 13 - Vetting the Prepare for Hire request                      | 108         |
|                                                                | 110         |
| GLO394K1                                                       | 113         |
| GUIDE APPENDEX                                                 | 114         |
| TABLE OF ILLUSTRATIONS                                         | 116         |
|                                                                |             |

# PREFACE

This guide focuses primarily on the steps taken by the hiring managers to start and complete recruitment. It's designed to be a helpful reference to provide process and procedural guidance, not a complete source of recruitment information. For specific recruitment questions not covered in this document, please contact the UCSB HR employment team.

## HIGH LEVEL PROCESS

The end-to-end recruitment process is comprised of three swim lanes for each of the following key process stakeholders.

- Departmental Hiring Manager
- HR Employment Team
- Applicants (internal/external)

The process starts with the Hiring Manager creating a job opening and ends with submitting the prepare for hire request to UCPath Center to hire the selected candidate.

FIGURE1 END TO END PROCESS MAP

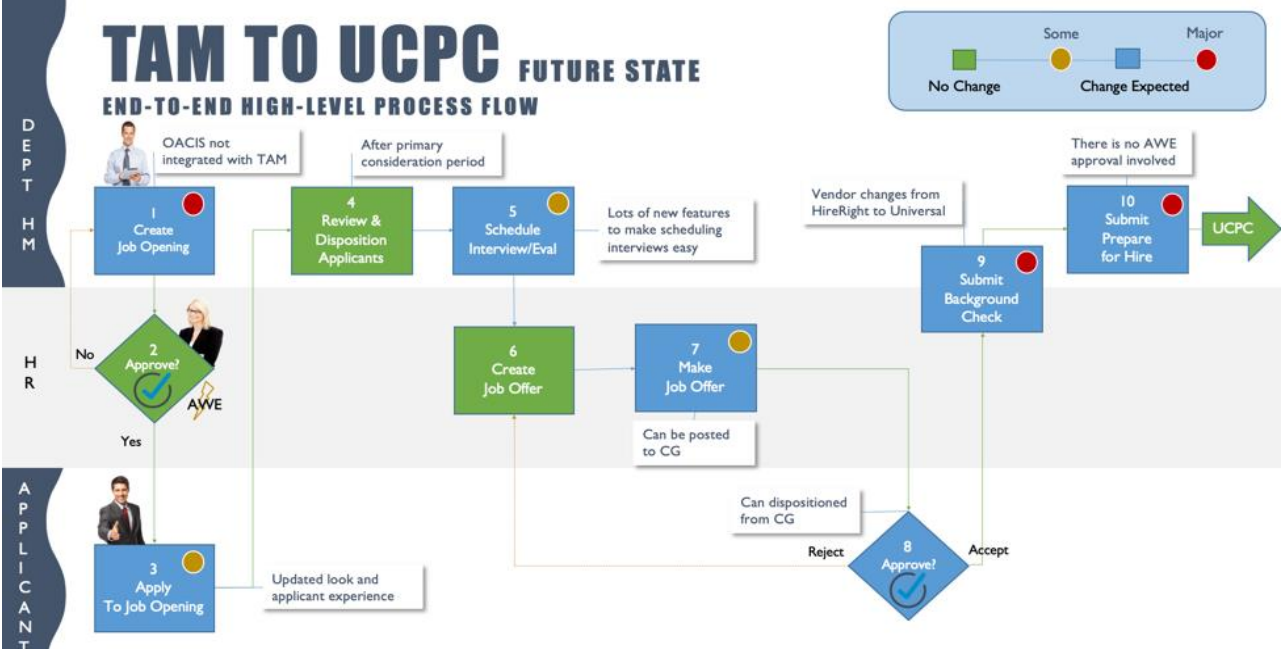

Department hiring managers will perform the following major process steps.

Map Step Process Step Description

- 1 Create Job Openings
- 4 Manage Job Openings
- 5 Schedule Interviews
- 5B Enter Interview Evaluations
- 9 Submit Background Checks
- 10 Submit Prepare for Hire

Key Change Impact

Job posting is no longer the full job description No change from current state Optional but powerful functionality to use Will need to notify when candidate is selected New vendor, Universal, is integrate with TAM Replaces template base hire for staff non-students

# COURSE 101-CREATING JOB OPENINGS

## **STEP 1** – CREATING A STANDARD JOB OPENING

Hiring managers create job openings to recruit human resource talent. **Process Parameters** 

| Inputs<br>Position number(s)<br>• Position numbers are<br>requested in UCPath | <b>Process Impact</b><br>Required to save<br>the job opening                                            | <b>Result</b><br>The position<br>number(s) is<br>connected to the<br>job opening for<br>downstream |
|-------------------------------------------------------------------------------|----------------------------------------------------------------------------------------------------|----------------------------------------------------------------------------------------------------|
| Job description <ul> <li>Available in OACIS</li> </ul>                        | Key data to<br>complete the job<br>posting section                                                      | Provide key data<br>requirements for<br>job posting                                                |
| Required Job Posting Sections <ul> <li>Provided by HR</li> </ul>              | These sections are<br>required by HR to<br>complete the job<br>posting for<br>approval<br>consideration | Job posting for<br>candidate<br>gateway with<br>required job<br>description sections               |

With process inputs secured, let's review the two job opening types that can be created.

| Туре                   | Process Impact        | Notes                      |
|------------------------|-----------------------|----------------------------|
| Standard Job Opening   | requires a single     | Facilitates recruiting for |
|                        | position              | typically a single         |
|                        |                       | candidate                  |
| Continuous Job Opening | Allows for multiple   | Facilitates recruiting for |
|                        | positions to be added | multiple candidates        |

| ] - (             | CREATING A STANDARD JOB OPENING FOR SINGLE POSITION                                                                                                    |  |  |  |  |  |
|-------------------|----------------------------------------------------------------------------------------------------|--|--|--|--|--|
| Overview          | The job opening is the first official step of the recruitment process for hiring managers.                                                                                                    |  |  |  |  |  |
| Navigation<br>Tab | PeopleSoft Menu>Recruiting>Create Job Opening<br>Primary Job Opening Information                                                                                                    |  |  |  |  |  |
| Procedures        | <ul> <li>Select 'Standard Requisition' as the Job Opening Type</li> <li>Accept *Business Unit default, 'SBCMP' <ul> <li>a) Enter the Position Number</li> <li>b) Change the defaulted Job Posting Title if desired</li> <li>c) Click the yellow Continue button located in lower right corner</li> </ul> </li> </ul> |  |  |  |  |  |
| Illustrations     |                                                                                                    |  |  |  |  |  |
| FIGURE2 TAM 1     | 01 CREATE JOB OPENING   PRIMARY JOB OPENING PAGE - STANDARD                                                                                                    |  |  |  |  |  |
|                   | Main Menu                                                                                                    |  |  |  |  |  |
|                   |                                                                                                    |  |  |  |  |  |

## Primary Job Opening Information

| •                                                |                      |                         |   |
|--------------------------------------------------|----------------------|-------------------------|---|
| a Job Opening Type                               | Standard Requisition | \$                      |   |
| *Business Unit                                   | SBCMP                | UC Santa Barbara Campus |   |
| Department                                       |                      | -                       |   |
| c Position Number                                | Q                    |                         |   |
| Job Code                                         |                      |                         |   |
| Recruiting Location                              |                      |                         |   |
| d *Job Posting Title                             |                      |                         |   |
| Profile Details ②<br>Job Profile ②<br>Profile ID | New Proile           |                         |   |
|                                                  | View Profile         |                         | î |
|                                                  |                      |                         |   |

NotesIGNORE: The Profile Details section as this is not used in our campus<br/>process.Job Aid ID1.1

|                                                                 |                                                                     | 2 - ENTERING JOB DETAILS                                                                                                    |  |  |  |  |  |  |
|-----------------------------------------------------------------|---------------------------------------------------------------------|----------------------------------------------------------------------------------------------------|--|--|--|--|--|--|
| Overview<br>Navigation                                          | This page<br>required 1<br>PeopleSo                                 | is long and has many fields for data entry although most are no<br>to complete the job opening.<br>Ift Menu>Recruiting>Create Job Opening                                                                                         |  |  |  |  |  |  |
| Tab                                                             | Job Deta                                                            | lls                                                                                                    |  |  |  |  |  |  |
| Procedures                                                      | Complet                                                             | mplete the Job Details tab below.                                                                                                    |  |  |  |  |  |  |
|                                                                 | a) Do                                                               | o not change the <b>*Template ID</b>                                                                                                    |  |  |  |  |  |  |
|                                                                 | b) En                                                               | ter *Employee Classification field                                                                                                    |  |  |  |  |  |  |
|                                                                 | c) En                                                               | ter other job detail fields as desired/required                                                                                                    |  |  |  |  |  |  |
| Illustrations                                                   |                                                                     |                                                                                                    |  |  |  |  |  |  |
| FIGURE3 TAM 1                                                   | 01 JOB OPEN                                                         | IING   JOB DETAILS TAB                                                                                                    |  |  |  |  |  |  |
| Favorites - Main                                                | Menu -> Rec                                                         | cruiting   Create Job Opening                                                                                                    |  |  |  |  |  |  |
| ORACLE                                                          |                                                                     | All V Search Advanced Search                                                                                                    |  |  |  |  |  |  |
|                                                                 | L                                                                   |                                                                                                    |  |  |  |  |  |  |
| Job Opening                                                     |                                                                     |                                                                                                    |  |  |  |  |  |  |
| Save and Submit                                                 | Save as Draft                                                       | Recruiting Home   🔚 Notification   Start Over                                                                                                    |  |  |  |  |  |  |
| Job Opening II<br>Job Posting Titl<br>Job Cod<br>Position Numbe | D NEW<br>e BLANK AST 1<br>e 004724 (BLANK AS<br>r 40066515 (BLANK / | Status         005 Draft           Business Unit         SBCMP (UC Santa Barbara Campus)           T 1)         Department         LIBR (LIBRARY)           AST 1)         Primary Recruiting Location         5118 (UCSB Campus) |  |  |  |  |  |  |
| Job Details Qualifi                                             | ications Screening                                                  | Hiring Team Job Postings                                                                                                    |  |  |  |  |  |  |
| Opening Information                                             | n 👔                                                                 |                                                                                                    |  |  |  |  |  |  |
|                                                                 |                                                                     |                                                                                                    |  |  |  |  |  |  |
|                                                                 | *Template ID                                                        | 2069 Requisition Default                                                                                                    |  |  |  |  |  |  |
|                                                                 | Job Opening Type<br>Created                                         | Standard Requisition 10070202 Darrell Consultant Littleberry                                                                                                    |  |  |  |  |  |  |
|                                                                 | Ву                                                                  |                                                                                                    |  |  |  |  |  |  |
|                                                                 | Created                                                             | 01/17/2020                                                                                                    |  |  |  |  |  |  |
|                                                                 | *Openings to Fill                                                   | Limited Number of Openings                                                                                                    |  |  |  |  |  |  |
|                                                                 | Target Openings                                                     |                                                                                                    |  |  |  |  |  |  |
|                                                                 | Available Openings                                                  |                                                                                                    |  |  |  |  |  |  |
|                                                                 | Establishment ID                                                    |                                                                                                    |  |  |  |  |  |  |
|                                                                 | Business Unit                                                       | SBCMP UC Santa Barbara Campus                                                                                                    |  |  |  |  |  |  |
|                                                                 | Company                                                             | UCS University of California                                                                                                    |  |  |  |  |  |  |
| (b) *Emr                                                        | olovee Classification                                               | \$                                                                                                    |  |  |  |  |  |  |
| <u> </u>                                                        | ing of one one of the                                               |                                                                                                    |  |  |  |  |  |  |
|                                                                 | Department                                                          | LIBR LIBRARY                                                                                                    |  |  |  |  |  |  |
|                                                                 | Department<br>Status Code                                           | LIBR LIBRARY<br>005 Draft                                                                                                    |  |  |  |  |  |  |

|                                        | Desired Start Date                                                                                                    | <b>B</b>                                                                                                    |             |                                                                    |                       |                  |                       |           |       |              |          |
|----------------------------------------|----------------------------------------------------------------------------------------------------|----------------------------------------------------------------------------------------------------|-------------|--------------------------------------------------------------------|-----------------------|------------------|-----------------------|-----------|-------|--------------|----------|
|                                        | Encumbrance Date                                                                                                    |                                                                                                    | ÷           |                                                                    |                       |                  |                       |           |       |              |          |
|                                        | Projected Fill Date                                                                                                    | 1                                                                                                    |             | This <b>Date</b>                                                   | Aut                   | horized          |                       |           |       |              |          |
|                                        | Date Authorized                                                                                                    | <u> </u>                                                                                                    |             | field will                                                         | be u                  | used by          |                       |           |       |              |          |
|                                        | Referral Program ID                                                                                                    | (                                                                                                    | \$          | HR for t                                                           | he Pi                 | rimary           |                       |           |       |              |          |
|                                        | Referral Program ID                                                                                                    |                                                                                                    |             | Conside                                                            | eratic                | on End           |                       |           |       |              |          |
| Locations (2)                          | Recruitment Contact                                                                                                    | (                                                                                                    | -           | D                                                                  | ate.                  |                  |                       |           |       |              |          |
| Location                               | Location Description                                                                                                    |                                                                                                    |             |                                                                    | Prima                 | ary Location     |                       |           |       |              |          |
| B. 1. //B. / 0.00                      |                                                                                                    |                                                                                                    |             |                                                                    |                       |                  |                       | •         |       |              |          |
| DAVID-1302                             | Davidson Library                                                                                                    |                                                                                                    |             |                                                                    |                       |                  |                       |           |       |              |          |
| Add L                                  | ocation                                                                                                    |                                                                                                    |             |                                                                    |                       |                  |                       |           |       |              |          |
| <b>Recruiting Locati</b>               | ons 🕐                                                                                                    |                                                                                                    |             |                                                                    |                       |                  |                       |           |       |              |          |
| Recruiting Area Re                     | ecruitment Area Descriptio                                                                                                    | on                                                                                                    | Prir        | mary Recruiting A                                                  | rea 1                 | Target Openings  |                       |           |       |              |          |
| 5118                                   | CSB Campus                                                                                                    |                                                                                                    |             | 2                                                                  |                       |                  | 1                     | n         |       |              |          |
| 0                                      | cob campus                                                                                                    |                                                                                                    |             | æ                                                                  |                       |                  | '                     |           |       |              |          |
| Add Recrui                             | iting Location                                                                                                    |                                                                                                    |             |                                                                    |                       |                  |                       |           |       |              |          |
| Positions                              |                                                                                                    |                                                                                                    |             |                                                                    |                       |                  |                       |           |       |              |          |
| *Position                              |                                                                                                    |                                                                                                    | Position    | Number                                                             | F                     | Primary Position |                       |           |       |              |          |
| RIANK AST 1                            |                                                                                                    |                                                                                                    | 4006651     | 5                                                                  |                       |                  |                       | 11        |       |              |          |
| BLANK AST T                            |                                                                                                    | <u> </u>                                                                                                    | 4006651     | 5                                                                  |                       | 4                |                       |           |       |              |          |
| Add Po                                 | osition                                                                                                    |                                                                                                    |             |                                                                    |                       |                  |                       |           |       |              |          |
| Employees Being                        | Replaced                                                                                                    |                                                                                                    |             |                                                                    |                       |                  |                       |           |       |              |          |
| *Employee ID                           | Name                                                                                                    |                                                                                                    |             |                                                                    |                       |                  |                       |           |       |              |          |
| 1                                      | Q                                                                                                    |                                                                                                    |             |                                                                    |                       |                  |                       | î         |       |              |          |
|                                        |                                                                                                    |                                                                                                    |             |                                                                    |                       |                  |                       |           |       |              | <u>_</u> |
| Add Em                                 | ployee                                                                                                    |                                                                                                    |             |                                                                    |                       |                  |                       |           |       |              | · ·      |
|                                        |                                                                                                    |                                                                                                    |             |                                                                    |                       |                  |                       |           |       | _ <u> </u>   | :)       |
| Additional Job Sp                      | ecifications (2)                                                                                                    |                                                                                                    |             |                                                                    |                       | Fin              | id   Vie              | ew All    | First | (C)          | Last     |
| Additional Job Sp                      | ecifications ②<br>Job Code                                                                                                    | e 004724 Q 🗹 Primary Job                                                                                                    | o Code      |                                                                    |                       | Fin              | i <b>d  </b> Vie      | ew All    | First | (C) 1 of 1   | Last     |
| Additional Job Sp                      | Decifications ③<br>Job Code                                                                                                    | e 004724 🔍 🗷 Primary Job                                                                                                    | o Code      |                                                                    |                       | Fin              | id   Vie              | ew All    | First | C            | Last     |
| Additional Job Sp<br>Staffing Informa  | ecifications (?)<br>Job Code<br>ation (?)                                                                                                    | e 004724                                                                                                    | o Code      |                                                                    |                       | Fin              | id   Vie              | ew All    | First | ( 1 of 1 (   | Last     |
| Additional Job Sp<br>Staffing Informa  | ation (?)<br>Region                                                                                                    | e 004724                                                                                                    | o Code      |                                                                    |                       | Fin              | id   Vie              | ew All    | First | () 1 of 1 () | Last     |
| Additional Job Sp<br>Staffing Informa  | ecifications (2)<br>Job Code<br>ation (2)<br>Region<br>Schedule Type                                                                                                    | ■ 004724 Q Primary Jot                                                                                                    | o Code      |                                                                    |                       | Fin              | id   Vie              | ew All    | First | ( 1 of 1 (   | Last     |
| Additional Job Sp                      | ecifications (2)<br>Job Code<br>ation (2)<br>Region<br>Schedule Type<br>Regular/Temporary                                                                                                    | e 004724 Q Primary Job<br>USA<br>9 System Default - Select Value<br>7 Not Applicable                                                             | o Code      |                                                                    |                       | Fin              | nd Vie                | ew All    | First | © 1 of 1 @   | Last     |
| Additional Job Sp                      | ecifications (2)<br>Job Code<br>ation (2)<br>Region<br>Schedule Type<br>Regular/Temporary<br>Begin Date<br>End Date                                                                                                    | OU4724  Primary Jot USA System Default - Select Value Not Applicable                                                                             | o Code      |                                                                    |                       | Fin              | nd   Vie              | ew All    | First | () 1 of 1 () | Last     |
| Additional Job Sp                      | ecifications (2)<br>Job Code<br>ation (2)<br>Region<br>Schedule Type<br>Regular/Temporary<br>Begin Date<br>End Date<br>Shift                                                                                                    |                                                                                                    | o Code      |                                                                    |                       | Fin              | id   Vie              | ew All    | First | © 1 of 1 @   | Last     |
| Additional Job Sp                      | ecifications (2)<br>Job Code<br>ation (2)<br>Region<br>Schedule Type<br>Regular/Temporary<br>Begin Date<br>End Date<br>Shift<br>Hours                                                                                                    | 004724     Q     Primary Job     USA     System Default - Select Value     Not Applicable     Im     Tot Applicable     Mot Applicable     40.00 | o Code      |                                                                    |                       | Fin              | id <mark> </mark> Vie | ew All    | First | () 1 of 1 () | Last     |
| Additional Job Sp                      | ecifications (2)<br>Job Code<br>ation (2)<br>Region<br>Schedule Type<br>Regular/Temporary<br>Begin Date<br>End Date<br>Shift<br>Hours<br>Work Period                                                                                                    |                                                                                                    | Code        |                                                                    |                       | Fin              | nd   Vie              | ew All    | First | ( 1 of 1 (   | Last     |
| Additional Job Sp                      | ecifications (2)<br>Job Code<br>ation (2)<br>Region<br>Schedule Type<br>Regular/Temporary<br>Begin Date<br>End Date<br>Shift<br>Hours<br>Work Period<br>Travel Percentage                                                                                                    |                                                                                                    | ¢<br>¢      |                                                                    |                       | Fin              | Vie                   | ew All    | First | () 1 of 1 () | Last     |
| Additional Job Sp<br>Staffing Informat | ecifications (2)<br>Job Code<br>ation (2)<br>Region<br>Schedule Type<br>Regular/Temporary<br>Begin Date<br>End Date<br>Shift<br>Hours<br>Work Period<br>Travel Percentage                                                                                                    |                                                                                                    | ¢           |                                                                    |                       | Fin              | lid   Vie             | aw All    | First | () 1 of 1 () | Last     |
| Additional Job Sp<br>Staffing Informat | ecifications (2)<br>Job Code<br>ation (2)<br>Region<br>Schedule Type<br>Regular/Temporary<br>Begin Date<br>End Date<br>Shift<br>Hours<br>Work Period<br>Travel Percentage<br>ion (2)                                                                                                    |                                                                                                    | ¢<br>¢      |                                                                    |                       | Fin              | dd Vie                | All       | First | () 1 of 1 () | Last     |
| Additional Job Sp<br>Staffing Informat | ecifications (2)<br>Job Code<br>ation (2)<br>Region<br>Schedule Type<br>Regular/Temporary<br>Begin Date<br>End Date<br>End Date<br>Shift<br>Hours<br>Work Period<br>Travel Percentage<br>ion (2)<br>Salary Admin Plar                                                                                                    |                                                                                                    | ¢<br>¢      | ocally Assigned -                                                  | PSS                   | Fin              | dd Vie                | All       | First | () 1 of 1 () | ) Last   |
| Additional Job Sp<br>Staffing Informat | ecifications (2)<br>Job Code<br>ation (2)<br>Regular/Temporary<br>Begin Date<br>End Date<br>Shift<br>Hours<br>Work Period<br>Travel Percentage<br>ion (2)<br>Salary Admin Plar<br>From Srade                                                                                                    |                                                                                                    | ¢<br>¢      | ocally Assigned -<br>rade X                                        | PSS                   | Fin              | d Vie                 | All       | First | () 1 of 1 () | ) Last   |
| Additional Job Sp<br>Staffing Informat | ecifications (2)<br>Job Code<br>ation (2)<br>Regular/Temporary<br>Begin Date<br>End Date<br>End Date<br>Shift<br>Hours<br>Work Period<br>Travel Percentage<br>ion (2)<br>Salary Admin Plar<br>From Grade<br>From Step<br>To Grade                                                                                                 |                                                                                                    | ¢<br>¢      | ocally Assigned -<br>rade X                                        | PSS                   | Fin              | Vie                   | ew All    | First | © 1 of 1 @   | ) Last   |
| Additional Job Sp<br>Staffing Informat | ecifications (2)<br>Job Code<br>ation (2)<br>Regular/Temporary<br>Begin Date<br>End Date<br>End Date<br>Shift<br>Hours<br>Work Period<br>Travel Percentage<br>ion (2)<br>Salary Admin Plar<br>From Grade<br>From Step<br>To Grade                                                                                                 |                                                                                                    | ¢<br>¢      | ocally Assigned -<br>rade X                                        | PSS                   | Fin              | d Vie                 | ew All    | First | © 1 of 1     | ) Last   |
| Additional Job Sp<br>Staffing Informat | ecifications (?)<br>Job Code<br>ation (?)<br>Regular/Temporary<br>Begin Date<br>End Date<br>End Date<br>Shift<br>Hours<br>Work Period<br>Travel Percentage<br>ion (?)<br>Salary Admin Plar<br>From Grade<br>From Step<br>To Grade                                                                                                 |                                                                                                    | ¢<br>¢      | ocally Assigned -<br>rade X<br>lefault From Job                    | PSS                   | Fin              | d Vie                 | aw Ali    | First | © 1 of 1     | ) Last   |
| Additional Job Sp<br>Staffing Informat | ecifications (2)<br>Job Code<br>ation (2)<br>Regular/Temporary<br>Begin Date<br>End Date<br>Shift<br>Hours<br>Work Period<br>Travel Percentage<br>ion (2)<br>Salary Admin Plar<br>From Grade<br>From Grade<br>To Step<br>Salary Range Fron<br>Salary Range Te                                                                     |                                                                                                    | ¢<br>¢<br>¢ | ocally Assigned -<br>rade X<br>Hefault From Job                    | PSS<br>Code)<br>Code) | Fin              | d Vie                 | aw Ali    | First | © 1 of 1     | ) Last   |
| Additional Job Sp<br>Staffing Informat | ecifications (2)<br>Job Code<br>ation (2)<br>Regular/Temporary<br>Begin Date<br>End Date<br>Shift<br>Hours<br>Work Period<br>Travel Percentage<br>ion (2)<br>Salary Admin Plar<br>From Grade<br>From Step<br>To Grade<br>To Step<br>Salary Range Fron<br>Salary Range To<br>Pay Frequency                                         |                                                                                                    | ¢<br>¢<br>¢ | ocally Assigned -<br>rade X<br>lefault From Job                    | PSS<br>Code)          | Fin              | ud Vie                | All weeks | First | © 1 of 1     | ) Last   |
| Additional Job Sp<br>Staffing Informat | ecifications (2)<br>Job Code<br>ation (2)<br>Regular/Temporary<br>Begin Date<br>End Date<br>Shift<br>Hours<br>Work Period<br>Travel Percentage<br>ion (2)<br>Salary Admin Plar<br>From Grade<br>From Step<br>To Grade<br>To Step<br>Salary Range From<br>Salary Range To<br>Salary Range To<br>Salary Range To<br>Salary Range To |                                                                                                    | ¢<br>¢<br>¢ | ocally Assigned -<br>rade X<br>lefault From Job                    | PSS<br>Code)          | Fin              | d Vie                 | IIA week  | First | © 1 of 1 @   | ) Last   |
| Additional Job Sp<br>Staffing Informat | ecifications (2)<br>Job Code<br>ation (2)<br>Regular/Temporary<br>Begin Date<br>End Date<br>Shift<br>Hours<br>Work Period<br>Travel Percentage<br>ion (2)<br>Salary Admin Plar<br>From Grade<br>From Step<br>To Grade<br>Salary Range From<br>Salary Range From<br>Salary Range To<br>Pay Frequency<br>Currency                   |                                                                                                    | ¢<br>¢      | ocally Assigned -<br>rade X<br>Pefault From Job                    | PSS<br>Code)          | Fin              | d Vie                 | aw Ali    | First | © 1 of 1     | ) Last   |
| Additional Job Sp<br>Staffing Informat | ecifications (2)<br>Job Code<br>ation (2)<br>Regular/Temporary<br>Begin Date<br>End Date<br>Shift<br>Hours<br>Work Period<br>Travel Percentage<br>ion (2)<br>Salary Admin Plar<br>From Grade<br>From Step<br>To Grade<br>To Step<br>Salary Range From<br>Salary Range To<br>Pay Frequency<br>Currency                             |                                                                                                    | ¢<br>¢<br>¢ | ocally Assigned -<br>rade X<br>Jefault From Job<br>efault From Job | PSS<br>Code)          | Fin              | d Vie                 | aw Ali    | First | © 1 of 1     | ) Last   |

**Note:** The **Date Authorized** field will be used by HR recruiters to populate the primary consideration date. Hiring managers should not use the field for data entry.

## ADDING MULTIPLE POSITIONS TO A STANDARD JOB OPENING

Exceptionally, a hiring manager may need to increase the number of the **Available Openings** field for a recruitment. TAM allows a standard job opening to have multiple positions if the added positions all have the same:

- Department
- $\circ$  Job Code
- Standard Hours

To add additional position numbers, follow the procedures in: Add Positions

FIGURE4 TAM 101 JOB DETAILS TAB - INCREASE AVAILABLE OPENINGS

## UC Santa Barbara HR Employment

| avorites - Main Menu -                                                         | > Re                                                                                                    | cruiting - > Create J                                                                                  | ob Opening         |                                    |                            |                                         |                           |                      |
|--------------------------------------------------------------------------------|----------------------------------------------------------------------------------------------------|----------------------------------------------------------------------------------------------------|--------------------|------------------------------------|----------------------------|-----------------------------------------|---------------------------|----------------------|
| DRACLE                                                                         |                                                                                                    | All - Search                                                                                           |                    | >                                  | Advanced S                 | earch                                   |                           |                      |
|                                                                                |                                                                                                    |                                                                                                    |                    |                                    |                            |                                         |                           |                      |
| Save A Becruiting                                                              | lome I EBC                                                                                                    | lone I 🔍 Create New I                                                                                  | Print Job Or       | pening                             |                            |                                         |                           |                      |
| Job Opening ID 4678                                                            |                                                                                                    |                                                                                                    |                    |                                    | Sta                        | tus 006 Pending Appr                    | roval                     |                      |
| Job Posting Title BLAN<br>Job Code 00472                                       | KAST 3<br>2 (BLANK AS                                                                                                 | ST 3)                                                                                                  |                    |                                    | Business L<br>Departm      | Jnit SBCMP (UC San<br>ent AASC (ARTS AD | ta Barbara C<br>MIN SUPPO | ampus)<br>RT CENTER) |
| Position Number 40073                                                          | 620 (BLANK)                                                                                                    | AST 3)                                                                                                 |                    | Primary Rec                        | ruiting Locat              | tion 5118 (UCSB Cam                     | ipus)                     | ,                    |
| Job Details Qualifications                                                     | Screening                                                                                                    | g Hiring Team Jo                                                                                       | b Postings A       | pprovals                           |                            |                                         |                           |                      |
| pening Information @                                                           |                                                                                                    |                                                                                                    |                    |                                    |                            |                                         |                           |                      |
|                                                                                |                                                                                                    |                                                                                                    |                    |                                    |                            |                                         |                           |                      |
| Job (                                                                          | pening Type                                                                                                    | Standard Requisition                                                                                   | Darrall Littleborn |                                    |                            |                                         |                           |                      |
|                                                                                | By                                                                                                    | /                                                                                                    | Darren Eitueberry  | ,<br>,                             |                            |                                         |                           |                      |
|                                                                                | Created                                                                                                    | d 04/23/2020                                                                                           |                    |                                    |                            |                                         |                           |                      |
| *Op                                                                            | enings to Fil                                                                                                    | Limited Number of Op                                                                                   | enings             | \$                                 |                            |                                         |                           |                      |
| Tar                                                                            | jet Openings                                                                                                    | s 2                                                                                                    |                    |                                    |                            |                                         |                           |                      |
| Availa                                                                         | le Openings                                                                                                    | s 2                                                                                                    |                    |                                    |                            |                                         |                           |                      |
| Esta                                                                           | blishment IC                                                                                                    | 2                                                                                                    |                    |                                    |                            |                                         |                           |                      |
| E                                                                              | usiness Unit                                                                                                    | t SBCMP                                                                                                | UC Santa Bar       | bara Campus                        |                            |                                         |                           |                      |
|                                                                                | Company                                                                                                    | y UCS                                                                                                  | University of      | California                         |                            |                                         |                           |                      |
|                                                                                |                                                                                                    | Staff: Career                                                                                          | 1                  |                                    |                            |                                         |                           |                      |
| -Employee                                                                      | Department                                                                                                    | t AASC                                                                                                 | ARTS ADMIN         | SUPPORT                            | ENTER                      |                                         |                           |                      |
|                                                                                | Status Code                                                                                                    | e 006 Pending Approval                                                                                 |                    |                                    |                            |                                         |                           |                      |
| s                                                                              | latus Reasor                                                                                                    | n                                                                                                    |                    |                                    |                            |                                         |                           |                      |
|                                                                                | Status Date                                                                                                    | e 04/23/2020                                                                                           |                    |                                    |                            |                                         |                           |                      |
| Desir                                                                          | ed Start Date                                                                                                    | e 📑                                                                                                    |                    |                                    |                            |                                         |                           |                      |
| Encur                                                                          | brance Date                                                                                                    |                                                                                                    |                    | \$                                 |                            |                                         |                           |                      |
| Proje                                                                          | ted Fill Date                                                                                                    | B BI                                                                                                   |                    |                                    |                            |                                         |                           |                      |
| Dat                                                                            | e Authorized                                                                                                    | 1 04/23/2020                                                                                           |                    |                                    |                            |                                         |                           |                      |
| Referra                                                                        | I Program ID                                                                                                    |                                                                                                    |                    | •)                                 |                            |                                         |                           |                      |
| Recruit                                                                        | nent Contact                                                                                                    | t                                                                                                    | 4                  |                                    |                            |                                         |                           |                      |
| Locations ②                                                                    |                                                                                                    |                                                                                                    |                    |                                    |                            |                                         |                           |                      |
| Location Locati                                                                | on Description                                                                                                    | a                                                                                                    |                    |                                    | Pri                        | imary Location                          |                           |                      |
| ELLIS-6829 Ellisor                                                             | Hall                                                                                                    |                                                                                                    |                    |                                    |                            | ×.                                      | Û                         |                      |
| Add Location                                                                   |                                                                                                    |                                                                                                    |                    |                                    |                            |                                         |                           |                      |
| Recruiting Locations ②                                                         |                                                                                                    |                                                                                                    |                    |                                    |                            |                                         |                           |                      |
| Recruiting Area Recruitment                                                    | krea Descriptio                                                                                                    | on                                                                                                    |                    | Primary Re                         | cruiting Area              | Target Openings                         |                           |                      |
| 5118 UCSB Camp                                                                 | us                                                                                                    |                                                                                                    |                    |                                    | ¥                          |                                         | 1 📋                       |                      |
| Add Recruiting Locati                                                          | on                                                                                                    |                                                                                                    |                    |                                    |                            |                                         |                           |                      |
| Positions                                                                      |                                                                                                    |                                                                                                    |                    |                                    |                            |                                         |                           |                      |
| Position                                                                       |                                                                                                    |                                                                                                    | Po                 | sition Number                      |                            | Primary Position                        |                           |                      |
| BLANK AST 3                                                                    |                                                                                                    |                                                                                                    | Q 40               | 073620                             |                            |                                         | Û                         |                      |
| Undergraduate Program Advis                                                    | or                                                                                                    |                                                                                                    | 9 40               | 134400                             |                            |                                         | Î                         |                      |
|                                                                                |                                                                                                    |                                                                                                    |                    |                                    |                            | _                                       |                           |                      |
| Add Position                                                                   |                                                                                                    |                                                                                                    |                    |                                    |                            |                                         |                           |                      |
| *Employees Being Replace                                                       | u ne                                                                                                    |                                                                                                    |                    |                                    |                            |                                         |                           |                      |
| 1                                                                              |                                                                                                    |                                                                                                    |                    |                                    |                            |                                         | -                         |                      |
|                                                                                |                                                                                                    |                                                                                                    |                    |                                    |                            |                                         | <b>U</b>                  |                      |
| Add Employee                                                                   |                                                                                                    |                                                                                                    |                    |                                    |                            |                                         |                           |                      |
| dditional Job Specificatio                                                     | 1S 🕐                                                                                                    |                                                                                                    |                    |                                    |                            | Find                                    | View All                  | First 🕢 1 of 1 🕑 Las |
|                                                                                | Job Code                                                                                                    | 004722 🔍 🗹                                                                                             | Primary Job Co     | de                                 |                            |                                         |                           |                      |
| Staffing Information (2)                                                       |                                                                                                    |                                                                                                    |                    |                                    |                            |                                         |                           |                      |
|                                                                                | Region                                                                                                    | USA                                                                                                    |                    |                                    |                            |                                         |                           |                      |
| Sc                                                                             | hedule Type                                                                                                    | Fixed                                                                                                  |                    |                                    |                            |                                         |                           |                      |
| Regula                                                                         | /Temporary                                                                                                    | Not Applicable                                                                                         |                    |                                    |                            |                                         |                           |                      |
|                                                                                | End Date                                                                                                    |                                                                                                    |                    |                                    |                            |                                         |                           |                      |
|                                                                                | Shift                                                                                                    | Not Applicable                                                                                         |                    |                                    |                            |                                         |                           |                      |
|                                                                                | Hours                                                                                                    | 20.00                                                                                                  |                    | _                                  |                            |                                         |                           |                      |
|                                                                                | Nork Period                                                                                                    | Weekly                                                                                                 | \$                 | 9                                  |                            |                                         |                           |                      |
|                                                                                | Percentage                                                                                                    | Invever or rarely                                                                                      | ÷                  | <u>ر</u>                           |                            |                                         |                           |                      |
| Trave                                                                          |                                                                                                    |                                                                                                    |                    |                                    |                            |                                         |                           |                      |
| Trave                                                                          |                                                                                                    |                                                                                                    |                    | CX Salary                          | Plan                       |                                         |                           |                      |
| Trave<br>Salary Information ②<br>Salary                                        | Admin Plan                                                                                                    | UCCX                                                                                                   |                    | 004700                             |                            |                                         |                           |                      |
| Trave<br>Salary Information ②<br>Salary                                        | Admin Plan<br>From Grade                                                                                              | 108                                                                                                    |                    | 004722                             |                            |                                         |                           |                      |
| Trave<br>Salary Information ②<br>Salary                                        | Admin Plan<br>From Grade<br>From Step<br>To Grade                                                                     | UCCX<br>108                                                                                            |                    | 004722                             |                            |                                         |                           |                      |
| Trave                                                                          | Admin Plan<br>From Grade<br>From Step<br>To Grade<br>To Step                                                          | • UCCX<br>• 108<br>•Q                                                                                  |                    | 004722                             |                            |                                         |                           |                      |
| Trave<br>Salary Information ②<br>Salary<br>Salary                              | Admin Plan<br>From Grade<br>From Step<br>To Grade<br>To Step<br>Range From                                            | UCCX     108     0     0     0     0     0     0     0                                                 |                    | (Default F                         | rom Job Cod                | de)                                     |                           |                      |
| Trave<br>Salary Information ②<br>Salary<br>Salary<br>Salary<br>Salary          | Admin Plan<br>From Grade<br>From Step<br>To Grade<br>To Step<br>Range From<br>ry Range To                             | UCCX     108     23.190000     33.250000     Hour                                                      |                    | 004722<br>(Default F<br>(Default F | rom Job Cod                | de)<br>de)                              |                           |                      |
| Trave<br>Salary Information ?<br>Salary<br>Salary<br>Sal<br>Pa                 | Admin Plan<br>From Grade<br>From Step<br>To Grade<br>To Step<br>Range From<br>ry Range To<br>/ Frequency<br>Currency  | UCCX     108     23.190000     32.250000     Hour     US Dollar                                        |                    | 004722<br>(Default F<br>(Default F | rom Job Cod                | de)<br>de)                              |                           |                      |
| Trave<br>Salary Information ②<br>Salary<br>Salary<br>Sal<br>Pa                 | Admin Plan<br>From Grade<br>From Step<br>To Grade<br>To Step<br>Range From<br>y Frequency<br>Currency                 | a UCCX<br>a 108<br>a 208<br>a 23.190000<br>a 33.250000<br>b Hour<br>US Dollar                          |                    | 004722<br>(Default F<br>(Default F | rom Job Coc<br>rom Job Cod | le)<br>le)                              |                           |                      |
| Trave<br>Salary Information ②<br>Salary<br>Salary<br>Sal<br>Pa<br>Add Job Code | Admin Plan<br>From Grade<br>From Step<br>To Grade<br>To Step<br>Range From<br>Iry Range To<br>y Frequency<br>Currency | a UCCX<br>a UCCX<br>b 108<br>c 23.190000<br>c 23.190000<br>c 33.250000<br>c US Dollar<br>Delete Job Co | de                 | (Default F                         | rom Job Coc<br>rom Job Cod | ie)<br>ie)                              |                           |                      |

| Notes      |     |
|------------|-----|
| Job Aid ID | 1.2 |

| 3 -                                                        | ENTERING QUALIFICATIONS-THIS TAB NO LONGER AVAILABLE                                                                                                    |
|------------------------------------------------------------|----------------------------------------------------------------------------------------------------|
| Overview<br>Navigation<br>Tab<br>Procedures                | Hiring managers will complete <b>Work Experience &amp; Education</b> information.<br>PeopleSoft Menu>Recruiting>Create Job Opening<br>Qualifications<br>a) Select the * <b>Highest Education Level</b><br>b) Enter the desired number in <b>Years of Work Experience</b>                                                          |
| Illustrations                                              |                                                                                                    |
| FIGURE5 TAM 1<br>Favorites - Main                          | 01 JOB OPENING   QUALIFICATIONS TAB                                                                                                    |
| ORACLE                                                     | All V Search Search                                                                                                    |
| Job Opening                                                |                                                                                                    |
| Save and Submit                                            | Save as Draft   A Recruiting Home   I Notification   Start Over                                                                                                    |
| Job Opening<br>Job Posting Tit<br>Job Coo<br>Position Numb | ID         Status         005 Draft           Ie         BLANK AST 1         Business Unit         SBCMP (UC Santa Barbara Campus)           de         004724 (BLANK AST 1)         Department         LIBR (LIBRARY)           er         40066515 (BLANK AST 1)         Primary Recruiting Location         5118 (UCSB Campus) |
| Job Details Qualit                                         | ications Screening Hiring Team Job Postings                                                                                                    |
| Additional Job Spec                                        | ifications ② Find View All First ④ 1 of 1 ④ Last<br>Job Code 004724 ① View Job Code                                                                                                    |
| Work Experience                                            | & Education ②                                                                                                    |
| *Highest Education Le                                      | vel Years of Work Experience                                                                                                    |
| C-HS Graduate or E                                         | Equivalent (a) (b) 1                                                                                                    |
| Add Work Exp                                               | erience and Education                                                                                                    |
| Add Job                                                    | Code Delete Job Code                                                                                                    |
| Copy Qualifications                                        | from Primary Job Code                                                                                                    |
| Save and Submit                                            | Save as Draft            Recruiting Home        Notification   Start Over     Top of Page                                                                                                    |
| Notes                                                      | Qualifications are no longer a tab within TAM. Please skip over this section                                                                                                    |
| lob Aid ID                                                 |                                                                                                    |
| 30071010                                                   |                                                                                                    |

# 4 – SCREENING DATA (NO REQUIRED ACTION)

| Overview                                                       | There is r<br>opening<br>initial imp                                | no action re<br>-specific sc<br>plementatio | equired of<br>reening q<br>on of TAM | hiring man<br>uestions we                           | agers on t<br>ere deeme                                                         | the Screed<br>and out o                  | ening tab.<br>of scope fo | Job<br>r our |
|----------------------------------------------------------------|---------------------------------------------------------------------|---------------------------------------------|--------------------------------------|-----------------------------------------------------|---------------------------------------------------------------------------------|------------------------------------------|---------------------------|--------------|
| Navigation<br>Tab<br>Procedures                                | PeopleSo<br>Screenin<br>n/a                                         | oft Menu>R<br>g                             | ecruiting>                           | >Create Jol                                         | o Opening                                                                       | 9                                        |                           |              |
| Illustrations<br>FIGURE6 TAM 1<br>Favorites - Main             | 01 JOB OPE<br>Menu → Re                                             | NING   SCREEN                               | IING TAB                             |                                                     |                                                                                 |                                          |                           |              |
| ORACLE                                                         |                                                                     | All - Search                                |                                      | Advan                                               | ced Search                                                                      |                                          |                           |              |
| Job Opening                                                    |                                                                     |                                             |                                      |                                                     |                                                                                 |                                          |                           |              |
| Save and Submit                                                | Save as Draft                                                       | Traitin Donnot                              | make on <mark>I st</mark>            | art Over                                            |                                                                                 |                                          |                           |              |
| Job Opening I<br>Job Posting Titi<br>Job Cod<br>Position Numbe | D NEW<br>le BLANK AST 1<br>le 004724 (BLANK A<br>er 40192795 (BLANK | ST 1)<br>(AST 1)                            | ges on<br>tab.                       | St<br>Business<br>Departr<br>rimary Recruiting Loca | atus 005 Draft<br>Unit SBCMP (UC Sa<br>ment DOST (DEAN C<br>ation 5118 (UCSB Ca | anta Barbara Ca<br>DF STUDENTS<br>ampus) | ampus)<br>:)              |              |
| Job Details Qualific                                           | cations Screenin                                                    | g Hiring Team J                             | ob Postings                          |                                                     |                                                                                 |                                          |                           |              |
| Additional Job Speci                                           | ifications ②                                                        | to 004724                                   | Primary Joh Cod                      | le                                                  | Fir                                                                             | d View All                               | First 🚯 1 of 1 🕑          | Last         |
| Screening Question                                             | ne (2)                                                              |                                             |                                      | ie                                                  |                                                                                 |                                          |                           |              |
| *Question                                                      |                                                                     |                                             |                                      | Question Order                                      | Action                                                                          |                                          |                           |              |
| US Work Eligibility                                            |                                                                     |                                             | ٩                                    | 2                                                   | View Answers                                                                    | Û                                        |                           |              |
| Eligible Working Age                                           |                                                                     |                                             | ٩                                    | 1                                                   | View Answers                                                                    | Û                                        |                           |              |
| Add Scree                                                      | ening Question                                                      |                                             | Load from Question                   | Set                                                 |                                                                                 |                                          |                           |              |
| Applicant Screenin                                             | g 🕐                                                                 |                                             |                                      |                                                     |                                                                                 |                                          |                           |              |
| Applicant Screen                                               | Max Total                                                           | Points 0                                    | Must Pass Pre                        | evious Levels                                       |                                                                                 |                                          |                           |              |
| Sequence                                                       |                                                                     | Screening Levels                            |                                      |                                                     |                                                                                 |                                          |                           |              |
| 1                                                              |                                                                     | Work Eligibility                            |                                      |                                                     |                                                                                 |                                          | Û                         |              |
| Add So                                                         | creening Option                                                     |                                             |                                      |                                                     |                                                                                 |                                          |                           |              |
| Add Job (                                                      | Code                                                                | Delete Job 0                                | Code                                 |                                                     |                                                                                 |                                          |                           |              |
| Copy Qualifications                                            | from Primary Job Co                                                 | de                                          |                                      |                                                     |                                                                                 |                                          |                           |              |
| Save and Submit                                                | Save as Draft                                                       | Recruiting Home                             | Notification   St                    | art Over                                            |                                                                                 |                                          | Top of                    | Page         |
| Notes                                                          | The two                                                             | questions ir                                | ncluded o                            | n the Scree                                         | ning tab a                                                                      | are use                                  | d to assess v             | work         |
| Job Aid ID                                                     | 1.4                                                                 |                                             |                                      | e uny chun                                          | 1963 10 1111                                                                    | , page.                                  |                           |              |

#### 5 - ENTERING THE HIRING TEAM

Overview The hiring team identifies key stakeholders in the recruitment process.

Navigation PeopleSoft Menu>Recruiting>Create Job Opening

Tab Hiring Team

**Procedures** See integrated procedures in Illustrations section.

Illustrations

To enter the required hiring team sections for initial submittal of approval, follow the procedures below,

- a) Add recruiters by clicking the Add Recruiter button • The recruiter may default automatically
- b) Type first name of recruiter in **\*Name** field
- c) Check on the **Primary** checkbox, as needed
- d) Add hiring managers by clicking the yellow Add Hiring Manager button

Follow steps b through c above to select the Hiring Manager

| GURE7 TAM 101 JOB OPENIN                                                                                  | G   HIRING TEAM T              | AB                   |                                                                                                    |                                             |             |
|----------------------------------------------------------------------------------------------------|--------------------------------|----------------------|----------------------------------------------------------------------------------------------------|---------------------------------------------|-------------|
| avorites - Main Menu - Recruiti                                                                           | ng 👻 👌 Create Job Opening      |                      |                                                                                                    |                                             |             |
|                                                                                                    | I V Search                     | > Ac                 | Ivanced Search                                                                                         |                                             |             |
| ob Opening                                                                                                |                                |                      |                                                                                                    |                                             |             |
| Save and Submit Save as Draft   TR                                                                        | ecruiting Home   🔚 Notificatio | n   Start Over       |                                                                                                    |                                             |             |
| Job Opening ID NEW<br>Job Posting Title COOK<br>Job Code 005523 (COOK)<br>Position Number 40066392 (COOK) |                                | B<br>Primary Recruit | Status 005 Draft<br>usiness Unit SBCMP (UC Sa<br>Department FDSC (R & DH<br>ing Location 5118 (UCSB Ca | nta Barbara Camp<br>CARRILLO FD SV<br>mpus) | us)<br>C)   |
| Job Details Qualifications Screening                                                                      | Iring Team Job Postings        |                      |                                                                                                    |                                             |             |
| Assignments (2)                                                                                           |                                |                      |                                                                                                    |                                             |             |
| Name                                                                                                    |                                | Recruiter ID         | Primary                                                                                                |                                             |             |
| Tori Stoeckinger                                                                                          | ٩                              | 10188420             | <b>c</b>                                                                                               | Û                                           |             |
| Add Recruiter                                                                                             | Add Recruiter                  | Team                 |                                                                                                    |                                             |             |
| Hiring Managers (2)                                                                                       |                                |                      |                                                                                                    |                                             |             |
| *Name                                                                                                    |                                | Manager ID           | Primary                                                                                                |                                             |             |
| Darrell Littleberry                                                                                       | Q                              | 10070202             |                                                                                                    | î                                           |             |
| d Add Hiring Manager                                                                                      | Add Hiring Manag               | ger Team             |                                                                                                    |                                             |             |
| Save and Submit Save as Draft   77R                                                                       | ecruiting Home   🔚 Notificatio | on   Start Over      |                                                                                                    |                                             | Top of Page |

## ENTER HIRING TEAM FOR INTERNAL DEPARTMENT REVIEW (OPTIONAL)

Hiring managers may want to facilitate an internal department review with other hiring managers before submitting the job opening to HR for approval.

- a) Click the yellow Add Hiring Manager button to add hiring managers who you want to grant access for the internal review See Job Aid Entering the Hiring <u>Team</u> for more procedures. Please note that any additional hiring managers that you add, will be removed during the primary consideration phase of recruitment.
- b) Click the yellow Save as Draft button, instead the yellow the Save and Submit.

This action will assign a Job Opening ID with a Status of 'Draft'

• After about 15 minutes, the added hiring managers should see this Job Opening ID through the Browse Job Openings page.

| GURE8 TAM 101 JOB OPENIN                                                                                                    | NG   ADDING HIRING                                                                                | g managers for                                                     | INTERNAL REV                                                                         | VIEW                                                                  |
|----------------------------------------------------------------------------------------------------|---------------------------------------------------------------------------------------------------|--------------------------------------------------------------------|--------------------------------------------------------------------------------------|-----------------------------------------------------------------------|
| Favorites - Main Menu - > Recru                                                                                                    | iting - > Browse Job Opening                                                                      | gs                                                                 |                                                                                      |                                                                       |
| DRACLE                                                                                                    | All - Coomb                                                                                       |                                                                    |                                                                                      |                                                                       |
|                                                                                                    | Search                                                                                            | Advanced                                                           | Search                                                                               |                                                                       |
| ob Opening                                                                                                    |                                                                                                   |                                                                    |                                                                                      |                                                                       |
| Save and Submit Save as Draft Delet                                                                                                    | te   MRecruiting Home   C                                                                         | Search Job Opening   🔚 N                                           | lotification   + Previou                                                             | us Job Opening   >>                                                   |
| Job Opening ID 4654<br>Job Posting Title BLANK AST 1<br>Job Code 004724 (BLANK AST 1<br>Position Number 40189540 (BLANK AST                                                                                                    | l)<br>T 1)                                                                                        | S<br>Business<br>Depart<br>Primary Recruiting Loc                  | tatus 005 Draft<br>Unit SBCMP (UC Sani<br>ment DOST (DEAN OF<br>ation 5118 (UCSB Cam | ta Barbara Campus)<br>STUDENTS)<br>ıpus)                              |
| Job Details Qualifications Screening                                                                                                    | Hiring Team Job Postings                                                                          | 1                                                                  |                                                                                      |                                                                       |
| Assignments 👔                                                                                                    |                                                                                                   |                                                                    |                                                                                      |                                                                       |
| Recruiters 🛞                                                                                                    |                                                                                                   |                                                                    |                                                                                      |                                                                       |
| *Name                                                                                                    |                                                                                                   | Recruiter ID                                                       | Primary                                                                              |                                                                       |
|                                                                                                    |                                                                                                   |                                                                    |                                                                                      |                                                                       |
| Katherine Abad                                                                                                    | Q                                                                                                 | 10074319                                                           |                                                                                      | Î                                                                     |
| Katherine Abad Add Recruiter                                                                                                    | Q Add Recruiter                                                                                   | 10074319<br>Team                                                   |                                                                                      | Only include the                                                      |
| Katherine Abad Add Recruiter Hiring Managers (?)                                                                                                    | Add Recruiter                                                                                     | 10074319<br>Team                                                   |                                                                                      | Only include the primary HM on                                        |
| Katherine Abad Add Recruiter Hiring Managers ② Name                                                                                                    | Add Recruiter                                                                                     | 10074319<br>Team<br>Manager ID                                     | Primary                                                                              | Only include the primary HM on initial submittal.                     |
| Katherine Abad Add Recruiter Hiring Managers ② Name Maria Ayllon                                                                                                    | Add Recruiter                                                                                     | 10074319<br>Team<br>Manager ID<br>10035101                         | Primary                                                                              | <ul> <li>Only include the primary HM on initial submittal.</li> </ul> |
| Katherine Abad Add Recruiter Hiring Managers ② Name Maria Ayllon Darrell Littleberry                                                                                                    | Add Recruiter                                                                                     | 10074319<br>Team<br>Manager ID<br>10035101<br>10070202             | Primary                                                                              | Only include the primary HM on initial submittal.                     |
| Katherine Abad Add Recruiter Hiring Managers ② Name Maria Ayllon Darrell Littleberry Add Hiring Manager                                                                                                    | Add Recruiter                                                                                     | 10074319<br>Team<br>Manager ID<br>10035101<br>10070202<br>ger Team | Primary                                                                              | <ul> <li>Only include the primary HM on initial submittal.</li> </ul> |
| Katherine Abad Add Recruiter Hiring Managers @ Name Maria Ayllon Darrell Littleberry Add Hiring Manager C Interviewers @                                                                                                    | Add Recruiter                                                                                     | 10074319<br>Team<br>Manager ID<br>10035101<br>10070202<br>ger Team | Primary                                                                              | Only include the<br>primary HM on<br>initial submittal.               |
| Katherine Abad Add Recruiter Hiring Managers @ Name Maria Ayllon Darrell Littleberry Add Hiring Manager Interviewers @ No Interviewers have been added to this Job O                                                                                                    | Add Recruiter                                                                                     | 10074319<br>Team<br>Manager ID<br>10035101<br>10070202<br>ger Team | Primary                                                                              | Only include the<br>primary HM on<br>initial submittal.               |
| Katherine Abad Add Recruiter Hiring Managers ② Name Maria Ayllon Darrell Littleberry Add Hiring Manager Interviewers @ No Interviewers have been added to this Job C Add Interviewer                                                                                       | Add Recruiter                                                                                     | 10074319<br>Team<br>Manager ID<br>10035101<br>10070202<br>ger Team | Primary                                                                              | Only include the<br>primary HM on<br>initial submittal.               |
| Katherine Abad Add Recruiter Hiring Managers ② Name Maria Ayllon Darrell Littleberry Add Hiring Manager Add Hiring Manager Interviewers ② No Interviewers have been added to this Job C Add Interviewer Interested Parties ②                                               | Add Recruiter                                                                                     | 10074319 Team Manager ID 10035101 10070202 ger Team r Team         | Primary                                                                              | Only include the<br>primary HM on<br>initial submittal.               |
| Katherine Abad Add Recruiter Hiring Managers ② Name Maria Ayllon Darrell Littleberry Add Hiring Manager Add Hiring Manager Interviewers @ No Interviewers have been added to this Job O Add Interviewer Interested Parties ② No Interested Parties have been added to this | Add Recruiter Add Recruiter Add Hiring Manag Add Hiring Manag Dpening Add Interviewer Job Opening | 10074319 Team Manager ID 10035101 10070202 ger Team                | Primary                                                                              | Only include the<br>primary HM on<br>initial submittal.               |

When your internal department review is complete, remove reviewing hiring managers from the Hiring Team before submitting the job opening to HR for approval.

Notes Add Interviewers and add Interested Parties after the primary consideration date has passed and the hiring manger is managing the job opening. 1.5

|                                 | 6 - ENTERING                                                                                           | THE JOB                 | POSTING                             |                                                                                                    |
|---------------------------------|----------------------------------------------------------------------------------------------------|-------------------------|-------------------------------------|----------------------------------------------------------------------------------------------------|
| Overview                        | The job posting is an interviewable on the Candic                                                      | egral part<br>date Gate | of the job op<br>way(s) by ap       | ening that will be<br>oplicants.                                                                               |
|                                 | FIGURE9 TAM 101 REQUIRED J<br>Posting Sections                                                         | OB POSTING<br>Required  | SECTIONS<br>Use Section<br>Template | Notes                                                                                                    |
|                                 | Pay & Work Schedule<br>Summary of Job Duties<br>Minimum Requirements                                   | ×<br>×<br>×             | Default                             |                                                                                                    |
|                                 | Special Conditions of<br>Employment                                                                    | х                       | Default                             | Include Physical<br>Requirements (e.g.,<br>frequent heavy lifting > 50<br>Ibs.). Omit what is not<br>relevant. |
|                                 | Knowledge, Skills & Abilities<br>Job Duties                                                            | X<br>X                  |                                     | Include percentages, job<br>functions, and tasks;<br>exclude order of<br>importance and<br>frequency           |
|                                 | Equal Opportunity/Affirmative<br>Action<br>Department Marketing<br>Statement<br>Desirable Requirements | X                       | Default                             | nequency                                                                                                    |
| Navigation<br>Tab<br>Procedures | PeopleSoft Menu>Recru<br>Job Postings<br>See integrated procedu                                        | uiting>Crea             | ate Job Ope<br>rations sectio       | ning<br>on.                                                                                                    |
| Illustrations                   |                                                                                                    |                         |                                     |                                                                                                    |

#### a) Click the Add Job Posting button from the Job Postings tab

FIGURE10 TAM 101 JOB OPENING | JOB POSTINGS TAB

| Favorites  Main Menu  Recruiting  Create Job Opening                                                                                                    |             |
|----------------------------------------------------------------------------------------------------|-------------|
| All  Search Advanced Search                                                                                                    |             |
| Job Opening                                                                                                    |             |
| Save and Submit Save as Draft   Marcuiting Home   South Statistication   Print Job Opening                                                                                                    |             |
| Job Opening ID 4440         Status 005 Draft           Job Posting Title BLANK AST 1         Business Unit SBCMP (UC Santa Barbara Campus)           Job Code 004724 (BLANK AST 1)         Department LIBR (LIBRARY)           Position Number 40066515 (BLANK AST 1)         Primary Recruiting Location 5118 (UCSB Campus) |             |
| Job Details         Qualifications         Screening         Hiring Team         Job Postings                                                                                                    |             |
| Job Postings 👔                                                                                                    |             |
| No job postings exist for this job opening. Add Job Posting                                                                                                    |             |
| Save and Submit Save as Draft   A Recruiting Home   🔄 Notification   G Print Job Opening                                                                                                    | Top of Page |

- b) Select a section \*Description Type to add to the postingc) Select the section \*Visibility for the added section

- d) Select section **Template** to automatically populate information (as setups are available) or enter desired information in the section textbox
  - Optionally use icons to format posting information
  - Complete Job Posting Destinations dates for each Destination
- e) A **Remove Date** is not required and may be left blank
- f) If you enter a number in **Posting Duration (Days)**, TAM will automatically calculate and lock the **Remove Date**
- g) Preview the job posting by clicking the yellow Preview button

FIGURE11 TAM 101 JOB POSTINGS TAB | CREATING JOB POSTING

| b "Description Type Share Postir<br>C "Visibility Internal and            | ng Info<br>External   | ¢             |                                                              | d Tamplate How t        | o share a job posting.                | riist 🕔             | Last    |
|---------------------------------------------------------------------------|-----------------------|---------------|--------------------------------------------------------------|-------------------------|---------------------------------------|---------------------|---------|
| X Q @ X h @ * *                                                           |                       |               |                                                              | lemplate riow           |                                       |                     | \$      |
|                                                                           | o pa 🔋 🗄 🖽 🖬          | ස ංද Ω        | Format Font                                                  | - Size - B              | I <u>U</u> S                          |                     | ¢       |
|                                                                           | <u>A</u> - <b>D</b> - |               |                                                              |                         |                                       |                     |         |
|                                                                           |                       |               |                                                              |                         |                                       |                     |         |
| Add Deating Description                                                   |                       | Delate Destin | no Department                                                |                         |                                       |                     |         |
| Add Posting Description                                                   |                       | Delete Postir | ng Description                                               |                         |                                       |                     |         |
| Add Posting Description                                                   | *Posting Type         | Delete Postin | ng Description                                               | Post Date               | e<br>Remove Date                      | Posting D<br>(Days) | uration |
| Add Posting Description b Posting Destinations (2) tination mpany Website | *Posting Type         | Delete Postir | ng Description<br>Relative Open Date<br>0 - On Approval Date | Post Date \$ 01/17/2020 | <b>e</b><br>Remove Date<br>01/27/2020 | Posting D<br>(Days) | f 10    |

## 7 - PREVIEWING THE JOB POSTING

From the Job Postings tab, click the Preview button (see procedure g above) to view the job posting

- a) To view posting sections including Internal visibility, click the link to Switch to Internal View
- b) Once satisfied with your job opening, submit your job opening to HR for approval by clicking **Return to Previous Page** and clicking the **Save and Submit** button in the bottom left corner of the Job Opening page (not shown below) – See Submitting the Job Offer

| FIGURE12 TAM 101 JOB<br>Favorites - Main Menu                                                                              | POSTING PREVIEW                                                                                                    |
|----------------------------------------------------------------------------------------------------|----------------------------------------------------------------------------------------------------|
| ORACLE                                                                                                    | All  Search  Advanced Search                                                                                        |
| Job Description<br>Job Title<br>Job ID<br>Location<br>Full/Part Time                                                       | <ul> <li>BLANK AST 1</li> <li>99999999999999</li> <li>UCSB Campus</li> <li>System Default - Select Value</li> </ul> |
| Regular/Temporary                                                                                                    | Switch to Internal View                                                                                             |
| Share Posting Info<br>Want to send these Job Detail:<br>Copy and paste the link into th<br>Note: The link is only active w | s to a friend?<br>le body of an email and send to your friend.<br>'hile the job is open.                            |
| Return to Previous PageNotesJob Aid ID1.6                                                                                  | Switch to Internal View                                                                                             |

|                                                                                                  | 8 - SUBMITTING THE JOB OPENING                                                                                                    |                             |
|--------------------------------------------------------------------------------------------------|----------------------------------------------------------------------------------------------------|-----------------------------|
| Overview<br>Navigation<br>Tab<br>Procedures                                                      | The hiring manager will submit the job opening to HR for a<br>PeopleSoft Menu>Recruiting>Create Job Opening<br>Job Details<br>See integrated procedures in Illustrations section.                                                  | pproval.                    |
| Illustrations                                                                                    | <b>.</b> .                                                                                                    |                             |
| a) To save an<br><b>Submit</b> butt<br>for approve                                               | d submit your job opening for approval, click the yellow <b>Sa</b><br>ton in the bottom left corner to submit the job opening req<br>al                                                                                            | <b>ve and</b><br>Jest to HF |
| FIGURE13 TAM 101 JO                                                                              | B OPENING   SAVE AND SUBMIT                                                                                                    |                             |
| Favorites - Main Menu -                                                                          | > Recruiting -> Create Job Opening                                                                                                    |                             |
| ORACLE'                                                                                          | All V Search Advanced Search                                                                                                    |                             |
| Job Opening                                                                                      |                                                                                                    |                             |
| Save   ARecruiting Hom                                                                           | e   🐺 Clone   🔍 Create New   🗃 Print Job Opening                                                                                                    |                             |
| Job Opening ID 2874<br>Job Posting Title BLANK A<br>Job Code 004724 (<br>Position Number 4006651 | Status     O66 Pending Approval       ST 1     Business Unit     SBCMP (UC Santa Barbara Campus)       BLANK AST 1)     Department     LIBR (LIBRARY)       5 (BLANK AST 1)     Primary Recruiting Location     5118 (UCSB Campus) |                             |
| Job Details Qualifications                                                                       | Screening Hiring Team Job Postings Approvals                                                                                                    |                             |
| Opening Information (?)                                                                          |                                                                                                    |                             |
| *Te                                                                                              | mplate ID 2069 Q Requisition Default                                                                                                    |                             |
| Job Ope                                                                                          | ning Type Standard Requisition                                                                                                    |                             |
|                                                                                                  | Created 10070202 Darrell Consultant Littleberry<br>By                                                                                                    |                             |
|                                                                                                  | Created 01/17/2020                                                                                                    |                             |
| *Openi                                                                                           | ngs to Fill Limited Number of Openings                                                                                                    |                             |
| Target                                                                                           | Openings 1                                                                                                    |                             |
| Available                                                                                        | Openings 1                                                                                                    |                             |
| Establis                                                                                         | shment ID                                                                                                    |                             |
| Busi                                                                                             | ness Unit SBCMP UC Santa Barbara Campus                                                                                                    |                             |
|                                                                                                  | Company UCS University of California                                                                                                    |                             |
| *Employee Clas                                                                                   | sification Staff: Career                                                                                                    |                             |
| De                                                                                               | epartment LIBR LIBRARY                                                                                                    |                             |
| Sta                                                                                              | atus Code 006 Pending Approval                                                                                                    |                             |
| C Statu                                                                                          | is Reason                                                                                                    |                             |
| Save and Submit Save as Dr                                                                       | aft   m Recruiting Home   🖃 Notification   Start Over                                                                                                    | Top of Page                 |

9 - ATTACHING JOB DESCRIPTION AND JOB APPROVAL FORM AFTER SUBMITTAL

After submitting the job opening, the job opening will become available again from the **Browse Job Openings** page (Status: 'Pending Approval'), the **Activity and Attachment** tab will be visible.

**Note**: Immediately after submitting the job opening, you will go back into the job and attach the **job description** as well as your **job approval form** or email. Your job will be available in the **Browse Job Openings** page.

To attach the job description after job opening submittal,

a) Click the yellow **Add Attachment** button to attach job description and job approval form to job opening.

FIGURE14 TAM 101 MANAGE JOB OPENING | ACTIVITY & ATTACHMENTS

| Manage Job Opening         See       ignetum       Recarding home   ignetul       Recarding home   ignetul                                                                                                    | ORACLE           | E'                                                                                       | All 👻                                              | r Search                                                                                                    | Х                                                                                                    | Advanced Search                                                                                                 |                                                                                     |                                                             |                                                                                    |                                                       |                           |
|----------------------------------------------------------------------------------------------------|------------------|------------------------------------------------------------------------------------------|----------------------------------------------------|----------------------------------------------------------------------------------------------------|----------------------------------------------------------------------------------------------------|----------------------------------------------------------------------------------------------------|-------------------------------------------------------------------------------------|-------------------------------------------------------------|------------------------------------------------------------------------------------|-------------------------------------------------------|---------------------------|
| Save       Igenetizing Home       Next       Igenetizing Home       Next       Igenetizing Home       Igenetizing Home       Igenetizingenetizing Home                                                                                                    | Manage Jo        | b Opening                                                                                |                                                    |                                                                                                    |                                                                                                    |                                                                                                    |                                                                                     |                                                             |                                                                                    |                                                       |                           |
| Job Opening ID 6422       Job Presting Approval       Batine 000 Prending Approval         Job Heating       Status 000 Prending Approval       Department NST (NSTRUCTIONAL DEVELOPMENT)         Activity & Attachments       Detailed       Department NST (NSTRUCTIONAL DEVELOPMENT)         Status 000 Prending Approval       Department NST (NSTRUCTIONAL DEVELOPMENT)         Activity & Attachments       Detailed         Job Opening ID       Odo Prending Approval         Searches @       No notes have been added to this Job Opening.         Add Note       Add Note         Attachments       Description         Job Report 40209200 ptf       Department Not (Notes)         No notes have been added to this Job Opening.       Add Note         Add Note       Add Note         Add Attachments       Description         No Expenses have been added to this Job Opening.       Add Note         Add Attachments       Description         No Expenses       Description         No Expenses have been added to this Job Opening.       Add Note         Add Expense       Description         No Expenses       Depening is Approved: The hiring manager will receive an email notification         If job opening is Denied: The hiring manager will       Proceive an emaril notification         If job openin                                                                                                    | Save             | A Return   🗥 Recruiti                                                                    | ing Home   🖬                                       | 🗉 Next   🔍 Create New                                                                                                    | 🗐 Clone I 🗔 Add                                                                                                    | i Note   🗍 No Categor                                                                                           | / I 🚝 Print Job O                                                                   | pening                                                      |                                                                                    |                                                       | Personalize               |
| Activity & Attachments       Details         Job History (2)       Base on Action Taken By         D4062020 006 Pending Approval       Darrel Littleberry         Searches (2)       No searches are related to this Job Opening.         No test have been added to this Job Opening.       Add Note         Add Note       Image: Comparison of the second of the second of the secon                                                                        | J                | Job Opening ID 4642<br>ob Posting Title BLANH<br>Job Code 00472/<br>osition Number 40209 | CAST 1<br>4 (BLANK AST<br>280 (BLANK A             | T 1)<br>AST 1)                                                                                                    |                                                                                                    |                                                                                                    | Stat<br>Business U<br>Departme                                                      | tus 006 Pending<br>Init SBCMP (UC<br>ent INST (INSTF        | ) Approval<br>5 Santa Barbara Campus)<br>RUCTIONAL DEVELOPM                        | )<br>MENT)                                            | 1 Croonalize              |
| Job History ?   Date   State   Subject   Q406/2020   OB Pending Approval     Searches ?   No tase native been added to this Job Opening.   Add Note     Add Note     Add Note     Updated   Updated<                                                                                                    | Activity & Attac | chments Details                                                                          |                                                    |                                                                                                    |                                                                                                    |                                                                                                    |                                                                                     |                                                             |                                                                                    |                                                       |                           |
| base subject Reason Action Taken By   04/06/2020 006 Pending Approval Darrell Littleberry   Searches @ No tese in added to this Job Opening.    No notes have been added to this Job Opening.     Add Note     Attachments     File Name   UpCageort-40209280.pdf   UD_Report-40209280.pdf     UD_Report-40209280.pdf                                                                                                    | Job History (?   | )                                                                                        |                                                    |                                                                                                    |                                                                                                    |                                                                                                    |                                                                                     |                                                             |                                                                                    |                                                       |                           |
| 04090202       006 Pending Approval       Darrell Littleberry         Searches @       Notes         No notes have been added to this Job Opening.       Add Note         Add Note       Image: Constraint of the start of the start           | Date             | Subject                                                                                  |                                                    |                                                                                                    |                                                                                                    |                                                                                                    | Reason                                                                              | Acti                                                        | on Taken By                                                                        |                                                       |                           |
| Searches @         No searches are related to this Job Opening.         Notes         No notes have been added to this Job Opening.         Add Note         Attachments         Flie Name       Description         JD_Report-40209280.pdf       0         JD_Report-40209280.pdf       0         Add Attachment       0         Expenses       No Expenses         No Expenses       No Expenses         No Expenses       If job opening is Approved: the hiring manager will receive an email notification         If job opening is Denied: the hiring manager will       If job opening is Denied: the hiring manager will                                                                                                    | 04/06/2020       | 006 Pending Approval                                                                     |                                                    |                                                                                                    |                                                                                                    |                                                                                                    |                                                                                     | Dar                                                         | rrell Littleberry                                                                  |                                                       |                           |
| No teserches are related to this Job Opening.          Notes         No notes have been added to this Job Opening.         Attachments         Flie Name       Description         JD_Report-40209280.pdf       Image: Construction of the state of the state of the sta | Searches ?       |                                                                                          |                                                    |                                                                                                    |                                                                                                    |                                                                                                    |                                                                                     |                                                             |                                                                                    |                                                       |                           |
| Notes         No notes have been added to this Job Opening.         Add Note         Attachments         JD_Report-40209280.pdf         JD_Report-40209280.pdf                                                                                                    | No searches are  | e related to this Job Ope                                                                | ning.                                              |                                                                                                    |                                                                                                    |                                                                                                    |                                                                                     |                                                             |                                                                                    |                                                       |                           |
| No notes have been added to this Job Opening.     Add Note     Attachments     JD_Report-40209280.pdf     JD_Report-40209280.pdf     Add Attachment     Control     Add Attachment     Control     Add Attachment     Control     Add Attachment     Control     Add Attachment     Control     Add Attachment     Control     Add Attachment     Control     Add Attachment     Control     Add Attachment     Control     Add Attachment     Control     Add Attachment     Control     Add Attachment     Control     Add Expenses     No Expenses have been added to this Job Opening.     Add Expense     Save     Save   If job opening is Approved: the hiring manager will receive an email notification        If job opening is Denied: the hiring manager will                                                                                                    | Notes            |                                                                                          |                                                    |                                                                                                    |                                                                                                    |                                                                                                    |                                                                                     |                                                             |                                                                                    |                                                       |                           |
| Add Note       Vector         Attachments       Vector         JD_Report-40209280.pdf       JD_Report-40209280.pdf         JD_Report-40209280.pdf       ID_Report-40209280.pdf         Add Attachment       ID         Expenses       No Expenses have been added to this Job Opening.         Add Expense       If job opening is Approved: the hiring manager will receive an email notification         If job opening is Denied: the hiring manager will         If job opening is Denied: the hiring manager will                                                                                                    | No notes have t  | been added to this Job C                                                                 | )pening.                                           |                                                                                                    |                                                                                                    |                                                                                                    |                                                                                     |                                                             |                                                                                    |                                                       |                           |
| Attachments         File Name       Description       Audience       Updated       Updated       Uploaded By         JD_Report-40209280.pdf       JD_Report-40209280.pdf       ID_Report-40209280.pdf       ID_Report-40209                                                                                                    | Add              | Note                                                                                     |                                                    |                                                                                                    |                                                                                                    |                                                                                                    |                                                                                     |                                                             |                                                                                    |                                                       |                           |
| Interview       Description       Audience       Updated       Updated                                                                                                    | Attachments      |                                                                                          |                                                    |                                                                                                    |                                                                                                    |                                                                                                    |                                                                                     |                                                             |                                                                                    |                                                       | 2                         |
| JD_Report-40209280.pdf       JD_Report-40209280.pdf       ID_Report-40209280.pdf       I                                                                                                    | File Name        |                                                                                          |                                                    | Description                                                                                                    |                                                                                                    | Aud                                                                                                    | ence                                                                                |                                                             | Updated                                                                            | Uploaded By                                           |                           |
| Expenses         No Expenses         No Expenses         Save       1 @ Recruiting Home [ ] Next [ @ Create New [ ] Clone [ ] Add Note [ ] No Category [ ] Print Job Opening         To tes       If job opening is Approved: the hiring manager will receive an email notification         If job opening is Denied: the hiring manager will         • receive an email notification                                                                                                    | JD_Report-4020   | 9280.pdf<br>lachment                                                                     | a                                                  | JD_Report-40209280.pdf                                                                                                    |                                                                                                    |                                                                                                    |                                                                                     | \$                                                          | 04/06/2020 2:25PM                                                                  | Darrell Littleberry                                   | Û                         |
| No Expenses have been added to this Job Opening.         Add Expense         Save       1 @ Recruiting Home 1 @ Next 1 @ Create New 1 @ Clone 1 @ Add Note 1 @ No Category 1 @ Print Job Opening       T         Notes       If job opening is Approved: the hiring manager will receive an email notification       If job opening is Denied: the hiring manager will                                                                                                    | Expanses         |                                                                                          |                                                    |                                                                                                    |                                                                                                    |                                                                                                    |                                                                                     |                                                             |                                                                                    |                                                       |                           |
| Add Expense         Save       1 @ Retruiting Home 1 [Next ] @ Create New 1 @ Clone 1 [No Category 1 @ Print Job Opening       T         Notes       If job opening is Approved: the hiring manager will receive an email notification       T         If job opening is Denied: the hiring manager will       If job opening is Denied: the hiring manager will       T                                                                                                    | No Expenses h    | ave been added to this J                                                                 | Job Opening.                                       |                                                                                                    |                                                                                                    |                                                                                                    |                                                                                     |                                                             |                                                                                    |                                                       |                           |
| Save       1 @ Recruiting Home   ] Next   @ Create New   ] Cone   ] Add Note   ] No Category   ] Print Job Opening       T         Notes       If job opening is Approved: the hiring manager will receive an email notification       If job opening is Denied: the hiring manager will         •       receive an email notification                                                                                                    | Add E            | xpense                                                                                   |                                                    |                                                                                                    |                                                                                                    |                                                                                                    |                                                                                     |                                                             |                                                                                    |                                                       |                           |
| Notes If job opening is Approved: the hiring manager will receive an email notification<br>If job opening is Denied: the hiring manager will                                                                                                    | Save             | A Return 1 A Recruit                                                                     | ing Home L .                                       | Next I 🚔 Create New                                                                                                    | L III Clone L 📑 Adr                                                                                                    | d Note I CNo Categor                                                                                            | v I / Print Job 0                                                                   | Inening                                                     |                                                                                    |                                                       | Top of Page               |
| Notes<br>If job opening is Approved: the hiring manager will receive an<br>email notification<br>If job opening is Denied: the hiring manager will<br>• receive an email notification                                                                                                    | Gave             |                                                                                          | ing nome [ +                                       |                                                                                                    |                                                                                                    |                                                                                                    | y   _ / III. 300 0                                                                  | pornig                                                      |                                                                                    |                                                       | TOP OF Page               |
| <ul> <li>be able to view the denial comments</li> <li>can make required change(s) and resubmit the job openi<br/>for approval</li> <li>To save your work not yet ready to be submitted for approval by<br/>clicking the yellow Save as Draft button (next to the yellow Save ar<br/>Submit button in bottom left corner of Job Opening page).</li> </ul>                                                                                                    | Notes            |                                                                                          | If jo<br>em<br>If jo<br>To s<br>clic<br><b>Sub</b> | <ul> <li>b opening<br/>ail notification</li> <li>b opening</li> <li>receive</li> <li>be able</li> <li>can m<br/>for app<br/>save your</li> <li>cking the y</li> <li>cmit button</li> </ul> | g is Appr<br>Ition<br>g is Denie<br>e an em<br>e to viev<br>ake req<br>proval<br>work no<br>ellow <b>Sa</b><br>in botto | oved: the<br>ed: the h<br>ail notific<br>w the der<br>uired chc<br>t yet reac<br><b>ve as Dra</b><br>m left cor | e hiring<br>ation<br>nial con<br>inge(s)<br>ly to be<br><b>ft</b> butto<br>ner of J | manc<br>anage<br>nment<br>and re<br>subm<br>n (nex<br>ob Op | ager will re<br>er will<br>esubmit th<br>hitted for c<br>t to the ye<br>pening pag | ne job ope<br>approval l<br>ellow <b>Save</b><br>ge). | ening<br>oy<br><b>and</b> |
| Job Aid ID 1.8                                                                                                    | Job Aic          | ID                                                                                       | 1.8                                                |                                                                                                    |                                                                                                    |                                                                                                    |                                                                                     |                                                             |                                                                                    |                                                       |                           |

|                    | 10 - VIEWING JOB POSTINGS IN CANDIDATE GATEWAYS                                                                                                    |
|--------------------|----------------------------------------------------------------------------------------------------|
| Overview           | <ul> <li>The job openings were posted to both Candidate Gateways (CG) as setup in the job opening.</li> <li>Internal CG accessed via logging into UCPath</li> <li>External CG accessed via web link on the world wide web</li> </ul> |
| Navigation         | PeopleSoft Menu>Self Service>Recruiting>UC Santa Barbara Careers (Internal)                                                                                                    |
| Tab                | Job Search                                                                                                    |
| Procedures         | See integrated procedures in Illustrations section.                                                                                                    |
| Illustrations      |                                                                                                    |
| <b>UCSB</b> employ | yees are internal applicants and must only use the internal CG to apply for                                                                                                    |

#### jobs.

Access to the internal CG is granted by logging into UCPath. After logging into UCPath,

#### a) Navigate to Self Service>Recruiting> UC Santa Barbara Careers

| h Wy Notifications   My Activities   M<br>Keywords Search R      | Advanced Search<br>ty Favorite Jobs   My Saved Search<br>Reset Search Save Search                                                              | rches   My Contact Information                                                                                                    | Signed In as Darr                                                                                                    |
|------------------------------------------------------------------|----------------------------------------------------------------------------------------------------|----------------------------------------------------------------------------------------------------|----------------------------------------------------------------------------------------------------|
| h >>> A                                                          | Advanced Search<br>ly Favorite Jobs   My Saved Sear<br>Reset Search Save Search                                                                | rches   My Contact Information                                                                                                    | Signed In as Darr                                                                                                    |
| h   My Notifications   My Activities   M<br>Keywords<br>Search R | ty Favorite Jobs   My Saved Sear                                                                                                    | rches   My Contact Information                                                                                                    | Signed In as Dan                                                                                                    |
| Keywords Search R                                                | Reset Search Save Search                                                                                                    | Search Tips                                                                                                    |                                                                                                    |
| Search                                                           | Reset Search Save Search                                                                                                    |                                                                                                    |                                                                                                    |
|                                                                  |                                                                                                    | More Options                                                                                                    |                                                                                                    |
| nd<br>ults                                                       |                                                                                                    |                                                                                                    | Sort By Posted Date \$<br>First (1-4 of 4 () Last                                                                                                    |
| < - 4443<br>& DH CARRILLO FD SVC   Job Code: 00<br>2/28/2020     | 05523 - COOK   Location: UCSB Ca                                                                                                    | ampus   Job Function: Food Services                                                                                                    | 5                                                                                                    |
| - 4440<br>BRARY   Job Code: 004724 - BLANK AS1                   | T 1   Location: UCSB Campus   Job                                                                                                    | Function: Clerical   Posted Date: 02                                                                                                    | 2/28/2020                                                                                                    |
| & DH CARRILLO FD SVC   Job Code: 00<br>2/28/2020                 | 05523 - COOK   Location: UCSB Ca                                                                                                    | ampus   Job Function: Food Services                                                                                                    | 5                                                                                                    |
| 4443<br>& DH CARRILLO FD SVC   Job Code: 00<br>2/28/2020         | 05523 - COOK   Location: UCSB Ca                                                                                                    | ampus   Job Function: Food Services                                                                                                    | 5                                                                                                    |
| Caladian a Jab @                                                 |                                                                                                    |                                                                                                    |                                                                                                    |
| 3<br>R<br>0<br>R                                                 | 3<br>R & DH CARRILLO FD SVC   Job Code: 0<br>02/28/2020<br>- 4443<br>R & DH CARRILLO FD SVC   Job Code: 0<br>02/28/2020<br>t Selecting a Job ② | 3<br>R & DH CARRILLO FD SVC   Job Code: 005523 - COOK   Location: UCSB Ca<br>02/28/2020<br>- 4443<br>R & DH CARRILLO FD SVC   Job Code: 005523 - COOK   Location: UCSB Ca<br>02/28/2020<br>t Selecting a Job @ | 3<br>R & DH CARRILLO FD SVC   Job Code: 005523 - COOK   Location: UCSB Campus   Job Function: Food Service:<br>02/28/2020<br>- 4443<br>R & DH CARRILLO FD SVC   Job Code: 005523 - COOK   Location: UCSB Campus   Job Function: Food Service:<br>02/28/2020<br>t Selecting a Job ③ |

Access to the external CG is granted through a web link. External applicants will need to create a user profile to apply for jobs.

## UCSB employees should only use the internal CG to apply for jobs.

#### FIGURE16 TAM 101 EXTERNAL CANDIDATE GATEWAY

| IC SANTA BARBARA                                                            |                                                                                                    | k,                            |
|-----------------------------------------------------------------------------|----------------------------------------------------------------------------------------------------|-------------------------------|
| Job Search                                                                  |                                                                                                    | Sign In   New User            |
| You can search and review jobs from this pagaccess our online career tools. | e without creating an account with us. When you are ready to apply, registering only takes a minute. Your online account allows you to upload yo                       | ur resume, apply for jobs and |
| Filter by                                                                   | Keywords Search Tips                                                                                                    |                               |
| Recruiting Location<br>UCSB Campus (4)                                      | Search Reset Search Save Search More Options                                                                                                    |                               |
| Department<br>R & DH CARRILLO FD SVC (3)                                    | 4 matches found Sort By                                                                                                    | Posted Date                   |
| LIBRARY (1)                                                                 | Search Results                                                                                                    | 3t 🕚 1-4 of 4 🕑 Last          |
| Job Family<br>General Services (3)                                          | Assistant Cook - 4443<br>Department: R & DH CARRILLO FD SVC   Job Code: 005523 - COOK   Location: UCSB Campus   Job Function: Food Services<br>Posted Date: 02/28/2020 | ☆                             |
| General Administration (1)                                                  | BLANK AST 1 - 4440 Department: LIBRARY   Job Code: 004724 - BLANK AST 1   Location: UCSB Campus   Job Function: Clerical   Posted Date: 02/28/2020                     | \$                            |
| Job Function<br>Food Services (3)<br>Clerical (1)                           | COOK - 4443<br>Department: R & DH CARRILLO FD SVC   Job Code: 005523 - COOK   Location: UCSB Campus   Job Function: Food Services<br>Posted Date: 02/28/2020           | ☆                             |
| Job Posted In<br>2020/02 (4)                                                | Senior Cook - 4443<br>Department: R & DH CARRILLO FD SVC   Job Code: 005523 - COOK   Location: UCSB Campus   Job Function: Food Services<br>Posted Date: 02/28/2020    | \$                            |
|                                                                             | Apply Without Selecting a Job 👔                                                                                                    |                               |

NotesThe external CG is denoted by the www web address while the internal<br/>CG has UCPath self-service navigation instead.Job Aid ID10.1

## STEP 1B - CREATING A CONTINUOUS JOB OPENING

| Overview      | Hiring managers may need to create job openings to recruit for   |
|---------------|------------------------------------------------------------------|
|               | multiple positions. Most of the steps are the same as creating a |
|               | standard job opening but there are a few differences.            |
| Navigation    | PeopleSoft Menu>Recruiting>Create Job Opening                    |
| Tab           | Job Postings                                                     |
| Procedures    | See integrated procedures in Illustrations section.              |
| Illustrations |                                                                  |
|               |                                                                  |

- a) Select 'Continuous Job Opening' for the Job Opening Type
- b) Click the yellow Continue button

FIGURE17 TAM 101 CREATE JOB OPENING | PRIMARY JOB OPENING PAGE - CONTINUOUS

Main Menu - > Recruiting - > Create Job Opening

| ORACLE | All 🔻 | Search | >> | Advanced Search |
|--------|-------|--------|----|-----------------|

#### Primary Job Opening Information

Favorites -

| Job Details 🕐     |                                     |   |
|-------------------|-------------------------------------|---|
| Job Opening Ty    | pe Continuous Job Opening 🗘 🕈       |   |
| *Business U       | nit SBCMP Q UC Santa Barbara Campus |   |
| Departme          | ont Q                               |   |
| Position Numb     | oer Q                               |   |
| Job Co            | de                                  |   |
| Recruiting Locati | on 5118 Q UCSB Campus               |   |
| *Job Posting Ti   | tle Multiple Cooks Needed           |   |
| Profile Details 👔 |                                     |   |
| Job Profile 🕐     |                                     |   |
| Profile ID        | View Profile                        |   |
|                   | Q View Profile                      | Î |
| Add Job Profile   |                                     |   |
|                   |                                     |   |

#### 1 - ADDING MULTIPLE POSITION NUMBERS

c) Click the yellow Add Position button to add position numbers

FIGURE18 TAM 101 CONTINOUS JOB OPENING | JOB DETAILS TAB - POSITIONS SECTION

#### UC Santa Barbara HR Employment

|                  | ain Menu - > Recruiting - > Create Job Opening | »              | Advanced Sea    | arch             |                    |        |
|------------------|------------------------------------------------|----------------|-----------------|------------------|--------------------|--------|
|                  | Referral Program ID                            | ¢              |                 |                  |                    |        |
| Locations 🕐      |                                                |                |                 |                  |                    |        |
| Location         | Location Description                           |                | Prim            | ary Location     |                    |        |
| ELLIS-6829       | Ellison Hall                                   |                |                 |                  | Û                  |        |
| Add I            | Location                                       |                |                 |                  |                    |        |
| ecruiting Locat  | ions 👔                                         |                |                 |                  |                    |        |
| tecruiting Area  | Recruitment Area Description                   | Primary        | Recruiting Area | Target Openings  |                    |        |
| 118 Q            | UCSB Campus                                    |                |                 | 1                | î                  |        |
| Add Recru        | iting Location                                 |                |                 | 1                |                    |        |
|                  |                                                |                |                 |                  |                    |        |
| Positions        |                                                | Position Numbe |                 | Primary Position |                    |        |
| COOK             |                                                | 40066392       |                 |                  | 8                  |        |
| JOOK             | 4                                              | 40000392       |                 | ۲                |                    |        |
| OOKAST           |                                                | 40066393       |                 | <b>U</b>         | U .                |        |
| OOK SR           | Q                                              | 40070247       |                 |                  | 8                  |        |
| Add P            | osition                                        |                |                 |                  |                    |        |
| mployees Being   | g Replaced                                     |                |                 |                  |                    |        |
| *Employee ID     | Name                                           |                |                 |                  |                    |        |
| 1                | Q                                              |                |                 |                  | Û                  |        |
| Add En           | nployee                                        |                |                 |                  |                    |        |
| iditional Job Sp | ecifications (2)                               |                |                 | Find Vie         | ew All 🛛 First 🚯 1 | of 3 🛞 |
| Otaffin a lafa   | Job Code 005523 Q Primary Jol                  | o Code         |                 |                  |                    |        |
| statting Informa |                                                |                |                 |                  |                    |        |
|                  | Region USA                                     |                |                 |                  |                    |        |

## 2 - COMPLETING JOB DETAILS

- d) Complete Job Detail tab by entering these required fields for multiple positions:
  - Salary Range From
  - Salary Range To
  - Pay Frequency
  - Currency

When the job opening is saved/submitted, the message below will appear if the fields above are not populated.

FIGURE19 TAM 101 CONTINUOUS JOB OPENING - ERROR MESSAGE Message

Please enter Salary Range from, Salary Range To, Pay Frequency and Currency for Primary Job Code

OK

FIGURE20 TAM 101 CONTINUOUS JOB OPENING | JOB DETAILS - REQUIRED SALARY INFORMATION

#### UC Santa Barbara HR Employment

| Favorites - Main Menu - Re                                                                                                   | cruiting - > Create Job Opening                                                                               |                                                              |
|----------------------------------------------------------------------------------------------------|----------------------------------------------------------------------------------------------------|--------------------------------------------------------------|
| ORACLE                                                                                                    | All - Search                                                                                                  | Advanced Search                                              |
|                                                                                                    |                                                                                                    | Î                                                            |
| Additional Job Specifications ②<br>Job Code                                                                                  | 005523 🔍 🗹 Primary Job Code                                                                                   | Find View All First 🕢 1 of 3 🕢 Last                          |
| Staffing Information (?)                                                                                                    |                                                                                                    |                                                              |
| Region<br>Schedule Type<br>Regular/Temporary<br>Begin Date<br>End Date<br>Shift<br>Hours<br>Work Period<br>Travel Percentage | USA Q<br>Variable<br>Not Applicable<br>Not Applicable<br>Not Applicable<br>40.00<br>Weekly<br>Never or rarely |                                                              |
| Salary Admin Plan                                                                                                    | UCSX                                                                                                    | SX Salary Plan                                               |
| From Grade<br>From Step<br>To Grade<br>To Step<br>Salary Range From<br>Salary Range To<br>Pay Frequency                      | 133 Q                                                                                                    | 005523<br>(Default From Job Code)<br>(Default From Job Code) |
| Currency Add Job Code                                                                                                    | Delete Job Code                                                                                               |                                                              |
| Save and Submit Save as Draft                                                                                                | TRecruiting Home   🔚 Notification   St                                                                        | art Over Top of Page                                         |

Hiring managers will then enter the **Hiring Team** as described for the standard job opening – See Job Aid <u>Entering the Hiring Team</u> for more procedures. After entering the hiring team, the hiring manager will move on to creating the job posting.

#### e) Add the job posting by clicking the Add Job Posting button

FIGURE21 TAM 101 CONTINUOUS JOB OPENING | JOB POSTINGS TAB

| All • Search                                                                                              | h Advanced Search                                                                                                    |
|----------------------------------------------------------------------------------------------------|----------------------------------------------------------------------------------------------------|
| ob Opening                                                                                                |                                                                                                    |
| Save and Submit Save as Draft   MRecruiting Hor                                                           | ne   🔄 Notification   Start Over                                                                                                    |
| Job Opening ID NEW<br>Job Posting Title COOK<br>Job Code 005523 (COOK)<br>Position Number 40066392 (COOK) | Status 005 Draft<br>Business Unit SBCMP (UC Santa Barbara Campus)<br>Department FDSC (R & DH CARRILLO FD SVC)<br>Primary Recruiting Location 5118 (UCSB Campus) |
| Job Details Qualifications Screening Hiring Team                                                          | Job Postings                                                                                                    |
| Job Postings 👔                                                                                            |                                                                                                    |
| No job postings exist for this job opening.                                                               |                                                                                                    |
| Add Job Posting                                                                                           |                                                                                                    |
|                                                                                                    |                                                                                                    |

- f) Enter the job \*Posting Title and follow the instructs in the Creating a Job Opening
  - For multiple positions, you must create a job posting (e.g., if there were multiple cook positions all at the same level) but you may create multiple job postings (i.e., one for each level of a multiple level recruitment).
- g) Click the yellow **OK** button after you have finished adding and entering all of your job Posting Descriptions and **Job Positing Destination** information.

FIGURE22 TAM 101 CONTINUOUS JOB POSTING | POSTING INFORMATION PAGE

| Some Treation Type   Positing Title COOK   Descriptions @   Positing Title COOK   Descriptions ?   Positing Title COOK                                                                                                    | RACLE.                                                                                                    | All - Sea                                    | arch                                         | Advanced Search                                                                                |                                                                           |                 |                            |      |
|----------------------------------------------------------------------------------------------------|----------------------------------------------------------------------------------------------------|----------------------------------------------|----------------------------------------------|------------------------------------------------------------------------------------------------|---------------------------------------------------------------------------|-----------------|----------------------------|------|
| Posting Title COOK<br>Description Type Posting Information<br>*Visibility Internal and External<br>*Visibility Internal and External<br>*Visibility Internal and External<br>*Visibility Internal and External<br>* C C C C C C C C C C C C C C C C C C C                                                                                                    | sung mormation                                                                                               |                                              |                                              |                                                                                                |                                                                           |                 |                            |      |
| Posting Title ©OK   Posting Title ©OK Posting Title ©OK Posting Title ©OK Posting Title ©OK Posting Title ©OK Posting Title ©OK Posting Title ©OK Posting Title ©OK Posting Title ©OK Posting Title ©OK Posting Title ©OK Posting Type Relative Open Date Posting Type Posting Type Posting Type Posting Type Posting Type Posting Type Posting Type Posting Type Posting Type Posting Type Posting Type Posting Type Posting Type Posting Type Posting Type Posting Type Posting Type Posting Type Posting Con Approval Date ÷ 022772020 Posting Destination Posting Destination Posting Date Posting Date Posting Date                                                                                                    | Postings ?                                                                                                   |                                              |                                              |                                                                                                |                                                                           |                 |                            |      |
| Descriptions @ First @ 1 of 1 @ Last   "Description Type Position Information *   "Visibility Internal and External *     ************************************                                                                                                    | Posting Title COOK                                                                                           |                                              |                                              |                                                                                                |                                                                           |                 |                            |      |
| *Description Type Positing Information   *Visibility Internal and External     *Visibility Internal and External     *Visibility Internal And External     *Visibility Internal And External     *Visibility Internal And External     *Visibility Internal And External     *Visibility Internal And External     *Visibility Internal Posting Description     *Visibility Delete Posting Description     Posting Description Delete Posting Description     Posting Type Relative Open Date   Posting Type Relative Open Date   Posting Description Or On Approval Date   parry Website Internal Posting   (Internal Posting Or On Approval Date   O On Approval Date 0/227/2020   Image: Posting Description                                                                                                    | Descriptions (2)                                                                                             |                                              |                                              |                                                                                                |                                                                           |                 | First 🕢 1 of 1 🤅           | Last |
| *visibility Internal and External     *visibility Internal and External     *visibility Internal and External     *visibility Internal and External     *visibility Internal and External     *visibility Internal and External     *visibility Internal And External     *visibility Internal And External     *visibility Internal Posting     *visibility Internal Posting     *visibility *visibility     *visibility *visibility     *visibility *visibility     *visibility *visibility     *visibility *visibility     *visibility </td <td>*Description Type Posi</td> <td>tion Information</td> <td>\$)</td> <td></td> <td>Template</td> <td></td> <td>\$</td> <td></td>                                                                                                    | *Description Type Posi                                                                                       | tion Information                             | \$)                                          |                                                                                                | Template                                                                  |                 | \$                         |      |
| X R R X R R X X X X X X X X X X X X X X                                                                                                    | *Visibility Inter                                                                                            | nal and External                             | \$                                           |                                                                                                |                                                                           |                 |                            |      |
| Image: Second second secon |                                                                                                    |                                              |                                              |                                                                                                |                                                                           |                 |                            | Ľ    |
| Add Posting Description     Posting Description                                                                                                    | X Q @   X \b \6                                                                                              | 🔹 🤌 🔍 🖏                                      | ≣ ⊞ ⊑ ∞ ∞ (                                  | Normal - Font                                                                                  | - Size - B                                                                | IU <del>S</del> |                            |      |
| Add Posting Description         Delete Posting Description         Operation Operation Operation Operation         Operation Operation Operation Operation         Operation Operation Operation         Operation Operation Operation         Operation Operation Operation         Operation Operation Operation Operation         Operation Operation Oper                                                                                                    |                                                                                                    | - = - <u>A</u> - <u>A</u> -                  |                                              |                                                                                                |                                                                           |                 |                            | •    |
| Add Posting Description         Delete Posting Description         Osting Description         Osting Description         Osting Description         Osting Description         Osting Description         Osting Description         Osting Description         Osting Description         Osting Type         Relative Open Date       Post Date       Posting Duration Days)       Posting Duration Date       Output Date       Output Date <td></td> <td></td> <td></td> <td></td> <td></td> <td></td> <td></td> <td></td>                                                                                                    |                                                                                                    |                                              |                                              |                                                                                                |                                                                           |                 |                            |      |
| Delete Posting Description         Delete Posting Description         Posting Description         Posting Description         Panation       *Posting Type       Relative Open Date       Post Date       Remove Date       Posting Duration Open Date       Post Date       Post D                                                                                                    |                                                                                                    |                                              |                                              |                                                                                                |                                                                           |                 |                            |      |
| Posting Destinations @       Posting Type       Relative Open Date       Post Date       Remove Date       Posting Duration (Days)       Image: Constraint open Date       Post Date       Post D                                                                                                    |                                                                                                    |                                              |                                              |                                                                                                |                                                                           |                 |                            |      |
| Instain     Posting Type     Relative Open Date     Post Date     Remove Date     Posting Duration       pany Website     (Internal Posting ①)     0 - On Approval Date     0/2/7/2020     111     11       pany Website     External Posting ①)     0 - On Approval Date     0/2/7/2020     111     11       Add Posting Destination     Add Posting Destination     0/2/7/2020     111     111                                                                                                    | Add Posting Descr                                                                                            | iption                                       | Delete Posti                                 | ng Description                                                                                 |                                                                           |                 |                            |      |
| pany Website       Internal Posting       0 - On Approval Date       02/27/2020       16       1         pany Website       External Posting       0 - On Approval Date       02/27/2020       16       1         Add Posting Destination       Add Posting Destination       Internal Posting       Internal Posting<                                                                                                    | Add Posting Desci                                                                                            | iption                                       | Delete Post                                  | ng Description                                                                                 |                                                                           |                 |                            |      |
| pany Website External Posting                                                                                                    | Add Posting Desci<br>Posting Destinations @                                                                  | iption<br>"Posting Type                      | Delete Post                                  | ng Description                                                                                 | Post Date                                                                 | Remove Date     | Posting Duration<br>(Days) |      |
| Add Posting Destination                                                                                                    | Add Posting Desci<br>Posting Destinations @<br>nation<br>pany Website                                        | *Posting Type<br>(Internal Po                | Delete Post                                  | ng Description<br>Relative Open Date<br>0 - On Approval Date                                   | Post Date<br>\$ 02/27/2020                                                | Remove Date     | Posting Duration<br>(Days) |      |
| -                                                                                                    | Add Posting Descr<br>Posting Destinations @<br>nation<br>pany Website<br>pany Website                        | *Posting Type<br>(Internal Po<br>External Po | Delete Post<br>e<br>osting ¢)<br>osting ¢)   | Relative Open Date           0         On Approval Date           0         - On Approval Date | Post Date           \$         02/27/2020           \$         02/27/2020 | Remove Date     | Posting Duration<br>(Days) |      |
|                                                                                                    | Add Posting Descr<br>Posting Destinations @<br>nation<br>pany Website<br>pany Website<br>Add Posting Desting | *Posting Type<br>(Internal Po<br>External Po | Delete Post<br>e<br>osting (*)<br>osting (*) | Relative Open Date           0 - On Approval Date           0 - On Approval Date               | Post Date           •         02/27/2020           •         02/27/2020   | Remove Date     | Posting Duration<br>(Days) |      |

| OR EACH POSITION                                                                                                    |                                                                                                    |
|----------------------------------------------------------------------------------------------------|----------------------------------------------------------------------------------------------------|
| o add the next job posting if d                                                                                                    | esired                                                                                                    |
|                                                                                                    |                                                                                                    |
| NGS TAB                                                                                                    |                                                                                                    |
|                                                                                                    |                                                                                                    |
| Advanced Search                                                                                                    |                                                                                                    |
|                                                                                                    |                                                                                                    |
|                                                                                                    |                                                                                                    |
|                                                                                                    |                                                                                                    |
| Status 005 Draft<br>Business Unit SBCMP (UC Santa Barbara Campus)<br>Department FDSC (R & DH CARRILLO FD SVC)<br>cruiting Location 5118 (UCSB Campus) |                                                                                                    |
|                                                                                                    |                                                                                                    |
|                                                                                                    |                                                                                                    |
|                                                                                                    |                                                                                                    |
| Primary Posting Title                                                                                                    |                                                                                                    |
|                                                                                                    | î                                                                                                    |
|                                                                                                    |                                                                                                    |
|                                                                                                    | Top of Page                                                                                                    |
|                                                                                                    | OR EACH POSITION         c) add the next job posting if d         JGS TAB         Advanced Search         Status 005 Draft         Business Unit SBCMP (UC Santa Barbara Campus)         Department FDSC (R & DH CARRILLO FD SVC)         cruiting Location 5118 (UCSB Campus)         Primary Posting Title |

Repeat steps e - h above to add additional job posting as desired.

The illustration below is adding a second job posting for the Assistant Cook level. When you've finished creating the job opening, click the yellow **Save and Submit** button to submit to HR for approval.

| Favorite | s 🔻    | 1               | Aain N | Menu 🔻   | >       | R      | ecruiti | ng 🗸       | >       | Cre   | ate . | Job ( | Openi | ing   |      |       |                   |          |         |     |            |       |            |    |         |                          |     |     |
|----------|--------|-----------------|--------|----------|---------|--------|---------|------------|---------|-------|-------|-------|-------|-------|------|-------|-------------------|----------|---------|-----|------------|-------|------------|----|---------|--------------------------|-----|-----|
|          |        | -e <sup>.</sup> |        |          |         |        | AI      | -          | Sea     | irch  |       |       |       |       |      |       | >> Advance        | d Searcl | 1       |     |            |       |            |    |         |                          |     |     |
|          |        |                 |        |          |         |        |         |            |         |       |       |       |       |       |      |       |                   |          |         |     |            |       |            |    |         |                          |     |     |
| Postir   | ng Ir  | nfor            | mat    | ion      |         |        |         |            |         |       |       |       |       |       |      |       |                   |          |         |     |            |       |            |    |         |                          |     |     |
| Job Po   | sting  | <b>s</b> ?      |        |          |         |        |         |            |         |       |       |       |       |       |      |       |                   |          |         |     |            |       |            |    |         |                          |     |     |
|          | ſ      | *Po             | sting  | Title As | sistan  | t Co   | ok      |            |         |       |       |       |       |       |      |       |                   |          |         |     |            |       |            |    |         |                          |     |     |
| Job De   | scrip  | otion           | 3      |          |         |        |         |            |         |       |       |       |       |       |      |       |                   |          |         |     |            |       |            |    | Fi      | irst 🕢 1 of 1 🥡          | Las | Jt. |
|          | *D     | Descri          | ption  | Туре     | Positic | on Inf | ormati  | on         |         |       |       |       |       | ;     | \$   |       |                   |          |         | Tem | nplate     |       |            |    |         | \$                       |     |     |
|          |        |                 | *Vis   | ibility  | Interna | al and | d Exter | nal        |         |       |       |       |       | ;     | \$   |       |                   |          |         |     |            |       |            |    |         |                          |     |     |
| 5.8      | B      | -               | V      | P. 1     |         |        |         | 2          | b+      | _     |       |       | 1 @   |       | ~~   | 0     | Normal            | Foot     |         |     | Pizzo -    | <br>, | II E       |    |         |                          | Ľ   | 6   |
|          | 194    | 181             | ം      | ·L (     |         |        |         | ~          | ⊶a      | =     |       |       |       |       | ×    | 22    | Normai            | Font     |         |     | 5128       |       | 0.3        |    |         |                          |     |     |
|          | Ē      | 4               | =      | 2= :     | = - ()  | 5 - 3  | E _     | <u>+</u> + | A۰      |       |       |       |       |       |      |       |                   |          |         |     |            |       |            |    |         |                          |     |     |
|          |        |                 | Add P  | osting D | escrip  | tion   |         |            |         |       |       |       | De    | elete | e Po | sting | Description       |          |         |     |            |       |            |    |         |                          |     |     |
|          |        |                 |        |          |         |        |         |            |         |       |       |       |       |       |      |       |                   |          | · · · · |     |            |       |            |    |         |                          |     |     |
| Job Po   | ion    | g Des           | tinat  | ions (j  |         |        | *Pe     | ostin      | ig Type | ,     |       |       |       |       |      | R     | elative Open Date |          |         |     | Post Date  |       | Remove Dat | 0  | P<br>([ | osting Duration<br>Days) |     |     |
| Compar   | ny Wel | bsite           |        |          |         |        |         | nterr      | nal Po  | sting | J     |       |       |       | ¢    |       | 0 - On Approval [ | )ate     |         | *   | 02/27/2020 |       |            | į. | 3       |                          | Î   |     |
| Compar   | ny Wel | bsite           |        |          |         |        | E       | Exter      | rnal P  | ostin | g     |       |       |       | ¢    |       | 0 - On Approval I | )ate     |         | \$  | 02/27/2020 |       |            | ĺ  | 3       |                          | Î   |     |
|          |        | Ad              | d Pos  | ting Des | tinatio | n      |         |            |         |       |       |       |       |       |      |       |                   |          |         |     |            |       |            |    |         |                          |     |     |
| C        | K      |                 |        | Cancel   |         |        | Previ   | ew         |         |       |       |       |       |       |      |       |                   |          |         |     |            |       |            |    |         |                          |     |     |

#### FIGURE24 TAM 101 CONTINUOUS JOB OPENING | POSTING INFORMATION PAGE

|                                                     |                                                                                                    | 4 - VIEWING MULTI                                             | PLE JOB POSTING                                                                                                  | <u>GS</u>                                                       |       |      |           |     |  |
|-----------------------------------------------------|----------------------------------------------------------------------------------------------------|---------------------------------------------------------------|----------------------------------------------------------------------------------------------------|-----------------------------------------------------------------|-------|------|-----------|-----|--|
| This ill                                            | ustration shows                                                                                                    | s the result of adding a j                                    | job posting for eac                                                                                              | ch cook level.                                                  |       |      |           |     |  |
| FIGURE                                              | 25 TAM 101 CONT                                                                                                    | INUOUS JOB OPENING   JOB F                                    | OSTINGS TAB - JOB PO                                                                                             | STINGS SECTIONS                                                 |       |      |           |     |  |
| 1 avontos                                           |                                                                                                    | Rectaring • • Create cob opening                              |                                                                                                    |                                                                 |       |      |           |     |  |
| All     Search     >>>>>>>>>>>>>>>>>>>>>>>>>>>>>>>> |                                                                                                    |                                                               |                                                                                                    |                                                                 |       |      |           |     |  |
| Job O<br>Save                                       | And Submit Save as Draft<br>Job Opening ID NEW<br>Job Posting Title COOK<br>Job Code 005523 (COO<br>osition Number 40066392 (CO | Marceruiting Home   Notification   Sta                        | rt Over<br>Status 005 Draft<br>Business Unit SBCMP (<br>Department FDSC (R<br>imary Recruiting Location 5118 (UC | UC Santa Barbara Campus)<br>& DH CARRILLO FD SVC)<br>SB Campus) |       |      |           |     |  |
| Job Det                                             | ails Qualifications Scree                                                                                                    | ening Hiring Team Job Postings                                |                                                                                                    |                                                                 |       |      |           |     |  |
| Job Pos                                             | tings 🕐                                                                                                    |                                                               |                                                                                                    |                                                                 |       |      |           |     |  |
| Postings                                            |                                                                                                    |                                                               | Prin                                                                                                    | nary Posting Title                                              |       |      |           |     |  |
| соок                                                |                                                                                                    |                                                               |                                                                                                    |                                                                 |       |      | î         |     |  |
| Assistant                                           | Cook                                                                                                    |                                                               |                                                                                                    |                                                                 |       |      | î         |     |  |
| Senior Co                                           | pok                                                                                                    |                                                               |                                                                                                    |                                                                 |       |      | î         |     |  |
|                                                     | Add Job Posting                                                                                                    |                                                               |                                                                                                    |                                                                 |       |      |           |     |  |
|                                                     |                                                                                                    |                                                               |                                                                                                    |                                                                 |       |      |           |     |  |
| Save                                                | and Submit Save as Draft                                                                                                    | TRecruiting Home   ENotification   Sta                        | rt Over                                                                                                    |                                                                 |       | Т    | op of Pa  | age |  |
| Notes                                               | 5                                                                                                    |                                                               |                                                                                                    |                                                                 |       |      |           |     |  |
| Job A                                               | vid ID                                                                                                    | 1B.1                                                          |                                                                                                    |                                                                 |       |      |           |     |  |
|                                                     |                                                                                                    | JOB OPENING PROC                                              | CESS NOTIFICATIO                                                                                                 | DNS                                                             |       |      |           |     |  |
| Item                                                | Email<br>Notification                                                                                                    | Screenshot                                                    |                                                                                                    |                                                                 |       |      |           |     |  |
| 1                                                   | The hiring                                                                                                    | FIGURE26 TAM 102 – JOB OI                                     | PENING SUBMITTED EM                                                                                              | AIL                                                             |       |      |           |     |  |
| I                                                   | manaaer                                                                                                    | Job Opening Submitte                                          | d Inbox ×                                                                                                    |                                                                 |       | ē    | Ø         |     |  |
|                                                     | will receive                                                                                                    |                                                               |                                                                                                    |                                                                 |       |      |           |     |  |
|                                                     | an email                                                                                                    | tucs3j@universityofcalifornia.edu<br>to darrell.littleberry 👻 |                                                                                                    | 2:18 PM (2 minutes ago)                                         | ☆     | •    | :         |     |  |
|                                                     | notification                                                                                                    | The following Job Opening has been s                          | submitted.                                                                                                    |                                                                 |       |      |           |     |  |
|                                                     | when a job                                                                                                    | Job Opening ID: 2874<br>Posting Title: BLANK AST 1            |                                                                                                    |                                                                 |       |      |           |     |  |
|                                                     | successfully                                                                                                    | To view this Job Opening, visit:                              |                                                                                                    |                                                                 |       |      |           |     |  |
|                                                     | submitted                                                                                                    | https://drpuat01.universityofcalifornia.e                     | adu/peoplesoft-native/EMPLOYEE/HRMS                                                                              | S/c/HRS_HRPM.HRS_JOB_OF                                         | PENIN | G.GB | <u>L?</u> |     |  |
|                                                     | to HR for                                                                                                    | U&HRS_JOB_OPENING_ID=2874                                     |                                                                                                    |                                                                 |       |      |           |     |  |
|                                                     | approval.                                                                                                    |                                                               |                                                                                                    |                                                                 |       |      |           |     |  |
|                                                     |                                                                                                    | K Reply                                                       |                                                                                                    |                                                                 |       |      |           |     |  |
| 2                                                   | Below is the                                                                                                    |                                                               |                                                                                                    |                                                                 |       |      |           |     |  |
| ۷                                                   | Approval                                                                                                    |                                                               |                                                                                                    |                                                                 |       |      |           |     |  |
|                                                     | email                                                                                                    |                                                               |                                                                                                    |                                                                 |       |      |           |     |  |
|                                                     | notification                                                                                                    |                                                               |                                                                                                    |                                                                 |       |      |           |     |  |

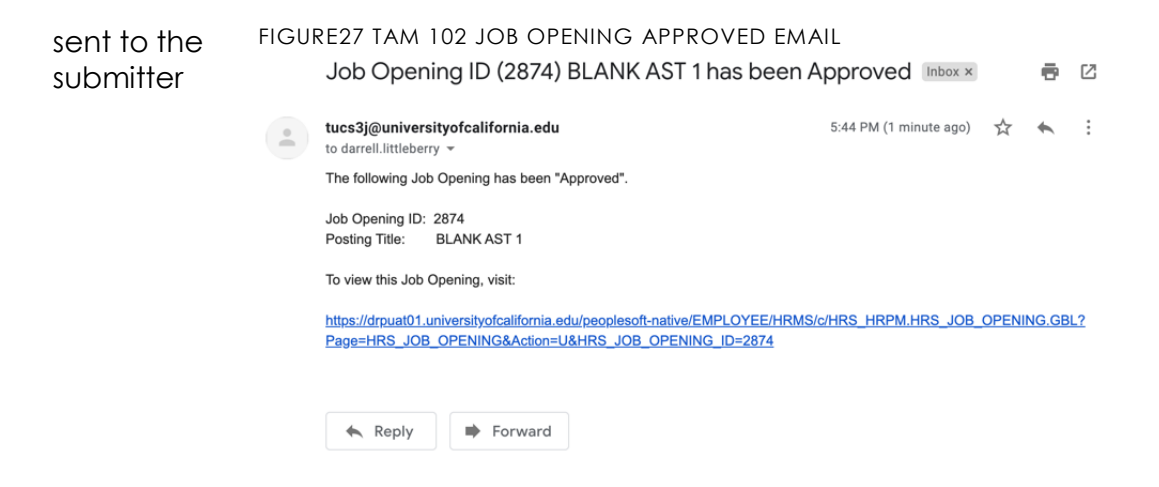

## NEXT PROCESS STEP

HR will need to disposition (approve or deny) the job opening request.

# COURSE 102 - MANAGING JOB OPENING

## **STEP 4** – REVIEWING & DISPOSITIONING APPLICANTS

Hiring managers review the application and related information provided by the applicant through the application process. After the primary consideration date has passed, hiring managers will be able to manage their job openings.

Process Impact

#### **Process Parameters**

Let's review the process parameters.

#### Inputs

### Primary consideration date for applications has be able to view the passed

• Check with HR for questions about PC period

Hiring managers will job opening via Browse Job Openings

#### Result

Applicants who are associated with the job opening can be reviewed and managed

With this process input secured, let's review how to manage the job opening including reviewing applicant data, dispositioning applicants, scheduling interviews and more.

|                                                             | 1 - S                                                                                                    | ELECT J                                                                                             | OB OPENING TO                                               | MANAGE             |                        |            |  |  |  |  |
|-------------------------------------------------------------|----------------------------------------------------------------------------------------------------|----------------------------------------------------------------------------------------------------|-------------------------------------------------------------|--------------------|------------------------|------------|--|--|--|--|
| Overview<br>Navigation<br>Tab                               | Hiring ma<br>PeopleSa<br>n/a                                                                                              | managers can select the desired job opening to manage.<br>eSoft Menu>Recruiting>Browse Job Openings |                                                             |                    |                        |            |  |  |  |  |
| Procedures                                                  | a) cli                                                                                                    | ick the <b>I</b>                                                                                    | olue Posting Title lin                                      | ik to manage t     | he job post            | ing        |  |  |  |  |
| Ilustrations<br>FIGURE28 TAM 102 BR<br>Favorites - Main Mer | OWSE JOB C                                                                                                    | PENINGS                                                                                             | PAGE<br>Browse Job Openings                                 |                    |                        |            |  |  |  |  |
| ORACLE'                                                     |                                                                                                    | All 👻 Si                                                                                            | earch                                                       | >> Advanced Se     | arch                   |            |  |  |  |  |
| Return   MRecruiting                                        | Home   Ŏ Brow                                                                                                    | Search jo<br>010 Open                                                                               | Search Job Openings      ob openings      Clear All Filters | Create Job Opening |                        |            |  |  |  |  |
| Filter by                                                   |                                                                                                    | 17 matche<br>Job Op                                                                                 | es found.<br>Denings                                        |                    |                        |            |  |  |  |  |
| My Association<br>Team Member (13)<br>Created by Me (4)     |                                                                                                    | Job ID                                                                                              | Posting Title                                               | Category           | Recruiting<br>Location | Department |  |  |  |  |
| Hiring Manager (3)<br>Primary Hiring Manag                  | ger (3)                                                                                                    | 2874                                                                                                | BLANK AST 1                                                 | D                  | UCSB Campus            | LIBRARY    |  |  |  |  |
| Notes                                                       | To see a job opening, you may need to click the <b>Clear All Filters</b> I above as the page defaults to <b>Open</b> jobs |                                                                                                    |                                                             |                    |                        |            |  |  |  |  |
| Job Aid ID 4.1                                              |                                                                                                    |                                                                                                    |                                                             |                    |                        |            |  |  |  |  |

|                      | 2 - MANAGE JOB OPENING                                                                                                   |
|----------------------|----------------------------------------------------------------------------------------------------|
| Overview             | From the Manage Job Opening component, hiring managers will be able to comprehensively manage all recruitment functions. |
| Navigation<br>Action | PeopleSoft Menu>Recruiting>Browse Job Openings<br>Click the blue <b>Posting Title</b> link                               |
| Procedures           | See the Job Opening Functions below.                                                                                     |
| Illustrations        |                                                                                                    |
| <b>—</b> · · · · · · |                                                                                                    |

Below is the Manage Job Opening component (also referred to as the HM Workbench)

FIGURE29 TAM 102 HM WORKBENCH

| Favorites 🔻 | Main Menu 🗸                            | > Recrui             | ting 🔻 > B    | rowse Job                             | Openings                      | > Mar   | age Job Op  | pening            |                           |                                                                                                    |                         |               |                      |        |                  |               |
|-------------|----------------------------------------|----------------------|---------------|---------------------------------------|-------------------------------|---------|-------------|-------------------|---------------------------|----------------------------------------------------------------------------------------------------|-------------------------|---------------|----------------------|--------|------------------|---------------|
|             | <i>—</i>                               |                      |               |                                       |                               |         |             |                   |                           |                                                                                                    |                         |               | +                    | lome W | orklist Add to   | Favorites     |
|             | .e                                     |                      | All 👻 Sea     | rch                                   |                               |         | » 4         | Advanced Search   |                           |                                                                                                    |                         |               |                      |        |                  |               |
|             |                                        |                      |               |                                       |                               |         |             |                   |                           |                                                                                                    |                         |               |                      |        | Help Personalize | Page          |
| Manage J    | ob Opening                             | 1                    |               |                                       |                               |         |             |                   |                           |                                                                                                    |                         |               |                      |        |                  |               |
| a Datasa i  | *••••••••••••••••••••••••••••••••••••• |                      | Int Original  |                                       |                               |         | . <b>FP</b> |                   | Destruction of the second | and the second second sec | List Original           |               |                      |        |                  |               |
| Return      | Recruiting Hor                         | me   🧊 Search        | Job Opening   | gs∣ ∔∭N                               | ext   🔩 Cre                   | ate New | Clone       | e   🗘 Refresh   🖣 | Add Note   No C           | Category    Prin                                                                                                    | t Job Opening           |               | Perso                | nalize |                  |               |
|             | Job Opening I                          | D 2874               |               |                                       |                               |         |             |                   | Stat                      | us 010 Open                                                                                                    | ante Bastrano Carra     |               |                      |        |                  |               |
|             | Job Posting Titi<br>Job Cod            | e 004724 (BLAN       | NK AST 1)     |                                       |                               |         |             |                   | Departme                  | nit SBCMP (UC Sa<br>nt LIBR (LIBRAR)                                                                                                    | anta Barbara Camp<br>() | us)           |                      |        |                  |               |
|             | Position Numbe                         | er 40066515 (BL      | ANK AST 1)    |                                       |                               |         |             |                   |                           |                                                                                                    |                         |               |                      |        |                  |               |
| Applicants  | Applicant Sean                         | ch Applicant         | Screening     | Activity                              | & Attachmen                   | ts De   | tails       |                   |                           |                                                                                                    |                         |               |                      |        |                  |               |
|             |                                        |                      |               | ,                                     |                               |         |             |                   |                           |                                                                                                    |                         |               |                      |        |                  |               |
| All<br>(1)  | Applied<br>(1)                         | Re                   | viewed<br>(0) | Sc                                    | creen<br>(0)                  | Ro      | oute<br>0)  | Interview<br>(0)  | Offer<br>(0)              | Hire<br>(0)                                                                                                    | Hold<br>(0)             | Reject<br>(0) | UC Work Exper<br>(0) | ience  |                  |               |
| Annlinente  | 0                                      |                      |               |                                       |                               |         |             |                   |                           |                                                                                                    |                         |               |                      |        |                  |               |
| Applicants  |                                        |                      |               |                                       |                               |         |             |                   |                           |                                                                                                    |                         |               |                      |        |                  |               |
| Select      | Application<br>Score                   | Assessment<br>Status | Attachment    |                                       | Darrell Applie<br>Littleberry | ant     | Applicant   | ID Туре           | Disposition               | Disposition<br>Reason                                                                                                    | Application Date        | SPC           | Application          | Resume | Interest         | Mar<br>Reviev |
|             |                                        |                      |               |                                       |                               |         |             |                   |                           |                                                                                                    |                         |               |                      |        |                  |               |
|             |                                        |                      |               |                                       | Darrell Appli<br>Littleberry  | cant    | 70389       | External          | Applied                   |                                                                                                    | 01/21/2020              |               |                      |        | 会会会 <b>X</b>     | <b></b>       |
|             |                                        |                      |               |                                       |                               |         |             |                   |                           |                                                                                                    |                         |               |                      |        |                  |               |
| Select All  | Deselect Al                            | I ▼ Gro              | up Actions    |                                       |                               |         |             |                   |                           |                                                                                                    |                         |               |                      |        |                  |               |
|             |                                        |                      |               |                                       |                               |         |             |                   |                           |                                                                                                    |                         |               |                      |        |                  |               |
| An Return 1 | Recruiting Ho                          | me   📾 Search        | 1 Job Openin  | as∣⊥∭N                                | lext i 🗟 Cre                  | ate New | I BB Clone  | e   🔥 Refresh   🖬 | Add Note                  | Category I 🖾 Prin                                                                                                    | t Job Opening           |               | Top o                | f Page |                  |               |
|             |                                        |                      |               | • • • • • • • • • • • • • • • • • • • |                               |         |             |                   |                           |                                                                                                    |                         |               |                      |        |                  |               |

## 3 - UPDATING THE HIRING TEAM

After the primary consideration date, hiring managers will be able to add interviewers, interested parties and other hiring managers as desired to their hiring team.

- a) Click the Details tab
- b) Click the Hiring Team
- c) Click the yellow Add Hiring Manager button to add additional hiring managers
- d) Click the yellow Add Interviewer button to add interviewers
- e) Click the yellow Add Interested Party button to add interested parties

| FIGURE30 TAM 102 HM                                                                           | WORKBENCH   DE             | TAILS TAB - H          | HIRING TEAM                            |                                                                                                    |                                             |            |
|-----------------------------------------------------------------------------------------------|----------------------------|------------------------|----------------------------------------|----------------------------------------------------------------------------------------------------|---------------------------------------------|------------|
| Favorites • Main Menu •                                                                       | > Recruiting -> Br         | owse Job Openings      |                                        |                                                                                                    |                                             |            |
| ORACLE'                                                                                       | All - Search               | )                      | >> Advance                             | ed Search                                                                                                  |                                             |            |
|                                                                                               |                            |                        |                                        |                                                                                                    |                                             |            |
| Job Opening                                                                                   |                            |                        |                                        |                                                                                                    |                                             |            |
| Save   👍 Return   🕋 R                                                                         | ecruiting Home   Reclone   | 🗟 Create New           | Previous Job Opening                   | I 🕴 Next Job Opening                                                                                       |                                             |            |
| Job Opening ID 4443<br>Job Posting Title COOK<br>Job Code 005523 (<br>Position Number 4006639 | COOK)<br>2 (COOK)          | a                      | Busine<br>Depa<br>Primary Recruiting L | Status 110 Filled/Closed<br>ss Unit SBCMP (UC Santa<br>artment FDSC (R & DH CA<br>potation 5118 (UCSB Camp | a Barbara Campus)<br>RRILLO FD SVC)<br>pus) |            |
| Applicants Applicant Screenin                                                                 | g Activity & Attachments   | Details                |                                        |                                                                                                    |                                             |            |
| Job Details   Qualifications                                                                  | Screening   Hiring Te      | am   Job Posting       | gs   Approvals                         |                                                                                                    |                                             |            |
| Assignments (2)                                                                               | G                          |                        |                                        |                                                                                                    |                                             |            |
| Recruiters (?)                                                                                |                            |                        |                                        |                                                                                                    |                                             |            |
| *Name                                                                                         |                            | Re                     | ecruiter ID                            | Primary                                                                                                    |                                             |            |
| Katherine Abad                                                                                |                            | Q 10                   | 0074319                                |                                                                                                    | Î                                           |            |
| Add Recruiter                                                                                 |                            | Add Recruiter Tea      | am                                     |                                                                                                    |                                             |            |
| Hiring Managers (2)                                                                           |                            |                        |                                        |                                                                                                    |                                             |            |
| *Name                                                                                         |                            | M                      | anager ID                              | Primary                                                                                                    |                                             |            |
| Darrell Littleberry                                                                           |                            | ۹ ۱۵                   | 0070202                                | V                                                                                                    | Û                                           |            |
| C Add Hiring Manager                                                                          |                            | Add Hiring Manager     | Team                                   |                                                                                                    |                                             |            |
| Interviewers (?)                                                                              |                            |                        |                                        |                                                                                                    |                                             |            |
| No Interviewers have been adde                                                                | d to this Job Opening      |                        |                                        |                                                                                                    |                                             |            |
| d Add Interviewer                                                                             |                            | Add Interviewer Te     | eam                                    |                                                                                                    |                                             |            |
| Interested Parties (2)                                                                        |                            |                        |                                        |                                                                                                    |                                             |            |
| "Name                                                                                         |                            |                        | Emplil                                 |                                                                                                    |                                             |            |
| Maria Ayllon                                                                                  |                            |                        | Q 100351                               | 01                                                                                                    |                                             |            |
| Add Interested Party                                                                          | , A                        | Add Interested Parties | s Team                                 |                                                                                                    |                                             |            |
| Save   (= Return   @R                                                                         | ecruiting Home   I Reclone | 🗟 Create New   1       | Previous Job Opening                   | I I I Next Job Opening                                                                                     | То                                          | op of Page |
| Notos                                                                                         | Intonviowors li            | stad in the            | hiring togo                            | a will automa                                                                                              | tically default i                           | oto        |
| noies                                                                                         | the Schedule               |                        | page You                               | r will dufornia<br>can delete d                                                                            | efaulted intervi                            |            |
|                                                                                               | and add new                | v interview            | vers in the <b>Sc</b>                  | hedule Interv                                                                                              | iew page.                                   | 011015     |
|                                                                                               |                            |                        |                                        |                                                                                                    |                                             |            |
|                                                                                               | Interviewer w              | ho are list            | ed in the <b>Sc</b>                    | hedule Intervi                                                                                             | <b>ew</b> page will                         |            |
|                                                                                               | automatically              | y be able              | to complete                            | e an interview                                                                                             | v evaluation vic                            | ı Self-    |
|                                                                                               | Service. If yo             | u do not v             | vant intervie                          | ewers to com                                                                                               | plete an intervi                            | ЭW         |
|                                                                                               | evaluation in              | IAM, dele              | ete them tro                           | m the Schedu                                                                                               | le interview pa                             | ge.        |
|                                                                                               | Interviewers li            | sted in the            | e Hirina Tean                          | n tab. are NC                                                                                              | )T automatically                            | /          |
|                                                                                               | given the abi              | lity to con            | nplete an in                           | terview evalu                                                                                              | ation via Self-Se                           | ervice     |
| Job Aid ID                                                                                    | 4.2                        | ,                      |                                        |                                                                                                    |                                             |            |
|                                                                                               |                            |                        |                                        |                                                                                                    |                                             |            |

|                                    | 4 - JOB OPENING FUNCTIONS                                                                                                    |  |  |  |  |  |  |  |
|------------------------------------|----------------------------------------------------------------------------------------------------|--|--|--|--|--|--|--|
| Overview                           | The Manage Job Opening component is the hub for recruiting functions.                                                                                                    |  |  |  |  |  |  |  |
| Navigation<br>Action<br>Procedures | PeopleSoft Menu>Recruiting>Browse Job Openings<br>Click the blue <b>Posting Title</b> link<br>Click                                                                                                    |  |  |  |  |  |  |  |
|                                    | <ul> <li>a) Application icon to review applicant's application</li> <li>b) Resume icon to review applicant's resume</li> <li>c) Interest icon to rate interest in the applicant</li> <li>d) Mark Reviewed icon to denote the applicant has been reviewed</li> <li>e) Route icon – option not functional for hiring mangers</li> <li>f) Interview icon to schedule an interview for the applicant</li> <li>g) Reject icon to end the recruitment process for the applicant</li> <li>h) Print icon to generate a printable PDF report of applicant information</li> <li>i) Other Actions sub-menu to execute downstream processing functions such as submitting a background check or to prepare the applicant for hire</li> </ul> |  |  |  |  |  |  |  |
| Illustrations                      |                                                                                                    |  |  |  |  |  |  |  |
|                                    |                                                                                                    |  |  |  |  |  |  |  |

| FIGURE31 1 | TAM 102 | RECRUITING | <b>FUNCTION</b> |
|------------|---------|------------|-----------------|

| FIGUR    | E31 TAM 1    | 02 REC                | RUITING          | FUNC | TIONS       |        |              | b                |       | Persona   | lize   Find   Vie | ew All [ 🗐 | 📕 First 🚯 1 of 1 🕑 Last |
|----------|--------------|-----------------------|------------------|------|-------------|--------|--------------|------------------|-------|-----------|-------------------|------------|-------------------------|
| Туре     | Disposition  | Disposition<br>Reason | Application Date | SPC  | Application | Resume | Interest     | Mark<br>Reviewed | Route | Interview | Reject            | Print      |                         |
| External | Applied      |                       | 01/21/2020       |      |             |        | 索索索 <b>X</b> | <b>V</b>         | Ĝô    | <b>E</b>  | Ø                 |            | - Other Actions         |
| Note     | es<br>Aid ID |                       | 4.4              |      |             |        |              |                  |       |           |                   |            |                         |

| 5 - | JOB | OPEN | √ING | FILTERS |  |
|-----|-----|------|------|---------|--|
|     |     |      |      |         |  |

| Overview   | The manage job opening filters automatically tracks the applicant pool based on where they are in the recruitment process. |
|------------|----------------------------------------------------------------------------------------------------|
| Navigation | PeopleSoft Menu>Recruiting>Browse Job Openings                                                                             |
| Action     | Click the blue Posting Title link                                                                                          |
| Procedures | Click                                                                                                    |
|            | a) All to see the total applicant pool                                                                                     |
|            | b) <b>Applied</b> to see applicants who completed the application process                                                  |
|            | c) Reviewed to see applicants who have been marked reviewed                                                                |
|            | <ul> <li>d) Screen to see applicants who have been screened</li> </ul>                                                     |
|            | e) <b>Route</b> to see applicants who have been route to others for response                                               |
|            | f) Interview to see applicants who are in the interview stage of the                                                       |
|            | process                                                                                                    |
|            | g) Offer to see applicants who are in the job offer stage of the process                                                   |
|            | h) Hire to see applicants who were hired for this job opening                                                              |

- i) Hold to see applicants who on hold in the process (usually used to hold second choice candidate pending offer of 1st choice)
- j) **Reject** to see applicants who have been rejected thus ending their candidacy
- k) UC Work Experience to see applicants who indicated they have UC prior work experience

Illustrations

FIGURE32 TAM 102 PROCESS FILTERS

| All   | Applied | Reviewed | Screen | Route      | Interview | Offer      | Hire       | Hold       | Reject  | UC Work Experience |
|-------|---------|----------|--------|------------|-----------|------------|------------|------------|---------|--------------------|
| (1)   | (1)     | (0)      | (0)    | (0)        | (0)       | (0)        | (0)        | (0)        | (0)     | (0)                |
| ( a ) | (b)     | (c)      | ( d )  | (e)        | (f)       | (g)        | (h)        | (i)        | (i)     | ( <b>k</b> )       |
|       |         |          |        | $\bigcirc$ |           | $\bigcirc$ | $\bigcirc$ | $\bigcirc$ | $\cdot$ | $\bigcirc$         |

Below are the visible statuses seen by the applicant in the Candidate Gateway through the process.

FIGURE33 TAM 102 CANDIDATE GATEWAY APPLICANT VISIBLE STATUSES

| Code | <b>Disposition Reason</b> | Corresponding Status Visible in Candidate Gateway |
|------|---------------------------|---------------------------------------------------|
|      | Draft                     | Not Submitted                                     |
|      | Applied                   | Application Received                              |
|      | Reviewed                  | Application under Review                          |
|      | Screen                    | Application under Review                          |
|      | Route                     | Application under Review                          |
|      | Hold                      | Application under Review                          |
|      | Interview                 | Routed for Further Consideration                  |
|      | Offer                     | Offer                                             |
|      | Offer Accepted            | Offer Accepted                                    |
|      | Ready to Hire             | Hire in Progress                                  |
|      | Hired                     | Hired                                             |
|      | Reject                    | No Longer Under Consideration                     |
|      | Withdrawn                 | No Longer Under Consideration                     |

The applicant, Darrell, can see the **Status** field in the Candidate Gateway under the **My Activities** link.

FIGURE34 TAM 102 CANDIDATE GATEWAY | MY ACTIVITIES

| My Activities       | Job Se | earch   My Notifications         | My Activities   My Favorite Jobs   M | My Saved Searches   I | My Account Information    | Signed In as Darrell   Sign Ou |
|---------------------|--------|----------------------------------|--------------------------------------|-----------------------|---------------------------|--------------------------------|
|                     |        |                                  |                                      |                       | Display applications from | All Applications               |
| Applications        |        |                                  |                                      |                       |                           |                                |
| Job Title           | Job ID | Location                         | Status                               | Date Created          | Date Submitted            | Withdraw Application           |
| соок                | 4443   | Ellison Hall                     | No Longer Under Consideration        | 03/04/2020 9          | :04AM 03/04/2020 9:04AM   | Withdraw                       |
| BLANK AST 2 Needed! | 4599   | Environmental Health & Safety    | Not Submitted                        | 03/30/2020 6          | :19PM                     | Withdraw                       |
| BLANK AST 2         | 4626   | University Center                | Hire in Progress                     | 03/30/2020 7          | :35PM 03/30/2020 7:35PM   | Withdraw                       |
| Front Office        | 4616   | Ellison Hall                     | Not Submitted                        | 04/06/2020 12         | 2:54PM                    | Withdraw                       |
| Front Office        | 4616   | Ellison Hall                     | Not Submitted                        | 04/06/2020 12         | 2:56PM                    | Withdraw                       |
| EXEC AST 3          | 4653   | Bio Sciences Annex               | Offer Accepted                       | 04/07/2020 5          | :34PM 04/07/2020 5:34PM   | Withdraw                       |
| Reception           | 4615   | Santa Cruz Island Reserve        | Offer Accepted                       | 04/07/2020 6          | :05PM 04/07/2020 6:05PM   | Withdraw                       |
| BLANK AST 2 Needed! | 4599   | Environmental Health &<br>Safety | Application Under Review             | 04/15/2020 4          | :32PM 04/15/2020 4:32PM   | Withdraw                       |
| Notes      | The filtered tabs automatically populate based on the Disposition status |
|------------|--------------------------------------------------------------------------|
|            | value.                                                                   |
| Job Aid ID | 4.5                                                                      |

|               |                       | 6 - APPLIC               | IOITAC    | N & RESUME REVIEW                                |
|---------------|-----------------------|--------------------------|-----------|--------------------------------------------------|
| Overview      | Hiring ma<br>appropri | anagers wil<br>ate icon. | l be ab   | ble to review applicant information clicking the |
| Navigation    | PeopleSo              | oft Menu>R               | ecruiti   | ng>Browse Job Openings                           |
| Action        | Click the             | blue Postir              | ng Title  | link                                             |
| Procedures    | a) C                  | lick Applicc             | ition ico | on to review the applicant's application         |
|               | b) C                  | lick Resume              | icon t    | o review the applicant's resume                  |
|               |                       | Application              | Resume    |                                                  |
|               |                       | _                        | _         |                                                  |
|               |                       |                          |           |                                                  |
|               |                       |                          |           |                                                  |
| Illustrations |                       |                          |           |                                                  |

FIGURE35 TAM 102 HM WORKBENCH | APPLICATION AND RESUME REVIEW ICONS

| Favorites 🔻 | Main Menu -                                                     | > Recru                                                | iting -> Br                   | rowse Jot | Openings                    | > Mar    | nage Job O  | pening           |             |                              |                                                        |                          |               |                     |         |                  |                |
|-------------|-----------------------------------------------------------------|--------------------------------------------------------|-------------------------------|-----------|-----------------------------|----------|-------------|------------------|-------------|------------------------------|--------------------------------------------------------|--------------------------|---------------|---------------------|---------|------------------|----------------|
|             |                                                                 |                                                        |                               |           |                             |          |             |                  |             |                              |                                                        |                          |               |                     | Home    | Worklist Add to  | Favorites      |
| ORACL       | e                                                               |                                                        | All 👻 Sear                    | rch       |                             |          | >>          | Advanced Search  |             |                              |                                                        |                          |               |                     |         |                  |                |
|             |                                                                 |                                                        |                               |           |                             |          |             |                  |             |                              |                                                        |                          |               |                     |         | Help Personalize | Page           |
| Manage J    | oh Onening                                                      |                                                        |                               |           |                             |          |             |                  |             |                              |                                                        |                          |               |                     |         | 1                |                |
| manago o    |                                                                 | <b>A</b>                                               |                               | <b>1</b>  |                             |          | <b>FF</b>   |                  |             |                              |                                                        |                          |               |                     |         |                  |                |
| And Return  | Recruiting Hor                                                  | ne   🧊 Search                                          | n Job Opening                 | gs   🚛 M  | lext   👒 Cr                 | eate New | Clon        | e   🥠 Refresh    | <b>↓</b> ]A | dd Note   No                 | Category    Prin                                       | t Job Opening            |               | Pers                | onalize |                  |                |
|             | Job Opening II<br>Job Posting Titl<br>Job Cod<br>Position Numbe | 2874<br>e BLANK AST<br>e 004724 (BLA<br>r 40066515 (Bl | 1<br>NK AST 1)<br>LANK AST 1) |           |                             |          |             |                  |             | Sta<br>Business U<br>Departm | tus 010 Open<br>Init SBCMP (UC Sa<br>ent LIBR (LIBRAR) | anta Barbara Campi<br>Y) | is)           |                     |         |                  |                |
| Applicants  | Applicant Sear                                                  | ch Applicant                                           | t Screening                   | Activity  | & Attachme                  | nts De   | etails      |                  |             |                              |                                                        |                          |               |                     |         |                  |                |
| All<br>(1)  | Applied<br>(1)                                                  | Re                                                     | viewed<br>(0)                 | S         | creen<br>(0)                | Ro       | oute<br>(0) | Interview<br>(0) |             | Offer<br>(0)                 | Hire<br>(0)                                            | Hold<br>(0)              | Reject<br>(0) | UC Work Expe<br>(0) | erience |                  |                |
| Applicants  | ?                                                               |                                                        |                               |           |                             |          |             |                  |             |                              |                                                        |                          |               |                     |         |                  |                |
| Select      | Application<br>Score                                            | Assessment<br>Status                                   | Attachment                    |           | Darrell Appl<br>Littleberry | cant     | Applicant   | ID Type          | Di          | isposition                   | Disposition<br>Reason                                  | Application Date         | SPC           | Application         | Resum   | e Interest       | Mark<br>Review |
| 0           |                                                                 |                                                        |                               |           | Darrell Appl<br>Littleberry | icant    | 70389       | External         | Ą           | pplied                       |                                                        | 01/21/2020               |               |                     | đ       | ***              | V              |
| Select All  | Deselect Al                                                     | <b>→</b> Gro                                           | up Actions                    |           |                             |          |             |                  |             |                              |                                                        |                          |               |                     |         |                  |                |
| Return      | Recruiting Ho                                                   | me   🏟 Searc                                           | h Job Openin                  | gs   🚛 I  | Next   🗟 Ci                 | eate New | I I Recion  | ne   🍫 Refresh   | <b>₽</b> A  | Add Note   No                | Category   🎒 Prir                                      | nt Job Opening           |               | Тор                 | of Page |                  |                |

This is the page that appears when you click the **Application** icon.

| Favorites - Main Menu -                         | > Recruitir    | ng 🕶 👌 Browse Jol                        | b Openings                        | Manage Job Opening                               | > Manage Application                                                |                                           |                          |                               |                                   |                            |
|-------------------------------------------------|----------------|------------------------------------------|-----------------------------------|--------------------------------------------------|---------------------------------------------------------------------|-------------------------------------------|--------------------------|-------------------------------|-----------------------------------|----------------------------|
| DRACLE                                          | All            | <ul> <li>Search</li> </ul>               |                                   | Advanced Sea                                     | irch                                                                |                                           |                          |                               |                                   |                            |
| Anage Application                               |                |                                          |                                   |                                                  |                                                                     |                                           |                          |                               |                                   |                            |
| Return   Recruiting Home                        | 🏹 Search Ap    | oplications   + Previ                    | ous   🚛 Next                      | Print   🍫 Refresh                                |                                                                     |                                           |                          |                               | Personalize                       |                            |
| Applicant                                       |                |                                          |                                   |                                                  | Job Opening                                                         |                                           |                          |                               |                                   |                            |
| Name Reese Wither                               | rspoon         | Preferred Contac                         | t Not Specified                   |                                                  | Job Opening ID 4443                                                 |                                           | Status C                 | osed                          |                                   |                            |
| Applicant ID 144176                             |                | Phone                                    | e 703/901-4737                    | ar@hr.uceh                                       | Job Posting Title COOK                                              | E                                         | usiness Unit SI<br>Ci    | BCMP (UC<br>ampus)            | Santa Barbara                     |                            |
| Applicant Type External Appli                   | cant           | Ema                                      | n 1024 Les Olis                   | n@n.ucsb                                         | Job Code 005523 (C0                                                 | DOK)                                      | Department FI            | DSC (R & D<br>D SVC)          | H CARRILLO                        |                            |
| Jobs Applied 4                                  |                | Audres                                   | Santa Barbar                      | , CA 93105                                       | Recruiter Katherine A                                               | bad Bas                                   | Job Type Co              | ontinuous                     | 00%)                              |                            |
|                                                 |                |                                          |                                   |                                                  | Salary Range 19,000.00 t<br>55,000.00 l                             | o<br>JSD/Bi-w                             |                          | 000332 (0                     |                                   |                            |
| Process Application ②<br>Disposition 110 Reject |                |                                          |                                   |                                                  |                                                                     |                                           |                          |                               |                                   |                            |
| Reason Candidate poo<br>Date 04/02/2020         | l identified   | Interest 🚖 🚔                             | ×                                 | Mark Reviewed                                    | 副 Int                                                               | erview 🖉 Rej                              | ect                      | <ul> <li>Other Act</li> </ul> | ions                              |                            |
| Application and Resume Que                      | estionnaire C  | Other UC Affiliation                     | n                                 | A                                                | stachments (?)                                                      |                                           |                          |                               |                                   | Personali                  |
| PC                                              | I Type Unknow  | 'n                                       |                                   | At                                               | tachment                                                            | Attachment<br>Title                       | Attachment<br>Type       | Apply to<br>All               | Uploaded By                       | Last Updated               |
| Eligible to Work                                | in U.S. No     |                                          |                                   | ~                                                | ppy and Pasted Resume                                               | Actress                                   | Resume                   |                               |                                   | 03/04/2020                 |
| Are you a former em                             | ployee No      |                                          |                                   |                                                  |                                                                     | 10000                                     |                          |                               |                                   | 10:33AM                    |
| Previous Terminatio<br>Preferences              | n Date         |                                          |                                   | Th                                               | nis_is_my_cover_letter.p                                            | This_is_my_co<br>ver_letter.pdf           | Cover Letters            |                               | Reese Witherspoon                 | 03/04/2020<br>10:33AM      |
| Desired Sta                                     | rt Date        |                                          |                                   | v                                                | Vork Experience                                                     |                                           |                          |                               |                                   |                            |
| Full/Par                                        | rt-Time Either |                                          |                                   | N                                                | No Work Experience has been added                                   | to this applicant's profile.              |                          |                               |                                   |                            |
| Willing to Re                                   | locate No      |                                          |                                   | E                                                | ducation Level                                                      |                                           |                          |                               |                                   |                            |
| Willing to                                      | Travel No      |                                          |                                   |                                                  | Highest Educat                                                      | ion Level I-Master's Level D              | egree                    |                               |                                   |                            |
| Life Insurance                                  | ~              |                                          |                                   |                                                  |                                                                     |                                           |                          |                               |                                   |                            |
| ob Aid ID                                       | lette<br>4.6   | r) in the                                | e atta                            | chment s                                         | ection of the                                                       | e applica                                 | tion.                    |                               |                                   |                            |
|                                                 |                | 7 - PR                                   | RINTIN                            | G APPLI                                          | CANT INFO                                                           | RMATION                                   | l                        |                               |                                   |                            |
| Overview                                        |                | Hiring r<br>Printing<br>conter<br>sample | manc<br>g app<br>nt are<br>e of w | ger may<br>licant inf<br>available<br>hat is ave | Print application alle<br>ormation alle<br>e and select<br>ailable. | ant's appli<br>ows hiring<br>t desired ir | cation<br>mana<br>nforma | n inf<br>agei<br>atio         | formatic<br>rs to see<br>n. Belov | on.<br>• what<br>w is just |
| Javigation                                      |                | People                                   | eSoft I                           | √enu>Re                                          | cruitina>Bro                                                        | wse Job (                                 | Openi                    | nas                           |                                   |                            |
| ation                                           |                |                                          | ho hl                             | Dectine                                          |                                                                     |                                           |                          | .50                           |                                   |                            |
| CIION .                                         |                |                                          |                                   | FOSTING                                          |                                                                     |                                           |                          |                               |                                   |                            |
| rocedures                                       |                | a)                                       | Clic                              | the <b>Prin</b>                                  | licon                                                               |                                           |                          |                               |                                   |                            |
|                                                 |                |                                          | Prin                              |                                                  |                                                                     |                                           |                          |                               |                                   |                            |
|                                                 |                |                                          | _                                 |                                                  |                                                                     |                                           |                          |                               |                                   |                            |
|                                                 |                |                                          | 8                                 |                                                  |                                                                     |                                           |                          |                               |                                   |                            |
|                                                 |                | b)                                       | مام؟                              | ct the ar                                        |                                                                     |                                           | na ta r                  | - rin t                       | on the                            |                            |

corner of the page

#### 

Illustrations

#### FIGURE37 TAM 102 PRINT ICON

|          |             |                       |                  |     |             |        |          |                  |       | Personal   | ize   Find   Vi | ew All [ 🔄 | 📑 First 🕢 1 of 1 🕑 Last |
|----------|-------------|-----------------------|------------------|-----|-------------|--------|----------|------------------|-------|------------|-----------------|------------|-------------------------|
| Туре     | Disposition | Disposition<br>Reason | Application Date | SPC | Application | Resume | Interest | Mark<br>Reviewed | Route | Interview  | Reject          | Print      |                         |
| External | Applied     |                       | 01/21/2020       |     |             |        | ****     | <b>&gt;</b>      | Ĝô    | <b>ŏ</b> ≣ | 0               |            | - Other Actions         |
|          |             |                       |                  |     |             |        |          |                  |       |            |                 | a          |                         |

#### FIGURE38 TAM 102 PRINT APPLICATION REPORT OPTIONS

| Favorites -                                                                                                    | N                 | Main Menu - > Recruiting - > Browse                                                                                                    | Job Openings > Manage | Job Opening       |                                                                                                    |                      |
|----------------------------------------------------------------------------------------------------|-------------------|----------------------------------------------------------------------------------------------------|-----------------------|-------------------|----------------------------------------------------------------------------------------------------|----------------------|
| ORAC                                                                                                    | ILE.              | All - Search                                                                                                    | X                     | Advanced Se       | barch                                                                                                    |                      |
| Applica                                                                                                    | ation             | Report Options                                                                                                    |                       |                   |                                                                                                    |                      |
| Appl                                                                                                    | licant Na         | ame Darrell Applicant Littleberry                                                                                                    |                       | Job Postin        | g Title BLANK AST 1                                                                                                    |                      |
| A                                                                                                    | Applicar          | nt ID 70389                                                                                                    | (                     | b Job Open        | ing ID 2874                                                                                                    |                      |
|                                                                                                    | Disposi           | ition 010 Applied                                                                                                    |                       |                   |                                                                                                    |                      |
|                                                                                                    |                   |                                                                                                    |                       |                   |                                                                                                    |                      |
|                                                                                                    |                   |                                                                                                    |                       | /                 |                                                                                                    |                      |
| Applic                                                                                                    | cation D          | Detail                                                                                                    |                       | Questio           | nnaire Type                                                                                                    |                      |
| Applic                                                                                                    | cation D          | Detail<br>Application Detail                                                                                                    | Content<br>Available  | Questio           | nnaire Type<br>Questionnaire Type                                                                                                    | Content<br>Available |
| Applic<br>Se                                                                                                    | cation D<br>elect | Detail<br>Application Detail<br>Preferences                                                                                                    | Content<br>Available  | Questio<br>Select | nnaire Type<br>Questionnaire Type<br>Basic Screening                                                                                                  | Content<br>Available |
| Applic<br>Se                                                                                                    | cation D<br>elect | Detail Application Detail Preferences Referral Sources                                                                                            | Content<br>Available  | Questio<br>Select | nnaire Type<br>Questionnaire Type<br>Basic Screening<br>Basic Eligibility                                                                             | Content<br>Available |
| Applic<br>Se                                                                                                    | cation D<br>elect | Application Detail           Preferences         Referral Sources           Work Experience         Sources                                       | Content<br>Available  | Questio<br>Select | Auestionnaire Type<br>Questionnaire Type<br>Basic Screening<br>Basic Eligibility<br>Minimum Qualifications                                            | Content<br>Available |
| Applic<br>Se                                                                                                    | elect             | Detail           Application Detail           Preferences           Referral Sources           Work Experience           Education Level          | Content<br>Available  | Questio<br>Select | Auestionnaire Type<br>Questionnaire Type<br>Basic Screening<br>Basic Eligibility<br>Minimum Qualifications<br>Quality Ranking                         | Content<br>Available |
| Applic           Se           [           ()           ()           ()           ()           ()           ()           ()           ()           ()           ()           ()           () | cation C<br>elect | Detail       Application Detail       Preferences       Referral Sources       Work Experience       Education Level       Training               | Content<br>Available  | Questio<br>Select | Auestionnaire Type<br>Questionnaire Type<br>Basic Screening<br>Basic Eligibility<br>Minimum Qualifications<br>Quality Ranking<br>Preliminary          | Content<br>Available |
| Applic<br>Se<br>(<br>(<br>(<br>(<br>(<br>(<br>(<br>(<br>(<br>(<br>(<br>()))))))))))))                                                                                                    | cation C<br>elect | Detail       Application Detail       Preferences       Referral Sources       Work Experience       Education Level       Training       Degrees | Content<br>Available  | Questio           | Auestionnaire Type<br>Questionnaire Type<br>Basic Screening<br>Basic Eligibility<br>Minimum Qualifications<br>Quality Ranking<br>Preliminary<br>Final | Content<br>Available |

#### FIGURE39 TAM 102 PRINT APPLICATION | GENERATE REPORT BUTTON

| <ul> <li>Exclude sections with no content available</li> <li>Save My Selections</li> </ul> |
|--------------------------------------------------------------------------------------------|
| Generate Report C                                                                          |
| Return to Previous Page                                                                    |

#### PRINT MULTI-APPLICANT PACKAGE

You can create an information package for multiple selected applicants that will be emailed to you using the following steps.

- a) Click on the checkboxes for the desired applicants
- b) Click the Group Actions link
- c) Select 'View Applications'
- d) Click the yellow **OK** button

FIGURE40 TAM 102 HM WORKBENCH | VIEW APPLICATIONS

| T avoiteo - | indir more                                                     | 14 7 100                                           | ioraiting • /           | DIOWSE 3                              | ob openin                                              | iyo /                       | manage Ju    | o opening        |                                | •                                                               |                                       |               |                        |        |
|-------------|----------------------------------------------------------------|----------------------------------------------------|-------------------------|---------------------------------------|--------------------------------------------------------|-----------------------------|--------------|------------------|--------------------------------|-----------------------------------------------------------------|---------------------------------------|---------------|------------------------|--------|
| ORAC        | ILE'                                                           |                                                    | All 👻 Se                | earch                                 |                                                        |                             | » A          | dvanced Search   |                                |                                                                 |                                       |               |                        |        |
| lanage J    | lob Opening                                                    |                                                    |                         |                                       |                                                        |                             |              |                  |                                |                                                                 |                                       |               |                        |        |
| Return      | Recruiting Hor                                                 | ne   📲 Previo                                      | us   🚛 Next             | 🔍 Creat                               | te New                                                 | Clone                       | 🖕 Refres     | h   📮Add Note    | Konterviews                    | No Category   🎒 Pr                                              | int Job Opening                       |               | Person                 | alize  |
|             | Job Opening I<br>Job Posting Titl<br>Job Cod<br>Position Numbe | D 4443<br>e COOK<br>e 005523 (COC<br>r 40066392 (C | ок)<br>Оок)             |                                       |                                                        |                             |              |                  | Stat<br>Business U<br>Departme | us 110 Filled/Closed<br>nit SBCMP (UC San<br>ent FDSC (R & DH C | ta Barbara Campus)<br>ARRILLO FD SVC) |               |                        |        |
| Applicants  | Applicant Scree                                                | aning Activit                                      | ty & Attachmer          | nts Deta                              | ails                                                   |                             |              |                  |                                |                                                                 |                                       |               |                        |        |
| All<br>(4)  | Applied<br>(0)                                                 | Re                                                 | oviewed<br>(0)          | Scre<br>(0                            | een<br>D)                                              | Ro<br>(                     | oute<br>0)   | Interview<br>(0) | Offer<br>(0)                   | Hire<br>(1)                                                     | Hold<br>(0)                           | Reject<br>(3) | UC Work Experie<br>(1) | nce    |
| pplicants   | ?                                                              |                                                    |                         |                                       |                                                        |                             |              |                  |                                |                                                                 |                                       |               |                        | Perso  |
| Select      | Application<br>Score                                           | Assessment<br>Status                               | Attachment              | Ap                                    | pplicant Na                                            | me                          | Applicant ID | ) Туре           | Disposition                    | Disposition<br>Reason                                           | Application Date                      | SPC           | Application            | Resume |
|             |                                                                |                                                    |                         | D                                     | arrell Little                                          | berry                       | 144166       | External         | Reject                         | Candidate pool<br>identified                                    | 03/04/2020                            |               |                        |        |
| ۲           | - <b>a</b>                                                     |                                                    |                         | R                                     | teese With                                             | erspoon                     | 144176       | External         | Reject                         | Candidate pool<br>identified                                    | 03/04/2020                            |               |                        |        |
|             |                                                                |                                                    |                         | Та                                    | aylor Swift                                            |                             | 144170       | External         | Reject                         |                                                                 | 03/04/2020                            |               |                        |        |
|             | J                                                              | (                                                  | b                       | A                                     | udrey Rus                                              | ton                         | 144171       | External         | Hired                          |                                                                 | 03/04/2020                            |               |                        |        |
| Select Al   | Deselect Al                                                    | Recruitin<br>Applican                              | ng Actions<br>t Actions | Mark F                                | Reviewed                                               | ews                         | efres        | h   🗔 Add Note   | 🔀 Interviews   💭               | No Category   🔗 Pi                                              | rint Job Opening                      |               | Top of                 | Page   |
|             |                                                                |                                                    | C                       | Create<br>Reject<br>Print A<br>View A | e Interviev<br>Applicant<br>Application<br>Application | v Evaluati<br>t<br>ns<br>ns | ion          |                  |                                |                                                                 |                                       |               |                        |        |

Below is the message after selecting the 'View Applications' option.

|                      |                                                                                 | ,                                                                      |                 |               |                |                       |                     |                                   |                                                                           |                                                                 |                    |                          |       |
|----------------------|---------------------------------------------------------------------------------|------------------------------------------------------------------------|-----------------|---------------|----------------|-----------------------|---------------------|-----------------------------------|---------------------------------------------------------------------------|-----------------------------------------------------------------|--------------------|--------------------------|-------|
| Return               | Recruiting Ho<br>Job Opening I<br>Job Posting Tit<br>Job Coo<br>Position Number | me   + Previo<br>D 4443<br>le COOK<br>le 005523 (COO<br>er 40066392 (C | DK)<br>OK)      | Create Nev    | v   Clone      | n Refresh             | 📮 Add Note          | Statu<br>Business Un<br>Departmer | o Category  <br>Is 110 Filled/Close<br>it SBCMP (UC Sa<br>nt FDSC (R & DH | Print Job Opening<br>d<br>nta Barbara Campus<br>CARRILLO FD SVC | s)<br>)            | Personali                | te    |
| Applicants           | Applicant Scre                                                                  | ening Activi                                                           | ty & Attachment | s Details     |                |                       |                     |                                   |                                                                           |                                                                 |                    |                          |       |
| All<br>(4)           | Applied<br>(0)                                                                  | R                                                                      | eviewed<br>(0)  | Screen<br>(0) | Rou<br>(0      | ute<br>)              | Interview<br>(0)    | Offer<br>(0)                      | Hire<br>(1)                                                               | Hold<br>(0)                                                     | Reject<br>(3)      | UC Work Experienc<br>(1) | e     |
| Applicants<br>Select | 2<br>Application<br>Score                                                       | Assessment<br>Status                                                   | Attachment      | A             | essage         |                       |                     |                                   |                                                                           |                                                                 |                    |                          | Perso |
| ۲                    |                                                                                 |                                                                        |                 | C Mes         | sage (32001,11 | 16)<br>lication repor | rt will be generate | d by the system and wil           | ll be sent to you in                                                      | an email notification                                           | . Please give a fe | w minutes for the        |       |
| ۲                    |                                                                                 |                                                                        |                 | d             | OK             | Cancel                | -                   |                                   | -                                                                         |                                                                 | -                  |                          | B     |
| V                    |                                                                                 |                                                                        |                 | Taylor        | SWIIL          | 144170                | External            | Reject                            |                                                                           | 03/04/2020                                                      |                    |                          |       |
|                      |                                                                                 |                                                                        |                 | Audrey        | Ruston         | 144171                | External            | Hired                             |                                                                           | 03/04/2020                                                      |                    |                          |       |

#### FIGURE41 TAM 102 VIEW APPLICATIONS | CONSOLIDATED REPORT MESSAGE

Below is the consolidated application package email with the attached PDF report of the applicant's information (includes the job posting and each applicant's application, resume and cover letter as provided).

FIGURE42 TAM 102 CONSOLIDATED APPLICATION REPORT EMAIL

| Q Search mail  |                                                          | -               | ?       | :::        | UC SANTA BARBARA |    |
|----------------|----------------------------------------------------------|-----------------|---------|------------|------------------|----|
| □· C :         |                                                          | 1-50 of 16,935  | <       | >          | - ¢              | 31 |
| 🗌 📩 donotreply | Consolidated Applications Report for a Applications_R +1 | Job Opening 444 | 3 - COO | <b>K</b> - | 4:26 PM          | Ø  |
| Notes          |                                                          |                 |         |            |                  |    |
|                |                                                          |                 |         |            |                  |    |

|                                                | 8 - DISPOSITIONING APPLICANTS                                                                                                    |
|------------------------------------------------|----------------------------------------------------------------------------------------------------|
| Overview<br>Navigation<br>Action<br>Procedures | <ul> <li>Hiring Managers will disposition or move applicants through the recruitment by changing their process status.</li> <li>PeopleSoft Menu&gt;Recruiting&gt;Browse Job Openings</li> <li>Click the blue Posting Title link</li> <li>From there, hiring managers can disposition applicants by clicking the appropriate icon to: <ul> <li>a) Rate Interest to denote your enthusiasm level in the applicant</li> <li>b) Mark Reviewed so you know that you've reviewed the applicant</li> </ul> </li> </ul> |
|                                                |                                                                                                    |

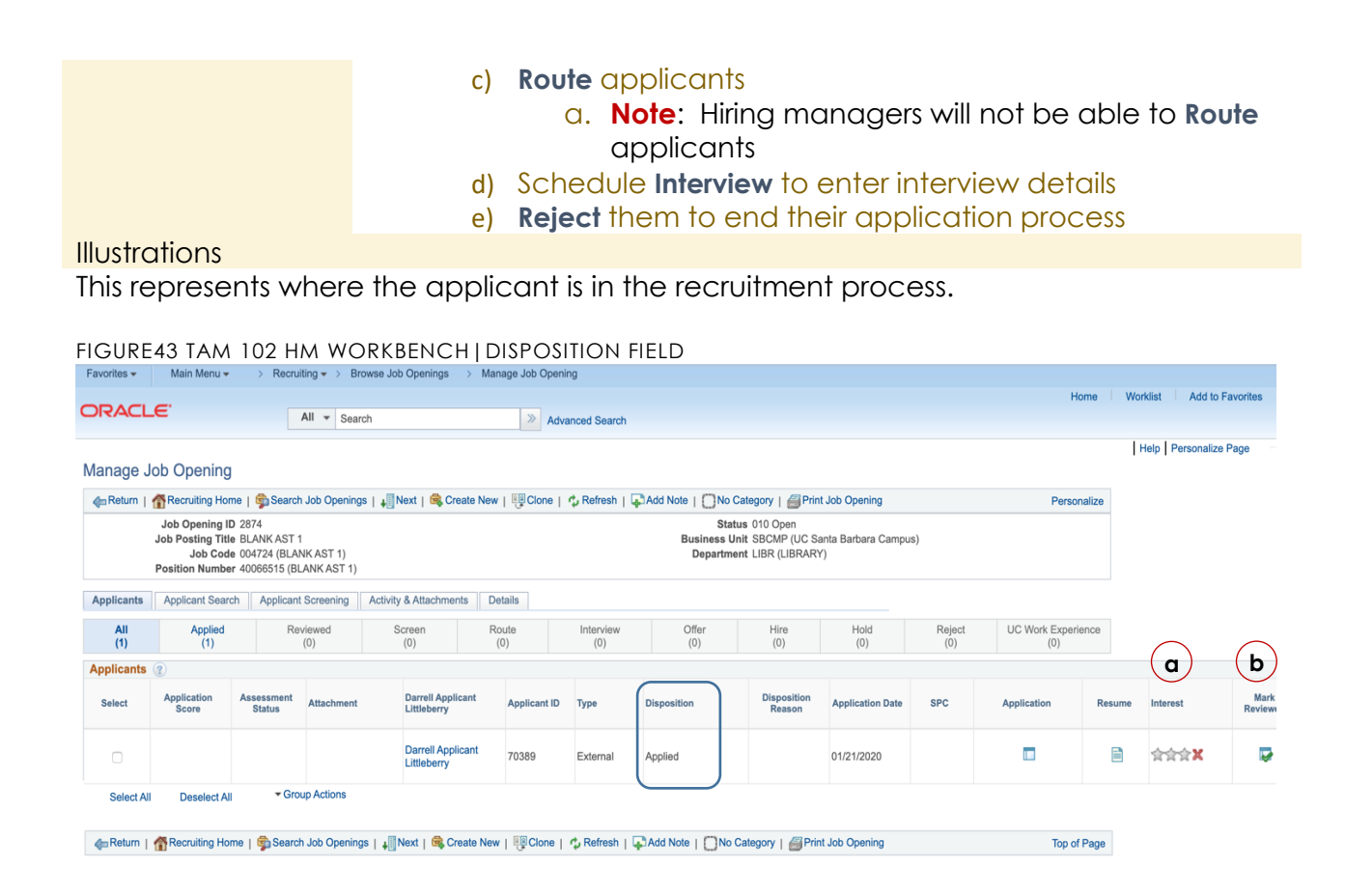

This presentation of disposition icons is available when viewing the application by clicking the **Application** icon.

These icons are available to the right in the screenshot above.

Notes Job Aid ID 4.8

#### FIGURE44 TAM 102 INTERVIEW AND REJECT ICON

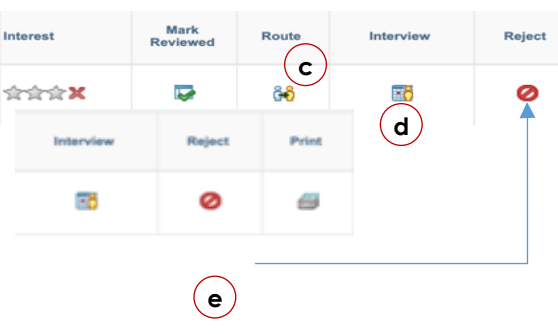

|                      | 9 - OTHER ACTIONS FOR APPLICANTS                                                           |
|----------------------|--------------------------------------------------------------------------------------------|
| Overview             | Post candidate selection, hiring managers will be able to be perform additional functions. |
| Navigation<br>Action | PeopleSoft Menu>Recruiting>Browse Job Openings<br>Click the blue <b>Posting Title</b> link |

| Procedures    | a)                                                            | Click the Other Actions sub-                                                                                                    | menu                                                                                                    |
|---------------|---------------------------------------------------------------|----------------------------------------------------------------------------------------------------|----------------------------------------------------------------------------------------------------|
|               | Recruit<br>Step<br>1<br>2<br>3<br>4                           | ing Actions<br>Key Inputs<br>Create Interview Evaluation<br>Prepare Job Offer<br>Withdraw Application<br>Edit Application Details                                                                                             | - Other Actions<br><b>Input Notes</b><br>Allows the entry of an interview evaluation<br>This will not be available for hiring managers<br>This will not be available for hiring managers<br>This will not be available for hiring managers                                                                                                    |
|               | 5<br><b>Applic</b><br>Step<br>1<br>2<br>3<br>4<br>5<br>6<br>7 | Edit Disposition<br>ant Actions<br>Key Inputs<br>Add Applicant to List<br>Change Applicant Status<br>Forward Applicant<br>Link Applicant to Job<br>Manage Applicant Checklists<br>Pre-Employment Check<br>Send Correspondence | Allows the Disposition status to be changed<br><b>Input Notes</b><br>This will not be available for hiring managers<br>This will not be available for hiring managers<br>This will not be available for hiring managers<br>This will not be available for hiring managers<br>This will not be available for hiring managers<br>Submit background check<br>Send email to applicant |
| Illustrations |                                                               |                                                                                                    |                                                                                                    |

#### FIGURE45 TAM 102 HM WORKBENCH | OTHER ACTIONS

| FIGUR    | E43 IAM I   | UZHMIV                | VORKBE           | NCH | OTHER AC    | 110112 |                    |                  |       |           |                  |            |                           |
|----------|-------------|-----------------------|------------------|-----|-------------|--------|--------------------|------------------|-------|-----------|------------------|------------|---------------------------|
|          |             |                       |                  |     |             |        |                    |                  |       | Persona   | lize   Find   Vi | ew All [ 💷 | 📑 🚯 First 🚯 1 of 1 🕑 Last |
| Туре     | Disposition | Disposition<br>Reason | Application Date | SPC | Application | Resume | Interest           | Mark<br>Reviewed | Route | Interview | Reject           | Print      |                           |
| External | Applied     |                       | 01/21/2020       |     |             |        | 会会会 <mark>X</mark> |                  | ĜÐ    | <b>5</b>  | 0                | 6          | - Other Actions           |

#### FIGURE46 TAM 102 OTHER ACTIONS - RECRUITING ACTIONS

| Create Interview Evaluation<br>Prepare Job Offer | Recruiting Actions<br>Applicant Actions | )<br>F |
|--------------------------------------------------|-----------------------------------------|--------|
| Withdraw Application                             |                                         | _      |
| Edit Application Details                         |                                         |        |
| Edit Disposition                                 |                                         |        |
|                                                  | 1                                       |        |

#### FIGURE47 TAM 102 OTHER ACTIONS - APPLICANT ACTIONS

|                     |            | Recruiting Actions | - I   |
|---------------------|------------|--------------------|-------|
| Add Applicant to Li | ist        | Applicant Actions  | •     |
| Change Applicant    | Status     |                    | _     |
| Forward Applicant   |            |                    |       |
| Link Applicant to J | ob         |                    |       |
| Manage Applicant    | Checklists |                    |       |
| Pre-Employment C    | heck       |                    |       |
| Send Corresponde    | nce        |                    |       |
|                     |            | 1                  |       |
| Notes               | Some       | e menu actior      | ns sł |

Some menu actions shown may not be available to hiring managers by design.

Job Aid ID 4.9

Overview Hiring managers will be able to take some actions for a group of selected applicants to streamline management and save time.

Navigation PeopleSoft Menu>Recruiting>Browse Job Openings

Action Click the blue **Posting Title** link

**Procedures** See integrated procedures in Illustration section.

Illustrations

Some recruiting and applicant actions can be executed for a group of selected applicants.

- a) Select checkboxes for desired applicants
- b) Click the Group Actions link
- c) Select 'Recruiting Actions'
- d) Select the desired menu action

#### FIGURE48 TAM 102 HM WORKBENCH | GROUP RECRUITING ACTIONS

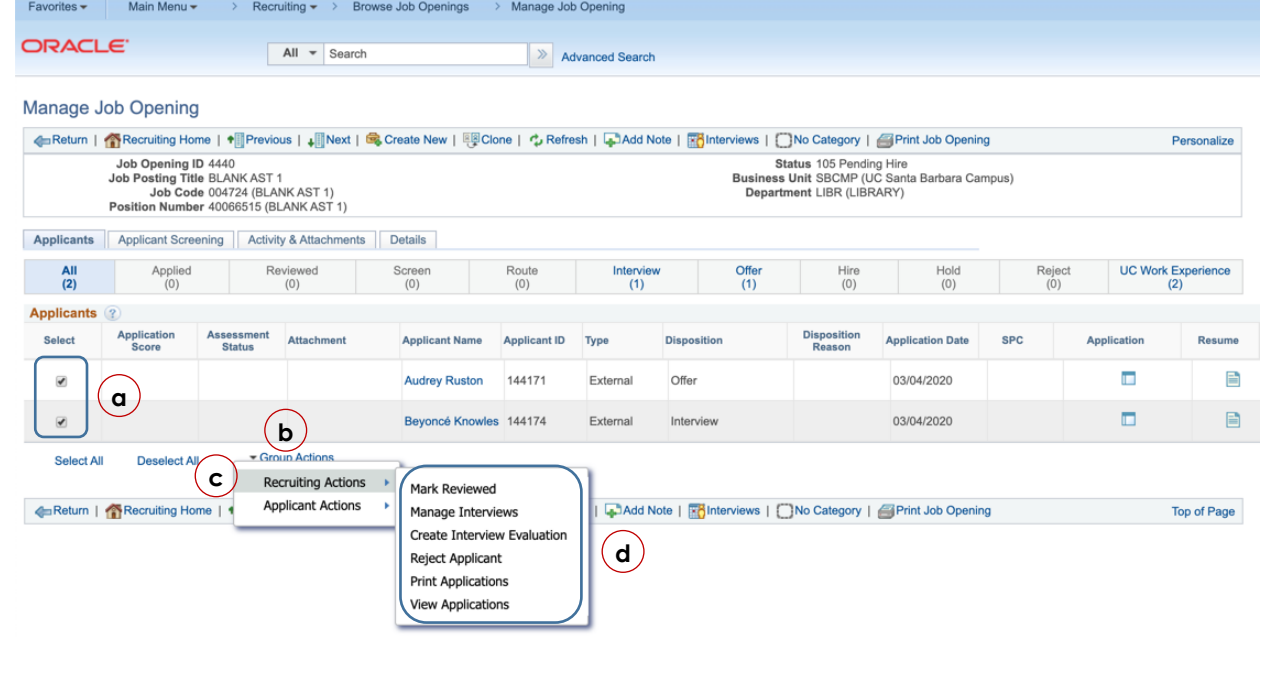

MARK REVIEWED

Below is the page that appears after selecting the 'Mark Reviewed' option for selected applicants.

FIGURE49 TAM 102 GROUP RECRUITING ACTIONS | MARK REVIEWED MESSAGE

Cancel

OK

| Favorites -                         | Main Menu 🕶                                       | > R                   | ecruiting 🔻                    | > Browse Jo                            | b Openings                                  | > Manage           | Job Opening      |
|-------------------------------------|---------------------------------------------------|-----------------------|--------------------------------|----------------------------------------|---------------------------------------------|--------------------|------------------|
| ORACL                               | <b>.</b> E'                                       |                       | All 🔻                          | Search                                 |                                             | >                  | Advanced Search  |
| Do you want to                      | mark the selected a                               | oplicants             | as reviewe                     | d?                                     |                                             |                    |                  |
| If you wish to r<br>selected applic | nark all the selected a<br>cant/job opening. If y | applicant<br>ou do no | ts as reviewe<br>t wish to cor | ed, select OK. 1<br>ntinue with this a | This action will alto<br>action, select Can | ter the dispondent | osition for each |

#### MANAGE INTERVIEWS

Below is the page that appears after selecting the 'Interview Schedule' option for both selected applicants.

FIGURE50 TAM 102 GROUP RECRUITING ACTIONS | MANAGE INTERVIEWS PAGE

| ORACLE <sup>®</sup>          | All - Search                                              | Advanced Search                                                                                                    |             |
|------------------------------|-----------------------------------------------------------|----------------------------------------------------------------------------------------------------|-------------|
| Interview Schedule           |                                                           |                                                                                                    |             |
| Submit Save as Draft         | den Return                                                |                                                                                                    | Personalize |
| Job Ope<br>Job Opening<br>Su | ening ID 4440<br>g Status 105 Pending Hire<br>Ibmitted No | Business Unit SBCMP (UC Santa Barbara Campus)<br>Job Posting Title BLANK AST 1<br>Position Number 40065515 (BLANK AST 1) |             |
| Audrey Ruston (1)            |                                                           |                                                                                                    |             |
| Applicar                     | nt ID 144171                                              | Preferred Contact Email                                                                                                  |             |
| Applicant T                  | Type External Applicant                                   |                                                                                                    |             |
| Interview 1 - 03-04-202      | 20 11:20 AM To 11:25 AM PST 👔                             |                                                                                                    |             |
| Consolidated Interview       | v Letter 👔                                                |                                                                                                    |             |
| Beyoncé Knowles (1)          |                                                           |                                                                                                    |             |
| Applica                      | int ID 144174                                             | Preferred Contact Email                                                                                                  |             |
| Applicant                    | Type External Applicant                                   |                                                                                                    |             |
| Interview 1 - 03-10-202      | 20 11:00 AM To 12:00 PM PST 👔                             |                                                                                                    |             |
| Consolidated Interview       | w Letter 👔                                                |                                                                                                    |             |
| Add Interview                |                                                           |                                                                                                    |             |
| View All Interviews          | Expand All                                                | Collapse All                                                                                                    |             |
| Submit Save as Draft         | 👍 Return                                                  |                                                                                                    | Top of Page |

#### CREATE INTERVIEW EVALUATIONS

Below is the page that appears after selecting the 'Create Interview Evaluation' option for the selected applicants.

a) Click the Next icon to view the next applicant

FIGURE51 TAM 102 GROUP RECRUITING ACTION | CREATE INTERVIEW EVALUATION

| Favorites • Main Menu • Pecruiting • Browse Job Openings | > Manage Job Opening                          |                            |
|----------------------------------------------------------|-----------------------------------------------|----------------------------|
| ORACLE All V Search                                      | Advanced Search                               |                            |
| Interview Evaluation                                     |                                               |                            |
| Submit Save as Draft   CReturn   Next C                  | Job Posting Title DI ANK AST 1                | Personalize                |
| Applicant ID 144771<br>Status 020 Hired                  | Job Opening ID 4440<br>Job Opening Status 105 |                            |
| Evaluation                                               | Interview Ratings                             | Find First 🕢 1 of 1 🕟 Last |
| Interview Date 03/04/2020                                | Category Overall Impression                   |                            |
| Interview Type Phone \$                                  | Interview Rating                              | Score 0                    |
| Recommendation                                           | Comment                                       | [ <b>7</b> ]               |
| Overall Rating                                           |                                               |                            |
| Recommendation                                           |                                               |                            |
| Comments                                                 |                                               |                            |
|                                                          |                                               |                            |
| ₩.                                                       |                                               |                            |
| Submit Save as Draft   I Return   I Next                 |                                               | Top of Page                |

Below is the Interview Evaluation for the next applicant.

FIGURE52 TAM 102 GROUP RECRUITING ACTIONS | CREATE INTERVIEW EVALUATION NEXT BUTTON

| ORACLE                                                                                                    | All - Search   | Advanced Search |                                                                        |      |                                    |
|----------------------------------------------------------------------------------------------------|----------------|-----------------|------------------------------------------------------------------------|------|------------------------------------|
| Interview Evaluation                                                                                              | n   • Previous |                 | Job Posting Title BLANK AST 1                                          |      | Personalize                        |
| Applicant ID 144174<br>Status 010 Active                                                                          |                |                 | Job Opening ID 4440<br>Job Opening Status 105                          |      |                                    |
| Evaluation Interview Date 03/10/2020 Interview Type Round 2 Recommendation Overall Rating Recommendation Comments | •<br>•<br>•    |                 | Interview Ratings Category Overall Impression Interview Rating Comment | Find | First () 1 of 1 () Last<br>Score 0 |
| Submit Save as Draft   CReturn                                                                                    | Previous       |                 |                                                                        |      | Top of Page                        |

#### **REJECT APPLICANT**

Below is the Reject Applicants option for both selected applicants.

- a) **Reject** This rejects the applicant with no notification
- b) **Reject and Correspond** This rejects the applicant and allows the Hiring Manager to create and send an email notification.
- c) Cancel This abandons the reject action.

FIGURE53 TAM 102 GROUP RECRUITING ACTIONS | REJECT APPLICANT

#### UC Santa Barbara HR Employment

| Favorites -    | Main Menu 👻 🔷 🗧        | Recruiting -> Bro | wse Job Openings > Mana | ge Job Opening  |  |
|----------------|------------------------|-------------------|-------------------------|-----------------|--|
| ORACLE         | Ξ.                     | All - Search      | 2                       | Advanced Search |  |
| Applicant to R | eject                  |                   |                         |                 |  |
| Applicant ID   | Name                   |                   | Job Opening             | Delete          |  |
| 144171         | Audrey Ruston          |                   | 4440 - BLANK AST 1      | 1               |  |
| 144174         | Beyoncé Knowles        | :                 | 4440 - BLANK AST 1      |                 |  |
| Disposition    |                        |                   |                         |                 |  |
|                | Disposition 110 Reject | et                |                         |                 |  |
|                | Reason                 |                   | \$                      |                 |  |
| a Reject       | <b>b</b> Reject and    | Correspond        | Cancel C                |                 |  |

This is the Send Correspondence page once the Reject and Correspond button is clicked.

| avorites - Ma      | J2 GROUP ACTIONS   REJECT & CORRESPON<br>in Menu → > Recruiting → > Browse Job Openings | Manage Job Opening      |
|--------------------|-----------------------------------------------------------------------------------------|-------------------------|
| RACLE              | All - Search                                                                            | Advanced Search         |
| end Corresp        | ondence                                                                                 | Although multiple       |
| Message Type ar    | d Method                                                                                | applicants are listed,  |
| *Contac            | t Method Email \$                                                                       | each will receive a     |
|                    | Letter                                                                                  | separate instance of th |
| Recipient Inform   | ation                                                                                   | authored email.         |
| То                 | Audrey Ruston, Beyoncé Knowles                                                          |                         |
| Co                 | darrell littleberry@ucsb.edu                                                            |                         |
|                    | automaticsen y geoco.cou                                                                | Find                    |
| Pee                | <u>a</u>                                                                                |                         |
| Всс                |                                                                                         | Find                    |
|                    | Include Interested Parties                                                              |                         |
| Sender Informati   | on                                                                                      |                         |
| From               | Darrell Littleberry                                                                     |                         |
| Message            |                                                                                         |                         |
| *Subject           |                                                                                         |                         |
| *Access            | Public 🗘                                                                                |                         |
| *Message           |                                                                                         |                         |
| Attachments        |                                                                                         |                         |
| No attachments hav | e been added to this Correspondence                                                     |                         |
| Add Attachme       | nt                                                                                      |                         |
|                    |                                                                                         |                         |

**Note:** Hiring Managers will now have the capability to send out rejection email correspondence to candidates not selected for the vacancy. To ensure a consistent message to candidates who are not selected, please see sample rejection correspondence language below:

#### o Candidates Not Interviewed (sample language)

Thank you for applying for the <u>position title</u> in the <u>department name</u>. All the applications received have been reviewed and evaluated. We reviewed your credentials thoroughly and have come to the difficult decision that your candidacy is no longer under consideration. Determining a small group of finalists was a difficult and lengthy process. Those who have emerged are considered to have the skills, knowledge and experience that more closely meet the needs of <u>position title</u>. Again, thank you for your interest in employment at the University of California, Santa Barbara. I hope there may be other employment opportunities of interest to you in the future. Sincerely, UCSB Human Resources-Employment Unit

#### o Candidates Interviewed but Not Selected (sample language)

Thank you for applying for the position of <u>position title</u> in the <u>department</u> <u>name</u>. Although your application and interview were impressive, another candidate was selected for the position. Our decision was based upon a careful comparison of the demands of the position with the abilities shown by each candidate. We appreciate your interest in the position and the time expended in reviewing your candidacy with us. Again, thank you for your interest in employment at the University of California, Santa Barbara. I hope there may be other employment opportunities of interest to you in the future. Sincerely, UCSB Human Resources-Employment Unit

#### PRINT APPLICATIONS

#### Below is the **Print Applicants** option for selected applicants. a) Click the yellow **Run** button

#### FIGURE55 TAM 102 GROUP RECRUITING ACTIONS | PRINT APPLICATIONS PAGE

|                                                                                             | All Search                                                                                                    | Advan          | iced S                | earch                                                                                               |            |
|---------------------------------------------------------------------------------------------|----------------------------------------------------------------------------------------------------|----------------|-----------------------|----------------------------------------------------------------------------------------------------|------------|
| rint Appl                                                                                   | ications                                                                                                    | Report Monitor |                       | Run                                                                                                 |            |
| pplication                                                                                  | Detail                                                                                                    | Ques           | tionn                 | aire Type                                                                                           |            |
| Select                                                                                      | Application Detail                                                                                                    | Se             | lect                  | Questionnaire Type                                                                                  |            |
|                                                                                             | Preferences                                                                                                    | 6              | 1                     | Work Eligibility                                                                                    |            |
|                                                                                             | Referral Sources                                                                                                    | 6              | •                     | Minimum Ranking                                                                                     |            |
|                                                                                             | Work Experience                                                                                                    | 6              | 1                     | Quality Ranking                                                                                     |            |
|                                                                                             | Education Level                                                                                                    |                |                       |                                                                                                    |            |
|                                                                                             | Training                                                                                                    | Select         | All                   | Deselect All                                                                                        |            |
|                                                                                             | Degrees                                                                                                    |                |                       |                                                                                                    |            |
|                                                                                             | Honors and Awards                                                                                                    |                |                       |                                                                                                    |            |
|                                                                                             | Licenses and Certifications                                                                                                    | Attac          | :hme                  | nt Type                                                                                             |            |
|                                                                                             | Language Skills                                                                                                    | Se             | elect                 | Attachment Type                                                                                     | Print Late |
| -                                                                                           |                                                                                                    |                |                       | Resume                                                                                              | Documen    |
| <                                                                                           | UC Specialty Code                                                                                                    |                | •                     |                                                                                                    | <b>a</b>   |
| <ul> <li>✓</li> </ul>                                                                       | UC Specialty Code UC Corporate Credit Card                                                                                                    |                |                       | References                                                                                          | v          |
| •                                                                                           | UC Specialty Code UC Corporate Credit Card Multi-Location Appointments                                                                                                    |                | •                     | References                                                                                          |            |
| \$<br>\$<br>\$                                                                              | UC Specialty Code UC Corporate Credit Card Multi-Location Appointments Student Opt-In                                                                                                    |                | •                     | References<br>Transcripts<br>Cover Letters                                                          |            |
| *<br>*<br>*                                                                                 | UC Specialty Code UC Corporate Credit Card Multi-Location Appointments Student Opt-In Non-Student Opt-Out                                                                                                 |                | •                     | References<br>Transcripts<br>Cover Letters<br>Personal References                                   |            |
| *<br>*<br>*<br>*<br>*                                                                       | UC Specialty Code UC Corporate Credit Card Multi-Location Appointments Student Opt-In Non-Student Opt-Out Recruiter SPC Category                                                                          |                | •                     | References<br>Transcripts<br>Cover Letters<br>Personal References<br>Professional References        |            |
| ×<br>×<br>×                                                                                 | UC Specialty Code UC Corporate Credit Card Multi-Location Appointments Student Opt-In Non-Student Opt-Out Recruiter SPC Category UC Student Status                                                        |                | *<br>*<br>*<br>*      | References<br>Transcripts<br>Cover Letters<br>Personal References<br>Professional References        |            |
| 8<br>8<br>8<br>8<br>8<br>8<br>8<br>8<br>8<br>8<br>8<br>8<br>8<br>8<br>8<br>8<br>8<br>8<br>8 | UC Specialty Code<br>UC Corporate Credit Card<br>Multi-Location Appointments<br>Student Opt-In<br>Non-Student Opt-Out<br>Recruiter SPC Category<br>UC Student Status<br>UC I-9 Information                |                | *<br>*<br>*<br>*      | References<br>Transcripts<br>Cover Letters<br>Personal References<br>Professional References<br>OIF |            |
| ×<br>×                                                                                      | UC Specialty Code<br>UC Corporate Credit Card<br>Multi-Location Appointments<br>Student Opt-In<br>Non-Student Opt-Out<br>Recruiter SPC Category<br>UC Student Status<br>UC I-Ie Information<br>References | Select         | ♥<br>♥<br>♥<br>♥<br>♥ | References Transcripts Cover Letters Personal References Professional References OIF Deselect All   |            |

Exclude sections with no content available

Generate one PDF report per application

Return to Previous Page

After clicking the **Run** button, below is the **Process Scheduler Request** page that appears.

#### b) Click the **Report Monitor** link

FIGURE56 TAM 102 GROUP RECRUITING ACTIONS | PRINT APPLICATIONS - REPORT MONITOR LINK

| Favorites -   | Main Menu                                                | Manage Job Opening       |                         |              |
|---------------|----------------------------------------------------------|--------------------------|-------------------------|--------------|
| ORACL         |                                                          | N                        |                         |              |
|               | All Gealan                                               | Advanced S               | earch                   |              |
| Print App     | lications                                                | b                        |                         |              |
| R             | tun Control ID RUN_HRS_BIP_2020041616105 Process Monitor | Report Monitor           | Run                     |              |
| Annellandland | D-1-1                                                    | Process Instance:1843568 | a las Trans             |              |
| Application   | Application Detail                                       | Questionn                | Questionnaire Type      |              |
|               | Preferences                                              |                          | Work Eligibility        |              |
|               | Referral Sources                                         |                          | Minimum Ranking         |              |
|               | Work Experience                                          |                          | Quality Ranking         |              |
| •             | Education Level                                          |                          |                         |              |
|               | Training                                                 | Select All               | Deselect All            |              |
|               | Degrees                                                  |                          |                         |              |
|               | Honors and Awards                                        |                          |                         |              |
|               | Licenses and Certifications                              | Attachme                 | nt Type                 |              |
|               | Language Skills                                          | Select                   | Attachment Type         | Print Latest |
|               | UC Specialty Code                                        | 2                        | Resume                  | Document     |
|               | UC Corporate Credit Card                                 |                          | References              |              |
|               | Multi-Location Appointments                              |                          | Transcripts             |              |
|               | Student Opt-In                                           |                          | Cover Letters           |              |
|               | Non-Student Opt-Out                                      |                          | Personal References     |              |
|               | Recruiter SPC Category                                   |                          | Professional References |              |
|               | UC Student Status                                        |                          | OIF                     |              |
|               | UC I-9 Information                                       | Colort All               | Decelect All            |              |
|               | References                                               | Select All               | Deselect All            |              |
| •             | Resume Text                                              | Exclude                  | e Separator Pages       |              |

Select All

Deselect All

Exclude sections with no content available

Generate one PDF report per application

Return to Previous Page

#### This is the page that appears after clicking the **Report Monitor** link.

c) Click the yellow **OK** button.

| Favorites - Main Menu -                 | PLICATIONS   PROCES: Recruiting -> Brows | e Job Openings > Man   | age Job Opening |                    |
|-----------------------------------------|------------------------------------------|------------------------|-----------------|--------------------|
| ORACLE                                  | All - Search                             |                        | Advanced        | Search             |
| Process Scheduler Request               |                                          |                        |                 |                    |
| User ID 10070202                        |                                          | Run Control ID         | RUN_HRS_BIP_3   | 2020041616105      |
| Server Name                             | \$) R                                    | un Date 04/16/2020     | Ħ               |                    |
| Recurrence                              | \$) R                                    | un Time 4:16:11PM      | Reset to        | Current Date/Time  |
| Time Zone                               | a                                        |                        |                 |                    |
| Process List                            |                                          |                        |                 |                    |
| Select Description                      | Process Name                             | Process Type           | *Type *F        | ormat Distribution |
| <ul> <li>Application Details</li> </ul> | HRS_BTCH_/                               | APL Application Engine | (Web \$)(       | TXT                |

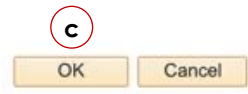

#### After clicking the yellow **OK** button, the page below appears.

d) Click the **Details** link

#### FIGURE58 TAM 102 PRINT APPLICATIONS | DETAILS LINK

| Favorites 🕶 | Mair            | n Menu 🕶         | > Recruiting ->     | Browse Job Opening      | js > Ma               | anage Job | Opening     | Report | Manager |         |
|-------------|-----------------|------------------|---------------------|-------------------------|-----------------------|-----------|-------------|--------|---------|---------|
| ORACI       | .e <sup>.</sup> |                  | All 👻 s             | Search                  |                       | » /       | Advanced Se | arch   |         |         |
| List Adm    | inistratio      | n                |                     |                         |                       |           |             |        |         |         |
| User ID     | 1007020         | 2                | Туре                | ‡) La                   | st                    | •         | 1           | Days   | \$      | Refresh |
| Status      |                 | \$               | Folder              | Instance                |                       | to        |             |        |         |         |
| Report Lis  | t               |                  | Personalize Fin     | View All   💷   📑        | First                 | ④ 1-2 of  | 2 🕟 Last    |        |         |         |
| Select      | Report<br>ID    | Prcs<br>Instance | Description         | Request<br>Date/Time    | Format                | Status    | Details     |        |         |         |
|             | 707370          | 1843568          | Application Details | 04/16/2020<br>4:19:14PM | Text Files<br>(*.txt) | Posted    | Details     |        |         |         |
|             | 707359          | 1843557          | Application Details | 04/16/2020<br>3:48:25PM | Text Files<br>(*.txt) | Posted    | Details (   | d      |         |         |

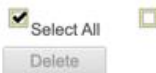

Deselect All

Click the delete button to delete the selected report(s)

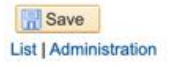

### After clicking the **Details** link, the page below appears. e) Click the PDF file link

| Equaritan - Main Manu - Dag                                                                                                    | protition - > Droute                                                                                                    | a Job Opaning                                                                                                    | <ul> <li>Mar</li> </ul>                                                                                       | aaaa lab                                                                     | Opening                                                     | 1     | Conort M  |
|----------------------------------------------------------------------------------------------------|----------------------------------------------------------------------------------------------------|----------------------------------------------------------------------------------------------------|----------------------------------------------------------------------------------------------------|------------------------------------------------------------------------------|-------------------------------------------------------------|-------|-----------|
| Favorites • Main Menu • 7 Rec                                                                                                    | rulung 🗸 💈 Brows                                                                                                    | e Job Opening:                                                                                                    | s > Mar                                                                                                    | nage Job                                                                     | Opening                                                     |       | Report Ma |
|                                                                                                    |                                                                                                    |                                                                                                    |                                                                                                    |                                                                              |                                                             |       |           |
| CICACEC                                                                                                    | All - Search                                                                                                    |                                                                                                    |                                                                                                    | >>                                                                           | Advanced                                                    | Searc | h         |
|                                                                                                    |                                                                                                    |                                                                                                    |                                                                                                    |                                                                              |                                                             |       |           |
|                                                                                                    |                                                                                                    |                                                                                                    |                                                                                                    |                                                                              |                                                             |       |           |
| teport Detail                                                                                                    |                                                                                                    |                                                                                                    |                                                                                                    |                                                                              |                                                             |       |           |
| Report                                                                                                    |                                                                                                    |                                                                                                    |                                                                                                    |                                                                              |                                                             |       |           |
| Report ID 707370 Pro                                                                                                    | cess Instance 184                                                                                                    | 3568                                                                                                    | Message                                                                                                    | Log                                                                          |                                                             |       |           |
| Name HRS BTCH APL                                                                                                    | Process Type App                                                                                                    | lication Engine                                                                                                    |                                                                                                    |                                                                              |                                                             |       |           |
| Pup Statue Succes                                                                                                    |                                                                                                    | 9                                                                                                    |                                                                                                    |                                                                              |                                                             |       |           |
| Run Status Success                                                                                                    |                                                                                                    |                                                                                                    |                                                                                                    |                                                                              |                                                             |       |           |
| Application Details                                                                                                    |                                                                                                    |                                                                                                    |                                                                                                    |                                                                              |                                                             |       |           |
| approduct betand                                                                                                    |                                                                                                    |                                                                                                    |                                                                                                    |                                                                              |                                                             |       |           |
| Distribution Details                                                                                                    |                                                                                                    |                                                                                                    |                                                                                                    |                                                                              |                                                             |       |           |
| Distribution Details Distribution Node OOD_REPNODE File List                                                                                                    | Expiration Dat                                                                                                    | e 07/15/2020                                                                                                    |                                                                                                    |                                                                              |                                                             |       |           |
| Distribution Details Distribution Node OOD_REPNODE File List Name                                                                                                    | Expiration Dat                                                                                                    | e 07/15/2020<br>Datetime Cre                                                                                                    | ated                                                                                                    |                                                                              |                                                             |       |           |
| Distribution Details Distribution Node OOD_REPNODE File List Name AE HRS BTCH APL 1843568.stdout                                                                                                    | Expiration Dat                                                                                                    | e 07/15/2020<br>Datetime Cre<br>04/16/2020                                                                                                    | ated<br>4:20:00.657                                                                                           | 7027PM                                                                       | PDT                                                         |       |           |
| Distribution Details<br>Distribution Node OOD_REPNODE<br>File List<br>Name<br>AE_HRS_BTCH_APL_1843568.stdout<br>AE_HRS_BTCH_APL_1843568.trc (e)                                                                                                    | Expiration Dat<br>File Size (bytes)<br>561<br>58,565                                                                               | e 07/15/2020<br>Datetime Cre<br>04/16/2020<br>04/16/2020                                                                                      | ated<br>4:20:00.657<br>4:20:00.657                                                                            | 7027PM<br>7027PM                                                             | PDT<br>PDT                                                  |       |           |
| Distribution Details<br>Distribution Node OOD_REPNODE<br>File List<br>Name<br>AE_HRS_BTCH_APL_1843568.stdout<br>AE_HRS_BTCH_APL_1843568.trc (e)<br>Applications_Report_04-16-2020_1843568.pd                                                                                                    | Expiration Dat<br>File Size (bytes)<br>561<br>58,565<br>f 599,970                                                                  | e 07/15/2020<br>Datetime Cre<br>04/16/2020<br>04/16/2020<br>04/16/2020                                                                        | ated<br>4:20:00.657<br>4:20:00.657<br>4:20:00.657                                                             | 7027PM<br>7027PM<br>7027PM                                                   | PDT<br>PDT<br>PDT                                           |       |           |
| Distribution Details<br>Distribution Node OOD_REPNODE<br>File List<br>Name<br>AE_HRS_BTCH_APL_1843568.stdout<br>AE_HRS_BTCH_APL_1843568.trc (e)<br>Applications_Report_04-16-2020_1843568.pd<br>HRS_BIP_APPLICATION_144166_4443.xml                                                                                                    | Expiration Dat<br>File Size (bytes)<br>561<br>58,565<br>f 599,970<br>26,875                                                        | e 07/15/2020<br>Datetime Cre<br>04/16/2020<br>04/16/2020<br>04/16/2020<br>04/16/2020                                                          | ated<br>4:20:00.657<br>4:20:00.657<br>4:20:00.657<br>4:20:00.657                                              | 7027PM<br>7027PM<br>7027PM<br>7027PM                                         | PDT<br>PDT<br>PDT<br>PDT                                    |       |           |
| Distribution Details<br>Distribution Node OOD_REPNODE<br>File List<br>Name<br>AE_HRS_BTCH_APL_1843568.stdout<br>AE_HRS_BTCH_APL_1843568.trc (e)<br>Applications_Report_04-16-2020_1843568.pd<br>HRS_BIP_APPLICATION_144166_4443.xml<br>HRS_BIP_APPLICATION_144170_4443.xml                                                                                                    | Expiration Dat<br>File Size (bytes)<br>561<br>58,565<br>f 599,970<br>26,875<br>28,713                                              | 07/15/2020<br>Datetime Cre<br>04/16/2020<br>04/16/2020<br>04/16/2020<br>04/16/2020<br>04/16/2020                                              | ated<br>4:20:00.657<br>4:20:00.657<br>4:20:00.657<br>4:20:00.657<br>4:20:00.657                               | 7027PM<br>7027PM<br>7027PM<br>7027PM<br>7027PM                               | PDT<br>PDT<br>PDT<br>PDT<br>PDT                             |       |           |
| Distribution Details<br>Distribution Node OOD_REPNODE<br>File List<br>Name<br>AE_HRS_BTCH_APL_1843568.stdout<br>AE_HRS_BTCH_APL_1843568.trc (e)<br>Applications_Report_04-16-2020_1843568.pd<br>HRS_BIP_APPLICATION_144166_4443.xml<br>HRS_BIP_APPLICATION_144170_4443.xml<br>HRS_BIP_APPLICATION_144171_4443.xml                                                                                                    | Expiration Dat<br>File Size (bytes)<br>561<br>58,565<br>f 599,970<br>26,875<br>28,713<br>37,124                                    | 07/15/2020<br>Datetime Cre<br>04/16/2020<br>04/16/2020<br>04/16/2020<br>04/16/2020<br>04/16/2020<br>04/16/2020                                | ated<br>4:20:00.657<br>4:20:00.657<br>4:20:00.657<br>4:20:00.657<br>4:20:00.657<br>4:20:00.657                | 7027PM<br>7027PM<br>7027PM<br>7027PM<br>7027PM<br>7027PM<br>7027PM           | РDТ<br>РDТ<br>РDТ<br>РDТ<br>РDТ<br>РDТ<br>РDТ               |       |           |
| Distribution Details<br>Distribution Node OOD_REPNODE<br>File List<br>Name<br>AE_HRS_BTCH_APL_1843568.stdout<br>AE_HRS_BTCH_APL_1843568.trc (e)<br>Applications_Report_04-16-2020_1843568.pd<br>HRS_BIP_APPLICATION_144166_4443.xml<br>HRS_BIP_APPLICATION_144170_4443.xml<br>HRS_BIP_APPLICATION_144171_4443.xml<br>HRS_BIP_APPLICATION_144176_4443.xml                                                                | Expiration Dat<br>File Size (bytes)<br>561<br>58,565<br>f 599,970<br>26,875<br>28,713<br>37,124<br>26,131                          | 07/15/2020<br>Datetime Cre<br>04/16/2020<br>04/16/2020<br>04/16/2020<br>04/16/2020<br>04/16/2020<br>04/16/2020<br>04/16/2020                  | ated<br>4:20:00.657<br>4:20:00.657<br>4:20:00.657<br>4:20:00.657<br>4:20:00.657<br>4:20:00.657                | 7027PM<br>7027PM<br>7027PM<br>7027PM<br>7027PM<br>7027PM<br>7027PM           | РDT<br>РDT<br>РDT<br>РDT<br>РDT<br>РDT<br>РDT<br>РDT        |       |           |
| Distribution Details<br>Distribution Node OOD_REPNODE<br>File List<br>Name<br>AE_HRS_BTCH_APL_1843568.stdout<br>AE_HRS_BTCH_APL_1843568.trc (e)<br>Applications_Report_04-16-2020_1843568.pd<br>HRS_BIP_APPLICATION_144166_4443.xml<br>HRS_BIP_APPLICATION_144170_4443.xml<br>HRS_BIP_APPLICATION_144171_4443.xml<br>HRS_BIP_APPLICATION_144176_4443.xml<br>UC_E882_Errors.log                                          | Expiration Dat<br>561<br>58,565<br>599,970<br>26,875<br>28,713<br>37,124<br>26,131<br>472                                          | e 07/15/2020<br>Datetime Cree<br>04/16/2020<br>04/16/2020<br>04/16/2020<br>04/16/2020<br>04/16/2020<br>04/16/2020<br>04/16/2020<br>04/16/2020 | ated<br>4:20:00.657<br>4:20:00.657<br>4:20:00.657<br>4:20:00.657<br>4:20:00.657<br>4:20:00.657<br>4:20:00.657 | 7027PM<br>7027PM<br>7027PM<br>7027PM<br>7027PM<br>7027PM<br>7027PM<br>7027PM | PDT<br>PDT<br>PDT<br>PDT<br>PDT<br>PDT<br>PDT<br>PDT<br>PDT |       |           |
| Distribution Details<br>Distribution Node OOD_REPNODE<br>File List<br>Name<br>AE_HRS_BTCH_APL_1843568.stdout<br>AE_HRS_BTCH_APL_1843568.trc (e)<br>Applications_Report_04-16-2020_1843568.pd<br>HRS_BIP_APPLICATION_144166_4443.xml<br>HRS_BIP_APPLICATION_144170_4443.xml<br>HRS_BIP_APPLICATION_144171_4443.xml<br>HRS_BIP_APPLICATION_144176_4443.xml<br>UC_E882_Errors.log<br>Distribute To                         | Expiration Dat<br>561<br>58,565<br>599,970<br>26,875<br>28,713<br>37,124<br>26,131<br>472                                          | e 07/15/2020<br>Datetime Cre<br>04/16/2020<br>04/16/2020<br>04/16/2020<br>04/16/2020<br>04/16/2020<br>04/16/2020<br>04/16/2020                | ated<br>4:20:00.657<br>4:20:00.657<br>4:20:00.657<br>4:20:00.657<br>4:20:00.657<br>4:20:00.657                | 7027PM<br>7027PM<br>7027PM<br>7027PM<br>7027PM<br>7027PM<br>7027PM<br>7027PM | PDT<br>PDT<br>PDT<br>PDT<br>PDT<br>PDT<br>PDT<br>PDT<br>PDT |       |           |
| Distribution Details<br>Distribution Node OOD_REPNODE<br>File List<br>Name<br>AE_HRS_BTCH_APL_1843568.stdout<br>AE_HRS_BTCH_APL_1843568.trc (e)<br>Applications_Report_04-16-2020_1843568.pd<br>HRS_BIP_APPLICATION_144166_4443.xml<br>HRS_BIP_APPLICATION_144170_4443.xml<br>HRS_BIP_APPLICATION_144171_4443.xml<br>HRS_BIP_APPLICATION_144176_4443.xml<br>UC_E882_Errors.log<br>Distribute To<br>Distribution ID Type | Expiration Dat<br>File Size (bytes)<br>561<br>58,565<br>599,970<br>26,875<br>28,713<br>37,124<br>26,131<br>472<br>*Distribution ID | e 07/15/2020<br>Datetime Cre<br>04/16/2020<br>04/16/2020<br>04/16/2020<br>04/16/2020<br>04/16/2020<br>04/16/2020<br>04/16/2020                | ated<br>4:20:00.657<br>4:20:00.657<br>4:20:00.657<br>4:20:00.657<br>4:20:00.657<br>4:20:00.657                | 7027PM<br>7027PM<br>7027PM<br>7027PM<br>7027PM<br>7027PM<br>7027PM<br>7027PM | PDT<br>PDT<br>PDT<br>PDT<br>PDT<br>PDT<br>PDT<br>PDT<br>PDT |       |           |

Below is the resulting PDF file. It will show each applicant's application, resume and cover letter as provided.

| ACLE                          | All - Search | Advar           | nced Search                                                               |                                                             |                  |                         |  |
|-------------------------------|--------------|-----------------|---------------------------------------------------------------------------|-------------------------------------------------------------|------------------|-------------------------|--|
| plications_Report_04-16-2020_ | 1843568.pdf  |                 |                                                                           | (1/3                                                        | 16               |                         |  |
|                               |              | _Job Opening ID | ): 4443                                                                   | Confidential                                                | l Report         | Job Posting Title: COOK |  |
|                               |              | General Info    | rmation                                                                   |                                                             |                  |                         |  |
|                               |              |                 | Name<br>Applicant ID<br>Applicant Type<br>Applicant Status                | Darrell Littlebe<br>144166<br>External Applie<br>010 Active | cant             |                         |  |
|                               |              | Contact Info    | rmation                                                                   |                                                             |                  | 1                       |  |
|                               |              |                 | Name Prefix<br>First Name Darrell<br>Middle Name<br>Last Name Littleberry |                                                             |                  |                         |  |
|                               |              |                 | Name Suffix<br>Address<br>Preferred Contact                               | 123 Nutrition L<br>ARLINGTON,<br>USA<br>Email               | .ane<br>TX 76001 |                         |  |
|                               |              | Phone Numb      | ers                                                                       |                                                             |                  |                         |  |
|                               |              | Phone Type      | Telephone                                                                 | Extension                                                   | Country Code     | Preferred               |  |
|                               |              | Home            | 555/555-1313                                                              |                                                             |                  | Yes                     |  |
|                               |              | Email Addres    | sses                                                                      |                                                             |                  |                         |  |
|                               |              | Email Type      | Email Address                                                             |                                                             |                  | Preferred               |  |
|                               |              | Home            | dittleberry@vahoo.                                                        | com                                                         |                  | Yes                     |  |

#### SEND CORRESPONDENCE

The 'Sending Correspondence' applicant action allows hiring managers to author and send an email directly from TAM.

- a) Click the Group Actions link
- b) Select Applicant Actions sub-menu
- c) Select 'Send Correspondence'

FIGURE61 TAM 102 APPLICANT GROUP ACTION | APPLICATION ACTIONS - SEND CORRESPONDENCE

| lanage J                 | ob Opening                                                 | 9                                                       |                 |                     |                |                  |                           |                                                                     |                                       |               |                     |        |
|--------------------------|------------------------------------------------------------|---------------------------------------------------------|-----------------|---------------------|----------------|------------------|---------------------------|---------------------------------------------------------------------|---------------------------------------|---------------|---------------------|--------|
| Return                   | Recruiting Ho                                              | me   🕈 🗍 Previo                                         | us   🚛 Next   🕯 | Create New   🐺 Clor | ne   🤹 Refresh | 📮 Add Note       | Tollarviews               | No Category   IP                                                    | int Job Opening                       |               | Pers                | onaliz |
|                          | Job Opening<br>Job Posting Tit<br>Job Coo<br>Position Numb | ID 4443<br>te COOK<br>de 005523 (COC<br>er 40066392 (CO | IK)<br>DOK)     |                     |                |                  | St<br>Business<br>Departr | atus 110 Filled/Closed<br>Unit SBCMP (UC San<br>nent FDSC (R & DH C | ta Barbara Campus)<br>ARRILLO FD SVC) |               |                     |        |
| Parontes       Main Manu |                                                            |                                                         |                 |                     |                |                  |                           |                                                                     |                                       |               |                     |        |
| All<br>(4)               | Applied<br>(0)                                             | Re                                                      | viewed<br>(0)   | Screen<br>(0)       | Route<br>(0)   | Interview<br>(0) | Offer<br>(0)              | Hire<br>(1)                                                         | Hold<br>(0)                           | Reject<br>(3) | UC Work Expe<br>(1) | rience |
| Applicants               | ?                                                          |                                                         |                 |                     |                |                  |                           |                                                                     |                                       |               |                     |        |
| Select                   | Application<br>Score                                       | Assessment<br>Status                                    | Attachment      | Applicant Name      | Applicant ID   | Туре             | Disposition               | Disposition<br>Reason                                               | Application Date                      | SPC           | Application         |        |
|                          |                                                            |                                                         |                 | Darrell Littleberry | 144166         | External         | Reject                    | Candidate pool<br>identified                                        | 03/04/2020                            |               |                     |        |
|                          |                                                            |                                                         |                 | Reese Witherspoo    | n 144176       | External         | Reject                    | Candidate pool identified                                           | 03/04/2020                            |               |                     |        |
| ۲                        |                                                            |                                                         |                 | Taylor Swift        | 144170         | External         | Reject                    |                                                                     | 03/04/2020                            |               |                     |        |
|                          |                                                            | (                                                       | 2               | Audrey Ruston       | 144171         | External         | Hired                     |                                                                     | 03/04/2020                            |               |                     |        |

Below is the Send Correspondence page.

- d) Complete the desired fields
- e) Click the yellow Preview button to review the message edit as desired
- f) Click the yellow Send button to send the email correspondence

| avorites - Ma       | in Menu                                                             | lanage Job Opening |
|---------------------|---------------------------------------------------------------------|--------------------|
| RACLE               | All - Search                                                        | Advanced Search    |
| end Correspo        | ondence                                                             |                    |
| Message Type an     | d Method                                                            | Although multipl   |
| *Contac             | t Method (Email \$)                                                 | applicants are     |
|                     | Letter                                                              | receive a          |
| Recipient Informa   | ation                                                               | separate instanc   |
| То                  | Darrell Littleberry, Taylor Swift, Audrey Ruston, Reese Witherspoon |                    |
| Cc                  | darrell.littleberry@ucsb.edu                                        | Find               |
|                     | ه                                                                   |                    |
| Bcc                 |                                                                     | Find               |
|                     | Include Interested Parties                                          |                    |
| Sender Informatio   | on                                                                  |                    |
| From                | Darrell Littleberry                                                 |                    |
| Message             |                                                                     |                    |
| *Subject            |                                                                     |                    |
| *Access             | Public 🗘                                                            |                    |
| *Message            |                                                                     |                    |
|                     |                                                                     | Ŭ                  |
|                     |                                                                     |                    |
|                     |                                                                     |                    |
|                     |                                                                     |                    |
|                     |                                                                     |                    |
|                     |                                                                     |                    |
|                     |                                                                     |                    |
|                     |                                                                     |                    |
|                     |                                                                     |                    |
| A.H                 |                                                                     |                    |
| No attachments      | a been added to this Correspondence                                 |                    |
| ino attachments hav | e been added to this Correspondence                                 | 27                 |
| Add Attachme        | NT                                                                  |                    |
|                     |                                                                     |                    |
| Preview             | Send Cancel                                                         |                    |
|                     |                                                                     |                    |
| otes                |                                                                     |                    |
| b Aid ID 4          | .10                                                                 |                    |

#### **STEP 5** - SCHEDULING INTERVIEWS

Hiring managers may schedule interviews in TAM.

#### Process Parameters

Let's review the process parameters.

Applicant(s)

| Process Impact       |
|----------------------|
| Hiring managers will |
| be able to view      |
| applicant and select |
| the Interview icon   |
|                      |

**Result** Opens component to setup interview scheduling details including interviewers and related email notifications

Scheduling an interview is more of a practical record based on a prior agreement with the applicant. The component shows the details that could be suggested or solidified. Additional features are available to make TAM the system of record for the interview.

|               | 1 - ENTERING INTERVIEW DETAILS                                                                                                    |
|---------------|----------------------------------------------------------------------------------------------------|
| Overview      | Hiring managers can store schedule details in the Interview Schedule page by entering/selecting.                                                                                                 |
| Navigation    | PeopleSoft Menu>Recruiting>Browse Job Openings                                                                                                    |
| Action        | Click the blue <b>Posting Title</b> link, then the Interview icon                                                                                                    |
| Procedures    | Enter                                                                                                    |
|               | a) *Date of the interview                                                                                                    |
|               | c) *End Time of the interview                                                                                                    |
|               | d) Interview Status to depote the confirmation standing of the                                                                                                    |
|               | interview                                                                                                    |
|               | e) Interview Type to identify the modality of the interview                                                                                                    |
|               | <ul> <li>Applicant Response to denote the confirmation status from the applicant</li> </ul>                                                                                                    |
|               | <ul> <li>g) Venue to select a list of pre-populated of high level UCSB interview locations</li> </ul>                                                                                            |
|               | <ul> <li>h) Location to denote a more specific site where the interview will<br/>take place</li> </ul>                                                                                           |
|               | i) Notify Applicant checkbox – to send an email notification to                                                                                                    |
|               | <ul> <li>Hiring managers can choose to notify the applicant via<br/>email with these details.</li> </ul>                                                                                         |
|               | <ul> <li>j) Notify Interview Team checkbox - to send an email notification of<br/>interview details to interviewers listed in the Interviewers section of<br/>Interview Schedule page</li> </ul> |
|               | this schedule page via email with these details                                                                                                    |
| Illustrations |                                                                                                    |
|               |                                                                                                    |

FIGURE63 TAM 102 INTERVIEW SCHEDULE PAGE

| Favorites -                                                                                                    | Main I     | Menu                                                             | Browse Job Ope | nings > N     | Manage Job Ope | ning         |                                         |                                                            |                                    |                 |             |
|----------------------------------------------------------------------------------------------------|------------|------------------------------------------------------------------|----------------|---------------|----------------|--------------|-----------------------------------------|------------------------------------------------------------|------------------------------------|-----------------|-------------|
| OBACI                                                                                                    | <i>c</i> . |                                                                  |                |               |                |              |                                         |                                                            |                                    |                 | Home        |
|                                                                                                    |            | All - Se                                                         | arch           |               | Adva           | nced Searc   | h                                       |                                                            |                                    |                 |             |
| Interviev                                                                                                    | v Sche     | dule                                                             |                |               |                |              |                                         |                                                            |                                    |                 |             |
| Submit                                                                                                    | Save a     | s Draft   🦛 Return                                               |                |               |                |              |                                         |                                                            |                                    |                 | Personalize |
|                                                                                                    | Jo         | Job Opening ID 2874<br>b Opening Status 010 Open<br>Submitted No |                |               |                |              | Business<br>Job Posting<br>Position Nur | Unit SBCMP (UC S<br>Title BLANK AST 1<br>nber 40066515 (BL | anta Barbara Campus)<br>ANK AST 1) |                 |             |
| The second second secon | Applica    | nt Littleberry                                                   |                |               |                |              |                                         |                                                            |                                    |                 |             |
|                                                                                                    |            | Applicant ID 70389                                               |                |               |                |              | Prefer                                  | red Contact Not Sp                                         | pecified                           |                 |             |
|                                                                                                    | А          | pplicant Type External Applicant                                 |                |               |                |              |                                         |                                                            |                                    |                 |             |
| ▼ Interv                                                                                                    | view 1 - E | Date not entered 👔                                               | $\bigcirc$     |               |                |              |                                         |                                                            |                                    |                 |             |
|                                                                                                    |            | <b>Q</b> *Date 01/27/2020                                        | (d)            | Interview Sta | atus Unconfirm | ned          | \$                                      | Initiator Darrell                                          | Consultant Littlebeny              |                 |             |
|                                                                                                    | b          | *Start Time 9:00AM                                               | e              | Interview 1   | Type Phone     |              | \$                                      | V Noti                                                     | fy Applicant                       |                 |             |
|                                                                                                    | ( c )      | *End Time 10:00AM                                                | (f) Ap         | plicant Respo | None           |              | ۲ 🖅                                     | ( <b>j</b> ) <sup>□ Noti</sup>                             | fy Interview Team                  |                 |             |
|                                                                                                    | $\smile$   | *Time Zone PST                                                   | $\bigcirc$     |               |                |              |                                         | $\bigcirc$                                                 |                                    |                 |             |
| Intervie                                                                                                    | wers 🕐     |                                                                  |                |               |                |              |                                         |                                                            |                                    |                 |             |
| Interview                                                                                                    | er ID      | Interviewer Name                                                 | Date           | Start Time    | End Time       | Time<br>Zone | Response                                | Comments                                                   | Availability                       | Notify          |             |
| 1007020                                                                                                    | 2 🔍        | Darrell Consultant Littleberry                                   | 01/27/2020     | 9:00AM        | 10:00AM        | PST          | None 🗘                                  |                                                            | Ů                                  |                 | Î           |
| Add                                                                                                    | Interviewe | r                                                                |                |               |                |              |                                         |                                                            |                                    |                 |             |
| Ven                                                                                                    | ue Inforr  | nation () ( g )                                                  |                |               | $\sim$         |              |                                         |                                                            |                                    |                 |             |
|                                                                                                    | Ve         | nue UCSB Campus                                                  |                |               | ( h )          | Location     | 3rd floor of Student Affair & Adminis   | strative Services Bui                                      | lding (SAASB 3101) UC Sar          | nta Barbara Sar | ita         |
|                                                                                                    |            | judith.flanagan@hr.ucsb.edu                                      |                |               | $\bigcirc$     |              | Barbara, CA 93106-3160                  |                                                            |                                    |                 |             |
|                                                                                                    | Respo      | nse                                                              |                |               | \$             |              |                                         |                                                            |                                    |                 |             |
|                                                                                                    |            |                                                                  |                |               |                |              |                                         |                                                            |                                    |                 |             |
|                                                                                                    | Add/Ed     | lit Venue                                                        |                |               |                |              | 133 characters remaining                |                                                            |                                    |                 |             |

## Notes To create a new interview schedule for a subsequent interview, click the Interview icon, then click the yellow Create New Interview Schedule button in the lower left corner of the Interview Summary page.

Job Aid ID 5.1

|               | 2 - ADDING INTERVIEWERS (OPTIONAL)                                                     |
|---------------|----------------------------------------------------------------------------------------|
| Overview      | Hiring managers may optionally add interviewers in the <b>Interview Schedule</b> page. |
| Navigation    | PeopleSoft Menu>Recruiting>Browse Job Openings                                         |
| Action        | Click the blue <b>Posting Title</b> link, then the Interview icon                      |
| Procedures    | a) Click the yellow Add Interview button                                               |
|               | b) Enter the employee's name in the Interviewer Name field                             |
| Illustrations |                                                                                        |

FIGURE64 TAM 102 INTERVIEW SCHEDULE | INTERVIEWERS

|                                                                    |            |                |              |              |                                                                 |                                                            |                                     |                | Home    |
|--------------------------------------------------------------------|------------|----------------|--------------|--------------|-----------------------------------------------------------------|------------------------------------------------------------|-------------------------------------|----------------|---------|
| All - Se                                                           | arch       |                | >> Adv       | anced Searc  | ch                                                              |                                                            |                                     |                |         |
| terview Schedule                                                   |            |                |              |              |                                                                 |                                                            |                                     |                |         |
| Submit Save as Draft   I Return                                    |            |                |              |              |                                                                 |                                                            |                                     |                | Persona |
| Job Opening ID 2874<br>Job Opening Status 010 Open<br>Submitted No |            |                |              |              | Business<br>Job Posting<br>Position Num                         | Unit SBCMP (UC S<br>Title BLANK AST 1<br>nber 40066515 (BL | Santa Barbara Campus)<br>ANK AST 1) |                |         |
| Darrell Applicant Littleberry                                      |            |                |              |              |                                                                 |                                                            |                                     |                |         |
| Applicant ID 70389                                                 |            |                |              |              | Prefer                                                          | red Contact Not S                                          | pecified                            |                |         |
| Applicant Type External Applicant                                  |            |                |              |              |                                                                 |                                                            |                                     |                |         |
| Interview 1 - Date not entered (2)                                 |            |                |              |              |                                                                 |                                                            |                                     |                |         |
| *Date 01/27/2020                                                   |            | Interview Stat | tus Unconfir | med          | \$                                                              | Initiator Darrell                                          | Consultant Littleberry              |                |         |
| Start Time S.OOAM                                                  |            | Interview Ty   | pe Phone     |              | Ŧ                                                               | Not                                                        | ify Interview Team                  |                |         |
| *Time Zone PST                                                     | Арр        | licant Respor  | ISE None     |              | ÷ 🔤 🔇                                                           |                                                            |                                     |                |         |
| Interviewers ②                                                     |            |                |              |              |                                                                 |                                                            |                                     |                |         |
| Interviewer ID Interviewer Name                                    | Date       | Start Time     | End Time     | Time<br>Zone | Response                                                        | Comments                                                   | Availability                        | Notify         |         |
| 10070202 Q Darrell Consultant Littleberry                          | 01/27/2020 | 9:00AM         | 10:00AM      | PST          | None 🔹                                                          |                                                            | Š                                   |                | Î       |
| Add Interviewer Q                                                  |            |                |              |              |                                                                 |                                                            |                                     |                |         |
| Venue Information (2)                                              |            |                |              |              |                                                                 |                                                            |                                     |                |         |
| Venue UCSB Campus<br>judith.flanagan@hr.ucsb.edu<br>Response       |            |                | <b>Q</b>     | Location     | 3rd floor of Student Affair & Adminis<br>Barbara, CA 93106-3160 | strative Services Bui                                      | ilding (SAASB 3101) UC Sa           | nta Barbara Sa | nta     |
| Add/Edit Venue                                                     |            |                |              |              | 133 characters remaining                                        |                                                            |                                     |                | /       |

Adding interviewers is an optional step. When interviewers are in the Notes Interview Schedule page, TAM will automatically allow these employees to complete an interview evaluation via Self-Service. If you do not want interview evaluations to be completed in TAM by interviewers, ensure they are not listed as Interviewers in the Interview Schedule page.

Job Aid ID 5.2

|               | 3 - ENTERING INTERVIEW MATERIALS (OPTIONAL)                                                                         |
|---------------|----------------------------------------------------------------------------------------------------|
| Overview      | Hiring managers may optionally add Interview Materials when scheduling<br>the interview such notes and attachments. |
| Navigation    | PeopleSoft Menu>Recruiting>Browse Job Openings                                                                      |
| Action        | Click the blue Posting Title link, then the Interview icon                                                          |
| Procedures    | a) Scroll down to the Interview Materials section in the bottom left                                                |
|               | area of the Schedule Interview page                                                                                 |
| Illustrations |                                                                                                    |

FIGURE65 TAM 102 INTERVIEW SCHEDULE | INTERVIEW MATERIALS

| Interview Materials (                       |                                                   |  |  |  |
|---------------------------------------------|---------------------------------------------------|--|--|--|
| Notes ②                                     | Attachment ②                                      |  |  |  |
| No notes have been added to this Interview. | No Attachments have been added to this Interview. |  |  |  |
| Add Note Load Job Opening Notes             | Add Attachment Load Job Opening Attachment        |  |  |  |
| Preview/Edit Meeting Request ②              | Letter @                                          |  |  |  |
| Interviewer Meeting Request                 | Letter                                            |  |  |  |
| into normal modeling required               | Date Printed                                      |  |  |  |
| Applicant Meeting Request                   | Include in Consolidated Letter                    |  |  |  |
|                                             | Generate Letter Email Applicant Upload Letter     |  |  |  |
| Consolidated Interview Letter 👔             |                                                   |  |  |  |
| Add Interview                               |                                                   |  |  |  |
| View All Interviews Expand All Collapse All |                                                   |  |  |  |
| Submit Save as Draft   I Care Return        | Тор о                                             |  |  |  |
| otes                                        |                                                   |  |  |  |
| b Aid ID 5.3                                |                                                   |  |  |  |

#### 4 - ENTERING INTERVIEW NOTES (OPTIONAL)

| Overview      | Hiring managers may optionally want to add interview notes. |
|---------------|-------------------------------------------------------------|
| Navigation    | PeopleSoft Menu>Recruiting>Browse Job Openings              |
| Action        | Click the blue Posting Title link, then the Interview icon  |
| Procedures    | See integrated procedures in Illustration section.          |
| Illustrations |                                                             |
|               |                                                             |

- a) Scroll down to the Interview Materials section in the bottom left area of the Schedule Interview page
- b) Click the Add Note button

FIGURE66 TAM 102 INTERVIEW SCHEDULE | INTERVIEW MATERIALS - NOTES

| Interview Materials                         |                                                   |  |
|---------------------------------------------|---------------------------------------------------|--|
| Notes (2) Attachment (2)                    |                                                   |  |
| No notes have been added to this Interview. | No Attachments have been added to this Interview. |  |
| Add Note Load Job Opening Notes             | Add Attachment Load Job Opening Attachment        |  |
| Preview/Edit Meeting Request ②              | Letter @                                          |  |
| Interviewer Meeting Request                 | Letter                                            |  |
| Applicant Meeting Request                   | Include in Consolidated Letter                    |  |
|                                             | Generate Letter Email Applicant Upload Letter     |  |
|                                             |                                                   |  |
| Consolidated Interview Letter  (2)          |                                                   |  |
| Add Interview                               |                                                   |  |
| View All Interviews Expand All Collapse All |                                                   |  |
| Submit Save as Draft   I Care Return        | Top of Page                                       |  |

Below is the page that appears after clicking the Add Note button.

c) Enter note fields

| FIGURE67      | TAM 102       | 2 INTERV               | iew m        | 1ATERIALS    | NOTES -    | - NOTES PAG        | ,E          |
|---------------|---------------|------------------------|--------------|--------------|------------|--------------------|-------------|
| Favorites -   | Main Menu     | <ul> <li>Re</li> </ul> | cruiting 🔻   | > Browse Job | Openings > | Manage Job Opening | 3           |
|               |               |                        |              |              |            |                    |             |
| ORACLE        | Ξ.            |                        | All 👻        | Search       |            | >> Advance         | d Search    |
| Applicant     |               |                        |              |              |            |                    |             |
| A             | pplicant ID 7 | 0389                   |              |              |            |                    |             |
| Appli         | cant Name     | )arrell Applican       | t Littlebern |              |            |                    |             |
| Chhu          | ount nume i   | an on Approan          | Littloboll   | ,            |            |                    |             |
| Note          |               |                        |              |              |            |                    |             |
|               | Note Date     | 1                      |              |              |            |                    |             |
|               | *Cublent      |                        |              |              |            |                    |             |
| $\bigcirc$    | Subject       |                        |              |              |            |                    |             |
| (c)           | Details       |                        |              |              |            |                    | <u>1</u> 21 |
| $\smile$      |               |                        |              |              |            |                    |             |
|               |               |                        |              |              |            |                    |             |
|               | L             |                        |              |              |            |                    | 11          |
| L             | (             |                        |              |              |            |                    |             |
| Attachments   |               |                        |              |              |            |                    |             |
| No attachment | ts have been  | added to this N        | ote.         |              |            |                    |             |
| Add Att       | achment       |                        |              |              |            |                    |             |
| Add Note      |               | ancol                  |              |              |            |                    |             |
| Add Note      |               |                        |              |              |            |                    |             |
|               |               |                        |              |              |            |                    |             |

# Notes Attachments can be added to notes by clicking the yellow Add Attachment button. Notes already associated to the job opening can also be brought into the interview materials by clicking the yellow Load Job Opening Notes button.

Job Aid ID 5.4

#### 5 - ADDING INTERVIEW ATTACHMENTS (OPTIONAL)

| Hiring managers may optionally want to add attachments to the scheduled interview. |
|------------------------------------------------------------------------------------|
| PeopleSoft Menu>Recruiting>Browse Job Openings                                     |
| Click the blue Posting Title link, then the Interview icon                         |
| See integrated procedures in Illustration section.                                 |
|                                                                                    |
|                                                                                    |

- a) Scroll down to the Interview Materials section in the bottom left area of the Schedule Interview page
- b) Click the Add Attachment button

FIGURE68 TAM 102 INTERVIEW SCHEDULE | INTERVIEW MATERIALS - ATTACHMENTS

| interview materials                         |                                                   |  |  |  |
|---------------------------------------------|---------------------------------------------------|--|--|--|
| Notes 👔                                     | Attachment @                                      |  |  |  |
| No notes have been added to this Interview. | No Attachments have been added to this Interview. |  |  |  |
| Add Note Load Job Opening Notes             | Add Attachment Load Job Opening Attachment        |  |  |  |
| Preview/Edit Meeting Request 👔              | Letter 👔                                          |  |  |  |
| Interviewer Meeting Request                 | Letter \$                                         |  |  |  |
|                                             | Date Printed                                      |  |  |  |
| Applicant Meeting Request                   | Include in Consolidated Letter                    |  |  |  |
|                                             | Generate Letter Email Applicant Upload Letter     |  |  |  |
|                                             |                                                   |  |  |  |
| Consolidated Interview Letter 👔             |                                                   |  |  |  |
| Add Interview                               |                                                   |  |  |  |
| View All Interviews Expand All Collapse All |                                                   |  |  |  |
| ubmit Save as Draft   🖕 Return              | Тор                                               |  |  |  |

Below is the page that appears after clicking the yellow Add Attachment button. c) Choose file to attach and click the yellow Upload button

FIGURE69 TAM 102 INTERVIEW MATERIALS - FILE ATTACHMENT DIALOG

| File Attac  | hment          |      | × |
|-------------|----------------|------|---|
| Choose File | No file chosen | Help |   |
| Upload      | Cancel         |      |   |
|             |                |      |   |

Notes Attachments can be added to notes by clicking the yellow Add Attachment button. Notes already associated to the job opening can also be brought into the interview materials by clicking the yellow Load Job Opening Notes button.

Job Aid ID 5.5

62

#### 6 - CUSTOMIZING APPLICANT/INTERVIEWER NOTIFICATIONS (OPTIONAL)

| Overview      | The email notification to the applicant and/or interviewers can be                                                                                                    |
|---------------|----------------------------------------------------------------------------------------------------|
|               | respectively customized.                                                                                                    |
| Navigation    | PeopleSoft Menu>Recruiting>Browse Job Openings                                                                                                    |
| Action        | Click the blue Posting Title link, then the Interview icon                                                                                                    |
| Procedures    | See integrated procedures in Illustration section.                                                                                                    |
| Illustrations |                                                                                                    |
|               | eles verte the state of the state of the section in the state of the section of the section is the section of the section of t |

- a) Scroll down to the Interview Materials section in the bottom left area of the Schedule Interview page
- b) Click the **Save as Draft** button at the bottom left of the page enabling the buttons in the **Preview/Edit Meeting Request** section in the lower left area of the page

FIGURE70 TAM 102 INTERVIEW SCHEDULE | SAVE AS DRAFT

| Interview materials                         |                                                                                             |  |  |  |
|---------------------------------------------|---------------------------------------------------------------------------------------------|--|--|--|
| Notes 👔 🖸                                   | Attachment (?)                                                                              |  |  |  |
| No notes have been added to this Interview. | No Attachments have been added to this Interview.                                           |  |  |  |
| Add Note Load Job Opening Notes             | Add Attachment Load Job Opening Attachment                                                  |  |  |  |
| review/Edit Meeting Request ②               | Letter ②                                                                                    |  |  |  |
| Interviewer Meeting Request                 | Letter \$                                                                                   |  |  |  |
| Applicant Meeting Request                   | Include in Consolidated Letter      Generate Letter      Email Applicant      Upload Letter |  |  |  |
| Consolidated Interview Letter 🕢             |                                                                                             |  |  |  |
| Add Interview                               |                                                                                             |  |  |  |
| View All Interviews Expand All Collapse All |                                                                                             |  |  |  |
| bmit Save as Draf                           | Тор                                                                                         |  |  |  |

Below shows the enabled meeting request buttons after clicking the button in step b. c) Click the desired yellow meeting request button to modify

FIGURE71 TAM 102 INTERVIEW SCHEDULE | PREVIEW/EDIT MEETING REQUEST

| Preview/Edit Meeting Reque | st (?)  |
|----------------------------|---------|
| Interviewer Meeting        | Request |
| Applicant Meeting          | Request |
| Cancel Interview           |         |

Below is the Interview Request email that will show when you click the meeting request buttons in step c above.

d) Make desired changes to email contents

#### e) Click the yellow **Save** button

| FIGURE72 TAM 10   | 02 INTERVIEW SCHEDULE   PREVIEW/EDIT MEETING REQUEST – INTERVIEW REQUEST                                                                                                    |
|-------------------|----------------------------------------------------------------------------------------------------|
| Favorites - M     | ain Menu 👻 > Recruiting 👻 > Browse Job Openings >> Manage Job Opening                                                                                                    |
| ORACLE            | All  Search Advanced Search                                                                                                    |
| Schedule Intervie | W                                                                                                    |
| Interview Req     | uest                                                                                                    |
| Message Type a    | nd Method                                                                                                    |
| Conta             | Act Method Not Specified Meeting Request Type Interviewer Meeting Request                                                                                                    |
| Recipient Inform  | ation                                                                                                    |
| То                | darrell.littleberry@ucsb.edu                                                                                                    |
| Sender Informat   | ion                                                                                                    |
| From              | Darrell Consultant Littleberry                                                                                                    |
| Message           |                                                                                                    |
| Subject           | Interview Schedule for Darrell Applicant Littleberry on 01-27-2020                                                                                                    |
| Message           | You are scheduled to interview 70389 Darrell Applicant Littleberry on 01-27-2020 from<br>9:00 AM to 10:00 AM PST for Job Opening 2874 for BLANK AST 1. You should have<br>already been contacted about this interview by the hiring manager or recruiter. This<br>message is just to confirm the scheduled interview.<br>YOU CAN MODIFY OR ADD YOUR OWN TEXT WITHIN THE GENERATED EMAIL<br>The location entered into Online Recruiting for this interview is 3rd floor of Student<br>Affair & Administrative Services Building (SAASB 3101) UC Santa Barbara Santa<br>Barbara. CA 93106-3160. If you are not sure of the address or exact location_please // |
| Access            | Public \$                                                                                                    |
| Attachment        |                                                                                                    |
| No Attachments ha | ave been added to this Message Request.                                                                                                    |
| Add Attach        | iment                                                                                                    |
| e Save (          | Cancel Return to Previous Page                                                                                                    |

This is the message after the **Save** button is clicked.

FIGURE73 TAM 102 INTERVIEW SCHEDULE | INTERVIEW REQUEST MESSAGE

|                                                                                                    | Message  |                                                                                                    |                                 |  |  |
|----------------------------------------------------------------------------------------------------|----------|----------------------------------------------------------------------------------------------------|---------------------------------|--|--|
| You have successfully submitted interview details for Darrell Applicant Littleberry for the job BLANK AST 1 2874 (0,0) |          |                                                                                                    |                                 |  |  |
|                                                                                                    | OK       |                                                                                                    |                                 |  |  |
| No                                                                                                    | otes     | Hiring managers are able to completely customize the er<br>to the applicant and/or interviewers including adding at | mail notification<br>tachments. |  |  |
| Jo                                                                                                    | b Aid ID | 5.6                                                                                                    |                                 |  |  |

| 7 - GE               | NERATING AND UPLOADING AN INTERVIEW LETTER (OPTIONAL)                                                                                            |
|----------------------|----------------------------------------------------------------------------------------------------|
| Overview             | Optionally, hiring managers may want to generate an interview letter or email the applicant from TAM.                                            |
| Navigation<br>Action | PeopleSoft Menu>Recruiting>Browse Job Openings<br>Click the blue <b>Posting Title</b> link, then the Interview icon                              |
| Procedures           | a) Scroll down to the Interview Materials section in the bottom right                                                                            |
|                      | b) Click the vellow Generate Letter button                                                                                                    |
|                      | <ul> <li>c) View the generated RTF (rich text format) letter template and<br/>modify as desired</li> </ul>                                       |
|                      | <ul> <li>d) Save resulting letter as a PDF (protected document format) file</li> <li>o Not shown in illustration</li> </ul>                      |
|                      | e) Click the yellow Upload Letter button                                                                                                    |
|                      | f) Select the exported PDF document                                                                                                    |
|                      | g) Click the yellow <b>Email Applicant</b> button                                                                                                |
|                      | h) Verity the Interview Letter is attached to the email                                                                                          |
|                      | <ul> <li>j) Complete email details</li> <li>j) Click the appropriate button to preview, send or cancel the email with attached letter</li> </ul> |
| Illustrations        |                                                                                                    |

FIGURE74 TAM 102 INTERVIEW SCHEDULE | INTERVIEW MATERIALS - LETTER

| Interview Materials                          |                                                   |
|----------------------------------------------|---------------------------------------------------|
| Notes ②                                      | Attachment ②                                      |
| No notes have been added to this Interview.  | No Attachments have been added to this Interview. |
| Add Note Load Job Opening Notes              | Add Attachment Load Job Opening Attachment        |
| Preview/Edit Meeting Request ②               | Letter 👔                                          |
| Interviewer Meeting Request                  | Letter Interview Letter IS1-SBCMP                 |
| Consolidated Interview Letter  Add Interview |                                                   |
| View All Interviews Expand All Collapse All  |                                                   |
| Submit Save as Draft   👍 Return              | Top of Page                                       |

Below is the generated letter as a rich text format (rtf) file. This is a template letter that can be modified as desired.

#### UC Santa Barbara HR Employment

| Image: Second state state sta | 7                                                                                                    |  |  |  |  |  |  |
|----------------------------------------------------------------------------------------------------|----------------------------------------------------------------------------------------------------|--|--|--|--|--|--|
| 21 January 2020         Darrell Applicant Littleberry<br>1234 Cowboy Ln.<br>Dallas,TX 75001         Dear Littleberry,         An interview has been scheduled for you on the following date(s):         Date       Time         Interviewer(s)       Location         3rd floor of<br>Affair &<br>Administra<br>Services B<br>(SAASB 3)<br>Santa Barbara, C<br>93106-316         YOU CAN ADD YOUR TEXT OR MAKE DESIRED MODIFICATIONS!         If you are unable to keep these appointments or if you have any questions, please conta<br>(925)555-1234.                                                                                                    |                                                                                                    |  |  |  |  |  |  |
| Darrell Applicant Littleberry<br>1234 Cowboy Ln.<br>Dallas,TX 75001         Dear Littleberry,         An interview has been scheduled for you on the following date(s):         Date       Time         Interviewer(s)       Location         3rd floor of<br>Affair &<br>Administre         27 January 2020       09:00AM       PST         Darrell Consultant<br>Littleberry       Services B<br>(SAASB 3<br>Santa Barbara, C<br>93106-316         YOU CAN ADD YOUR TEXT OR MAKE DESIRED MODIFICATIONS!         If you are unable to keep these appointments or if you have any questions, please conta<br>(925)555-1234.                                                                                                    |                                                                                                    |  |  |  |  |  |  |
| Dear Littleberry,         An interview has been scheduled for you on the following date(s):       Location         Date       Time       Interviewer(s)       Location         27 January 2020       09:00AM       PST       Darrell Consultant<br>Littleberry       3rd floor of<br>Affair &<br>Administra<br>Services E<br>(SAASB 3<br>Santa Barbara, C<br>93106-316         YOU CAN ADD YOUR TEXT OR MAKE DESIRED MODIFICATIONS!       If you are unable to keep these appointments or if you have any questions, please conta<br>(925)555-1234.                                                                                                    |                                                                                                    |  |  |  |  |  |  |
| Date       Time       Interviewer(s)       Location         27 January 2020       09:00AM       PST       Darrell Consultant<br>Littleberry       3rd floor of<br>Affair &<br>Administr.<br>Services E<br>(SAASB 3)<br>Santa Barb<br>Barbara, C         YOU CAN ADD YOUR TEXT OR MAKE DESIRED MODIFICATIONS!       If you are unable to keep these appointments or if you have any questions, please conta<br>(925)555-1234.                                                                                                    |                                                                                                    |  |  |  |  |  |  |
| 27 January 2020       09:00AM       PST       Darrell Consultant       3rd floor of Affair & Administr.         27 January 2020       09:00AM       PST       Darrell Consultant       Services E         (SAASB 3)       Santa Barbara, C       93106-316         YOU CAN ADD YOUR TEXT OR MAKE DESIRED MODIFICATIONS!       If you are unable to keep these appointments or if you have any questions, please contained (925)555-1234.                                                                                                    |                                                                                                    |  |  |  |  |  |  |
| YOU CAN ADD YOUR TEXT OR MAKE DESIRED MODIFICATIONS!<br>If you are unable to keep these appointments or if you have any questions, please conta<br>(925)555-1234.                                                                                                    | of Student<br>rative<br>Building<br>3101) UC<br>bara Santa<br>CA<br>60                                                                                                    |  |  |  |  |  |  |
| If you are unable to keep these appointments or if you have any questions, please conta<br>(925)555-1234.                                                                                                    |                                                                                                    |  |  |  |  |  |  |
| Thank you for taking time to interview with us. Careful consideration will be given to experience and skills with regard to the position.                                                                                                    | If you are unable to keep these appointments or if you have any questions, please contact me at (925)555-1234.<br>Thank you for taking time to interview with us. Careful consideration will be given to your experience and skills with regard to the position. |  |  |  |  |  |  |
| Thank you for considering our company as a prospective employer. We wish you succe<br>job search.                                                                                                    | ess in your                                                                                                    |  |  |  |  |  |  |
| Sincerely,                                                                                                    |                                                                                                    |  |  |  |  |  |  |
| Barbara Smith<br>Employment Coordinator                                                                                                    |                                                                                                    |  |  |  |  |  |  |
|                                                                                                    |                                                                                                    |  |  |  |  |  |  |
|                                                                                                    |                                                                                                    |  |  |  |  |  |  |

The modified letter should be exported as PDF (protected document format) file.

| TextEdit | File Edit  | Format View                            | Window            | Help        |                                   |                           |
|----------|------------|----------------------------------------|-------------------|-------------|-----------------------------------|---------------------------|
|          | New        |                                        | ЖN                | 10.000      | 0001169UC_INL_SBC                 | MP.rtf — Edited           |
| Mu       | Open       |                                        | жо                | -           | 💉 B I U 🔳                         |                           |
| > 0      | Open Re    | cent                                   | •                 |             |                                   |                           |
| 10       | Close      |                                        | 9€W               | 1.01        | 4 5                               | 6 7                       |
|          | Save       |                                        | 90 V              |             |                                   |                           |
|          | Duplicate  | a                                      | 0%S               |             |                                   |                           |
|          | Rename.    |                                        | 0.000             |             |                                   |                           |
|          | Move To    |                                        |                   |             |                                   |                           |
|          | Revert To  | 0                                      | •                 |             |                                   |                           |
|          | Insert fro | m iPhone or iPad                       | •                 |             |                                   |                           |
|          | Export a   | s PDF                                  | (                 | f           |                                   |                           |
|          | Share      |                                        | •                 |             |                                   |                           |
|          | Chan Da    |                                        | 27.660            | you on the  | e following date(s):              |                           |
|          | Show Pro   | operties                               | <b>C兆P</b>        |             | Interviewer(s)                    | Location                  |
|          | Page Set   | tup                                    | 企業P               |             |                                   | 2.12                      |
|          | Print      |                                        | ЖP                |             |                                   | Affair &                  |
|          |            |                                        | 100               |             | 20002200000000                    | Administrative            |
|          |            | 27 January 2020                        | 09:00AM           | PST         | Darrell Consultant<br>Littleberry | (SAASB 3101) UC           |
|          |            |                                        |                   |             |                                   | Santa Barbara Santa       |
|          |            |                                        |                   |             |                                   | Barbara, CA<br>93106-3160 |
|          |            |                                        |                   |             |                                   |                           |
|          |            | YOU CAN ADD YO                         | UR TEXT OR        | MAKE DI     | ESIRED MODIFICATION               | 851                       |
|          |            | If you are unable to k                 | eep these appoi   | intments of | r if you have any question        | s, please contact me at   |
|          |            | (925)555-1234.                         |                   |             |                                   |                           |
|          |            | Thank you for taking                   | time to intervie  | ew with us  | . Careful consideration wi        | ll be given to your       |
|          |            | experience and skins                   | winit regard to t | ine positio |                                   |                           |
|          |            | Thank you for consid<br>job search.    | ering our comp    | any as a pi | rospective employer. We v         | vish you success in your  |
|          |            | Sincerely,                             |                   |             |                                   |                           |
|          |            | Barbara Smith                          |                   |             |                                   |                           |
|          |            | Employment Coordin                     | ator              |             |                                   |                           |
|          |            | 1000.000000000000000000000000000000000 |                   |             |                                   |                           |
|          |            |                                        |                   |             |                                   |                           |
|          |            |                                        |                   |             |                                   |                           |
|          |            |                                        |                   |             |                                   |                           |
|          |            |                                        |                   |             |                                   |                           |

FIGURE76 TAM 102 INTERVIEW MATERIALS | EXPORT PDF INTERVIEW LETTER

Select PDF interview letter document to upload.

FIGURE77 TAM 102 INTERVIEW MATERIALS | LETTER - UPLOAD PDF INTERVIEW LETTER

| C |
|---|
|   |
|   |
|   |
|   |
|   |
|   |
|   |

#### UC Santa Barbara HR Employment

|                   | lain Menu → Re              | cruiting                                                                       | gs > Manage Job                | Opening                       |
|-------------------|-----------------------------|--------------------------------------------------------------------------------|--------------------------------|-------------------------------|
| RACLE             |                             | All - Search                                                                   | >                              | Advanced Search               |
| end Corresp       | ondence                     |                                                                                |                                |                               |
| lessage Type a    | nd Method                   |                                                                                |                                |                               |
| *Conta            | ct Method Email             | \$                                                                             |                                |                               |
|                   | Letter                      | \$                                                                             |                                |                               |
| Recipient Inform  | nation                      |                                                                                |                                |                               |
| т                 | Darrell Applicant Littleb   | erry                                                                           | (A)                            |                               |
| с                 | darrell.littleberry@ucsb    | edu                                                                            |                                |                               |
|                   | (2)                         |                                                                                | Find                           |                               |
| Bc                | c                           |                                                                                |                                |                               |
|                   | 3                           |                                                                                | Find                           |                               |
|                   | Include Interested F        | arties                                                                         |                                |                               |
| ender Information | ion                         |                                                                                |                                |                               |
| From              | n Darrell Consultant Little | aberry                                                                         |                                |                               |
| lessage           |                             |                                                                                |                                |                               |
| *Subjec           | t                           |                                                                                |                                | $-(\mathbf{i})$               |
| *Acces            | s Public \$                 |                                                                                |                                |                               |
|                   |                             |                                                                                | 4                              |                               |
| ttachments        |                             |                                                                                |                                |                               |
| lle Name          | D                           | escription                                                                     |                                |                               |
| 020-01-21-14.37.0 | 3.0000001 (h)               | nterview letter                                                                | Û                              |                               |
| Add Attachm       | ent                         |                                                                                |                                |                               |
|                   |                             |                                                                                |                                |                               |
| Preview           | Send                        | Cancel                                                                         |                                |                               |
|                   | γ                           |                                                                                |                                |                               |
|                   | (j)                         |                                                                                |                                |                               |
| ites              | The upload lette            | er is attached to the en<br>by click the trash can<br>tion at the battern of t | nail correspondicon next to th | dence. The<br>le letter in th |
| h Aid ID          | 5 7                         |                                                                                | ne puye.                       |                               |
|                   | 1.1                         |                                                                                |                                |                               |

Screenshot

Item Email

#### SCHEDULING INTERVIEW PROCESS NOTIFICATIONS

Applicants receive two email notifications when the **Notify Applicant** checkbox is checked on and submitted.

Notification FIGURE79 TAM 102 INTERVIEW SCHEDULE EMAIL NOTIFICATION 1 The first is Interview Schedule for Job Opening 2874 BLANK AST 1 Inbox × ē. Z the interview Tue, Jan 21, 5:48 PM (16 hours ago) : darrell.littleberry@ucsb.edu invitation to me 👻 email. Be careful with this message A University of California, Santa Barbara Mail could not verify that it actually came from ucsb.edu. Avoid clicking links, downloading attachments, or replying with personal information. Report spam Looks safe ? You are scheduled to interview for job opening 2874 BLANK AST 1, with the following schedule: Interviewer: Darrell Consultant Littleberry Date: 01-27-2020 (MM-dd-yyyy) Start: 9:00 AM End: 10:00 AM PST Location: 3rd floor of Student Affair & Administrative Services Building (SAASB 3101) UC Santa Barbara Santa Barbara, CA 93106-3160 You should already have been contacted about this interview by the manager or recruiter who is filling the position. This message is just to confirm the scheduled interview. The "location" shown above is only a quick reference, not the full address -- if you are not sure of the address or exact location of the interview, or if you need directions to the location, please contact the person who scheduled the interview with you. FIGURE80 TAM 102 INTERVIEW SCHEDULE CALENDAR INVITATION 2 The Interview Schedule for Job Opening 2874 BLANK AST 1 Inbox × -Z second email is the @ Tue, Jan 21, 5:48 PM (17 hours ago) ☆ darrell.littleberry@ucsb.edu 3 -A to me 👻 calendar invite Be careful with this message A University of California, Santa Barbara Mail could not verify that it actually came from ucsb.edu. Avoid clicking links, downloading attachments, or replying with personal information. email. 0 Report spam Looks safe Agenda Interview Schedule for Job Opening Jan 28... Mon Jan 27, 2020 27 View on Google Calendar Hold - TAM 8am Mon P Mon Jan 27, 2020 9am - 10am (PST) Testing/Polishing When Interview Schedule 9am for Job Opening 28... Maybe Yes No 1pm Maria/Darrell - Maria Ayllon's Zoom M ... More options ETS All Hands 2pm Quarterly Meeting

The attached file has the details of the interview and can be directly imported into Microsoft Outlook Calendar.

The same messages above are sent to interviewers listed in the **Interview Schedule** page.

#### NEXT PROCESS STEP

Enter the interview evaluation.

#### **STEP 5B** – ENTERING INTERVIEW EVALUATIONS

As a process requirement, hiring managers must enter at least one interview evaluation in TAM for interviewed applicants.

#### **Process Parameters**

Let's review the process parameters.

| Inputs                   | Process Impact                                                                                                    | Result                                                                                 |
|--------------------------|----------------------------------------------------------------------------------------------------|----------------------------------------------------------------------------------------|
| Interviewed applicant(s) | Hiring managers will<br>be able to enter an<br>interview evaluation<br>for the applicant(s).<br>Multiple evaluations<br>can be entered for<br>each interview<br>conducted for<br>applicant(s). | Opens component to<br>enter interview overall<br>evaluation and status<br>disposition. |

Entering an interview evaluation is pretty straight-forward.

| 1 – CREATING INTERVIEW EVALUATION |
|-----------------------------------|
|                                   |

| Overview                               | Hiring managers will need to enter an interview evaluation for applicants |  |  |  |  |  |
|----------------------------------------|---------------------------------------------------------------------------|--|--|--|--|--|
|                                        | interviewed.                                                              |  |  |  |  |  |
| Navigation                             | PeopleSoft Menu>Recruiting>Browse Job Openings                            |  |  |  |  |  |
| Action                                 | Click the blue Posting Title link                                         |  |  |  |  |  |
| Procedures                             | See integrated procedures in Illustration section.                        |  |  |  |  |  |
| Illustrations                          |                                                                           |  |  |  |  |  |
| From the Manage Job Opening component, |                                                                           |  |  |  |  |  |

a) Click the Other Actions sub-menu and select 'Create Interview Evaluation'

FIGURE81 TAM 102 CREATE INTERVIEW EVALUATION - MENU ITEM

| <b>d</b> Create Interview Evaluation | Recruiting Actions | • |  |
|--------------------------------------|--------------------|---|--|
| Prepare Job Offer                    | Applicant Actions  | • |  |
| Withdraw Application                 |                    | _ |  |
| Edit Application Details             |                    |   |  |
| Edit Disposition                     |                    |   |  |
|                                      |                    |   |  |

This is the page after selecting the 'Create Interview Evaluation' menu option. To enter the evaluation:

- b) Enter the information in the Evaluation section
- c) Enter information in the Interview Ratings section
- d) Enter a **Recommendation** disposition and **Comment** in the **Recommendation** section
- e) Click the yellow **Submit** button when finished or the **Save as Draft** to save data entry prior to submitting the evaluation

#### FIGURE82 TAM 102 INTERVIEW EVALUATION PAGE

| Favorites - Main Menu -                                | <ul> <li>Recruiting -&gt; Browse Job Openings</li> </ul>         | > Manage Job Opening                        |                                                                                 |                            |
|--------------------------------------------------------|------------------------------------------------------------------|---------------------------------------------|---------------------------------------------------------------------------------|----------------------------|
|                                                        |                                                                  |                                             |                                                                                 | Home                       |
| ORACLE.                                                | All - Search                                                     | Advanced Search                             |                                                                                 |                            |
| Interview Evaluation<br>Submit Save as Draft           | n<br>                                                            |                                             |                                                                                 | New W<br>Personalize       |
| Na<br>Applicant<br>Sta                                 | me Darrell Applicant Littleberry<br>t ID 70389<br>tus 010 Active | Job Posting<br>Job Openin<br>Job Opening St | Title BLANK AST 1<br>Ig ID 2874<br>atus 010                                     |                            |
| Evaluation <b>b</b>                                    |                                                                  | Interview Ratings                           | C                                                                               | Find First ( 1 of 1 ) Last |
| Interview Date 01/2<br>Interview Type Recommendation   | 7/2020 (F)                                                       | Categor<br>Interview Ratin<br>Commen        | y Overall Impression<br>g Good<br>t The candidate did a nice job answering ques | Score 2                    |
| Overall Rating Go<br>Recommendatio<br>Comment 00<br>02 | od                                                               | (B)                                         | phone.                                                                          | ß                          |
| e                                                      | 0 Hold<br>Reject<br>0 Withdrawn                                  |                                             | •                                                                               |                            |
| Submit Save as Draft                                   | 👍 Return                                                         |                                             |                                                                                 | Top of Page                |
| Notes                                                  |                                                                  |                                             |                                                                                 |                            |
| Job Aid ID                                             | 5B.1                                                             |                                             |                                                                                 |                            |
| 2 – C         | REATING INTERVIEW EVALUATION FROM INTERVIEW SUMMARY                                                           |
|---------------|----------------------------------------------------------------------------------------------------|
| Overview      | Hiring managers may need to enter an additional interview evaluation for applicants with multiple interviews. |
| Navigation    | PeopleSoft Menu>Recruiting>Browse Job Openings                                                                |
| Action        | Click the blue Posting Title link                                                                             |
| Procedures    | See integrated procedures in Illustration section.                                                            |
| Illustrations |                                                                                                    |
| From the Ma   | nage Job Opening component,                                                                                   |
|               |                                                                                                    |

a) Click the Interview icon

#### FIGURE83 TAM 102 HM WORKBENCH INTERVIEW ICON

| Туре     | Disposition | Disposition<br>Reason | Application Date | SPC | Application | Resume | Interest     | Mark<br>Reviewed | Route            | Interview | Reject | ew All [ 관리]<br>Print | First () 1 of 1 () Last |
|----------|-------------|-----------------------|------------------|-----|-------------|--------|--------------|------------------|------------------|-----------|--------|-----------------------|-------------------------|
| External | Applied     |                       | 01/21/2020       |     |             |        | *** <b>X</b> |                  | Ĝ <mark>€</mark> |           | 0      | 6                     | - Other Actions         |
|          |             |                       |                  |     |             |        |              |                  |                  | (a)       |        |                       |                         |

This is the page after selecting the 'Create Interview Evaluation' menu option. b) Click the yellow **Create New Evaluation** button in the lower left corner

FIGURE84 TAM 102 INTERVIEW SUMMARY PAGE - CREATE NEW EVALUATION

|                         |                   | recording • >       | DIOW30 300 C   | penings > Manage Job Opening                                                                                               |                          |                     |                                     |             |
|-------------------------|-------------------|---------------------|----------------|----------------------------------------------------------------------------------------------------|--------------------------|---------------------|-------------------------------------|-------------|
| ORACLE                  |                   | All - Se            | earch          | >> Advanced Set                                                                                                    | irch                     |                     |                                     | Home        |
|                         | JOD CODE U        | J4724 (BLAINK AS    | 5T T)          |                                                                                                    | Position Numb            | ELANK AS            | 1.1)                                |             |
| Interview Summary       |                   |                     |                |                                                                                                    |                          |                     |                                     |             |
| Interview Summary       |                   | - 1 m               |                |                                                                                                    | <b>0 1 1 1</b>           |                     | The later sector is a sector of the |             |
| Select Date             | Start Time        | End lime            | Time Zone      | Location                                                                                                    | Submitted                | Status              | Final Recommendation                |             |
| • 01/27/20              | 9:00AM            | 10:00AM             | PST            | 3rd floor of Student Affair & Administrati<br>Services Building (SAASB 3101) UC Sa<br>Barbara Santa Barbara, CA 93106-316( | ve<br>nta v∕             | Unconfirmed         | 005 Interview                       | 0           |
| nterview Details 🧿      |                   |                     |                |                                                                                                    |                          |                     |                                     |             |
|                         | Date 01/27/20     | 20                  |                |                                                                                                    |                          | Edit Interview Sche | dule                                |             |
| St                      | art Time 9:00AM   | PST                 |                |                                                                                                    |                          |                     |                                     |             |
| E                       | nd Time 10:00AM   | PST                 |                |                                                                                                    |                          |                     |                                     |             |
| 1                       | ocation 3rd floor | of Student Affair & | Administrative | Services Building (SAASB 3101) UC Santa                                                                                    | Barbara Santa Barbara, C | CA 93106-3160       |                                     |             |
| Si                      | ubmitted Yes      |                     |                |                                                                                                    |                          |                     |                                     |             |
|                         | Status Unconfin   | ned                 |                |                                                                                                    |                          |                     |                                     |             |
| Final Recommend         | dation 👔          |                     |                |                                                                                                    |                          |                     |                                     |             |
| Final Recomm            | andation 005 Inte | rview               | \$             |                                                                                                    |                          |                     |                                     |             |
|                         | Reason            |                     | \$             |                                                                                                    |                          |                     |                                     |             |
| Avera                   | ge Score 2        |                     |                |                                                                                                    |                          |                     |                                     |             |
| Interview Evaluation    | ons 👔             |                     |                |                                                                                                    |                          |                     |                                     |             |
| Name                    |                   | Interview R         | ating          | Interview Type Reco                                                                                                    | mmendation               | Score               | Action                              |             |
| Darrell Consultant Litt | leberry           | Good                |                | 005                                                                                                    | nterview                 | 2.000               | Edit Evaluation                     |             |
| Create New E            | valuation         | (b)                 |                |                                                                                                    |                          |                     |                                     |             |
| Create New Intervie     | w Schedule        | Ŭ                   |                |                                                                                                    |                          |                     |                                     |             |
| Save   🖛 Re             | turn              |                     |                |                                                                                                    |                          |                     |                                     | Top of Page |
| lotes                   |                   | ornativ             |                | ou can start an                                                                                                    | interview (              | evaluatio           | n hy clicking th                    | ۵           |
| 10103                   | 7 11              | Chiany              | , Ciy, y       |                                                                                                    |                          |                     |                                     |             |
|                         | Int               | orviow              | icon t         | rom the Manaa                                                                                                    | a loh One                | ning com            | nonent click th                     | io vollo    |
|                         | IIII              | eiview              | COLL           | ion no manage                                                                                                    |                          |                     |                                     | ic yciic    |
|                         | Cr                | erview              |                | luction button (                                                                                                    | b) in the k              | wer left d          | corner of the In                    |             |
|                         | Cre               | eate Ne             | ew Evo         | <b>Ivation</b> button (                                                                                                    | b) in the lo             | ower left o         | corner of the In                    | erview      |

|            | By clicking the Interview icon, you can enter a new interview evaluation      |
|------------|-------------------------------------------------------------------------------|
|            | or edit an existing interview evaluation by clicking the blue Edit Evaluation |
|            | link in the Interview Evaluations section.                                    |
| Job Aid ID | 5B.2                                                                          |

# **3 – ENTERING FINAL RECOMMENDATION**

| Overview      | After completing the final interview evaluation, hiring managers will need |
|---------------|----------------------------------------------------------------------------|
|               | to make a final recommendation.                                            |
| Navigation    | PeopleSoft Menu>Recruiting>Browse Job Openings                             |
| Action        | Click the blue Posting Title link                                          |
| Procedures    | See integrated procedures in Illustration section.                         |
| Illustrations |                                                                            |
| a) Click t    | he Interview icon                                                          |

u) Interview Print Reject ( a )

0

6

-8

- b) Selecting '020 Make Offer' in the Final Recommendation field in the Final Recommendation section of the Manage Interviews page
- c) Click the yellow **Submit** button (not shown in illustration below)

FIGURE85 TAM 102 MANAGE INTERVIEWS - FINAL RECOMMENDATION

| Save                                                 | de Return                                                                                                    |                                                                                                    |                                                           |                    |                                                                                                    |                                                               |                                                                            |                           | Personalia |
|------------------------------------------------------|----------------------------------------------------------------------------------------------------|----------------------------------------------------------------------------------------------------|-----------------------------------------------------------|--------------------|----------------------------------------------------------------------------------------------------|---------------------------------------------------------------|----------------------------------------------------------------------------|---------------------------|------------|
|                                                      | Applic<br>Ap<br>Job Pos                                                                                                    | ant Name Dar<br>plicant ID 703<br>sting Title BL/<br>Job Code 004                                                                                                    | rrell Applicant Lit<br>189<br>ANK AST 1<br>1724 (BLANK AS | ttleberry<br>ST 1) | 1                                                                                                    | Job Opening<br>ob Opening Stat<br>Business U<br>Position Numb | ID 2874<br>us 010 Open<br>nit SBCMP (UC Santa Ba<br>per 40066515 (BLANK AS | rbara Campus)<br>T 1)     |            |
| erview S                                             | Summary 👔                                                                                                    |                                                                                                    |                                                           |                    |                                                                                                    |                                                               |                                                                            |                           |            |
| Select                                               | Date                                                                                                    | Start Time                                                                                                    | End Time                                                  | Time Zone          | Location                                                                                                    | Submitted                                                     | Status                                                                     | Final Recommendation      |            |
|                                                      | 01/27/2020                                                                                                    | 9:00AM                                                                                                    | 10:00AM                                                   | PST                | 3rd floor of Student Affair & Administrative<br>Services Building (SAASB 3101) UC Santa<br>Barbara Santa Barbara, CA 93106-3160 | v                                                             | Unconfirmed                                                                | 020 Make Offer            | 0          |
| erview L                                             |                                                                                                    |                                                                                                    |                                                           |                    |                                                                                                    |                                                               | -                                                                          |                           |            |
| Final Re<br>Final                                    | Da<br>Start Tir<br>End Tir<br>Locati<br>Submitt<br>Stat<br>accommendation<br>al Recommendati<br>Reas<br>Average Sco                 | ate 01/27/2020<br>me 9:00AM F<br>me 10:00AM F<br>on 3rd floor of<br>ted Yes<br>tus Unconfirmi<br>1 2<br>ion 020 Make<br>ion 020 Make                                                                                                    | )<br>PST<br>2ST<br>I Student Affair &<br>ed<br>0 Offer    | \$ Administrative  | Services Building (SAASB 3101) UC Santa Barbar                                                                                  | a Santa Barbara,                                              | CA 93106-3160                                                              | edule                     |            |
| Final Re<br>Final<br>nterview                        | Da<br>Start Tir<br>End Tir<br>Locati<br>Submitt<br>Stat<br>scommendation<br>Il Recommendati<br>Reas<br>Average Sco<br>V Evaluations | ate 01/27/2020<br>me 9:00AM F<br>me 10:00AM F<br>on 3rd floor of<br>ted Yes<br>tus Unconfirm<br>1 ?<br>toon 020 Make<br>on 22                                                                                                    | )<br>2ST<br>2ST<br>Student Affair &<br>ed<br>00ffer       | \$ Administrative  | Services Building (SAASB 3101) UC Santa Barbar                                                                                  | a Santa Barbara,                                              | CA 93106-3160                                                              | edule                     |            |
| Final Re<br>Final<br>nterview<br>lame                | Da<br>Start Tir<br>End Tir<br>Locati<br>Stat<br>Stat<br>commendation<br>Il Recommendati<br>Reas<br>Average Sco<br>V Evaluations     | ate 01/27/2020<br>me 9:00AM F<br>9:00AM F<br>on 3rd floor of<br>Xed Yes<br>tus Unconfirmin<br>1 @<br>1 (2)<br>1 (2)<br>1 (2 | )<br>2ST<br>2ST<br>Student Affair &<br>ed<br>Offer        | \$ Administrative  | Services Building (SAASB 3101) UC Santa Barbar                                                                                  | a Santa Barbara,                                              | Edit Interview Sch     CA 93106-3160     Score     Score                   | Action                    |            |
| Final Re<br>Final<br>nterview<br>lame<br>Darrell Cor | Da<br>Start Tir<br>End Tir<br>Locati<br>Stat<br>Stat<br>scommendation<br>Il Recommendation<br>Reas<br>Average Sco<br>v Evaluations  | vitate 01/27/2020     me 9:00AM F me 10:00AM F me 10:00AM F on 3rd floor of     vitate     vitate     vit                                                                                                    | o<br>PST<br>PST<br>ed<br>Offer<br>Interview F<br>Good     | & Administrative   | Services Building (SAASB 3101) UC Santa Barbar                                                                                  | a Santa Barbara,<br>ttion                                     | Edit Interview Sch     CA 93106-3160     Score     2.000     0.002         | Action<br>Edit Evaluation |            |

74

|                                  | 4 – SELECTING A CANDIDATE                                                                                                    |
|----------------------------------|----------------------------------------------------------------------------------------------------|
| Overview                         | The hiring manager will need to change the applicant's <b>Disposition</b> status to 'Offer' to select them as the candidate. Next, the hiring manager will need to notify their central HR recruiter (email) to make the job offer to the selected candidate. |
| Navigation                       | PeopleSoft Menu>Recruiting>Browse Job Openings                                                                                                    |
| Action                           | Click the blue Posting Title link                                                                                                    |
| Procedures                       | See integrated procedures in Illustration section.                                                                                                    |
| Illustrations                    |                                                                                                    |
| From the <b>Ma</b><br>a) Click t | nage Job Opening component on the desired applicant row,<br>the Other Actions submenu and select 'Edit Disposition'                                                                                                    |
|                                  |                                                                                                    |

FIGURE86 TAM 102 HM WORKBENCH | EDIT DISPOSITION - MENU ITEM

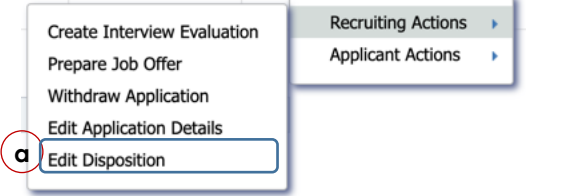

- b) Select the '070 Offer' in the \*New Disposition field list
- c) Select an appropriate Status Reason
- d) Click the yellow Save button

FIGURE87 TAM 102 HM WORKBENCH | EDIT DISPOSITION 'OFFER'

| Favorites - Ma | in Menu                            |
|----------------|------------------------------------|
|                |                                    |
| ORACLE         | All  Search Advanced Search        |
| Curr           | ent Disposition 071 Offer Accepted |
| (b)*N          | lew Disposition 070 Offer          |
| С              | Status Reason Candidate Selected   |
| C              | Date 01/24/2020                    |
| d              |                                    |
| Save           | Cancel                             |
|                |                                    |
| Notes          |                                    |
| Job Aid ID     | 5B.4                               |

| Overview      | The hiring manager will need to enter the job offer proposal for HR as a |
|---------------|--------------------------------------------------------------------------|
|               | Note in the job opening.                                                 |
| Navigation    | PeopleSoft Menu>Recruiting>Browse Job Openings                           |
| Action        | Click the blue Posting Title link                                        |
| Procedures    | See integrated procedures in Illustration section.                       |
| Illustrations |                                                                          |
|               |                                                                          |

a) Click the Add Note icon

FIGURE88 TAM 102 HM WORKBENCH | ADD NOTE ICON

|            |                                                            | . , , , , , , , , , , , , , , , , , , ,                  | uning - > Die    | nae dob openniga /      | manage 666 Of | Johnig           |                            |                                                         |                                     |               |                      |         |
|------------|------------------------------------------------------------|----------------------------------------------------------|------------------|-------------------------|---------------|------------------|----------------------------|---------------------------------------------------------|-------------------------------------|---------------|----------------------|---------|
| ORACL      | -e <sup>.</sup>                                            |                                                          | All - Search     |                         | » A           | dvanced Searc    | sh                         |                                                         |                                     |               |                      |         |
| Manage J   | Job Opening                                                | g                                                        |                  |                         | a             | )                |                            |                                                         |                                     |               |                      |         |
| de Return  | Recruiting Ho                                              | ome   🛉 Previo                                           | us   🗟 Create N  | lew   🐺 Clone   🍫 Refre | esh   📮 Add M | Note   🚮 Inte    | rviews   🗍 No Catego       | ory   🎒 Print Job C                                     | pening                              |               | Perso                | onalize |
|            | Job Opening<br>Job Posting Tit<br>Job Coo<br>Position Numb | ID 4443<br>tle COOK<br>de 005523 (COC<br>er 40066392 (Co | DK)<br>DOK)      |                         |               |                  | Stz<br>Business<br>Departm | atus 010 Open<br>Unit SBCMP (UC Sa<br>nent FDSC (R & DH | anta Barbara Camj<br>CARRILLO FD S\ | ous)<br>/C)   |                      |         |
| Applicants | Applicant Scre                                             | ening Activit                                            | ly & Attachments | Details                 |               |                  |                            |                                                         |                                     |               |                      |         |
| All<br>(4) | Applied<br>(2)                                             | Re                                                       | viewed<br>(0)    | Screen Ro<br>(0)        | oute<br>(0)   | Interview<br>(1) | Offer<br>(1)               | Hire<br>(0)                                             | Hold<br>(0)                         | Reject<br>(0) | UC Work Exper<br>(2) | rience  |
| Applicants | ?                                                          |                                                          |                  |                         |               |                  |                            |                                                         |                                     |               |                      |         |
| Select     | Application<br>Score                                       | Assessment<br>Status                                     | Attachment       | Applicant Name          | Applicant ID  | Туре             | Disposition                | Disposition<br>Reason                                   | Application<br>Date                 | SPC           | Application          | Resume  |
|            |                                                            |                                                          |                  | Audrey Ruston           | 144171        | External         | Accepted                   |                                                         | 03/04/2020                          |               |                      |         |
|            |                                                            |                                                          |                  | Taylor Swift            | 144170        | External         | Interview                  |                                                         | 03/04/2020                          |               |                      |         |
|            |                                                            |                                                          |                  | Darrell Littleberry     | 144166        | External         | Applied                    |                                                         | 03/04/2020                          |               |                      |         |
|            |                                                            |                                                          |                  | Reese Witherspoon       | 144176        | External         | Applied                    |                                                         | 03/04/2020                          |               |                      |         |
| Select Al  | II Deselect A                                              | dl <b>→</b> Gro                                          | up Actions       |                         |               |                  |                            |                                                         |                                     |               |                      |         |

🚓 Return | 🕋 Recruiting Home | 📲 Previous | 🔍 Create New | 🦉 Clone | 🍫 Refresh | 📮 Add Note | 🚰 Interviews | 🗋 No Category | 🚄 Print Job Opening

Top of Page

- b) Enter the \*Subject as 'Job Offer Proposal'
- c) Select 'Private' for \*Audience field
- d) Enter the job offer proposal Details
- e) Click the yellow Add Note button

#### FIGURE89 TAM 102 INTERVIEW SCHEDULE | NOTES - ADD NOTE PAGE

| Favorites  Main Menu  Recruiting  Favorites  Main Menu  Main Menu |          |
|----------------------------------------------------------------------------------------------------|----------|
| Advanced All  Search Advanced                                                                                                    | d Search |
| Note Date 04/03/2020 is c *Audience Private * b *Subject Job Offer Proposal d Details We would like to offer 50K per year.                                                                                                    |          |
| Add Note Cancel                                                                                                    |          |

Review and edit, as needed, entered notes in the Activity and Attachment tab.

|                                                                                                    | 7 17 411 102 1111                      | II OIRIEEI           | on phoneo s             | OB OTTERTIR             | 01 007         |                    |                     |             |  |
|----------------------------------------------------------------------------------------------------|----------------------------------------|----------------------|-------------------------|-------------------------|----------------|--------------------|---------------------|-------------|--|
| Favorites -                                                                                                    | Main Menu -> Rec                       | ruiting 🔻 > Browse . | Job Openings > Manage J | ob Opening              |                |                    |                     |             |  |
| ORACLE                                                                                                    | E' (                                   | All - Carach         |                         |                         |                |                    |                     |             |  |
|                                                                                                    |                                        | All • Search         |                         | Advanced Search         |                |                    |                     |             |  |
| Manage Jo                                                                                                    | b Opening                              |                      |                         |                         |                |                    |                     |             |  |
| Save                                                                                                    | A Return   A Recruiting He             | ome   🛉 Previous     | 🚳 Create New   🐺 Clone  | 📮 Add Note   🚮 Intervie | ws   🗌 No G    | Category   🎒 Pr    | rint Job Opening    | Personalize |  |
| Job Opening ID 4443         Status 010 Open           Job Posting Title COOK         Business Unit SBCMP (UC Santa Barbara Campus)           Job Code 005523 (COOK)         Department FDSC (R & DH CARRILLO FD SVC)           Position Number 40066392 (COOK)         Department FDSC (R & DH CARRILLO FD SVC) |                                        |                      |                         |                         |                |                    |                     |             |  |
| Applicants                                                                                                    | Applicant Screening Activ              | ity & Attachments    | Details                 |                         |                |                    |                     |             |  |
| Job History 👔                                                                                                    |                                        |                      |                         |                         |                |                    |                     |             |  |
| Date                                                                                                    | e Subject                              |                      |                         |                         | Reason         |                    | Action Taken By     |             |  |
| 02/28/2020                                                                                                    | /28/2020 010 Open                      |                      |                         |                         | Katherine Abad |                    | Katherine Abad      |             |  |
| 02/27/2020                                                                                                    | 006 Pending Approval                   |                      |                         |                         |                |                    | Darrell Littleberry |             |  |
| Searches (?)                                                                                                    |                                        |                      |                         |                         |                |                    |                     |             |  |
| No searches an                                                                                                    | e related to this Job Opening.         |                      |                         |                         |                |                    |                     |             |  |
| Notes                                                                                                    |                                        |                      |                         |                         |                |                    |                     |             |  |
| Subject                                                                                                    |                                        |                      |                         | Note Date               |                | Author             |                     |             |  |
| Job Offer Propos                                                                                                    | al                                     |                      |                         | 04/03/202               | )              | Darrell Littleberr | ry                  | 🥒 🗊         |  |
| Add                                                                                                    | Note                                   |                      |                         |                         |                |                    |                     |             |  |
| Attachments                                                                                                    |                                        |                      |                         |                         |                |                    |                     |             |  |
| No Attachments                                                                                                    | have been added to this Job            | Opening.             |                         |                         |                |                    |                     |             |  |
| Add At                                                                                                    | lachment                               |                      |                         |                         |                |                    |                     |             |  |
| Expenses                                                                                                    |                                        |                      |                         |                         |                |                    |                     |             |  |
| No Expenses h<br>Add E                                                                                                    | ave been added to this Job O<br>xpense | pening.              |                         |                         |                |                    |                     |             |  |
| Save                                                                                                    | 👍 Return   🕋 Recruiting H              | ome   📲 Previous     | 🙈 Create New   📑 Clone  | 🖓 Add Note   🚮 Intervi  | ws   🗌 No (    | Category   🎒 P     | rint Job Opening    | Top of Page |  |

EIGURERO TAM 102 HM WORKBENCH I NOTES - JOB OFFER PROPOSAL

Notes Note: The hiring manager will need to notify HR of their selected candidate and include their hiring proposal by adding a note to the job opening. HR will make the job offer to the candidate. Note: Items to include in the "details" section of the hiring proposal note include: 1. Salary and justification

- 2. Start date
- 3. Any other relevant/additional details the recruiter might need to know
- 4. Recharge number for HR to submit the background check OR indicate that your department has a Universal account and will submit the background check

Job Aid ID 5B.5

### INTERVIEW EVALUATION PROCESS NOTIFICATIONS

No email notifications noted for this process.

### NEXT PROCESS STEP

Hiring managers will continue to manage the applicant pool until a candidate is selected.

# OTHER MANAGE JOB OPENING FUNCTIONS

| Overview      | There are other manage job opening functions that hiring managers may |
|---------------|-----------------------------------------------------------------------|
|               | desire to use.                                                        |
| Navigation    | PeopleSoft Menu>Recruiting>Browse Job Openings                        |
| Action        | Click the blue Posting Title link                                     |
| Procedures    | See integrated procedures in Illustration section.                    |
| Illustrations |                                                                       |

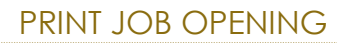

## a) Click the Print Job Opening icon

#### FIGURE91 TAM 102 HM WORKBENCH | PRINT JOB OPENING ICON

|            |                         |                                                  |                          |                      |              |                  |              | $\bigcirc$            |                  |                    |                    |          |
|------------|-------------------------|--------------------------------------------------|--------------------------|----------------------|--------------|------------------|--------------|-----------------------|------------------|--------------------|--------------------|----------|
| anage J    | Job Opening             | 9                                                |                          |                      |              |                  |              | a                     |                  |                    |                    |          |
| Return     | Recruiting Ho           | me   🛉 🗍 Previo                                  | ous   🚛 Next   🗃         | Create New   👰 Clone | 🍫 Refresh    | 📮 Add Note       | No Category  | Print Job Openi       | ng               |                    | Per                | sonalize |
| pplicants  | Job Co<br>Position Numb | de 004723 (BLA<br>er 40066442 (B<br>ening Activi | NK AST 2)<br>LANK AST 2) | Details              |              |                  | Departm      | ent HLSF (ENVIR       | ONMENTAL HEALTH  | 18)<br>1 & SAFETY) |                    |          |
| All<br>(1) | Applied<br>(0)          | Re                                               | eviewed<br>(1)           | Screen R<br>(0)      | toute<br>(0) | Interview<br>(0) | Offer<br>(0) | Hire<br>(0)           | Hold<br>(0)      | Reject<br>(0)      | UC Work Exp<br>(0) | erience  |
| oplicants  | ?                       |                                                  |                          |                      |              |                  |              |                       |                  |                    |                    |          |
| spirounico | Application             | Assessment<br>Status                             | Attachment               | Applicant Name       | Applicant ID | Туре             | Disposition  | Disposition<br>Reason | Application Date | SPC                | Application        | Resu     |
| Select     | 00010                   |                                                  |                          |                      |              |                  | Reviewed     |                       | 04/15/2020       |                    |                    |          |

### b) Click the yellow Create Report button

 FIGURE92 TAM 102
 HM
 WORKBENCH | PRINT JOB OPENING - CREATE REPORT

 Favorites +
 Main Menu +
 >
 Recruiting +
 >
 Browse Job Openings
 >
 Manage Job Opening

| OR/    | ACLE' All V Search                       | >> | Advanced Search |
|--------|------------------------------------------|----|-----------------|
| Sele   | ect Job Opening Sections                 |    |                 |
| J      | ob Opening 4599 BLANK AST 2 Needed!      |    |                 |
|        | Create Report b                          |    |                 |
| Job C  | Dpening Print Selection                  | 4  |                 |
| Select | Section to Print [PAGE.Section]          |    |                 |
| 4      | JOB DETAILS Job Information              |    |                 |
|        | JOB DETAILS Salary Information           |    |                 |
|        | JOB DETAILS Staffing Information         |    |                 |
|        | QUALIFICATIONS Education and Experience  |    |                 |
|        | SCREENING Screening Options              |    |                 |
|        | SCREENING Screening Question             |    |                 |
| •      | HIRING TEAM Hiring Manager Assignments   |    |                 |
| •      | HIRING TEAM Interested Party Assignments |    |                 |
|        | HIRING TEAM Interviewer Assignments      |    |                 |
| •      | HIRING TEAM Recruiter Assignments        |    |                 |
|        | JOB POSTINGS Job Postings                |    |                 |
|        | OTHER Notes                              |    |                 |
|        | OTHER Applicants                         |    |                 |
|        | OTHER.Job History                        |    |                 |
|        |                                          |    |                 |

Select All Deselect All

Create Report

Return to Previous Page

# Below is the job opening report.

FIGURE93 TAM 102 HM WORKBENCH | PRINT JOB OPENING - JOB OPENING REPORT

| HRS_BIP_JOBP.pdf |                            | 1/5                                 |
|------------------|----------------------------|-------------------------------------|
|                  |                            |                                     |
|                  |                            |                                     |
|                  |                            |                                     |
|                  |                            |                                     |
|                  |                            |                                     |
|                  |                            |                                     |
|                  | Job Opening Report         |                                     |
|                  | Job Opening Summany        |                                     |
|                  | obb opening ouninary       |                                     |
|                  | Job Opening ID             | 4599                                |
|                  | Job Posting Title          | BLANK AST 2 Needed!                 |
|                  | Job Code                   | 004723(BLANK AST 2)                 |
|                  | Position Number            | 40066442(BLANK AST 2)               |
|                  | Status                     | 010 Open                            |
|                  | Business Unit              | SBCMP(UC Santa Barbara Campus)      |
|                  | Department                 | HLSF(ENVIRONMENTAL HEALTH & SAFETY) |
|                  | Job Information            |                                     |
|                  | Question of Pro-           | 40070000/D                          |
|                  | Created By                 | 00/0202(Darrell Littleberry)        |
|                  | Created<br>Opening to Fill | L(Limited Number of Openings)       |
|                  | Target Openings            | 1                                   |
|                  | Available Openings         | 1                                   |
|                  | Establishment ID           |                                     |
|                  | Business Unit              | SBCMP(UC Santa Barbara Campus)      |
|                  | Company                    | UCS(University of California)       |
|                  | Department                 | HLSF(ENVIRONMENTAL HEALTH & SAFETY) |
|                  | Status Code                | 010 (010 Open)                      |

### CLONE JOB OPENING

Hiring managers can clone an existing job opening to use as a starting point for a new job opening. Follow the steps below to clone an existing job opening.

### a) Click the Clone feature

FIGURE94 TAM 102 HM WORKBENCH | CLONE ICON Main Menu - > Recruiting - > Browse Job Openings >> Manage Job Opening Favorites -ORACLE All - Search Advanced Search ( a Manage Job Opening 🚓 Retrum | 🏠 Recruiting Home | 📲 Previous | 🚚 Next | 🔍 Create New | 🕮 Create New | Personalize Job Opening ID 4443 Job Posting Title COOK Job Code 005523 (COOK) Position Number 40066392 (COOK) Status 110 Filled/Closed Business Unit SBCMP (UC Santa Barbara Campus) Department FDSC (R & DH CARRILLO FD SVC) Applicants Applicant Screening Activity & Attachments Details Applied (0) Review Route (0) Interview (0) Hold (0) UC Work Experience Offe (0) Hire (1) Reject (3) All (4) (0) (0) Applicants (?) Disposition Select Attachment Applicant Name Applicant ID Туре Disposition Application Date SPC Application Re Candidate pool identified Darrell Littleberry 144166 External Reject 03/04/2020 Candidate pool Reese Witherspoon 144176 External Reject 03/04/2020 Taylor Swift 144170 03/04/2020 External Reject 144171 Hired 03/04/2020 Audrey Ruston External - Group Actions Select All Deselect All

- 👍 Return | 🕋 Recruiting Home | 📲 Previous | 🚚 Next | 🔍 Create New | 🐺 Clone | 🎝 Refresh | 🎝 Add Note | 📸 Interviews | 💭 No Category | 🔐 Print Job Opening Top of Page
  - b) Enter New Posting Title
  - c) Click the yellow Clone button

FIGURE95 TAM 102 HM WORKBENCH | CLONE – NEW JOB OPENING DATA Favorites 
Main Menu 
Kerviting 
Browse Job Opening 
Manage Job Opening

| ORACLE                                                | All 👻                     | Search            | > | Advanced Search |
|-------------------------------------------------------|---------------------------|-------------------|---|-----------------|
| Job Opening ID<br>Posting Title<br>*New Posting Title | 4443<br>COOK<br>Experient | ced Cooks Needed! |   |                 |
| *Number of New Job Openings                           | 1                         |                   |   |                 |

Below is the message page after clicking the yellow **Clone** button.

| IGURE96 T      | AM 102 HM WORI           | KBENCH   CLONE – SUC             | CESSFULLY CLONE MESSA |
|----------------|--------------------------|----------------------------------|-----------------------|
| Favorites -    | Main Menu 🗸 💦 👌 Re       | cruiting - > Browse Job Openings | > Manage Job Opening  |
| ORACL          | E.                       | All V Search                     | Advanced Search       |
| 🛷 Job Op       | ening successfully clo   | oned                             |                       |
|                | Job Opening ID           | 4443                             |                       |
|                | Posting Title            | СООК                             |                       |
|                | New Posting Title        | Experienced Cooks Needed!        |                       |
| Nur            | nber of New Job Openings | 1                                |                       |
|                | New Job Opening Status   | Draft                            |                       |
| Cloned Job O   | penings                  |                                  |                       |
| Job Opening ID | Posting Title            |                                  |                       |
| 4675           | Experienced Cooks Neede  | d!                               |                       |
| Close          |                          |                                  |                       |

# PERSONALIZING JOB CATEGORIES

Hiring managers can personalize categories to classify and group job openings by following the steps below.

## a) Click the Category feature

| FIGURE97 TAM 102 HM WORKBENCH   CATEGORY ICO |
|----------------------------------------------|
|----------------------------------------------|

| 100000     |                                                          | _                                                               |                                       |                      |               |                  | a                         |                                                       |                                        |                    |                    |          |
|------------|----------------------------------------------------------|-----------------------------------------------------------------|---------------------------------------|----------------------|---------------|------------------|---------------------------|-------------------------------------------------------|----------------------------------------|--------------------|--------------------|----------|
| /lanage J  |                                                          | g<br>ome   • Previo                                             | ous   🚛 Next   🖻                      | Create New   RRCione | e   🖒 Refresh | Add Note         |                           | Print Job Openii                                      | ng                                     |                    | Per                | sonalize |
|            | Job Opening<br>Job Posting Ti<br>Job Co<br>Position Numb | ID 4599<br>tle BLANK AST 2<br>de 004723 (BLA<br>er 40066442 (Bl | 2 Needed!<br>NK AST 2)<br>LANK AST 2) |                      |               |                  | St<br>Business<br>Departr | atus 010 Open<br>Unit SBCMP (UC S<br>nent HLSF (ENVIR | Santa Barbara Campu<br>ONMENTAL HEALTH | is)<br>I & SAFETY) |                    |          |
| Applicants | Applicant Scre                                           | ening Activit                                                   | ty & Attachments                      | Details              |               |                  |                           |                                                       |                                        |                    |                    |          |
| All<br>(1) | Applied<br>(0)                                           | Re                                                              | eviewed<br>(1)                        | Screen (0)           | Route<br>(0)  | Interview<br>(0) | Offer<br>(0)              | Hire<br>(0)                                           | Hold<br>(0)                            | Reject<br>(0)      | UC Work Exp<br>(0) | erience  |
| Applicants | ?                                                        |                                                                 |                                       |                      |               |                  |                           |                                                       |                                        |                    |                    |          |
| Select     | Application<br>Score                                     | Assessment<br>Status                                            | Attachment                            | Applicant Name       | Applicant ID  | Туре             | Disposition               | Disposition<br>Reason                                 | Application Date                       | SPC                | Application        | Resu     |
|            |                                                          |                                                                 |                                       | Darrell Littleberry  | 144166        | External         | Reviewed                  |                                                       | 04/15/2020                             |                    |                    |          |
|            |                                                          | -                                                               |                                       |                      |               |                  |                           |                                                       |                                        |                    |                    |          |

#### b) Click on the Personalize Job Categories link

 FIGURE98 TAM 102
 HM WORKBENCH | CATEGORY - SELECT A CATEGORY

 Favorites •
 Main Menu •
 > Recruiting •
 > Browse Job Openings
 > Manage Job Opening

| ORACL              | E.                  |                 | All         | Ŧ | Search | > | Advanced Search |
|--------------------|---------------------|-----------------|-------------|---|--------|---|-----------------|
| Select an icon bel | ow to assign a cate | gory to the job | opening.    |   |        |   |                 |
| Select a Cate      | gory                |                 |             |   |        |   |                 |
| Current            | Category            | Descriptio      | on          |   |        |   |                 |
|                    |                     | Hot Jobs        |             |   |        |   |                 |
|                    |                     | Green Ca        | ategory     |   |        |   |                 |
|                    |                     | Yellow C        | ategory     |   |        |   |                 |
|                    |                     | Blue Cat        | egory       |   |        |   |                 |
|                    |                     | Orange (        | Category    |   |        |   |                 |
|                    |                     | Purple C        | ategory     |   |        |   |                 |
| 4                  | 0                   | No Categ        | gory        |   |        |   |                 |
| Close              | Personalize Jol     | b Categories    | <b>(b</b> ) |   |        |   |                 |

- c) Enter your desired **Description** label(s)
- d) Click the yellow OK button

Favorites - Main Menu - Recruiting - Browse Job Openings - Manage Job Opening ORACLE All · Search >> Advanced Search **Configure Job Category** Category \*Priority Status \*Description С 1 Active 1 Hot Jobs 2 Active 🗘 Green Category 3 Active 🗘 Yellow Category 4 Active \$ Blue Category 5 Active 🗘 Orange Category 6 Active 🗘 Purple Category  $\Box$ No Category d <sub>ok</sub> Cancel Apply

FIGURE99 TAM 102 HM WORKBENCH | CATEGORY - ENTER DESCRIPTION

Now that you've personalize your job category, you can assign the personalized category to job openings by completing the following steps.

#### e) Click on the Category feature

| FIGURE1      | 00 TAM                                                        | 102 HN                                                          | WOR                                  | (BENCH CA           | ATEGORY -         | - ASSIC          | gn categc                  | 0RY                                                    |                                      |                    |                     |         |
|--------------|---------------------------------------------------------------|-----------------------------------------------------------------|--------------------------------------|---------------------|-------------------|------------------|----------------------------|--------------------------------------------------------|--------------------------------------|--------------------|---------------------|---------|
| Favorites -  | Main Menu 🔻                                                   | <ul> <li>Recr</li> </ul>                                        | uiting 👻 >                           | Browse Job Openings | > Manage Job Op   | ening            |                            |                                                        |                                      |                    |                     |         |
| ORACL        | .e <sup>.</sup>                                               |                                                                 | All 🔻 Sear                           | ch                  | >> Advan          | ced Search       | -                          |                                                        |                                      |                    |                     |         |
| Manage Jo    | ob Opening                                                    | 3                                                               |                                      |                     |                   |                  | e                          |                                                        |                                      |                    |                     |         |
| Return       | Recruiting Ho                                                 | me   🛉 🛛 Previo                                                 | us   🚛 Next                          | 🙈 Create New   👰    | Clone   🍫 Refresh | Add No           | e No Category              | Print Job Openir                                       | ng                                   |                    | Pers                | onalize |
|              | Job Opening I<br>Job Posting Tit<br>Job Cod<br>Position Numbe | ID 4599<br>Ie BLANK AST 2<br>Ie 004723 (BLAI<br>er 40066442 (BL | ! Needed!<br>NK AST 2)<br>ANK AST 2) |                     |                   |                  | Sta<br>Business<br>Departn | atus 010 Open<br>Unit SBCMP (UC S<br>nent HLSF (ENVIR) | anta Barbara Camp<br>ONMENTAL HEALTH | us)<br>H & SAFETY) |                     |         |
| Applicants   | Applicant Scre                                                | ening Activit                                                   | y & Attachmen                        | ts Details          |                   |                  |                            |                                                        |                                      |                    |                     |         |
| All<br>(1)   | Applied<br>(0)                                                | Re                                                              | viewed<br>(1)                        | Screen<br>(0)       | Route<br>(0)      | Interview<br>(0) | Offer<br>(0)               | Hire<br>(0)                                            | Hold<br>(0)                          | Reject<br>(0)      | UC Work Expe<br>(0) | erience |
| Applicants ( | ?                                                             |                                                                 |                                      |                     |                   |                  |                            |                                                        |                                      |                    |                     |         |
| Select       | Application<br>Score                                          | Assessment<br>Status                                            | Attachment                           | Applicant Name      | Applicant ID      | Туре             | Disposition                | Disposition<br>Reason                                  | Application Date                     | SPC                | Application         | Resume  |
|              |                                                               |                                                                 |                                      | Darrell Littlebe    | rry 144166        | External         | Reviewed                   |                                                        | 04/15/2020                           |                    |                     |         |
| Select All   | Deselect Al                                                   | - Gro                                                           | up Actions                           |                     |                   |                  |                            |                                                        |                                      |                    |                     |         |
| Return       | Recruiting Ho                                                 | me   📲 Previo                                                   | us   🚛 Next                          | 💐 Create New   🦉    | Clone   🍫 Refresh | 📮 Add No         | te   No Category           | Print Job Openin                                       | ng                                   |                    | Тор                 | of Page |

### f) Click on the desired job **Category**

 FIGURE101
 TAM
 102
 HM
 WORKBENCH | CATEGORY
 – SELECT PERSONAL CATEGORY

 Favorites •
 Main Menu •
 >
 Recruiting •
 >
 Browse Job Openings
 >
 Manage Job Opening

| JRACLI             | =                   | All · Search             | Advanced Search |
|--------------------|---------------------|--------------------------|-----------------|
| elect an icon belo | ow to assign a cate | gory to the job opening. |                 |
| elect a Cate       | gory                |                          |                 |
| Current            | Category            | Description              |                 |
| v                  | (f)                 | Hot Jobs                 |                 |
|                    |                     | Green Category           |                 |
|                    |                     | Yellow Category          |                 |
|                    |                     | Blue Category            |                 |
|                    |                     | Orange Category          |                 |
|                    |                     | Purple Category          |                 |
|                    | 0                   | No Category              |                 |
| Close              | 1                   |                          |                 |

### Below is the selected job category applied to the job opening.

 FIGURE102 TAM 102
 HM WORKBENCH | CATEGORY – PERSONAL CATEGORY SELECTED

 Favorites +
 Main Menu +
 >
 Recruiting +
 >
 Browse Job Opening
 >
 Manage Job Opening

| Return     | Recruiting H                                             | ome   📲 Pre                                         | evious   🚛 Ne               | kt   🙈 Create Nev | w   👰 Clone | 🍫 Refresh     | 📮 Add Note       | e   📸 Interviews 🚺        | Hot Jobs GPrint                                                      | lob Opening                           |               | Perso                | onalize |
|------------|----------------------------------------------------------|-----------------------------------------------------|-----------------------------|-------------------|-------------|---------------|------------------|---------------------------|----------------------------------------------------------------------|---------------------------------------|---------------|----------------------|---------|
|            | Job Opening<br>Job Posting Ti<br>Job Co<br>Position Numi | ID 4443<br>tle COOK<br>de 005523 (C<br>per 40066392 | COOK)<br>(COOK)             |                   |             |               |                  | St<br>Business<br>Departi | tatus 110 Filled/Closed<br>Unit SBCMP (UC Sar<br>ment FDSC (R & DH C | ta Barbara Campus)<br>ARRILLO FD SVC) |               |                      |         |
| Applicants | Applicant Scr                                            | eening Ac                                           | tivity & Attachm            | ents Details      |             |               |                  |                           |                                                                      |                                       |               |                      |         |
| All<br>(4) | Applied<br>(0)                                           |                                                     | Reviewed<br>(0)             | Screen<br>(0)     | F           | Route<br>(0)  | Interview<br>(0) | Offer<br>(0)              | Hire<br>(1)                                                          | Hold<br>(0)                           | Reject<br>(3) | UC Work Exper<br>(1) | ience   |
| Applicants | ?                                                        |                                                     |                             |                   |             |               |                  |                           |                                                                      |                                       |               |                      |         |
| Select     | Application<br>Score                                     | Assessme<br>Status                                  | nt Attachmen                | t Applica         | nt Name     | Applicant ID  | Туре             | Disposition               | Disposition<br>Reason                                                | Application Date                      | SPC           | Application          | Re      |
|            |                                                          |                                                     |                             | Darrell           | Littleberry | 144166        | External         | Reject                    | Candidate pool<br>identified                                         | 03/04/2020                            |               |                      |         |
|            |                                                          |                                                     |                             | Reese             | Witherspoon | 144176        | External         | Reject                    | Candidate pool<br>identified                                         | 03/04/2020                            |               |                      |         |
|            |                                                          |                                                     |                             | Taylor            | Swift       | 144170        | External         | Reject                    |                                                                      | 03/04/2020                            |               |                      |         |
|            |                                                          |                                                     |                             | Audrey            | Ruston      | 144171        | External         | Hired                     |                                                                      | 03/04/2020                            |               |                      |         |
| Select A   | Deselect                                                 | All •                                               | Group Actions<br>avious   J | xt   🕞 Create Ne  | w   👰 Clone | e   🗘 Refresh | 📮 Add Note       | e   🚮 Interviews   📒      | Hot Jobs   <i>H</i> Print                                            | Job Opening                           |               | Тор о                | f Page  |
|            |                                                          |                                                     |                             |                   |             |               |                  |                           |                                                                      |                                       |               |                      |         |
| lotes      |                                                          |                                                     |                             |                   |             |               |                  |                           |                                                                      |                                       |               |                      |         |
|            |                                                          |                                                     |                             |                   |             |               |                  |                           |                                                                      |                                       |               |                      |         |

#### PROCESS NOTIFICATIONS

| Item | Email<br>Notification     | Scre  | enshot                                                                                                    |
|------|---------------------------|-------|----------------------------------------------------------------------------------------------------|
| 1    | The                       | FIGUR | RE103 TAM 102 SUCCESSFULLY SUBMITTED JOB OPENING EMAIL                                                                                                    |
|      | applicant is notified via | ?     | test@ucoptest.edu 11:11 AM (0 minutes ago) 🟠 🔦 🗄                                                                                                    |
|      | email when                |       | To me V<br>Dear Darrell Applicant Littleberry,                                                                                                    |
|      | for a job                 |       | Thank you for expressing an interest for the following position(s):<br>2874-BLANK AST 1                                                                             |
|      | opening.                  |       | We will carefully review your application to determine if you are a qualified candidate. If your application passes our initial evaluation, we will contact you.    |
|      |                           |       | To visit our careers site use the following link to sign in to your account:                                                                                        |
|      |                           |       | https://lucs3jcareerspub.universityofcalifornia.edu/osp/ucsb/EMPLOYEE/HRMS/c/HRS_HRAM.HRS_APP_SCHJOB.GBL?<br>Page=HRS_APP_SCHJOB&Action=U&FOCUS=Applicant&SiteId=31 |
|      |                           |       | Thank you                                                                                                    |
|      |                           |       | This email was automatically generated. Please do not respond.                                                                                                    |
|      |                           |       |                                                                                                    |
|      |                           |       | Reply Forward                                                                                                    |

#### NEXT PROCESS STEP

Select candidate or continue recruitment effort.

# COURSE 103 - HIRING IN TAM

# **STEP 9** - SUBMIT BACKGROUND CHECK (FROM TAM)

After the job offer has been made by HR and accepted by the candidate, a background checks may be needed. If required, hiring managers with a Universal (background check vendor) account provisioned or the Human Resource Employment team (by request for all other hiring managers) will initiate this request in TAM.

#### 1 - SUBMITTING A BACKGROUND CHECK REQUEST FROM TAM

| Overview      | For hiring manager will need to select the candidate from the applicant pool. |
|---------------|-------------------------------------------------------------------------------|
| Navigation    | PeopleSoft Menu>Recruiting>Browse Job Openings                                |
| Action        | Click the blue Posting Title link                                             |
| Procedures    |                                                                               |
| Illustrations |                                                                               |
| From the Ma   | nage Job Opening component.                                                   |

a) Click Other Actions submenu

#### FIGURE104 TAM 103 HM WORKBENCH | OTHER ACTIONS

| PACL                         | .e                                                       |                                                                                                    | All · Search                                       |                                                                                                    | >                                              | Advanced Se                                                  | arch                                                |                                                      |                                                                              |                      |                                   |          |                  |                                          |                                                          |                                       | Home Worklist                                                |
|------------------------------|----------------------------------------------------------|----------------------------------------------------------------------------------------------------|----------------------------------------------------|----------------------------------------------------------------------------------------------------|------------------------------------------------|--------------------------------------------------------------|-----------------------------------------------------|------------------------------------------------------|------------------------------------------------------------------------------|----------------------|-----------------------------------|----------|------------------|------------------------------------------|----------------------------------------------------------|---------------------------------------|--------------------------------------------------------------|
| ano I                        | ob Oponin                                                | 10                                                                                                    |                                                    |                                                                                                    |                                                |                                                              |                                                     |                                                      |                                                                              |                      |                                   |          |                  |                                          |                                                          |                                       | Help Per                                                     |
| atum (                       | Recruiting Hi                                            | iome   †                                                                                                    | ous   🔍 Create Ne                                  | aw   🐺 Clone   🇳 Ref                                                                                                    | resh   📮 Add                                   | Note   🚮 Inte                                                | rviews   🗍 No Catego                                | ry   🎒 Print Job C                                   | Dpening                                                                      |                      | Pen                               | ionalize |                  |                                          |                                                          |                                       |                                                              |
|                              | Job Opening<br>Job Posting Ti<br>Job Co<br>Position Numb | ID 4443<br>Title COOK<br>ode 005523 (CC<br>ber 40066392 (                                                                                                    | 0K)<br>200K)                                       |                                                                                                    |                                                |                                                              | Sta<br>Business<br>Departm                          | tus 010 Open<br>Jnit SBCMP (UC S<br>ent FDSC (R & DH | anta Barbara Camj<br>I CARRILLO FD SV                                        | ous)<br>(C)          |                                   |          |                  |                                          |                                                          |                                       |                                                              |
|                              |                                                          |                                                                                                    |                                                    |                                                                                                    |                                                |                                                              |                                                     |                                                      |                                                                              |                      |                                   |          |                  |                                          |                                                          |                                       |                                                              |
| cants                        | Applicant Scr                                            | reening Activ                                                                                                    | vity & Attachments                                 | Details                                                                                                    |                                                |                                                              |                                                     |                                                      |                                                                              |                      |                                   |          |                  |                                          |                                                          |                                       |                                                              |
| ants<br>II<br>I)             | Applicant Scr<br>Applied<br>(3)                          | reening Acti<br>1 R                                                                                                    | vity & Attachments<br>eviewed<br>(0)               | Details<br>Screen F<br>(0)                                                                                                    | toute<br>(0)                                   | Interview<br>(1)                                             | Offer<br>(0)                                        | Hire<br>(0)                                          | Hold<br>(0)                                                                  | Reject<br>(0)        | UC Work Exp<br>(1)                | erience  |                  |                                          |                                                          |                                       |                                                              |
| ants<br>II<br>)<br>ants      | Applicant Scr<br>Applied<br>(3)                          | reening Acti                                                                                                    | vity & Attachments<br>eviewed<br>(0)               | Oetalis<br>Screen F<br>(0)                                                                                                    | toute<br>(0)                                   | Interview<br>(1)                                             | Offer<br>(0)                                        | Hire<br>(0)                                          | Hold<br>(0)                                                                  | Reject<br>(0)        | UC Work Exp<br>(1)                | erience  |                  | Personali                                | ze   Find   Viev                                         | vAI [@] 📑                             | First 💽 1-4 of 4 🕑 La                                        |
| ants<br>I<br>)<br>ants<br>t  | Applicant Sor<br>Applied<br>(3)                          | Active contract of the second second  | vity & Attachments<br>eviewed<br>(0)<br>Attachment | Details<br>Screen<br>(0)<br>Applicant Name                                                                                                    | (0)<br>Applicant                               | Interview<br>(1)<br>Type                                     | Offer<br>(0)<br>Disposition                         | Hire<br>(0)<br>Disposition<br>Reason                 | Hold<br>(0)<br>Application<br>Date                                           | Reject<br>(0)<br>SPC | UC Work Exp<br>(1)<br>Application | Resume   | Interest         | Personali                                | ze   Find   Viev<br>Reject                               | v All   🕘   🔣<br>Print                | First 🕚 1-4 of 4 🕑 La                                        |
| ants<br>I<br>)<br>ants<br>t  | Applicant Sor<br>Applied<br>(3)                          | Action of the second second se | vity & Attachments<br>eviewed<br>(0)<br>Attachment | Details<br>Screen (0) F<br>Applicant Name<br>Taylor Swift                                                                                        | toute<br>(0)<br>Applicant<br>10<br>144170      | Interview<br>(1)<br>Type<br>External                         | Offer<br>(0)<br>Disposition<br>Interview            | Hire<br>(0)<br>Disposition<br>Reason                 | Hold<br>(0)<br>Application<br>Date<br>03/04/2020                             | Reject<br>(0)<br>SPC | UC Work Exp<br>(1)<br>Application | Resume   | Interest<br>全全全X | Personali<br>Interview                   | ze   Find   Viev<br>Reject                               | VAI [ 🔄 🛛 🗮<br>Print                  | First  1-4 of 4  La                                          |
| ants<br>II<br>)<br>ants<br>t | Applicant Scr<br>(3)<br>(2)<br>Application<br>Score      | Action of the second second se | vity & Attachments eviewed (0) Attachment          | Details       Screen<br>(0)       Applicant Name       Taylor Swift       Audrey Hepburn                                                         | Coule (0) Applicant 10 144170 144171           | Interview<br>(1)<br>Type<br>External<br>External             | Offer<br>(0)<br>Disposition<br>Interview<br>Applied | Hire<br>(0)<br>Disposition<br>Reason                 | Hold<br>(0)<br>Application<br>Date<br>03/04/2020<br>03/04/2020               | Reject<br>(0)<br>SPC | UC Work Exp<br>(1)<br>Application | Resume   | Interest         | Personali<br>Interview                   | ze   Find   Viev<br>Reject                               | VAI [ 🕘 ] 🔛<br>Print                  | First  14 of 4  La  Other Actions                            |
| cants                        | Applicant Sor<br>Applied<br>(3)                          | Activity of the second second  | Attachments eviewed (0) Attachment                 | Details           Screen<br>(0)         8           Applicant Name           Taylor Switt           Audrey Hepburn           Darreil Littleberry | Coulte<br>(0)<br>Applicant<br>144170<br>144166 | Interview<br>(1)<br>Type<br>External<br>External<br>External | Otter<br>(0)<br>Disposition<br>Interview<br>Applied | Hire<br>(0)<br>Disposition<br>Reason                 | Hold<br>(0)<br>Application<br>Date<br>03/04/2020<br>03/04/2020<br>03/04/2020 | Reject<br>(0)<br>SPC | UC Work Exp<br>(1)<br>Application | Resume   |                  | Personali<br>Interview<br>60<br>60<br>60 | ze   Find   View<br>Reject<br>20<br>20<br>20<br>20<br>20 | VAI [2]     <br>Print<br>  <br>  <br> | First  14 of 4  La Other Actions Other Actions Other Actions |

🕸 Return | 🚮 Recruiting Home | 📲 Previous | 🔍 Create New | 🐺 Clone | 🌣 Refresh | 🖗 Add Note | 🚮 Interviews | 🗋 No Category | 🖓 Print Job Opening Top of Page

### b) Click 'Pre-Employment Check'

FIGURE105 TAM 102 HM WORKBENCH | OTHER ACTIONS - PRE-EMPLOYMENT CHECK

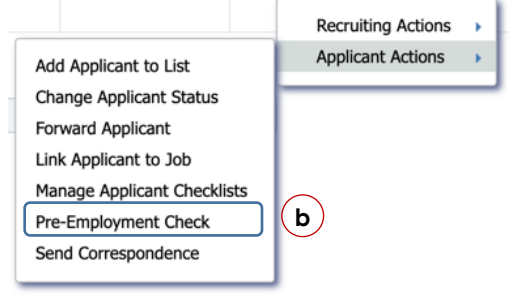

- c) Select Universal provider in the **Background Screening Provider** field list
- d) Click the yellow **Request New Inquiry** button to submit request to open the Universal portal

FIGURE106 TAM 102 OTHER ACTIONS | PRE-EMPLOYMENT CHECK – PRE-EMPLOYMENT CHECK PAGE Favorites 
Main Menu 
Recruiting 
Browse Job Opening
Manage Job Opening

| ORACLE               | All V Search | Advanced Search         |  |
|----------------------|--------------|-------------------------|--|
|                      |              | Pavaloed Search         |  |
|                      |              |                         |  |
| Pre-Employment Check |              |                         |  |
| Applicant            |              |                         |  |
| Name Audrey Hepb     | um           | Preferred Contact Email |  |
|                      |              |                         |  |

Applicant Type External Applicant Email melinda.crawford88@gmailc.om Address Evergreen Cemetery Hollywood, CA 90101 Status 010 Active (c)Background Screening Provider UBS UCSB STAGING 117151 Request New Inquiry d \$ **Screening Inquiries** Personalize | Find | 🖉 | 🔜 First 🕢 1 of 1 🕑 Last Request Date Provider Request ID Status Adjudication Status UBS UCSB STAGING No Response 03/11/2020 Request Initiated Not Displayed 117151

Return to Previous Page

Notes Job Aid ID 9.1

#### 2 - COMPLETING THE BACKGROUND CHECK VIA THE UNIVERSAL PORTAL

 Overview
 The hiring manager will need to complete the background check submission in the Universal portal

 Navigation
 PeopleSoft Menu>Recruiting>Browse Job Openings

 Action
 Click the blue Posting Title link

 Procedures
 Illustrations

Once the yellow **Request New Inquiry** button is clicked, the Universal portal will open in a new web broswer window.

#### a) Log into the Universal portal

FIGURE107 TAM 103 UNIVERSAL PORTAL|SECURE LOGIN PAGE

| $\leftarrow \rightarrow \ { m C}$ $\ { m \ e}$ portal.universalbackgroun | d.com/login/?account=117151           | •                                                                                                    |
|--------------------------------------------------------------------------|---------------------------------------|----------------------------------------------------------------------------------------------------|
|                                                                          |                                       | Delivering Hire Quality™                                                                                                    |
| A Please login first to                                                  | access the page you requested.        | Quest Diagnostics "Preferred" Third Party Collections                                                                                                    |
| Secure Login<br>Account                                                  | 117151<br>dlittleberry                | Certain third party drug test collection sites in the Quest<br>Diagnostics network will incur a collection surcharge starting on<br>January 1, 2020. These locations are labeled as "Preferred" on the<br>Quest website and will also be noted when placing orders via the<br>Universal portal, along with other Third Party/Out of Network sites.<br>Please note that third party collection fees do not apply to<br>collections performed at Quest Diagnostics patient service center<br>locations. |
| Password                                                                 | Remember Me?  Login  Forgot password? | New Hampshire Statewide Notary<br>Effective immediately, the Special New Hampshire Statewide form<br>no longer requires the notary. Universal is still required to collect the<br>form with original signatures so please continue to mail/FedEx your<br>forms.                                                                                                    |
|                                                                          |                                       | Increase in Court Fee for Benton, TN                                                                                                    |

Effective Immediately, the Benton, TN County Court has implemented a \$5.00 court fee for all court searches.

## b) Select the Background Check Package

FIGURE108 TAM 103 UNIVERSAL PORTAL | NEW BACKGROUND CHECK PAGE

|                                                                                                    |                       |                             | Del                      | ivering Hire Quality™                    |
|----------------------------------------------------------------------------------------------------|-----------------------|-----------------------------|--------------------------|------------------------------------------|
| his account is operating in Demonstration Mode                                                        |                       |                             |                          |                                          |
| Home New + Reports + Recently Viewed -                                                                | ✓ Help ✓ Order Lookup |                             | Darrell Littleberry (STA | GING) (117151/dlittleberry) <del>-</del> |
| New Background Check via e-<br>Forms Invitation                                                       | Subject Information   | n                           |                          | This data was integrated                 |
| $\sim$                                                                                                | First Name            | Audrey                      |                          | from TAM.                                |
| Background Check Package b<br>Regular Criminal Check and MVR                                          | Middle Name           |                             | No Middle Na             | me                                       |
| <ul> <li>Address to Criminal History (7 year)</li> <li>Social Security Address/Alias Trace</li> </ul> | Last Name             | Hepburn                     |                          |                                          |
| <ul> <li>Motor Vehicle</li> <li>USA CriminalSearch and USA Offender</li> </ul>                        | Generational Suffix   |                             |                          |                                          |
| Position/Job                                                                                          | Conial Converts #     | 000 00 0000                 |                          |                                          |
| 40066392                                                                                              | Social Security #     | 000-00-0000                 |                          |                                          |
| Billing ID #1                                                                                         | Date of Birth         | 00/00/0000                  |                          |                                          |
| Billing ID #1                                                                                         | Current Address       | Evergreen Cemetery          |                          |                                          |
| Billing ID #2                                                                                         |                       | Hollywood                   | State                    | 90101                                    |
| Billing ID #2                                                                                         |                       | Theng the ord               |                          |                                          |
| ATS Integration Partner                                                                               | Phone                 | (805)893-5781               |                          |                                          |
| PeopleSoft                                                                                            | Email Address         | mbergem@lamar.colostate.edu |                          |                                          |
| Integration Applicant ID                                                                              |                       |                             |                          |                                          |
| 1265cf23-d6c3-48f6-9c81-519e1c9da7c5                                                                  |                       |                             |                          |                                          |

Note: The **Position/Job** and **Billing ID #1/#2** will not pull over from TAM to Universal. Hiring managers will need to enter desired field values.

This is the lower half of the background check page.

- c) Select if you want to be copied on the e-Form invitation to the candidate (in mid-lower left side of page)
- d) Check on the Certification checkbox (scroll toward bottom of page)
- e) Click the black **Send Invitation** button to send the invitation
- f) Ensure you get the message that your invitation was successfully sent

FIGURE109 TAM 103 UNIVERSAL PORTAL | E-FORMS INVITATION

|                                                                            | No prior invitations were found for this e-mail address                                                                                                    |                                                                                                    |
|----------------------------------------------------------------------------|----------------------------------------------------------------------------------------------------|----------------------------------------------------------------------------------------------------|
| Add me as a cc to the e-Forms Invitation<br>(darrell.littleberry@ucsb.edu) |                                                                                                    |                                                                                                    |
|                                                                            | MVR                                                                                                    |                                                                                                    |
|                                                                            | Finalize & Submit Background Check via e-Forms                                                                                                    | Invitation                                                                                                    |
|                                                                            | FCRA Purpose Employment Screening                                                                                                    | \$                                                                                                    |
|                                                                            | <ul> <li>Certification</li> <li>By checking this box and clicking the Send Invitation<br/>link to a background screening ordering system (%=f<br/>subject's (consume) email address provided. I certific<br/>authorization forms contained threein have been revi-<br/>coursel and they satisfy all Fair Credit Reporting Act<br/>including a clear and conspicuous disclosure in a do<br/>disclosure? (J my order should not be processed bef<br/>made to the consumer and his or her authorization o<br/>be used in violation of any applicable feddraf or state<br/>regulation, and its use will comply with all applicable<br/>disclosure? (J my order should not be processed bef<br/>made to the consumer and his or her authorization<br/>ob used in violation of any applicable feddraf or state<br/>regulation, and its use will comply with all applicable<br/>dollgations, have compiled (including but rol limited<br/>(6) If the siling and area to conspiciency with any explora-<br/>not limited to the General Data Protection Regulation<br/>continuent of the Screening purposes, that the including but<br/>which equals, or which may reasonably be expected<br/>amount.</li> <li>Cencel</li> </ul> | button below, I hereby request that<br>orms invitation') be sent to the<br>time invitation' be sent to the<br>wed by my company and legal<br>and other legal requirements,<br>current that consists solely of the<br>equal employment opportunity law<br>laws; and 4) Lunderstand my<br>all applicable laws pertaining to<br>by ports as defined in the Fair Credit<br>and applicable laws pertaining to<br>to a diverse action requirements); an<br>a displicable daws pertaining to<br>to a diverse action requirements);<br>is of data protection laws; including bu<br>is data protection laws; including bu<br>to data protection laws; including bu<br>to equal applicable dat an annual salar<br>to equal (or exceed), the indicated |
|                                                                            |                                                                                                    |                                                                                                    |

Below is the Success message displayed after the black Send Invitation button is clicked.

FIGURE110 TAM 103 UNIVRSAL PORTAL|SUCCESSFUL INVITATION MESSAGE

| Uni√ersaľ                      |                                                  |                             |                | Delivering Hire Quality™                            | л             |
|--------------------------------|--------------------------------------------------|-----------------------------|----------------|-----------------------------------------------------|---------------|
| This account is operating in   | Demonstration Mode                               |                             |                |                                                     |               |
|                                |                                                  |                             |                |                                                     |               |
| Home New <del>-</del> F        | eports - Recently Viewed - Help -                | Order Lookup                | Darrell Littl  | eberry (STAGING) (117151/dlittleberry) <del>-</del> | l             |
| Success! An Invitation         | was sent to Audrey Hepburn (mscra@ucsb.e         | du)                         |                | ×                                                   |               |
| f                              |                                                  |                             |                |                                                     |               |
| © 2013-2020 Universal Ba       | ckground Screening, Inc. All Rights Reserved     | J. Build 0006.9.0           |                | Back to top                                         |               |
| Notes<br>Job Aid ID            | 9.2                                              |                             |                |                                                     |               |
| 50074010                       | 3 - REVIEW                                       | NG BACKGRO                  | DUND STATU     | IS IN TAM                                           |               |
| Overview                       | Once the backa                                   | round check h               | as been sub    | mitted, hiring ma                                   | naaers will   |
|                                | want to monitor                                  | their requests in           | TAM.           |                                                     |               |
| Navigation                     | PeopleSoft Menu                                  | >Recruiting>Br              | owse Job Op    | penings                                             |               |
| Action                         | Click the blue Po                                | sting Title link            |                |                                                     |               |
| Procedures                     | If you've just subl                              | mitted the bac              | kground che    | eck tollow all step                                 | s below,      |
|                                | at procedure d k                                 | nenavigation<br>selow       | I TO THE BIOWS | se top Openings h                                   | Juge und sidi |
| Illustrations                  |                                                  |                             |                |                                                     |               |
| a) Retu                        | n to TAM by clickir                              | ng the appropr              | iate browser   | window                                              |               |
|                                |                                                  |                             |                |                                                     |               |
| Browse Job Ope                 | nings 🗙 🗸 Universal Backgrou                     | ind ×                       |                |                                                     |               |
|                                |                                                  |                             |                |                                                     |               |
| b) Click                       | the Return to Previo                             | ous Page link               |                |                                                     |               |
| c) If you                      | get the Pre-emplo                                | yment Check p               | age, you'll r  | need to click the                                   | Browse Job    |
| Open                           | ings navigation line                             | <                           |                |                                                     |               |
| Favorites - Main Me            | u                                                | Openings > Manage Job Openi | ing            |                                                     |               |
| ORACLE'                        | All - Search                                     | >> Adva                     | nced Search    |                                                     |               |
|                                |                                                  |                             |                | Please leave this window o                          | pen.          |
| Return to Previous Page        | <b>b</b>                                         |                             |                |                                                     |               |
|                                | $\overline{\mathbf{O}}$                          |                             |                |                                                     |               |
| Favorites - Main Mei           | u • > Recruiting • C Browse Job                  | Openings > Manage Job Openi | ing            |                                                     |               |
| ORACLE                         | All V Search                                     | >> Adva                     | nced Search    |                                                     |               |
| Preemployment Check            |                                                  |                             |                |                                                     |               |
| Enter any information you have | e and click Search. Leave fields blank for a lit | it or all values.           |                |                                                     |               |
| Search Criteria                |                                                  |                             |                |                                                     |               |
| Applicant ID =                 | 0                                                |                             |                |                                                     |               |
|                                |                                                  |                             |                |                                                     |               |
| Search Clear B                 | isic Search 🔯 Save Search Criteria               |                             |                |                                                     |               |
|                                |                                                  |                             |                |                                                     |               |
| No matching values were four   | id.                                              |                             |                |                                                     |               |

|                                                                                                    | All 🔻 Si             | earch                             | <u> </u> | dvanced Search         |                                      |                               |              |              |                    |                  |
|----------------------------------------------------------------------------------------------------|----------------------|-----------------------------------|----------|------------------------|--------------------------------------|-------------------------------|--------------|--------------|--------------------|------------------|
| owse Job Openings                                                                                                 |                      |                                   |          |                        |                                      |                               |              |              |                    |                  |
| Return   🚮 Recruiting Home   🔍 Create                                                                             | Job Openii           | ng                                |          |                        |                                      |                               |              |              |                    | Personal         |
|                                                                                                    | Search io            | ob openings                       |          |                        | ())                                  |                               |              |              |                    |                  |
| ter by                                                                                                    | 010 Open<br>6 matche | Clear All Filters                 |          |                        |                                      |                               |              |              |                    |                  |
| My Association                                                                                                    | Job Op               | penings                           |          |                        |                                      | Personalize                   | Find         | View All   💷 | First              | 3 1-6 of 6 D Las |
| Hiring Manager (6)<br>Primary Hiring Manager (6)                                                                  | Job ID               | Posting Title                     | Category | Recruiting<br>Location | Department                           | Business Unit                 | Days<br>Open | Status       | No Action<br>Taken | Total Applicants |
| Created by Me (3) Department ARTS AND LECTURES OFFICE (1)                                                         | 4560                 | BLANK AST 1                       | D        | UCSB Campus            | UNIVERSITY<br>CENTER<br>BOOKSTORE    | UC Santa<br>Barbara<br>Campus | 0            | 010 Open     | 0                  | 0                |
| ELECTRICAL & COMPUTER ENG(1)<br>FACILITIES MANAGEMENT (1)<br>R & DH CARRILLO FD SVC (1)                           | 4542                 | DIRECTOR                          | D        | UCSB Campus            | SPANISH &<br>PORTUGUESE              | UC Santa<br>Barbara<br>Campus | 2            | 010 Open     | 0                  | 0                |
| Hiring Manager                                                                                                    | 4541                 | FAC MGR 2                         | D        | UCSB Campus            | FACILITIES<br>MANAGEMENT             | UC Santa<br>Barbara<br>Campus | 2            | 010 Open     | 0                  | 0                |
| Recruiter<br>Katherine Abad (3)                                                                                   | 4495                 | BLANK AST 1                       | D        | UCSB Campus            | ARTS AND<br>LECTURES<br>OFFICE       | UC Santa<br>Barbara<br>Campus | 8            | 010 Open     | 0                  | 0                |
| Melinda Crawford (1)<br>Yesenia Limon (1)                                                                         | 4492                 | Analog and Digital<br>Electronics | D        | UCSB Campus            | ELECTRICAL &<br>COMPUTER<br>ENGINEER | UC Santa<br>Barbara<br>Campus | 8            | 010 Open     | 2                  | 2                |
| Job Family<br>General Administration (2)<br>General Services (2)<br>No Value (1)<br>Skilled Crafts and Trades (1) | 4443                 | соок d                            | D        | UCSB Campus            | R & DH CARRILLO<br>FD SVC            | UC Santa<br>Barbara<br>Campus | 13           | 010 Open     | 3                  | 4                |
| Recruiting Location<br>UCSB Campus (6)                                                                            |                      |                                   |          |                        |                                      |                               |              |              |                    |                  |

# e) From Manage Job Opening, select Other Actions submenu

| RACL                                                                                                    | E                                                        |                                                            | All * Search      |                                                                                     | >                                   | Advanced Sea                                   | arch                                                           |                                                        |                                                                              |                      |                                   |          |                                  |                        |                                                    |                       |                                                                   |
|----------------------------------------------------------------------------------------------------|----------------------------------------------------------|------------------------------------------------------------|-------------------|-------------------------------------------------------------------------------------|-------------------------------------|------------------------------------------------|----------------------------------------------------------------|--------------------------------------------------------|------------------------------------------------------------------------------|----------------------|-----------------------------------|----------|----------------------------------|------------------------|----------------------------------------------------|-----------------------|-------------------------------------------------------------------|
| hage .l                                                                                                    | ob Openin                                                | a                                                          |                   |                                                                                     |                                     |                                                |                                                                |                                                        |                                                                              |                      |                                   |          |                                  |                        |                                                    |                       | Help Per                                                          |
| Return                                                                                                    | Recruiting H                                             | ome   📲 Previc                                             | us   🔍 Create N   | lew   🐺 Clone   🍄 Refr                                                              | esh   🖓 Add                         | Note   🚮 Inter                                 | rviews   🗍 No Catego                                           | ary   🎒 Print Job C                                    | Opening                                                                      |                      | Per                               | sonalize |                                  |                        |                                                    |                       |                                                                   |
|                                                                                                    | Job Opening<br>Job Posting Ti<br>Job Co<br>Position Numi | ID 4443<br>itle COOK<br>ide 005523 (COO<br>per 40066392 (C | оок)              |                                                                                     |                                     |                                                | Sta<br>Business I<br>Departm                                   | tus 010 Open<br>Jnit SBCMP (UC Si<br>ient FDSC (R & DH | anta Barbara Camp<br>CARRILLO FD SV                                          | ous)<br>(C)          |                                   |          |                                  |                        |                                                    |                       |                                                                   |
| licants                                                                                                    | Applicant Scr                                            | eening Activ                                               | ity & Attachments | Details                                                                             |                                     |                                                |                                                                |                                                        |                                                                              |                      |                                   |          |                                  |                        |                                                    |                       |                                                                   |
|                                                                                                    |                                                          |                                                            |                   |                                                                                     |                                     |                                                |                                                                |                                                        |                                                                              |                      |                                   |          |                                  |                        |                                                    |                       |                                                                   |
| All<br>(4)                                                                                                    | Applied<br>(3)                                           | Re                                                         | (0)               | Screen R<br>(0)                                                                     | oute<br>(0)                         | Interview<br>(1)                               | Offer<br>(0)                                                   | Hire<br>(0)                                            | Hold<br>(0)                                                                  | Reject<br>(0)        | UC Work Exp<br>(1)                | erience  |                                  |                        |                                                    |                       |                                                                   |
| All<br>(4)                                                                                                    | Applied<br>(3)                                           | Re                                                         | viewed<br>(0)     | Screen R<br>(0)                                                                     | oute<br>(0)                         | Interview<br>(1)                               | Offer<br>(0)                                                   | Hire<br>(0)                                            | Hold<br>(0)                                                                  | Reject<br>(0)        | UC Work Exp<br>(1)                | erience  |                                  | Personal               | ze   Find   View                                   | v All   🖉   🔣         | First 🚯 1-4 of 4 🕑 Lat                                            |
| All<br>(4)<br>blicants<br>blect                                                                                               | Applied<br>(3)<br>2<br>Application<br>Score              | Assessment<br>Status                                       | (0)<br>Attachment | Screen R<br>(0)<br>Applicant Name                                                   | (0)<br>Applicant                    | Interview<br>(1)<br>Type                       | Offer<br>(0)<br>Disposition                                    | Hire<br>(0)<br>Disposition<br>Reason                   | Hold<br>(0)<br>Application<br>Date                                           | Reject<br>(0)<br>SPC | UC Work Exp<br>(1)<br>Application | Resume   | Interest                         | Personali              | ze   Find   View<br>Reject                         | v All   🖓   💽         | First 🛞 1-4 of 4 🕑 Lat                                            |
| All<br>(4)<br>blicants (<br>elect                                                                                             | Applied<br>(3)                                           | Re<br>Assessment<br>Status                                 | (0)<br>Attachment | Screen (0) R<br>Applicant Name<br>Taylor Swift                                      | Applicant<br>ID<br>144170           | Interview<br>(1)<br>Type<br>External           | Offer<br>(0)<br>Disposition                                    | Hire<br>(0)<br>Disposition<br>Reason                   | Hold<br>(0)<br>Application<br>Date<br>03/04/2020                             | Reject<br>(0)<br>SPC | UC Work Exp<br>(1)<br>Application | Resume   | Interest<br>会会会X                 | Personali<br>Interview | ze   Find   View<br>Reject                         | v Al   🖓   💽<br>Print | First 🕢 1-4 of 4 🕑 Lat                                            |
| All<br>(4)<br>blicants (<br>blect                                                                                             | Applied<br>(3)                                           | Assessment<br>Status                                       | (0)<br>Attachment | Screen R<br>(0)<br>Applicant Name<br>Taylor Swift<br>Audrey Hepburn                 | Applicant<br>ID<br>144170<br>144171 | Type<br>External<br>External                   | Offer<br>(0)<br>Disposition<br>Interview<br>Applied            | Hire<br>(0)<br>Disposition<br>Reason                   | Hold<br>(0)<br>Application<br>Date<br>03/04/2020<br>03/04/2020               | Reject<br>(0)<br>SPC | UC Work Exp<br>(1)<br>Application | Resume   | Interest<br>会会会来<br>会会会来         | Personali<br>Interview | ze   Find   View<br>Reject                         | VAI   [2]  <br>Print  | First                                                             |
| All<br>(4)<br>plicants (<br>elect 2<br>2<br>2<br>2<br>2<br>2<br>2<br>2<br>2<br>2<br>2<br>2<br>2<br>2<br>2<br>2<br>2<br>2<br>2 | Applied<br>(3)<br>2)<br>Application<br>Score             | Assessment<br>Status                                       | Attachment        | Screen R<br>Applicant Name<br>Taylor Swift<br>Audrey Hepburn<br>Darrell Littleberry | Applicant<br>ID<br>144170<br>144166 | Linterview (1) Type External External External | Offer<br>(0)<br>Disposition<br>Interview<br>Applied<br>Applied | Hire<br>(0)<br>Disposition<br>Reason                   | Hold<br>(0)<br>Application<br>Date<br>03/04/2020<br>03/04/2020<br>03/04/2020 | Reject<br>(0)<br>SPC | UC Work Exp<br>(1)<br>Application | Resume   | Interest<br>会会会X<br>会会会X<br>会会会X | Personali<br>Interview | ze   Find   View<br>Reject<br>20<br>20<br>20<br>20 | v AI (2) [ ]          | First  1-4 of 4  Lat  Other Actions  Other Actions  Other Actions |

en Return | 🛣 Reculting Home | 📲 Previous | 🔍 Create New | 🐺 Clone | 🖧 Retresh | 🖓 Add Note | 📅 Interviews | 🗋 No Category | 🔐 Pint Job Opening Top of Page

f) Select the 'Pre-Employment Check' menu item

| Add Applicant to List<br>Change Applicant Statu<br>Forward Applicant<br>Link Applicant to Job<br>Manage Applicant Check<br>Pre-Employment Check<br>Send Correspondence | Recruiting Ac<br>Applicant Act                                                                                     | tions >                                  |                                   |                    |                                                |                                                                                                    |
|----------------------------------------------------------------------------------------------------|----------------------------------------------------------------------------------------------------|------------------------------------------|-----------------------------------|--------------------|------------------------------------------------|----------------------------------------------------------------------------------------------------|
| g) View th<br>When t<br>returns<br>o l<br>o c<br>o c                                                                                                    | e Status in the<br>he Status is 'Co<br>key applicant<br>egal name<br>address<br>date of birth<br>social security r | Screenin<br>mplete'<br>fields:<br>number | <b>g Inquiries</b><br>, the backg | grid.<br>ground ch | neck is finisł                                 | ned and Universal                                                                                  |
| Favorites - Mai                                                                                                    | n Menu + > Recruit                                                                                                 | ing 🕶 > Brow                             | wse Job Openings                  | > Manage Jo        | ob Opening                                     |                                                                                                    |
| ORACLE                                                                                                    |                                                                                                    | All 👻 Searc                              | h                                 |                    | Advanced Se                                    | aarch                                                                                              |
| Pre-Employme                                                                                                    | ant Check                                                                                                    |                                          |                                   |                    |                                                |                                                                                                    |
| Applicant                                                                                                    | III OHECK                                                                                                    |                                          |                                   |                    |                                                |                                                                                                    |
| Appl<br>Applica                                                                                                    | Name Audrey Hepburn<br>icant ID 144171<br>nt Type External Applican<br>Status 010 Active                           | at                                       |                                   |                    | Preferred Contact<br>Phone<br>Email<br>Address | Email<br>805/893-5781<br>melinda.crawford88@gmailc.om<br>Evergreen Cemetery<br>Hollywood, CA 90101 |
| Backgroun                                                                                                    | d Screening Provider                                                                                               |                                          |                                   | •                  | Request New Ing                                | Jiry                                                                                               |
| Screening Inquirie                                                                                                    | s P                                                                                                    | ersonalize   F                           | find   🖉   🔣                      | First 🕢 1-5 o      | f 5 🛞 Last                                     |                                                                                                    |
| Provider                                                                                                    | Request ID                                                                                                    | Request<br>Date                          | Status                            | Adjudication S     | tatus                                          |                                                                                                    |
| UBS UCSB STAGING<br>117151                                                                                                    | No Response                                                                                                    | 03/11/2020                               | Request Initiated                 | Not Displayed      | l.                                             |                                                                                                    |
| UBS UCSB STAGING<br>117151                                                                                                    | No Response                                                                                                    | 03/11/2020                               | Request Initiated                 | Not Displayed      | D:                                             |                                                                                                    |
| UBS UCSB STAGING<br>117151                                                                                                    | No Response                                                                                                    | 03/11/2020                               | Request Initiated                 | Not Displayed      | 1                                              |                                                                                                    |

03/12/2020 Request Initiated

03/12/2020 Request Initiated

(g)

Return to Previous Page Notes

UBS UCSB STAGING No Response

UBS UCSB STAGING 117151 No Response

Except for the legal name, the applicant data fields returned to TAM from Universal will not be viewable by hiring managers. 9.3

Not Displayed

Not Displayed

Job Aid ID

117151

# **STEP 10** – PREPARE FOR HIRE

Prepare for Hire is the component in TAM used to request hire of selected candidate.

|                                                                                                    |                                                                                 |                                     |                                                                                         |                                                                                                    |                                                                                                    |                                                                                                    |                                                                                                    |                                                    | •                                                                                                    |                                                      |                                                                 |
|----------------------------------------------------------------------------------------------------|---------------------------------------------------------------------------------|-------------------------------------|-----------------------------------------------------------------------------------------|----------------------------------------------------------------------------------------------------|----------------------------------------------------------------------------------------------------|----------------------------------------------------------------------------------------------------|----------------------------------------------------------------------------------------------------|----------------------------------------------------|----------------------------------------------------------------------------------------------------|------------------------------------------------------|-----------------------------------------------------------------|
| Overview (<br>k<br>Navigation F<br>Action (<br>Procedures                                                                                                    | Once t<br>backgr<br>o get t<br>People<br>Click th                               | he<br>ou<br>he<br>Sol               | candidate<br>nd checks<br>hiring pro<br>t Menu>Re<br>plue <b>Postin</b>                 | e accer<br>have b<br>cess stc<br>ecruiting<br><b>g Title</b> lir                                                                                                    | ots the j<br>been co<br>irted.<br>g>Brow<br>hk                                                                   | ob offer<br>ompleted<br>se Job C                                                                                                    | from H<br>d, the<br>)penin                                                                                                    | HR (<br>hirir<br>Igs                               | and ar<br>ng ma                                                                                                    | ny req<br>nager                                      | uired<br>will need                                              |
| Illustrations                                                                                                    |                                                                                 |                                     |                                                                                         |                                                                                                    |                                                                                                    |                                                                                                    |                                                                                                    |                                                    |                                                                                                    |                                                      |                                                                 |
| a) Click t                                                                                                    | ne blue                                                                         | e P                                 | ositing Title                                                                           | link                                                                                                    |                                                                                                    |                                                                                                    |                                                                                                    |                                                    |                                                                                                    |                                                      |                                                                 |
| Favorites - Main Menu -                                                                                                    | > Recruiting                                                                    | • >                                 | Browse Job Openings                                                                     |                                                                                                    |                                                                                                    |                                                                                                    |                                                                                                    |                                                    |                                                                                                    |                                                      |                                                                 |
| ORACLE                                                                                                    | All                                                                             | • Se                                | arch                                                                                    | × ×                                                                                                    | dvanced Search                                                                                                   |                                                                                                    |                                                                                                    |                                                    |                                                                                                    |                                                      |                                                                 |
| Preven Joh Openinge                                                                                                    |                                                                                 |                                     |                                                                                         |                                                                                                    |                                                                                                    |                                                                                                    |                                                                                                    |                                                    |                                                                                                    |                                                      |                                                                 |
| A Return   A Recruiting Home                                                                                                    | 🔍 Create Job                                                                    | Opening                             | 1                                                                                       |                                                                                                    |                                                                                                    |                                                                                                    |                                                                                                    |                                                    |                                                                                                    |                                                      | Personalize                                                     |
|                                                                                                    | Sea                                                                             | rch ioł                             | openinge                                                                                |                                                                                                    |                                                                                                    | 0                                                                                                    |                                                                                                    |                                                    |                                                                                                    |                                                      |                                                                 |
| Filter by                                                                                                    | 010 (<br>6 r                                                                    | Open [                              | Clear All Filters                                                                       |                                                                                                    |                                                                                                    |                                                                                                    |                                                                                                    |                                                    |                                                                                                    |                                                      |                                                                 |
| My Association<br>Hiring Manager (6)                                                                                                    |                                                                                 |                                     | minus                                                                                   |                                                                                                    |                                                                                                    |                                                                                                    | Personalize                                                                                                    | Find                                               | View All   🔁                                                                                                    | First                                                | 1-6 of 6 D Last                                                 |
| Primary Hiring Manager (6)<br>Created by Me (3)                                                                                                    | Jo                                                                              | b ID                                | Posting Title                                                                           | Category                                                                                                    | Recruiting<br>Location                                                                                           | Department                                                                                                    | Personalize<br>Business Unit                                                                                                    | Days                                               | View All   🔊  <br>Status                                                                                                    | No Action<br>Taken                                   | <ul> <li>1-6 of 6 (a) Last</li> <li>Total Applicants</li> </ul> |
| Department                                                                                                    | Jo<br>45                                                                        | 60                                  | Posting Title<br>BLANK AST 1                                                            | Category                                                                                                    | Recruiting<br>Location                                                                                           | Department<br>UNIVERSITY<br>CENTER<br>BOOKSTORE                                                                                           | Personalize<br>Business Unit<br>UC Santa<br>Barbara<br>Campus                                                                                                    | Days<br>Open                                       | View All   🔁  <br>Status<br>010 Open                                                                                                    | No Action<br>Taken                                   | 1-6 of 6  Last Total Applicants                                 |
| Department<br>ARTS AND LECTURES OF<br>ELECTRICAL & COMPUTE<br>FACILITIES MANAGEMENT<br>R & DH CARRILLO FD SVC<br>SPANISH & POPTICULESE                                                                                                    | Jo<br>45<br>FICE (1)<br>RENG(1)<br>(1)<br>45                                    | <b>ь ID</b><br>60<br>42             | Posting Title<br>BLANK AST 1<br>DIRECTOR                                                | Category Category                                                                                                    | Recruiting<br>Location<br>UCSB Campus                                                                            | Department<br>UNIVERSITY<br>CENTER<br>BOOKSTORE<br>SPANISH &<br>PORTUGUESE                                                                | Personalize<br>Business Unit<br>UC Santa<br>Barbara<br>Campus<br>UC Santa<br>Barbara<br>Campus                                                                   | Find Days<br>Open<br>1                             | View All [ 2 ]<br>Status<br>010 Open<br>010 Open                                                                                                    | First<br>No Action<br>Taken<br>0                     | 1-6 of 6  Last Total Applicants 0 0                             |
| Department<br>ARTS AND LECTURES OF<br>ELECTRICAL & COMPUTE<br>FACILITIES MANAGEMEN'<br>R & DH CARRILLO FD SVC<br>SPANISH & PORTUGUESE<br>More<br>Hiring Manager<br>Darael Littlebarger (?)                                                                                                    | Jo<br>FICE (1)<br>R ENG(1)<br>(1)<br>(1)<br>45                                  | 60<br>42<br>41                      | Posting Title BLANK AST 1 DIRECTOR FAC MGR 2                                            | Category Category Cat | Recruiting<br>Location<br>UCSB Campus<br>UCSB Campus<br>UCSB Campus                                              | Department<br>UNIVERSITY<br>CENTER<br>BOOKSTORE<br>SPANISH &<br>PORTUGUESE<br>FACILITIES<br>MANAGEMENT                                    | Personalize<br>Business Unit<br>UC Santa<br>Barbara<br>Campus<br>UC Santa<br>Barbara<br>Campus<br>UC Santa<br>Barbara<br>Campus                                  | Find Days<br>Days<br>Open<br>1<br>3<br>3           | View All [ 27]<br>Status<br>010 Open<br>010 Open<br>010 Open                                                                                                    | First<br>No Action<br>Taken<br>0<br>0<br>0           | 1-6 of 6      Last Total Applicants                             |
| Department<br>ARTS AND LECTURES OF<br>ELECTRICAL & COMPUTE<br>FACILITIES MANAGEMEN'<br>R & DH CARRILLO FD SVC<br>SPANISH & PORTUGUESE<br>More<br>Hiring Manager<br>Darrell Littleberry (6)<br>Recruiter<br>Katherine Abad (3)                                                                     | Jo<br>45<br>FICE (1)<br>R ENG(1)<br>(1)<br>(1)<br>45<br>(1)<br>(1)<br>45<br>(44 | <b>b ID</b><br>60<br>42<br>41<br>95 | Posting Title BLANK AST 1 DIRECTOR FAC MGR 2 BLANK AST 1                                | Category           0           0           0           0           0           0           0           0           0                                                                                                    | Recruiting<br>Location<br>UCSB Campus<br>UCSB Campus<br>UCSB Campus<br>UCSB Campus                               | Department<br>UNIVERSITY<br>CENTER<br>BOOKSTORE<br>SPANISH &<br>PORTUGUESE<br>FACILITIES<br>MANAGEMENT<br>ARTS AND<br>LECTURES<br>OFFICE  | Personalize Business Unit UC Santa Barbara Campus UC Santa Barbara Campus UC Santa Barbara Campus UC Santa Barbara Campus                                        | Find Days<br>Open<br>1<br>3<br>3<br>9              | View All [ 22 ]<br>Status<br>010 Open<br>010 Open<br>010 Open                                                                                                    | First<br>No Action<br>Taken<br>0<br>0<br>0<br>0<br>0 | 1-6 of 6      Last Total Applicants                             |
| Department<br>ARTS AND LECTURES OF<br>ELECTRICAL & COMPUTE<br>FACILITIES MANAGEMEN'<br>R & DH CARRILLO FD SVC<br>SPANISH & PORTUGUESE<br>More<br>Hiring Manager<br>Darrell Littleberry (6)<br>Recruiter<br>Katherine Abad (3)<br>Katharine Martin (1)<br>Meinda Crawford (1)<br>Yesenia Limon (1) | Jo<br>FICE (1)<br>(1)<br>(1)<br>(1)<br>45<br>44<br>44                           | b ID<br>60<br>42<br>41<br>95<br>92  | Posting Title BLANK AST 1 DIRECTOR FAC MGR 2 BLANK AST 1 Analog and Digital Electronics | Category           Category           Category <t< td=""><td>Recruiting<br/>Location       UCSB Campus       UCSB Campus       UCSB Campus       UCSB Campus       UCSB Campus</td><td>Department UNIVERSITY CENTER BOOKSTORE SPANISH &amp; PORTUGUESE FACILITIES MANAGEMENT ARTS AND LECTURES OFFICE ELECTRICAL &amp; COMPUTER ENGINEER</td><td>Personalize<br/>Business Unit<br/>UC Santa<br/>Barbara<br/>Campus<br/>UC Santa<br/>Barbara<br/>Campus<br/>UC Santa<br/>Barbara<br/>Campus<br/>UC Santa<br/>Barbara<br/>Campus</td><td>Find Days<br/>Days<br/>Open<br/>1<br/>3<br/>3<br/>9<br/>9</td><td>View All         []]           Status           010 Open           010 Open           010 Open           010 Open           010 Open           010 Open           010 Open</td><td>First<br/>No Action<br/>0<br/>0<br/>0<br/>0<br/>0<br/>2</td><td>1-6 of 6      Last Total Applicants</td></t<>                                                                                                    | Recruiting<br>Location       UCSB Campus       UCSB Campus       UCSB Campus       UCSB Campus       UCSB Campus | Department UNIVERSITY CENTER BOOKSTORE SPANISH & PORTUGUESE FACILITIES MANAGEMENT ARTS AND LECTURES OFFICE ELECTRICAL & COMPUTER ENGINEER | Personalize<br>Business Unit<br>UC Santa<br>Barbara<br>Campus<br>UC Santa<br>Barbara<br>Campus<br>UC Santa<br>Barbara<br>Campus<br>UC Santa<br>Barbara<br>Campus | Find Days<br>Days<br>Open<br>1<br>3<br>3<br>9<br>9 | View All         []]           Status           010 Open           010 Open           010 Open           010 Open           010 Open           010 Open           010 Open | First<br>No Action<br>0<br>0<br>0<br>0<br>0<br>2     | 1-6 of 6      Last Total Applicants                             |

- b) Click the Other Actions submenu
- c) Select 'Prepare for Hire'

#### FIGURE111 TAM 103 HM WORKBENCH | OTHER ACTIONS - PREPARE FOR HIRE

| Return     | Ob Opening                                                         | ne   📲 Previo                                      | us   🙈 Create N  | ew   🐺 Clone   🌵 Ref | resh   📮Add  | Note   🚮 Inte    | rviews   🗍 No Categ        | ory   🎒 Print Job (                                    | Opening                              |               | Pe                | rsonalize |                           |                   |                  |             |                 |
|------------|--------------------------------------------------------------------|----------------------------------------------------|------------------|----------------------|--------------|------------------|----------------------------|--------------------------------------------------------|--------------------------------------|---------------|-------------------|-----------|---------------------------|-------------------|------------------|-------------|-----------------|
|            | Job Opening ID<br>Job Posting Title<br>Job Code<br>Position Number | 9 4443<br>9 COOK<br>9 005523 (COO<br>r 40066392 (C | DK)<br>DOK)      |                      |              |                  | Sti<br>Business<br>Departn | atus 010 Open<br>Unit SBCMP (UC S<br>nent FDSC (R & DH | anta Barbara Cam<br>I CARRILLO FD S\ | pus)<br>/C)   |                   |           |                           |                   |                  |             |                 |
| oplicants  | Applicant Scree                                                    | ning Activi                                        | ty & Attachments | Details              |              |                  |                            |                                                        |                                      |               |                   |           |                           |                   |                  |             |                 |
| All<br>(4) | Applied<br>(2)                                                     | R                                                  | viewed<br>(0)    | Screen F<br>(0)      | Route<br>(0) | Interview<br>(1) | Offer<br>(1)               | Hire<br>(0)                                            | Hold<br>(0)                          | Reject<br>(0) | UC Work Ex<br>(2) | perience  |                           |                   |                  |             |                 |
| plicants   | 1                                                                  |                                                    |                  |                      |              |                  |                            |                                                        |                                      |               |                   |           |                           | Personali         | ize   Find   Vie | w All [ 🖉 🛛 | First 🚯 1-4     |
| elect      | Application<br>Score                                               | Assessment<br>Status                               | Attachment       | Applicant Name       | Applicant ID | Туре             | Disposition                | Disposition<br>Reason                                  | Application<br>Date                  | SPC           | Application       | Resume    | Interest                  | Interview         | Reject           | Print       |                 |
| 0          |                                                                    |                                                    |                  | Audrey Ruston        | 144171       | External         | Accepted                   |                                                        | 03/04/2020                           |               |                   |           | X \$\$\$                  | 88                | 0                | A           | - Other Actions |
| 3          |                                                                    |                                                    |                  | Taylor Swift         | 144170       | External         | Interview                  |                                                        | 03/04/2020                           |               |                   | 8         | Create Inte               | erview Evaluation | Recruit          | ing Actions | • Other Actions |
| 8          |                                                                    |                                                    |                  | Darrell Littleberry  | 144166       | External         | Applied                    |                                                        | 03/04/2020                           |               |                   |           | Prepare Jo<br>Prepare for | hire C            | Аррііса          | nt Actions  | • Other Actions |
| 0          |                                                                    |                                                    |                  | Reese Witherspoon    | 144176       | External         | Applied                    |                                                        | 03/04/2020                           |               |                   | B         | Edit Dispos               | ition             | 0                | 8           | • Other Actions |
|            |                                                                    |                                                    | 1.00             |                      |              |                  |                            |                                                        |                                      |               |                   |           |                           |                   |                  |             |                 |

# 2 - COMPLETING PREPARE FOR HIRE DATA ENTRY

d) Complete hire data entry

FIGURE112 TAM 103 PREPARE FOR HIRE COMPONENT

# UC Santa Barbara HR Employment

| Favorites - Main Menu - > F                                                                 | Recruiting -> B                       | rowse Job Openings      | > Manage Job Opening    |                      |   |
|---------------------------------------------------------------------------------------------|---------------------------------------|-------------------------|-------------------------|----------------------|---|
| ORACLE                                                                                      | All - Search                          | h                       | >> Advance              | ed Search            |   |
|                                                                                             |                                       |                         |                         |                      |   |
| Prepare For Hire Earns Dist/Addl Pay<br>To initiate a hire, rehire, transfer, additional jo | b assignment, or to                   | add a contingent worker | assignment, select Subm | it Request to HR.    |   |
|                                                                                             |                                       | -                       |                         |                      |   |
| Applicant ID                                                                                | 144171                                | Trans                   | action ID               |                      |   |
| Applicant Name                                                                              | Audrey Ruston                         |                         | View Applicant Details  |                      |   |
| Disposition Date                                                                            | 03/13/2020                            | d                       | view Applicant Details  |                      |   |
| Applicant Type                                                                              | External - New                        |                         |                         |                      |   |
| Application Date                                                                            | 03/04/2020                            |                         |                         |                      |   |
| Job Opening ID                                                                              | 4443                                  | 🔍 соок                  |                         |                      |   |
| Job Opening Type                                                                            | Continuous Job O                      | pening                  |                         |                      |   |
| Business Unit                                                                               | UC Santa Barbara                      | Campus                  |                         |                      |   |
| Department                                                                                  | A0066392                              | O FD SVC                | Classific di            | nclassified PSS      |   |
| Position Number                                                                             | 005523                                | < COOK                  | Giassmed/0              | Ind                  |   |
| Employee Class                                                                              | Staff: Career                         | COOK                    |                         |                      |   |
| SSN                                                                                         | XXX-XX-5555                           |                         |                         |                      |   |
| Date of Birth                                                                               | 05/04/1929 🔀                          |                         |                         |                      |   |
| Probation Code                                                                              |                                       | \$                      |                         |                      |   |
| Probation End Date                                                                          | 51                                    |                         |                         |                      |   |
| Trial Employment End Date                                                                   | E E E E E E E E E E E E E E E E E E E |                         |                         |                      |   |
| ERIT/Phased Retirement End Di                                                               | : H                                   | Leastion Use End Da     |                         | <b>A</b>             | Ŭ |
| PY Career Duration                                                                          | ¢                                     | Location Use End Da     |                         | •                    |   |
|                                                                                             |                                       |                         |                         |                      |   |
| Oath Sign Dat                                                                               | e                                     |                         |                         |                      |   |
| Patent Acknowledgement Sign I                                                               | h M                                   |                         |                         |                      |   |
| Review Typ                                                                                  | e 📃 🖻                                 | \$                      |                         |                      |   |
| Next Review Dat                                                                             | e 19                                  |                         |                         |                      |   |
| Tracker Profile I                                                                           | D                                     |                         |                         | Remote I-9 Section 2 |   |
|                                                                                             |                                       |                         |                         |                      |   |
| *Type of Hire                                                                               |                                       | \$                      |                         |                      |   |
| *Start Date                                                                                 | 03/30/2020                            | •                       |                         |                      |   |
| Employee ID                                                                                 |                                       |                         |                         |                      |   |
| Employee ID Verified                                                                        | No                                    | Verify Employee ID      | )                       |                      |   |
| External System                                                                             | ۱<br>۲                                | Q                       | External System ID      | 1.20 M               |   |
| nie comiena                                                                                 |                                       |                         |                         |                      |   |
| Attachments                                                                                 |                                       |                         |                         |                      |   |
| No Attachments have been added to this J<br>Add Attachment                                  | ob Opening.                           |                         |                         |                      |   |
| Submit Request To UCPC                                                                      | Cancel                                | Print P                 | Pre Hire Audit Report   |                      |   |

e) Complete **probation code section**, **probation end date** and **start date** these fields prompt ePerformance.

| Favori | ites 🕶 Mair  | n Menu 👻 🔷 🗧     | Recruiting WorkCenter    | > Browse Job Openings     | > Browse Applicants >            | Manage Job Opening |
|--------|--------------|------------------|--------------------------|---------------------------|----------------------------------|--------------------|
| OR     |              |                  |                          |                           |                                  |                    |
| U.C.   |              |                  | All v Search             |                           | Advanced Search                  |                    |
|        |              | Departme         | INT DEAN-SCHOOL OF E     | NV SCL& MGMT              |                                  |                    |
|        |              | Position Numb    | er 40793200              | BUS TCHL SUPP ANL 2<br>TX | Classified/Unclassified P<br>Ind | SS                 |
|        |              | Job Co           | de 007359                | BUS TCHL SUPP ANL 2 TX    |                                  |                    |
|        |              | Employee Cla     | ss Staff: Career         |                           |                                  |                    |
|        |              | S                | SN                       |                           |                                  |                    |
|        |              | Date of Bi       | rth 🔢 🖪                  |                           |                                  |                    |
|        | $\bigcirc$   | Probation Co     | de                       | ~                         |                                  |                    |
|        | e            | Probation End Da | te None                  |                           |                                  |                    |
|        | Trial Em     | ployment End Da  | te Probation Complete, 0 | Other Job                 |                                  |                    |
| )      | ERIT/Phased  | Retirement End   | Dt Within Prob.Ext-Chg c | of Spysr                  |                                  |                    |
|        | Loc          | ation Use End Da | te Within Prob, Ext-Dept | Head e End Date Desc      | *                                |                    |
|        |              | PY Career Durati | on Within Prob,Ext-LOA   | ranster                   |                                  |                    |
|        |              |                  | Within Prob,Ext-Lack     | of Train                  |                                  |                    |
|        |              | Oath Sign D      | Within Probation         | ng in Diy                 |                                  |                    |
|        | Patent Ackno | wledgement Sign  | Dt 🖲                     |                           |                                  |                    |
|        | Modified Par | tent Acknow Sign | n Dt 🛛 😕                 |                           |                                  |                    |
|        |              | Review T         | уре                      | ~                         |                                  |                    |
|        |              | Next Review D    | Date 🛛 🕑                 |                           |                                  |                    |
|        |              | Tracker Profile  | e ID                     |                           | Remote I-9 S                     | ection 2           |
|        | ~            |                  |                          |                           |                                  |                    |
|        |              | "Type of H       | ire                      | *                         |                                  |                    |
|        |              | *Action Reas     | on                       | *                         |                                  |                    |
|        |              | *Start Da        | te 05/10/2021            |                           |                                  |                    |
|        |              | Employee         | ID                       |                           |                                  |                    |
| 4      |              |                  |                          |                           |                                  |                    |
|        |              |                  |                          |                           |                                  |                    |
|        |              |                  |                          |                           |                                  |                    |
|        |              |                  |                          |                           |                                  |                    |
|        |              |                  |                          |                           |                                  |                    |

# 3 - LAUNCHING SEARCH MATCH

#### f) Click the Verify Employee ID link to launch search match

Below are the two initial **Types of Hire** or Actions to process a hire. Once search match is complete, the values in the list will reflect appropriate choices based on your search match actions.

FIGURE113 TAM 103 PREPARE FOR HIRE | VERIFY EMPLOYEE ID LINK

# UC Santa Barbara HR Employment

|                                                                                                    | *Action Reasc<br>*Start Date<br>Employee ID<br>Employee ID Verified<br>External System<br>Hire Comments                                                                                                    | Add Contingent Worker<br>Hire<br>Varawzuzu III<br>No Ver                                                                                      | ty Employee ID f<br>Q External System ID                                                               |                 |  |
|----------------------------------------------------------------------------------------------------|----------------------------------------------------------------------------------------------------|----------------------------------------------------------------------------------------------------|----------------------------------------------------------------------------------------------------|-----------------|--|
| Attachmen                                                                                                    | ts                                                                                                    |                                                                                                    |                                                                                                    |                 |  |
| No Attachm<br>Ad                                                                                                   | ents have been added to this Jo<br>d Attachment                                                                                                    | sb Opening.                                                                                                    |                                                                                                    |                 |  |
| Submit                                                                                                    | Request To UCPC                                                                                                    | Cancel                                                                                                    | Print Pre Hire Audit Report                                                                            |                 |  |
| GURE114<br>Favorites -                                                                                             | 4 TAM 103 PREPARE<br>Main Menu ->                                                                                                    |                                                                                                    | RESULTS – PERSON ORG S                                                                                 | SUMMARY LINK    |  |
| Search                                                                                                    | Results                                                                                                    | All  Search                                                                                                    | ready evict in the database                                                                            | Advanced Search |  |
| Search<br>WARNING:<br>Refer to the<br>After you se<br>adding this<br>Match                                         | Results<br>Potential duplicates were for<br>given list for possible matchen<br>let the return button on the p<br>new person, or cancel this op<br>Criteria                                                 | All Search                                                                                                    | Iready exist in the database.<br>ding.<br>er you want to continue                                      | Advanced Search |  |
| Search<br><u>MARNING</u> :<br>Refer to the<br>After you se<br>tidding this is<br>Match<br>Searc                    | Results Potential duplicates were for given list for possible matcher blect the return button on the g new person, or cancel this op a criteria th Results Summary Beautic                                 | All Search                                                                                                    | Iready exist in the database.<br>ding.<br>er you want to continue                                      | Advanced Search |  |
| Search<br><u>WARNING</u> :<br>Refer to the<br>After you se<br>idding this<br>Match<br>Searc<br>Search R<br>Results | Results Potential duplicates were find given list for possible matcher blect the return button on the previous person, or cancel this op a Criteria th Results Summary tesults Additional Information      | All Search                                                                                                    | Iready exist in the database.<br>ding.<br>er you want to continue<br>Personalize   Find   View All   ( | Advanced Search |  |
| Search<br>MARNING:<br>Refer to the<br>titer you se<br>idding this i<br>Match<br>Searc<br>Search R<br>Results       | Results Potential duplicates were fr given list for possible matche lect the return button on the p new person, or cancel this op a Criteria th Results Summary results Additional Information             | All  Search All  Search All  Search Cound - this person may al s to the person you are advage, you'll be asked wheth eration. Empl ID Empl ID | Iready exist in the database.<br>ding.<br>er you want to continue<br>Personalize   Find   View All   f | Advanced Search |  |
| Search<br>WARNING:<br>Refer to the<br>After you se<br>adding this<br>Match<br>Search<br>Search R<br>Results        | Results Potential duplicates were for given list for possible matches blect the return button on the given person, or cancel this op a criteria th Results Summary tesults Additional Information Carry ID | All Search<br>Sound - this person may all<br>s to the person you are adv<br>age, you'll be asked wheth<br>eration.<br>Empl ID<br>10291290     | Iready exist in the database.<br>ding.<br>er you want to continue<br>Personalize   Find   View All   [ | Advanced Search |  |

The **Person Organizational Summary** component opens in a new web browser window.

FIGURE115 TAM 103 SEARCH RESULTS | PERSON ORG SUMMARY LINK - PERSON ORG SUMMARY PAGE

| 12/40          | ILE.                    |                    | All       | ▼ Search                                   |                      | Adva                   | inced Search                |         |                |               |                |              |                  |                   |                           |
|----------------|-------------------------|--------------------|-----------|--------------------------------------------|----------------------|------------------------|-----------------------------|---------|----------------|---------------|----------------|--------------|------------------|-------------------|---------------------------|
| ersc           | n Organi                | zational S         | ummary    | /                                          |                      |                        |                             |         |                |               |                |              |                  |                   |                           |
| lita Br        | ight                    |                    |           |                                            | Person II            | 0 10291290             |                             |         |                |               |                |              |                  |                   |                           |
|                |                         |                    |           | Benefit Eligit<br>Limited Ho<br>Floater Ho | urs Caree            | s<br>r                 |                             |         |                |               |                |              |                  |                   |                           |
| Empl           | oyment Inst             | ances              |           |                                            |                      |                        |                             |         |                |               |                |              |                  | Find              | View All First 🚯 1 of 1 🖗 |
|                | ORG Instan<br>Primary J | ce_0<br>ob: ∞ Pa   | HR Status | Active<br>s Active Ten                     | Last H<br>mination D | ire 01/01/2020<br>Date |                             |         |                |               |                |              |                  |                   |                           |
| Assign         | ments                   |                    |           |                                            |                      |                        |                             |         |                |               |                | Pe           | rsonalize   Fi   | nd   🖾   🔣        | First 🚯 1 of 1 🕑 Last     |
| impl<br>tecord | Business<br>Unit        | Position<br>Number | Dept ID   | Department Description                     | Job<br>Code          | Description            | Expected<br>Job End<br>Date | FTE     | Employee Class | Union<br>Code | FLSA<br>Status | Pay<br>Group | Employee<br>Type | Probation<br>Code | Probation End Date        |
|                | SBCMP                   | 40275430           | ENST      | ENVIRONMENTAL                              | 001632               | LECT-AY-1/9            | 03/31/2020                  | 0.33000 | Academic:      | ix            | E              | 8AC          | s                | None              |                           |

## 5 - SELECTING TYPE OF HIRE AND ACTION REASON

### h) Select the Type of Hire and Action Reason

FIGURE116 TAM 103 PREPARE FOR HIRE | TYPE OF HIRE AND ACTION REASON

| *Action Rease                                                 | /                                                                                                    |                         |
|---------------------------------------------------------------|----------------------------------------------------------------------------------------------------|-------------------------|
| "Start Da<br>Employee<br>Employee ID Verifi<br>External Syste | Concurrent Hire - Dual Empl<br>Concurrent Hire - Non Dual Emp<br>Hire - No Prior UC Affiliation<br>Rehire, < 120 days break<br>Rehire, >= 120 Days Break<br>Rehire, fr Layoff-No Pref <120 | D<br>External System ID |
| Hire Commen                                                   | Rehire, fr Layoff-NoPref >=120<br>Rehire, from Layoff-Pref < 120<br>Rehire, from Layoff-Pref >=120<br>Rehire: Rehired Retiree<br>Rehire: Rehired Retiree<br>Rehire: Retirment Suspended    |                         |
| Attachments                                                   | Rehire: Staff Recall < 120                                                                                                    |                         |
| No Attachments have been added to this                        | Rehire: Staff Recall >= 120<br>Transfer.inter BUL Demotion                                                                                                    |                         |
| Add Attachment                                                | Transfer-Inter BU, Lateral<br>Transfer-Inter BU, Promotion                                                                                                    |                         |
| Submit Request To UCPC                                        | Transfer-Inter BU, Undefined<br>With Prior UC Affiliation                                                                                                    | Pre Hire Audit Report   |

# 6 - ENTERING COMPENSATION DATA

i) Click the Earns Dist/Addl Pay tab and enter compensation data

FIGURE117 TAM 103 PREPARE FOR HIRE | EARNS DIST/ADDL PAY

# UC Santa Barbara HR Employment

| Favorites  Main Menu  Kecruiting  Kecruiting  Kecruiti |
|----------------------------------------------------------------------------------------------------|
| ORACLE' All - Search & Advanced Search                                                                                                    |
| Advanced Search                                                                                                    |
| Prepare For Hire Earns Dist/Addl Pay                                                                                                    |
| Employee Information                                                                                                    |
| Job - Salary Plan                                                                                                    |
| Salary Administration Plan UCSX Salary Grade 133<br>StepQ                                                                                                    |
| Job Compensation - Pay<br>Components       Personalize   Find   View All   🖉   📑       First 🚯 1 of 1 💿 Last                                                                                                    |
| Comp Rate Compensation Rate Compensation Frequency Rate Code Source                                                                                                    |
| 1 UCHRLY Q 17.000000 H Manual 🛨 🖃                                                                                                    |
| Job Earnings Distribution Type                                                                                                    |
| Earnings Distribution Type None  Aggregate Comp Rate                                                                                                    |
| Job Earnings Distribution Personalize   Find   View All   2                                                                                                    |
| 1 + =                                                                                                    |
| Sob Compensation - Payton currency and Prequency         Compensation Frequency H         Q         Additional Pay         Personalize   Find   View All   [2]   ]         First @ 1 of 1 @ Last         Effective Date         *Earnings Code         Reason for Additional Pay Earnings End Date         Add"I Pay Amount         Hourly Rate         Goal Amount                                                                                                    |
|                                                                                                    |
| Submit Request To UCPC         Cancel         Print Pre Hire Audit Report                                                                                                    |
| 7 - ENTERING PREPARE FOR HIRE COMMENTS                                                                                                    |
| i) Click the Brongro for Hire tab and onter Hire Comments                                                                                                    |
| J) Click the repare to file tab and effer file Comments                                                                                                    |
| IGURE118 TAM 103 PREPARE FOR HIRE   HIRE COMMENTS                                                                                                    |
| *Type of Hire                                                                                                    |
| *Action Reason Hire - No Prior UC Affiliation                                                                                                    |
| *Start Date 03/30/2020                                                                                                    |
| Employee ID                                                                                                    |
| Employee ID Verified Yes Verify Employee ID                                                                                                    |
| External System ID                                                                                                    |
| Hire Comments Our due diligence has determined that Audrey is a new hire with no phor UC attiliation.                                                                                                    |
| Attachments                                                                                                    |
| No Attachments have been added to this Job Opening.                                                                                                    |
| Add Attachment                                                                                                    |
| Submit Request To UCPC Cancel Print Pre Hire Audit Report                                                                                                    |

| 8 - GE                                    | NERATING THE PREHIRE AUDIT REPORT                                                        |
|-------------------------------------------|------------------------------------------------------------------------------------------|
| k) Optionally click the                   | yellow Print Pre Hire Audit Report button                                                |
|                                           |                                                                                          |
| FIGURE119 TAM 103 PREPARE FOR             | HIRE   PRINT PRE HIRE AUDIT REPORT                                                       |
| *Type of Hire                             | Hire \$                                                                                  |
| *Action Reason                            | Hire - No Prior UC Affiliation                                                           |
| *Start Date                               | 03/30/2020                                                                               |
| Employee ID                               |                                                                                          |
| Employee ID Verified                      | Yes Verify Employee ID                                                                   |
| External System                           | Q External System ID                                                                     |
| Hire Comments                             | Our due diligence has determined that Audrey is a new hire with no prior UC affiliation. |
|                                           |                                                                                          |
|                                           |                                                                                          |
|                                           |                                                                                          |
|                                           | 1                                                                                        |
| Attachments                               |                                                                                          |
| No Attachments have been added to this Jo | b Opening.                                                                               |
| Add Attachment                            |                                                                                          |
|                                           | Drint Dro Litre Audit Decent                                                             |
| Submit Request To UCPC                    | Print Pre Hire Audit Keport                                                              |

Below is the first page of the Pre Hire Data Audit report.

• Note: The Type of Hire and Action Reason fields are not included in the Pre Hire Data Audit report.

O FIGURE120 TAM 103 PREPARE FOR HIRE | PREP HIRE DATA AUDIT REPORT

| Audrey_Ruston_144171.pdf | 1/5                                                                                     |  |
|--------------------------|-----------------------------------------------------------------------------------------|--|
|                          | Pre Hire Data Audit Report                                                              |  |
|                          | Personal Data                                                                           |  |
|                          | Employee Information                                                                    |  |
|                          | Primary Name - English                                                                  |  |
|                          | Last Name: Ruston Name Suffix:                                                          |  |
|                          |                                                                                         |  |
|                          | Birth Information Date of Birth: 05/04/1929                                             |  |
|                          |                                                                                         |  |
|                          | Person Education Level Highest Education Level: I-Master's Level Degree                 |  |
|                          |                                                                                         |  |
|                          | Person National ID United States National ID Type: PR National ID: XXX-XX-5555          |  |
|                          | National ID Type. TR National ID. Activities555                                         |  |
|                          | Person Alternate Employee ID                                                            |  |
|                          |                                                                                         |  |
|                          | Person Address 01 - United States Address Type: HOME Address Line 1: Everage Competency |  |
|                          | Address Line 2: City: Hollywood                                                         |  |
|                          | State: CA Postal: 90101                                                                 |  |
|                          | Country: USA                                                                            |  |
|                          |                                                                                         |  |
|                          | UC Oath Date Oath Signature Date:                                                       |  |
|                          |                                                                                         |  |
|                          | Person Phone Number Phone Type Phone Number                                             |  |
|                          | CELL 303/956-6881                                                                       |  |
|                          | HOME 805/893-5781                                                                       |  |
|                          | Parson Email Address                                                                    |  |
|                          | Email Type Email Address                                                                |  |
|                          |                                                                                         |  |

# 9 - SUBMIT HIRE REQUEST TO UCPC

# I) Click the yellow **Submit Request to UCPC** button to submit hire request to UCPC

FIGURE121 TAM 103 PREPARE FOR HIRE | SUBMIT REQUEST TO UCPC

| *Type of Hire                            | Hire                                    | \$                                                |
|------------------------------------------|-----------------------------------------|---------------------------------------------------|
| *Action Reason                           | Hire - No Prior UC Affiliation          | \$                                                |
| *Start Date                              | 03/30/2020                              |                                                   |
| Employee ID                              |                                         |                                                   |
| Employee ID Verified                     | Yes Verify Employee                     | ID                                                |
| External System                          | ٩                                       | External System ID                                |
| Hire Comments                            | Our due diligence has determined that A | udrey is a new hire with no prior UC affiliation. |
|                                          |                                         |                                                   |
| Attachments                              |                                         |                                                   |
| No Attachments have been added to this J | ob Opening.                             |                                                   |
| Add Attachment                           |                                         |                                                   |
| k Submit Request To UCPC                 | Cancel Prin                             | t Pre Hire Audit Report                           |

This message (with Transaction ID) below appears after clicking the yellow **Submit Request to UCPC** button.

FIGURE122 TAM 103 PREPARE FOR HIRE | SUBMIT REQUEST TO UCPC – TRANSACTION ID MESSAGE Message

| You have successfully submittee                        | d this request. The Transaction ID is 1487. (0,                 | ))                                                             |                              |
|--------------------------------------------------------|-----------------------------------------------------------------|----------------------------------------------------------------|------------------------------|
| <u> </u>                                               | 001010000                                                       |                                                                |                              |
|                                                        | 10 - FINAL DISPOSITIC                                           | N OF APPLICANT POOL                                            |                              |
| a) Click the <b>Re</b><br>for desired of<br>Applicant' | ject button for each respe<br>applicants and click the <b>C</b> | ective applicant or check on t<br>roup Actions sub-menu and so | he checkbox<br>elect 'Reject |

FIGURE123 TAM 103 GROUP ACTIONS LINK | FINAL DISPOSITIN TO REJECT APPLICANTS

| Havorites + | Main Menu •                                                   | > Kec                                                 | ruiting 🔻 > Bi    | rowse Job Openings > | Manage Job Op | pening           |                            |                                                            |                                   |               |                        |        |                                       |           | - <b>N</b>       |              |                     |
|-------------|---------------------------------------------------------------|-------------------------------------------------------|-------------------|----------------------|---------------|------------------|----------------------------|------------------------------------------------------------|-----------------------------------|---------------|------------------------|--------|---------------------------------------|-----------|------------------|--------------|---------------------|
| OBACI       | <i>c</i> <sup>.</sup>                                         |                                                       |                   |                      |               |                  |                            |                                                            |                                   |               |                        |        |                                       |           | Hor              | me Workli    | at Add to Favorites |
|             | .e                                                            |                                                       | All V Search      |                      | » A           | dvanced Search   | h                          |                                                            |                                   |               |                        |        |                                       |           |                  |              |                     |
|             |                                                               |                                                       |                   |                      |               |                  |                            |                                                            |                                   |               |                        |        |                                       |           |                  | Hel          | Personalize Page    |
| Manage J    | ob Opening                                                    | 1                                                     |                   |                      |               |                  |                            |                                                            |                                   |               |                        |        |                                       |           |                  |              |                     |
| manago o    |                                                               |                                                       |                   |                      |               |                  |                            |                                                            |                                   |               |                        |        |                                       |           |                  |              |                     |
| Return      | Recruiting Ho                                                 | me   • Previe                                         | ous   👒 Create    | New   🖷 Clone   🧛 Re | tresh   🖨 Add | Note   Minter    | rviews   [] No Categ       | ory   🎒 Print Job Op                                       | ining                             |               | Person                 | alize  |                                       |           |                  |              |                     |
|             | Job Opening I<br>Job Posting Tit<br>Job Coo<br>Position Numbe | ID 4443<br>le COOK<br>le 005523 (CO<br>er 40066392 (C | DK)<br>OOK)       |                      |               |                  | Sti<br>Business<br>Departn | atus 010 Open<br>Unit SBCMP (UC San<br>nent FDSC (R & DH C | a Barbara Campu<br>ARRILLO FD SVC | s)<br>)       |                        |        |                                       |           |                  |              |                     |
| Applicants  | Applicant Scre                                                | ening Activ                                           | ity & Attachments | Details              |               |                  |                            |                                                            |                                   |               |                        |        |                                       |           |                  |              |                     |
| All<br>(4)  | Applied<br>(0)                                                | R                                                     | eviewed<br>(0)    | Screen<br>(0)        | Route<br>(0)  | Interview<br>(1) | Offer<br>(0)               | Hire<br>(1)                                                | Hold<br>(0)                       | Reject<br>(2) | UC Work Experie<br>(2) | ince   |                                       |           |                  |              |                     |
| Applicants  | 3                                                             |                                                       |                   |                      |               |                  |                            |                                                            |                                   |               |                        |        |                                       | Persona   | lize   Find   Vi | ew All 🛛 💭 🛔 | First 🕢 1-4 of 4    |
| Select      | Application<br>Score                                          | Assessment<br>Status                                  | Attachment        | Applicant Name       | Applicant ID  | Туре             | Disposition                | Disposition<br>Reason                                      | Application<br>Date               | SPC           | Application            | Resume | Interest                              | Interview | Reject           | Print        |                     |
|             |                                                               |                                                       |                   | Darrell Littleberry  | 144166        | External         | Reject                     | Candidate pool<br>identified                               | 03/04/2020                        |               |                        |        | <b>☆☆☆X</b>                           |           |                  | 6            | - Other Actions     |
|             |                                                               |                                                       |                   | Reese Witherspoo     | 144176        | External         | Reject                     | Candidate pool<br>identified                               | 03/04/2020                        |               |                        |        | 1111                                  |           |                  | 6            | - Other Actions     |
|             |                                                               |                                                       |                   | Audrey Ruston        | 144171        | External         | Ready                      |                                                            | 03/04/2020                        |               |                        |        | · · · · · · · · · · · · · · · · · · · |           | 0                | 6            | - Other Actions     |
| ۲           |                                                               |                                                       |                   | Taylor Swift         | 144170        | External         | Interview                  |                                                            | 03/04/2020                        |               |                        |        | · · · · · · · · · · · · · · · · · · · | <b>1</b>  | 0                | 6            | - Other Actions     |
| Select All  | Deselect A                                                    | a − Gr                                                | up Actions        |                      |               |                  |                            |                                                            |                                   |               |                        |        |                                       |           |                  |              |                     |
| 0000070     | 00000000                                                      | Re                                                    | cruiting Actions  | Mark Devieward       |               |                  |                            |                                                            |                                   |               |                        |        |                                       |           |                  |              |                     |
| 4 Data -    | # D                                                           | Ac                                                    | plicant Actions   | Managa Intensis      |               |                  |                            | and an and a second                                        |                                   |               |                        |        |                                       |           |                  |              |                     |
| en Keturn   | Recruiting Ho                                                 | me I 1                                                | $\sim$            | Create Intervie      | Evaluation    | Note   Mointe    | Inviews   Unio Categ       | ory   Brint Job Op                                         | ining                             |               | Top of                 | Page   |                                       |           |                  |              |                     |
|             |                                                               |                                                       | ( )               | Reject Applicant     | Evaluation    |                  |                            |                                                            |                                   |               |                        |        |                                       |           |                  |              |                     |
|             |                                                               |                                                       | u                 | Print Application    |               |                  |                            |                                                            |                                   |               |                        |        |                                       |           |                  |              |                     |
|             |                                                               |                                                       |                   | View Application     | s             |                  |                            |                                                            |                                   |               |                        |        |                                       |           |                  |              |                     |
|             |                                                               |                                                       |                   | Ten Application      | ' I           |                  |                            |                                                            |                                   |               |                        |        |                                       |           |                  |              |                     |

- b) Select the Reason (optional: for reporting purposes)
- c) Click the yellow **Reject** or **Reject and Correspond** button
  - i. Reject will simply change the Disposition to 'Reject'
  - ii. **Reject and Correspond** will change the **Disposition** to 'Reject' and allow the hiring manager to send an email correspondence to the selected applicant(s).

FIGURE124 TAM 103 GROUP ACTIONS LINK | APPLICANT TO REJECT

| Favorites -                              | Main Menu 👻 > | Recruiting -> Bro | wse Job Openings > Ma | nage Job Opening |
|------------------------------------------|---------------|-------------------|-----------------------|------------------|
| ORACL                                    | Ε.            | All - Search      |                       | Advanced Search  |
| Applicant to R                           | eject         |                   |                       |                  |
| Applicant ID Name<br>144170 Taylor Swift |               |                   | 4443 - COOK           | Delete           |
| Disposition                              |               |                   |                       |                  |
|                                          | Reason        |                   | <b>b</b>              |                  |
| Reject                                   | Reject and C  | orrespond         | Cancel                |                  |

The message to the below is received after clicking the yellow **Reject** button.

FIGURE125 TAM 103 GROUP ACTIONS LINK | REJECT APPLICANTS – SUCCESSFULLY REJECTED MESSAGE Message

You have successfully rejected this Applicant. (18178,1100)

OK

Below, the selected applicants have been rejected.

FIGURE126 TAM 103 HM WORKBENCH | REJECTED APPLICANTS

| RACL       | .e <sup>.</sup>                                                |                                                       | All - Sean     | ch               |              | » A        | dvanced Search   |                |                                                                    |                                      |               |                      |        |
|------------|----------------------------------------------------------------|-------------------------------------------------------|----------------|------------------|--------------|------------|------------------|----------------|--------------------------------------------------------------------|--------------------------------------|---------------|----------------------|--------|
|            |                                                                |                                                       |                |                  |              | ~ ~ ~      | arantes oburo    |                |                                                                    |                                      |               |                      |        |
| anage J    | lob Opening                                                    | )                                                     |                |                  |              |            |                  |                |                                                                    |                                      |               |                      |        |
| Return     | Recruiting Ho                                                  | me   🛉 Previo                                         | us   🗟 Creat   | te New   🐺 Clone | 🍫 Refresh    | 📮 Add I    | Note   🚮 Inter   | views   🗌 No C | Category   🗃 Print Job O                                           | pening                               |               | Perso                | nalize |
|            | Job Opening I<br>Job Posting Titi<br>Job Cod<br>Position Numbe | D 4443<br>le COOK<br>le 005523 (COC<br>ar 40066392 (C | )K)<br>OOK)    |                  |              |            |                  | Busir<br>Dej   | Status 010 Open<br>ness Unit SBCMP (UC Sa<br>partment FDSC (R & DH | nta Barbara Campu<br>CARRILLO FD SV( | us)<br>C)     |                      |        |
| pplicants  | Applicant Scre                                                 | ening Activi                                          | ty & Attachmen | nts Details      |              |            |                  |                |                                                                    |                                      |               |                      |        |
| All<br>(4) | Applied<br>(0)                                                 | Re                                                    | viewed<br>(0)  | Screen<br>(0)    | Route<br>(0) |            | Interview<br>(0) | Offer<br>(0)   | Hire<br>(1)                                                        | Hold<br>(0)                          | Reject<br>(3) | UC Work Exper<br>(1) | ience  |
| plicants   | ?                                                              |                                                       |                |                  |              |            |                  |                |                                                                    |                                      |               |                      |        |
| Select     | Application<br>Score                                           | Assessment<br>Status                                  | Attachment     | Applicant N      | ame Ap       | plicant ID | Туре             | Disposition    | Disposition<br>Reason                                              | Application<br>Date                  | SPC           | Application          | Resun  |
|            |                                                                |                                                       |                | Darrell Little   | berry 14     | 4166       | External         | Reject         | Candidate pool identified                                          | 03/04/2020                           |               |                      |        |
|            |                                                                |                                                       |                | Reese With       | erspoon 14   | 4176       | External         | Reject         | Candidate pool<br>identified                                       | 03/04/2020                           |               |                      |        |
|            |                                                                |                                                       |                | Taylor Swift     | 14           | 4170       | External         | Reject         |                                                                    | 03/04/2020                           |               |                      |        |
|            |                                                                |                                                       |                |                  |              |            |                  |                |                                                                    |                                      |               | _                    |        |

🚓 Return | 🕋 Recruiting Home | 🖷 Previous | 🍓 Create New | 🐺 Clone | 🍫 Refresh | 📮 Add Note | 📷 Interviews | 🗍 No Category | 🔐 Print Job Opening 🛛 Top of Page

As well, if you've placed any runner up candidates 'On Hold', then you need to reject them to end their application process.

11 - MONITOR HIRE REQUEST & VIEW UCPC COMMENTS

- a) Navigate to the Transaction Status page
- b) Enter 'SBCMP' in Business Unit
- c) Select 'RecruitingHire/Rehire/Transfer' in Transaction Type
- d) Enter dates in **Start Date** From and **To** date fields (corresponds to Effective hire or start date)
- e) Click the yellow **Refresh** button
- f) Click the View Comments link to view UCPC comments

|                | ILE'                     | All                  | Search                  |             | >              | Advanced S | earch         |                    |              |                         |
|----------------|--------------------------|----------------------|-------------------------|-------------|----------------|------------|---------------|--------------------|--------------|-------------------------|
| ansa           | ction Status             |                      |                         |             |                |            |               |                    |              |                         |
| e followir     | ng transactions are pend | ding, canceled or ha | ave been processed by H | uman Resour | Ces.           |            |               |                    |              |                         |
| HR F           | Review Status All        |                      | \$                      | Business Ur | nit SBCMP      | <b>b</b>   |               |                    |              |                         |
| Tra            | nsaction Type Recruit    | ingHire/Rehire/Trar  | isfer 🗘 🕻               | Empl        | ID             |            |               |                    |              |                         |
| Trans          | action Status All        |                      | \$                      | First Na    | me             |            |               |                    |              |                         |
| d)st           | art Date From 03/24/20   | 20 👸 То 🛛            | 4/13/2020 🛐             | Last Na     | ame            |            |               |                    |              |                         |
|                | e                        | Refresh              | Clear                   | Down        | load           |            |               |                    |              |                         |
|                | tion Status 👔            |                      |                         |             |                |            | Perso         | nalize   Find   Vi | ew All 🛛 🗐 🔜 | First 🕢 1 of 1 🕢 La     |
| ransac         |                          | Effective<br>Date    | Transaction Status      | Person ID   | Empl<br>Record | Action     | Business Unit | First Name         | Last Name    | Reason for Cancellation |
| ransac<br>lect | Template                 |                      |                         |             |                | Hire       | SBCMP         | Audrey             | Ruston       | View Comments (f        |
| ansac          | RECRUITING               | 03/30/2020           | Cancel                  |             |                | THIC .     |               |                    |              |                         |

Below is the page shown after clicking the blue View Comments link.

FIGURE 128 TAM 103 TRANSACTION STATUS | PREPARE FOR HIRE REQUEST - VIEW COMMENTS

| Favorites -   | Main Menu 🕶          | > Wo  | orkforce Administration 👻 | > Smart HR Template 🔻 > Tr | ansaction Status |
|---------------|----------------------|-------|---------------------------|----------------------------|------------------|
| ORACL         | €.                   |       | All 👻 Search              | >                          | Advanced Search  |
| Cancelled Tra | insaction Comn       | nents |                           |                            |                  |
| Comments      |                      |       |                           |                            |                  |
| Cancelling pe | er Darrell's request |       |                           | 7                          |                  |

| on the second second seco |  |
|----------------------------------------------------------------------------------------------------|--|
|                                                                                                    |  |
|                                                                                                    |  |
|                                                                                                    |  |
|                                                                                                    |  |
|                                                                                                    |  |
|                                                                                                    |  |
|                                                                                                    |  |
|                                                                                                    |  |
|                                                                                                    |  |
|                                                                                                    |  |
|                                                                                                    |  |
|                                                                                                    |  |
|                                                                                                    |  |
|                                                                                                    |  |
|                                                                                                    |  |
|                                                                                                    |  |
|                                                                                                    |  |
|                                                                                                    |  |
|                                                                                                    |  |
|                                                                                                    |  |
|                                                                                                    |  |
|                                                                                                    |  |
|                                                                                                    |  |
|                                                                                                    |  |
|                                                                                                    |  |
|                                                                                                    |  |
|                                                                                                    |  |
|                                                                                                    |  |
|                                                                                                    |  |
|                                                                                                    |  |
|                                                                                                    |  |
|                                                                                                    |  |
|                                                                                                    |  |
|                                                                                                    |  |
|                                                                                                    |  |
|                                                                                                    |  |
|                                                                                                    |  |
|                                                                                                    |  |
| 11                                                                                                    |  |

Return

#### 12 - RESUBMITTING PREPARE FOR HIRE REQUEST

If the **Prepare for Hire** request is canceled by UCPC, the **Prepare for Hire** component will be greyed out and not editable. You will need to follow these steps to resubmit the request.

- 1) The hiring manager will need to set the Disposition back to 'Ready for Hire'.
- 2) Contact your HR recruiter who will need to withdraw the candidate from the hire process so you can restart the Prepare for Hire request.

Only after the candidate is withdrawn from the hire request by HR will the hiring manager be able to start the Prepare for Hire request.

The illustration below shows the re-entered Prepare for Hire request after completing the aforementioned steps.

# UC Santa Barbara HR Employment

|                                                                                                    | All - Search           | >> Advanced Search                                                            |
|----------------------------------------------------------------------------------------------------|------------------------|-------------------------------------------------------------------------------|
|                                                                                                    |                        | Availed Search                                                                |
| Pare For Hire Farms Dist/Add Pav                                                                                                    |                        |                                                                               |
| Applicant ID                                                                                                    | 144171                 | Transaction ID                                                                |
| Applicant Name                                                                                                    | Audrey Ruston          |                                                                               |
| Current Disposition                                                                                                    | 120 Withdrawn          | View Applicant Details                                                        |
| Disposition Date                                                                                                    | 04/03/2020             |                                                                               |
| Applicant Type                                                                                                    | External - New         |                                                                               |
| Application Date                                                                                                    | 03/04/2020             |                                                                               |
| Job Opening ID                                                                                                    | 4443 🔍 C               | соок                                                                          |
| Job Opening Type                                                                                                    | Continuous Job Opening |                                                                               |
| Business Unit                                                                                                    | UC Santa Barbara Campi | us                                                                            |
| Department                                                                                                    | R & DH CARRILLO FD S   | VC                                                                            |
| Position Number                                                                                                    | 40066392 🔍 🔍           | COOK Classified/Unclassified PSS                                              |
| Job Code                                                                                                    | 005523 🔍 C             | COOK                                                                          |
| Employee Class                                                                                                    | Staff: Career          |                                                                               |
| SSN                                                                                                    | XXX-XX-7292            |                                                                               |
| Date of Birth                                                                                                    | 05/04/1929             |                                                                               |
| Probation Code                                                                                                    |                        | •                                                                             |
| Probation End Date                                                                                                    | P                      |                                                                               |
| Trial Employment End Date                                                                                                    | Ħ                      |                                                                               |
| ERIT/Phased Retirement End Dt                                                                                                    | Ħ                      |                                                                               |
| Location Use End Date                                                                                                    | 📴 Locat                | ion Use End Date Desc                                                         |
|                                                                                                    |                        |                                                                               |
| PY Career Duration                                                                                                    | \$                     |                                                                               |
| PY Career Duration                                                                                                    | •                      |                                                                               |
| PY Career Duration<br>Oath Sign Date<br>Patent Acknowledgement Sign Dt                                                                                                    | ÷                      |                                                                               |
| PY Career Duration<br>Oath Sign Date<br>Patent Acknowledgement Sign Dt<br>Modified Patent Acknow Sign Dt                                                                                                    | ¢<br>19<br>19          |                                                                               |
| PY Career Duration<br>Oath Sign Date<br>Patent Acknowledgement Sign Dt<br>Modified Patent Acknow Sign Dt<br>Review Type                                                                                                    | ¢                      | \$                                                                            |
| PY Career Duration<br>Oath Sign Date<br>Patent Acknowledgement Sign Dt<br>Modified Patent Acknow Sign Dt<br>Review Type<br>Next Review Date                                                                                                    | ¢                      | *                                                                             |
| PY Career Duration<br>Oath Sign Date<br>Patent Acknowledgement Sign Dt<br>Modified Patent Acknow Sign Dt<br>Review Type<br>Next Review Date<br>Tracker Profile ID                                                                                                    | ¢                      | Remote I-9 Section 2                                                          |
| PY Career Duration<br>Oath Sign Date<br>Patent Acknowledgement Sign Dt<br>Modified Patent Acknow Sign Dt<br>Review Type<br>Next Review Date<br>Tracker Profile ID                                                                                                    | ¢                      |                                                                               |
| PY Career Duration<br>Oath Sign Date<br>Patent Acknowledgement Sign Dt<br>Modified Patent Acknow Sign Dt<br>Review Type<br>Next Review Date<br>Tracker Profile ID                                                                                                    | ¢                      |                                                                               |
| PY Career Duration<br>Oath Sign Date<br>Patent Acknowledgement Sign Dt<br>Modified Patent Acknow Sign Dt<br>Review Type<br>Next Review Date<br>Tracker Profile ID<br>*Type of Hire<br>*Action Reason                                                                                                    | ¢                      |                                                                               |
| PY Career Duration<br>Oath Sign Date<br>Patent Acknowledgement Sign Dt<br>Modified Patent Acknow Sign Dt<br>Review Type<br>Next Review Date<br>Tracker Profile ID<br>"Type of Hire<br>"Action Reason<br>"Start Date                                                                                                    | ¢                      |                                                                               |
| PY Career Duration<br>Oath Sign Date<br>Patent Acknowledgement Sign Dt<br>Modified Patent Acknow Sign Dt<br>Review Type<br>Next Review Date<br>Tracker Profile ID<br>*Type of Hire<br>*Action Reason<br>Start Date<br>Employee ID                                                                                                    |                        |                                                                               |
| PY Career Duration<br>Oath Sign Date<br>Patent Acknowledgement Sign Dt<br>Modified Patent Acknow Sign Dt<br>Review Type<br>Next Review Date<br>Tracker Profile ID<br>*Type of Hire<br>*Action Reason<br>*Start Date<br>Employee ID<br>Employee ID Verified<br>External System                                                                                                    | ¢                      |                                                                               |
| PY Career Duration<br>Oath Sign Date<br>Patent Acknowledgement Sign Dt<br>Modified Patent Acknow Sign Dt<br>Review Type<br>Next Review Date<br>Tracker Profile ID<br>*Type of Hire<br>*Action Reason<br>*Start Date<br>Employee ID<br>Employee ID<br>Verified<br>External System<br>Hire Comments                                                                                            |                        |                                                                               |
| PY Career Duration<br>Oath Sign Date<br>Patent Acknowledgement Sign Dt<br>Modified Patent Acknow Sign Dt<br>Review Type<br>Next Review Date<br>Tracker Profile ID<br>*Type of Hire<br>*Action Reason<br>*Start Date<br>Employee ID<br>Employee ID<br>Employee ID Verified<br>External System<br>Hire Comments                                                                                |                        |                                                                               |
| PY Career Duration<br>Oath Sign Date<br>Patent Acknowledgement Sign Dt<br>Modified Patent Acknow Sign Dt<br>Review Type<br>Next Review Date<br>Tracker Profile ID<br>*Type of Hire<br>*Action Reason<br>*Start Date<br>Employee ID<br>Employee ID<br>Employee ID Verified<br>External System<br>Hire Comments                                                                                |                        | Prify Employee ID     External System ID     r true processing as a new hire. |
| PY Career Duration<br>Oath Sign Date<br>Patent Acknowledgement Sign Dt<br>Modified Patent Acknow Sign Dt<br>Review Type<br>Next Review Date<br>Tracker Profile ID<br>"Type of Hire<br>"Action Reason<br>"Start Date<br>Employee ID<br>Employee ID Verified<br>External System<br>Hire Comments<br>Attachments have been added to this Job                                                    |                        |                                                                               |
| PY Career Duration<br>Oath Sign Date<br>Patent Acknowledgement Sign Dt<br>Modified Patent Acknow Sign Dt<br>Review Type<br>Next Review Date<br>Tracker Profile ID<br>"Type of Hire<br>"Action Reason<br>"Start Date<br>Employee ID<br>Employee ID<br>Employee ID<br>Employee ID<br>Verified<br>External System<br>Hire Comments<br>Attachments have been added to this Jou<br>Add Attachment |                        |                                                                               |

| avorites - Ma                              | ain Menu 🔻 💦 🗧 F        | Recruiting - Browse      | lob Openings >       | Manage Job Openir | ng            |               |             |         |
|--------------------------------------------|-------------------------|--------------------------|----------------------|-------------------|---------------|---------------|-------------|---------|
| RACLE                                      |                         | All 👻 Search             |                      | >> Ad             | vanced Search | 1             |             |         |
| repare For Hire                            | Earns Dist/Addl Pay     | 1                        |                      |                   |               |               |             |         |
| Employee Informa                           | ation                   |                          |                      |                   |               |               |             |         |
| Job - Salary Plan                          |                         |                          |                      |                   |               |               |             |         |
| Salary Administra                          | ation Plan UCSX<br>Step | Salary Grade 133         |                      |                   |               |               |             |         |
| lob Compensatio<br>Components<br>Comp Rate | on - Pay                | Personalize   Find       | View All 🛛 🗐 🔜       | First 🕢 1 of      | 1 🛞 Last      |               |             |         |
| 1 UCANNL Q                                 | 50000.000000            | A                        | Manua                | al                | + -           |               |             |         |
| lob Earnings Dis                           | tribution Type          |                          |                      |                   |               |               |             |         |
| Earnings Distribu                          | ution Type None         | Aggregate                | Comp Rate            |                   |               |               |             |         |
| ob Earnings Dis                            | tribution               | Personalize Find         | View All [ 🔄 🛛 🔜     | First 🕚 1 of      | 1 💿 Last      |               |             |         |
| Earnings Code                              | Compensa                | ition Rate               | Percent of Distribut | lon               | + -           |               |             |         |
| lob Compensatio                            | on - Payroll Curren     | ncy and Frequency        |                      |                   |               |               |             |         |
| Compensation Fr                            | equency H               |                          |                      |                   |               |               |             |         |
| Additional Pay                             |                         |                          |                      | Personalize   Fin | d   View All  | 🛛 📘 🔣 🛛 First | 🕢 1 of 1 🛞  | Last    |
| Effective Date *                           | Earnings Code R         | eason for Additional Pay | Earnings End Date    | Add'l Pay Amou    | nt Hourly     | Rate          | Goal Amount |         |
| LB                                         |                         | Ŧ                        |                      | y                 |               |               | ]           | کا تک ز |
|                                            |                         |                          |                      |                   |               |               |             |         |

Enter the compensation information on the Earns Dist/Addl Pay tab.

13 - VETTING THE PREPARE FOR HIRE REQUEST

Monitoring the **Prepare for Hire** request.
|             | ILE.                     | All                 | Search                  |              | >              | Advanced Se | earch             |             |                     |
|-------------|--------------------------|---------------------|-------------------------|--------------|----------------|-------------|-------------------|-------------|---------------------|
| Fransa      | ction Status             |                     |                         |              |                |             |                   |             |                     |
| ranoa       | onon otatao              |                     |                         |              |                |             |                   |             |                     |
| he followir | ng transactions are pend | ling, canceled or h | ave been processed by I | luman Resour | ces.           |             |                   |             |                     |
| HR F        | Review Status All        |                     | *                       | Business U   | nit SBCMP      | Q           |                   |             |                     |
| Trar        | nsaction Type Recruiti   | ngHire/Rehire/Trar  | nsfer 🗘                 | Empl         | ID             |             |                   |             |                     |
| Trans       | action Status All        |                     | *                       | First Na     | me             |             |                   | 1           |                     |
| St          | art Date From 03/24/20   | 20 🕅 то 🤇           | 04/13/2020 1            | Last Na      | me             |             |                   | -<br>-      |                     |
|             |                          |                     |                         | Lastin       |                |             |                   |             |                     |
|             |                          | Refresh             | Clear                   | Down         | load           |             |                   |             |                     |
| Transact    | tion Status 👔            |                     |                         |              |                | Persona     | alize Find View A | AII   💷   📑 | First 🚯 1 of 1 🕭 La |
| select      | Template                 | Effective<br>Date   | Transaction Status      | Person ID    | Empl<br>Record | Action      | Business Unit     | First Name  | Last Name           |
| 0           | RECRUITING               | 03/30/2020          | Requested               |              |                | Hire        | SBCMP             | Audrey      | Ruston              |
| elect All   | Deselect All             |                     |                         |              |                |             |                   |             |                     |
|             |                          |                     |                         |              |                |             |                   |             |                     |

After Audrey Ruston is hired, the **Manage Job Opening** component now shows that she is hired, and the status of the Job Opening is 'Filled/Closed'.

| ORAC       | LE'                                                      |                                                        | All - Search     |                        | » Advar      | nced Search      |                                |                                                                    |                                       |               |                         |        |                      |             |                  |
|------------|----------------------------------------------------------|--------------------------------------------------------|------------------|------------------------|--------------|------------------|--------------------------------|--------------------------------------------------------------------|---------------------------------------|---------------|-------------------------|--------|----------------------|-------------|------------------|
| Manage     | Job Openin                                               | n                                                      |                  |                        |              |                  |                                |                                                                    |                                       |               |                         |        |                      | Help        | Personalize Page |
| Return     | MRecruiting Ho                                           | ome   📲 Previo                                         | ous   🚛 Next   1 | 💐 Create New   👰 Clone | 🍁 Refresh    | 📮 Add Note       | 🚮 Interviews   🗍               | No Category   <i>///////////////////////////////////</i>           | int Job Opening                       |               | Personal                | ize    |                      |             |                  |
|            | Job Opening<br>Job Posting Ti<br>Job Co<br>Position Numb | ID 4443<br>tle COOK<br>de 005523 (CO<br>er 40066392 (C | DK)<br>OOK)      |                        |              |                  | Stat<br>Business U<br>Departme | tus 110 Filled/Closed<br>Init SBCMP (UC San<br>Init FDSC (R & DH C | ta Barbara Campus)<br>ARRILLO FD SVC) |               |                         |        |                      |             |                  |
| Applicants | Applicant Scre                                           | eening Activi                                          | ty & Attachments | Details                |              |                  |                                |                                                                    |                                       |               |                         |        |                      |             |                  |
| All<br>(4) | Applied<br>(0)                                           | R                                                      | eviewed<br>(0)   | Screen R<br>(0)        | oute<br>(0)  | Interview<br>(0) | Offer<br>(0)                   | Hire<br>(1)                                                        | Hold<br>(0)                           | Reject<br>(3) | UC Work Experien<br>(1) | Ce     |                      |             |                  |
| Applicants | 3                                                        |                                                        |                  |                        |              |                  |                                |                                                                    |                                       |               |                         | Perso  | nalize   Find   View | ( All 🛛 🗐 📑 | First 🕢 1-4 of   |
| Select     | Application<br>Score                                     | Assessment<br>Status                                   | Attachment       | Applicant Name         | Applicant ID | Туре             | Disposition                    | Disposition<br>Reason                                              | Application Date                      | SPC           | Application             | Resume | Interest             | Print       |                  |
|            |                                                          |                                                        |                  | Darrell Littleberry    | 144166       | External         | Reject                         | Candidate pool<br>identified                                       | 03/04/2020                            |               |                         |        | <b>☆☆☆X</b>          | 8           | - Other Actions  |
|            |                                                          |                                                        |                  | Reese Witherspoon      | 144176       | External         | Reject                         | Candidate pool identified                                          | 03/04/2020                            |               |                         |        | <b>会会</b> X          | 6           | - Other Actions  |
|            |                                                          |                                                        |                  | Taylor Swift           | 144170       | External         | Reject                         |                                                                    | 03/04/2020                            |               |                         |        | ***X                 | 6           | - Other Actions  |
|            |                                                          |                                                        |                  | Audrey Ruston          | 144171       | External         | Hired                          | ]                                                                  | 03/04/2020                            |               |                         |        | X\$\$\$              | 8           | - Other Actions  |
| Select A   | All Deselect A                                           | vil <b>▼</b> Gro                                       | oup Actions      |                        |              |                  |                                |                                                                    |                                       |               |                         |        |                      |             |                  |

#### FIGURE 129 TAM 103 HM WORKBENCH | HIRED DISPOSITIONED CANDIDATE

The **Transaction Status** page now shows that Audrey Ruston has a **Transaction Status** of 'Hired/Added'.

| Favorites -   | Main Menu 🗸               | Workforce Ad     | dministration 🗸 🚿 Sma  | art HR Template | 🔹 > Transa  | ction Statu | S                     |            |                       |
|---------------|---------------------------|------------------|------------------------|-----------------|-------------|-------------|-----------------------|------------|-----------------------|
| ORACI         | LE'                       | All 👻            | Search                 |                 | >> Advan    | ced Search  | 1                     |            |                       |
| Transact      | tion Status               |                  |                        |                 |             |             |                       |            |                       |
| The following | transactions are pending, | canceled or ha   | ve been processed by H | Human Resource  | es.         |             |                       |            |                       |
| HR Re         | view Status All           |                  | <b>A</b>               | Business Uni    | t SBCMP Q   |             |                       |            |                       |
| Trans         | action Type Recruiting    | lire/Rehire/Tran | sfer 🗘                 | Empl II         | D           |             |                       |            |                       |
| Transa        | ction Status All          |                  | \$                     | First Nam       | 0           |             |                       |            |                       |
| Star          | t Date From 03/28/2020    | <b>В</b> То 0-   | 4/17/2020              | Last Nan        | ne          |             |                       |            |                       |
|               | Re                        | fresh            | Clear                  | Downlo          | ad          |             |                       |            |                       |
| Transactio    | on Status 👔               |                  |                        |                 |             | Person      | alize   Find   View A | 0          | First 🕢 1 of 1 🕟 Last |
| Select        | Template                  | Effective Date   | Transaction Status     | Person ID       | Empl Record | Action      | Business Unit         | First Name | Last Name             |
|               | RECRUITING                | 03/30/2020       | Hired/Added            | 10421075        | 0           | Hire        | SBCMP                 | Audrey     | Ruston                |
| Select All    | Deselect All              |                  |                        |                 |             |             |                       |            |                       |
| Dele          | ete Selected Transactions |                  |                        |                 |             |             |                       |            |                       |
| Go To         | Smart HR Transactio       | ns               |                        |                 |             |             |                       |            |                       |

Now, hiring managers will be able to verify job record information in the **Job Data** component. This is Audrey's job record in the **Job Data** component.

| RACLE                 |                      | All 👻 Search          | >                         | Advanced Search             |                            |        |
|-----------------------|----------------------|-----------------------|---------------------------|-----------------------------|----------------------------|--------|
| Vork Location Job Inf | formation Job Lab    | oor Payroll Salary F  | Plan <u>C</u> ompensation | UC Job Data                 |                            |        |
| Audrey Ruston         |                      | E                     | Empl ID 10421075          |                             |                            |        |
| ork Location ②        |                      |                       |                           |                             | Find First 🚯 1 of 1 🧕      | La     |
| Effec                 | ctive Date 03/30/202 | 0                     |                           |                             | Go To Row                  |        |
| Effective             | Sequence 0           |                       | $\subset$                 | Action Hire                 |                            |        |
| ,                     | IR Status Active     |                       |                           | Reason Hire - No Prior UC A | Affiliation                |        |
| Payr                  | oll Status Active    |                       | Job                       | Indicator Primary Job       |                            |        |
|                       |                      |                       |                           |                             | Current                    |        |
| Position              | n Number 40066392    | CC                    | юк                        |                             |                            |        |
|                       | 01                   | verride Position Data |                           |                             |                            |        |
| Position E            | Intry Date 03/30/202 | 0                     |                           |                             |                            |        |
|                       | Positio              | n Management Record   |                           |                             |                            |        |
| Regulato              | ry Region USA        | Un                    | ited States               |                             |                            |        |
| ().)<br>1977 - 198    | Company UCS          | Un                    | iversity of California    |                             |                            |        |
| Busi                  | ness Unit SBCMP      | UC                    | Santa Barbara Campus      |                             |                            |        |
| De                    | epartment FDSC       | R                     | & DH CARRILLO FD SV       | C                           |                            |        |
| Department E          | intry Date 03/30/202 | 0                     |                           |                             |                            |        |
|                       | Location ELLIS-682   | 29 Elli               | ison Hall                 |                             |                            |        |
| Establis              | shment ID UCSB       | UC                    | Santa Barbara             | Date                        | Created 04/07/2020         |        |
| Last                  | Start Date 03/30/202 | 0                     |                           |                             |                            |        |
| Expected Job          | End Date             | E E                   | ind Job Automatically     |                             |                            |        |
| Job Data              | Employment Da        | ata E                 | Earnings Distribution     | Benefits F                  | Program Participation      |        |
|                       |                      |                       |                           |                             |                            |        |
| Return to S           | earch 🔄 Notify       | 2 Refresh             |                           | E                           | Update/Display 🗾 Include H | listor |
| Save Neturn to 3      |                      |                       |                           |                             |                            |        |

Job Aid ID 10.1

| ltono |                                                                 | Sereenshet                                                                                                    |  |  |  |  |  |  |
|-------|-----------------------------------------------------------------|----------------------------------------------------------------------------------------------------|--|--|--|--|--|--|
| nem   | Notification                                                    | Scieenshol                                                                                                    |  |  |  |  |  |  |
| 1     | Background                                                      | FIGURE131 TAM 103 BACKGROUND REPORT EMAIL                                                                                                    |  |  |  |  |  |  |
|       | report<br>notification                                          | Background report for Audrey Ruston 🔤 🗠 🖻                                                                                                    |  |  |  |  |  |  |
|       | noninearion                                                     | newupdate_automail@universalbackground.com Thu, Mar 12, 7:59 PM 🛧 🔦 🧎                                                                                                    |  |  |  |  |  |  |
|       |                                                                 | The report for Audrey Ruston is ready for your review on our secure server. For security and privacy, you will be prompted to<br>enter your account number, username and password.                                                            |  |  |  |  |  |  |
|       |                                                                 | https://portal.universalbackground.com/o/?r=18691380&a=117151                                                                                                    |  |  |  |  |  |  |
|       |                                                                 | For questions about this order, please contact our Client Services Department toll free at 1-877-561-5150 or via email<br>cs@universalbackaround.com.                                                                                         |  |  |  |  |  |  |
|       |                                                                 | Thank you for choosing Universal Background Screening - we appreciate your business!                                                                                                    |  |  |  |  |  |  |
|       |                                                                 | Reply Forward                                                                                                    |  |  |  |  |  |  |
| 2     | Hire                                                            | FIGURE132 TAM 103 CANDIDATE HIRED EMAIL                                                                                                    |  |  |  |  |  |  |
| L     | confirmation<br>email to<br>recruiter<br>and hiring<br>manager. | Applicant (144171) Audrey Ruston has had a status change to 🛛 🕺 🖶 🖸 090 Hired 💷                                                                                                    |  |  |  |  |  |  |
|       |                                                                 | priyanka.sharma@ucoptest.edu 1:18 PM (1 hour ago) 🔆 🔦 🗄                                                                                                    |  |  |  |  |  |  |
|       |                                                                 | This e-mail is to inform you that applicant (144171) Audrey Ruston has had a status change to 090 Hired for job opening (4443) COOK in recruitment area 3.                                                                                    |  |  |  |  |  |  |
| 3     | HR error                                                        | FIGURE133 TAM 103 CANDIDATE HIRE ERRORS EMAIL                                                                                                    |  |  |  |  |  |  |
| 0     | email sent<br>only to hiring<br>manager.<br>There are           | Profile Data for Audrey Ruston pushed into HR with errors. 🕺 🖶 🖄                                                                                                    |  |  |  |  |  |  |
|       |                                                                 | priyanka.sharma@ucoptest.edu 1:18 PM (1 hour ago)                                                                                                    |  |  |  |  |  |  |
|       | instructions                                                    | The Profile Data for this applicant is processed. Please see below for errors that occurred during the process                                                                                                    |  |  |  |  |  |  |
|       | at the end<br>of the email<br>(not shown in<br>screenshot)      | Applicant Name: Audrey Ruston<br>Former Worker: No<br>Employee ID: 10421075<br>Type of Hire: Hire                                                                                                    |  |  |  |  |  |  |
|       |                                                                 | The errors are:                                                                                                    |  |  |  |  |  |  |
|       |                                                                 | Profile:                                                                                                    |  |  |  |  |  |  |
|       |                                                                 | Invalid value press the prompt button or hyperlink for a list of valid values (15,11) The value entered in the field does not match one of the allowable values. You can see the allowable values by pressing the Prompt button or hyperlink. |  |  |  |  |  |  |
|       |                                                                 | Error changing value. {HJPM_JPM_PERSON_PROFILE_SRV.JPM_JP_CAT_TYPE(5).JPM_JP_CRITM_VW(1).STATE (91,34) An error occurred while changing the value of the field.                                                                               |  |  |  |  |  |  |
|       |                                                                 | Invalid value press the prompt button or hyperlink for a list of valid values (15,11) The value entered in the field does not match one of the allowable values. You can see the allowable values by pressing the Prompt button or hyperlink. |  |  |  |  |  |  |
|       |                                                                 | Error changing value. {HJPM_JPM_PERSON_PROFILE_SRV.JPM_JP_CAT_TYPE(5).JPM_JP_CRITMVW(1).JPM_JP_ITEMS(1).STATE} (91,34) An error occurred while changing the value of the field.                                                               |  |  |  |  |  |  |
|       |                                                                 | Invalid value press the prompt button or hyperlink for a list of valid values (15,11) The value entered in the field does not match one of the allowable values. You can see the allowable values by pressing the Prompt button or hyperlink. |  |  |  |  |  |  |

## HIRE PROCESS NOTIFICATIONS

# NEXT PROCESS STEP

Ensure the applicant pool for the job opening has been fully dispositioned and make sure the job opening status is 'Filled/Closed'.

| GLOSSARY               |                                                                                                    |  |  |  |  |  |
|------------------------|----------------------------------------------------------------------------------------------------|--|--|--|--|--|
|                        |                                                                                                    |  |  |  |  |  |
| Term                   | Definition                                                                                                    |  |  |  |  |  |
| Candidate Gateway (CG) | The web portal where applicants will be able to view and                                                                                        |  |  |  |  |  |
|                        | apply for jobs                                                                                                    |  |  |  |  |  |
| Component              | A collection of related UCPath pages usually arranged in tab                                                                                    |  |  |  |  |  |
| <b>5</b>               | format                                                                                                    |  |  |  |  |  |
| Disposition            | lo give a status to an item                                                                                                    |  |  |  |  |  |
| External applicant     | Any non UCSB person who applies for a job through the external CG                                                                               |  |  |  |  |  |
| External CG            | The web portal for non-UCSB employees to apply for job via the world wide web.                                                                  |  |  |  |  |  |
| Hiring team            | The selected HR Recruiter(s), department Hiring Manager(s),<br>Interviewer(s) and Interested Parties who are included for job<br>opening access |  |  |  |  |  |
| НМ                     | Department hiring manager                                                                                                    |  |  |  |  |  |
| Interested parties     | UCSB employees/contingent workers who are given employee access to the job opening to appropriately deemed purposes.                            |  |  |  |  |  |
| Internal applicant     | Any UCSB employee/contingent worker who applies for a job through the internal CG                                                               |  |  |  |  |  |
| Internal CG            | The web portal for UCSB employees to apply for jobs via UCPath self-service.                                                                    |  |  |  |  |  |
| Interviewers           | UCSB employees/contingent workers who are identified as potential resources to interview applicants                                             |  |  |  |  |  |
| Job opening            | TAM transaction containing campus and job posting<br>information                                                                                |  |  |  |  |  |
| Page                   | A single UCPath webpage or tab                                                                                                    |  |  |  |  |  |
| UCPC                   | UCPath Center                                                                                                    |  |  |  |  |  |
| Universal              | Universal is the name of the third party background check vendor                                                                                |  |  |  |  |  |

# **GUIDE APPENDEX**

## Α

Access to the external CG · 21 Access to the internal CG · 21 Add hiring managers · 14 add Interested Parties · 15 Add Interviewers · 15 Add recruiters · 14 After submitting the job opening · 20 attach JD report to job opening · 20 If job opening is Approved · 20 If job opening is Denied · 20 applicant data fields returned to TAM · 93

# С

Candidate Gateway  $\cdot$  16, 36, 112 change the applicant's Disposition status  $\cdot$  75 **Continuous Job Opening**  $\cdot$  6, 23 create an information package  $\cdot$  40 customize the email notification  $\cdot$  64

#### D

Date Authorized field  $\cdot$  9 disposition icons  $\cdot$  42

# Ε

Employee Classification **field** · 8 Enter a Recommendation disposition · 71 External applicants · 21 External CG · 112

# Η

hiring team · 14, 33, 34 Add hiring managers · 14 add Interested Parties · 14 Add Interviewers · 14 Add recruiters · 14

#### I

Interested Parties  $\cdot$  112 **internal applicants**  $\cdot$  21 Internal CG  $\cdot$  112 internal department review  $\cdot$  14, 15 interview evaluation  $\cdot$  34, 43, 45, 46, 59, 70, 71, 73, 74 interview evaluation via Self-Service  $\cdot$  34 interview schedule  $\cdot$  58, 62, 63, 76 Interviewers  $\cdot$  34, 57, 59, 112

#### J

Job Details · 8 job opening types · 6 Continuous job opening · 6 Standard Job Opening · 6

#### Μ

meeting request buttons  $\cdot$  63 multi-level recruitment  $\cdot$  12 multiple positions  $\cdot$  6, 10, 23, 26

#### Ν

Notify Applicant · 57, 70 Notify Interview Team · 57

#### Ρ

Posting Sections · 6 Preview the job posting · 17 Preview/Edit Meeting Request · 63 primary consideration date · 9, 15, 31, 33 Primary consideration date · 31

#### R

recruiting functions · 35 re-entered Prepare for Hire request · 105 request hire of selected candidate  $\cdot$ request is canceled by UCPC  $\cdot$ required fields for multiple positions  $\cdot$ Required Job Posting Sections  $\cdot$ 

# S

sample rejection correspondence language · 48 Save as Draft · 14, 20, 63, 71 Scheduling an interview · 57 Screening tab · 13 section \*Visibility · 16 section Template · 17 Section Template · 16 Standard Job Opening · 6 submit your job opening · 17, 19 submit your job opening for approval · 19

# T

To attach the JD report after job opening submittal  $\cdot$  20 Transaction ID  $\cdot$  102

# U

Universal · 5, 86, 87, 88, 93, 112 Universal portal · 87, 88 Universal returns key applicant fields · 93

# V

verify job record information  $\cdot$  110

# TABLE OF ILLUSTRATIONS

| FIGURE1 END TO END PROCESS MAP                                                     | 5  |
|------------------------------------------------------------------------------------|----|
| FIGURE2 TAM 101 CREATE JOB OPENING PRIMARY JOB OPENING PAGE - STANDARD             | 7  |
| FIGURE3 TAM 101 JOB OPENING JOB DETAILS TAB                                        | 8  |
| FIGURE4 TAM 101 JOB DETAILS TAB – INCREASE AVAILABLE OPENINGS                      | 10 |
| FIGURE5 TAM 101 JOB OPENING QUALIFICATIONS TAB                                     | 12 |
| FIGURE6 TAM 101 JOB OPENING SCREENING TAB                                          | 13 |
| FIGURE7 TAM 101 JOB OPENING   HIRING TEAM TAB                                      | 14 |
| FIGURE8 TAM 101 JOB OPENING ADDING HIRING MANAGERS FOR INTERNAL REVIEW             | 15 |
| FIGURE9 TAM 101 REQUIRED JOB POSTING SECTIONS                                      | 16 |
| FIGURE10 TAM 101 JOB OPENING   JOB POSTINGS TAB                                    | 16 |
| FIGURE11 TAM 101 JOB POSTINGS TAB CREATING JOB POSTING                             | 17 |
| FIGURE12 TAM 101 JOB POSTING PREVIEW                                               | 18 |
| FIGURE13 TAM 101 JOB OPENING SAVE AND SUBMIT                                       | 19 |
| FIGURE14 TAM 101 MANAGE JOB OPENING ACTIVITY & ATTACHMENTS                         | 20 |
| FIGURE15 TAM 101 INTERNAL CANDIDATE GATEWAY                                        | 21 |
| FIGURE16 TAM 101 EXTERNAL CANDIDATE GATEWAY                                        | 22 |
| FIGURE17 TAM 101 CREATE JOB OPENING   PRIMARY JOB OPENING PAGE - CONTINUOUS        | 23 |
| FIGURE18 TAM 101 CONTINOUS JOB OPENING JOB DETAILS TAB - POSITIONS SECTION         | 23 |
| FIGURE19 TAM 101 CONTINUOUS JOB OPENING - ERROR MESSAGE                            | 24 |
| FIGURE 20 TAM 101 CONTINUOUS JOB OPENING JOB DETAILS - REQUIRED SALARY INFORMATION | 24 |
| FIGURE21 TAM 101 CONTINUOUS JOB OPENING JOB POSTINGS TAB                           | 25 |
| FIGURE22 TAM 101 CONTINUOUS JOB POSTING POSTING INFORMATION PAGE                   | 26 |
| FIGURE 23 TAM 101 CONTINUOUS JOB OPENING JOB POSTINGS TAB                          | 27 |
| FIGURE24 TAM 101 CONTINUOUS JOB OPENING POSTING INFORMATION PAGE                   | 28 |
| FIGURE 25 TAM 101 CONTINUOUS JOB OPENING JOB POSTINGS TAB -JOB POSTINGS SECTIONS   | 29 |
| FIGURE26 TAM 102 – JOB OPENING SUBMITTED EMAIL                                     | 29 |
| FIGURE27 TAM 102 JOB OPENING APPROVED EMAIL                                        | 30 |
| FIGURE 28 TAM 102 BROWSE JOB OPENINGS PAGE                                         | 32 |
| FIGURE29 TAM 102 HM WORKBENCH                                                      | 33 |
| FIGURE30 TAM 102 HM WORKBENCH   DETAILS TAB - HIRING TEAM                          | 34 |
| FIGURE31 TAM 102 RECRUITING FUNCTIONS                                              | 35 |
| FIGURE32 TAM 102 PROCESS FILTERS                                                   | 36 |
| FIGURE33 TAM 102 CANDIDATE GATEWAY APPLICANT VISIBLE STATUSES                      | 36 |
| FIGURE34 TAM 102 CANDIDATE GATEWAY MY ACTIVITIES                                   | 36 |
| FIGURE35 TAM 102 HM WORKBENCH APPLICATION AND RESUME REVIEW ICONS                  | 37 |
| FIGURE36 TAM 102 HM WORKBENCH   MANAGE APPLICATION PAGE                            | 38 |
| Figure37 tam 102 print icon                                                        | 39 |
| FIGURE38 TAM 102 PRINT APPLICATION REPORT OPTIONS.                                 | 39 |
| FIGURE 39 TAM 102 PRINT APPLICATION GENERATE REPORT BUTTON                         | 39 |
| FIGURE40 TAM 102 HM WORKBENCH VIEW APPLICATIONS                                    | 40 |
| FIGURE41 TAM 102 VIEW APPLICATIONS CONSOLIDATED REPORT MESSAGE                     | 41 |
| FIGURE42 TAM 102 CONSOLIDATED APPLICATION REPORT EMAIL                             | 41 |
| FIGURE43 TAM 102 HM WORKBENCH   DISPOSITION FIELD.                                 | 42 |
| FIGURE44 TAM 102 INTERVIEW AND REJECT ICON                                         | 42 |
| FIGURE45 TAM 102 HM WORKBENCH   OTHER ACTIONS                                      | 43 |
| FIGURE46 TAM 102 OTHER ACTIONS - RECRUITING ACTIONS                                | 43 |
| FIGURE47 TAM 102 OTHER ACTIONS - APPLICANT ACTIONS                                 | 43 |

| FIGURE48 TAM 102 HM WORKBENCH   GROUP RECRUITING ACTIONS                             | 44 |
|--------------------------------------------------------------------------------------|----|
| FIGURE49 TAM 102 GROUP RECRUITING ACTIONS MARK REVIEWED MESSAGE                      | 44 |
| FIGURE50 TAM 102 GROUP RECRUITING ACTIONS MANAGE INTERVIEWS PAGE                     | 45 |
| FIGURE51 TAM 102 GROUP RECRUITING ACTION CREATE INTERVIEW EVALUATION                 | 45 |
| FIGURE52 TAM 102 GROUP RECRUITING ACTIONS CREATE INTERVIEW EVALUATION NEXT BUTTON    | 46 |
| FIGURE53 TAM 102 GROUP RECRUITING ACTIONS REJECT APPLICANT                           | 46 |
| FIGURE54 TAM 102 GROUP ACTIONS   REJECT & CORRESPOND - SEND CORRESPONDENCE PAGE      | 48 |
| FIGURE55 TAM 102 GROUP RECRUITING ACTIONS PRINT APPLICATIONS PAGE                    | 50 |
| FIGURE56 TAM 102 GROUP RECRUITING ACTIONS   PRINT APPLICATIONS - REPORT MONITOR LINK | 51 |
| FIGURE57 TAM 102 PRINT APPLICATIONS PROCESS SCHEDULER REQUEST                        | 52 |
| FIGURE58 TAM 102 PRINT APPLICATIONS   DETAILS LINK                                   | 52 |
| FIGURE59 TAM 102 PRINT APPLICATIONS REPORT DETAIL                                    | 53 |
| FIGURE60 TAM 102 PRINT APPLICATIONS   JOB OPENING PDF FILE                           | 54 |
| FIGURE61 TAM 102 APPLICANT GROUP ACTION APPLICATION ACTIONS - SEND CORRESPONDENCE    | 55 |
| FIGURE62 TAM 102 APPLICANT GROUP ACTION SEND CORRESPONDENCE PAGE                     | 56 |
| FIGURE63 TAM 102 INTERVIEW SCHEDULE PAGE                                             | 58 |
| FIGURE64 TAM 102 INTERVIEW SCHEDULE   INTERVIEWERS                                   | 59 |
| FIGURE65 TAM 102 INTERVIEW SCHEDULE INTERVIEW MATERIALS                              | 60 |
| FIGURE66 TAM 102 INTERVIEW SCHEDULE INTERVIEW MATERIALS - NOTES                      | 61 |
| FIGURE67 TAM 102 INTERVIEW MATERIALS NOTES – NOTES PAGE                              | 61 |
| FIGURE68 TAM 102 INTERVIEW SCHEDULE INTERVIEW MATERIALS - ATTACHMENTS                | 62 |
| FIGURE69 TAM 102 INTERVIEW MATERIALS – FILE ATTACHMENT DIALOG                        | 62 |
| FIGURE70 TAM 102 INTERVIEW SCHEDULE SAVE AS DRAFT                                    | 63 |
| FIGURE71 TAM 102 INTERVIEW SCHEDULE PREVIEW/EDIT MEETING REQUEST                     | 63 |
| FIGURE72 TAM 102 INTERVIEW SCHEDULE PREVIEW/EDIT MEETING REQUEST - INTERVIEW REQUEST | 64 |
| FIGURE73 TAM 102 INTERVIEW SCHEDULE INTERVIEW REQUEST MESSAGE                        | 64 |
| FIGURE74 TAM 102 INTERVIEW SCHEDULE   INTERVIEW MATERIALS - LETTER                   | 65 |
| FIGURE75 TAM 102 INTERVIEW MATERIALS   LETTER – RTF INTERVIEW LETTER                 | 66 |
| FIGURE76 TAM 102 INTERVIEW MATERIALS EXPORT PDF INTERVIEW LETTER                     | 67 |
| FIGURE77 TAM 102 INTERVIEW MATERIALS   LETTER – UPLOAD PDF INTERVIEW LETTER          | 68 |
| FIGURE78 TAM 102 INTERVIEW MATERIALS   LETTER – EMAIL APPLICANT                      | 68 |
| FIGURE79 TAM 102 INTERVIEW SCHEDULE EMAIL NOTIFICATION                               | 70 |
| FIGURE80 TAM 102 INTERVIEW SCHEDULE CALENDAR INVITATION                              | 70 |
| FIGURE81 TAM 102 CREATE INTERVIEW EVALUATION – MENU ITEM                             | 71 |
| FIGURE82 TAM 102 INTERVIEW EVALUATION PAGE                                           | 72 |
| FIGURE83 TAM 102 HM WORKBENCH INTERVIEW ICON                                         | 73 |
| FIGURE84 TAM 102 INTERVIEW SUMMARY PAGE – CREATE NEW EVALUATION                      | 73 |
| FIGURE85 TAM 102 MANAGE INTERVIEWS – FINAL RECOMMENDATION                            | 74 |
| FIGURE86 TAM 102 HM WORKBENCH   EDIT DISPOSITION – MENU ITEM                         | 75 |
| FIGURE87 TAM 102 HM WORKBENCH   EDIT DISPOSITION 'OFFER'                             | 75 |
| FIGURE88 TAM 102 HM WORKBENCH   ADD NOTE ICON                                        | 76 |
| FIGURE89 TAM 102 INTERVIEW SCHEDULE   NOTES - ADD NOTE PAGE                          | 76 |
| FIGURE90 TAM 102 HM WORKBENCH   NOTES – JOB OFFER PROPOSAL                           | 77 |
| FIGURE91 TAM 102 HM WORKBENCH   PRINT JOB OPENING ICON                               | 78 |
| FIGURE92 TAM 102 HM WORKBENCH   PRINT JOB OPENING – CREATE REPORT                    | 79 |
| FIGURE93 TAM 102 HM WORKBENCH   PRINT JOB OPENING – JOB OPENING REPORT               | 80 |
| FIGURE94 TAM 102 HM WORKBENCH   CLONE ICON                                           | 81 |
| FIGURE95 TAM 102 HM WORKBENCH CLONE – NEW JOB OPENING DATA                           | 81 |
| FIGURE96 TAM 102 HM WORKBENCH   CLONE – SUCCESSFULLY CLONE MESSAGE                   | 82 |

| FIGURE97 TAM 102 HM WORKBENCH CATEGORY ICON                                              | 82 |
|------------------------------------------------------------------------------------------|----|
| FIGURE98 TAM 102 HM WORKBENCH   CATEGORY – SELECT A CATEGORY                             | 83 |
| FIGURE99 TAM 102 HM WORKBENCH CATEGORY – ENTER DESCRIPTION                               | 83 |
| FIGURE100 TAM 102 HM WORKBENCH   CATEGORY – ASSIGN CATEGORY                              |    |
| FIGURE101 TAM 102 HM WORKBENCH   CATEGORY - SELECT PERSONAL CATEGORY                     |    |
| FIGURE102 TAM 102 HM WORKBENCH CATEGORY – PERSONAL CATEGORY SELECTED                     | 85 |
| FIGURE103 TAM 102 SUCCESSFULLY SUBMITTED JOB OPENING EMAIL                               | 85 |
| FIGURE104 TAM 103 HM WORKBENCH OTHER ACTIONS                                             | 86 |
| FIGURE105 TAM 102 HM WORKBENCH OTHER ACTIONS - PRE-EMPLOYMENT CHECK                      |    |
| FIGURE106 TAM 102 OTHER ACTIONS   PRE-EMPLOYMENT CHECK – PRE-EMPLOYMENT CHECK PAGE       |    |
| FIGURE107 TAM 103 UNIVERSAL PORTAL SECURE LOGIN PAGE                                     |    |
| FIGURE108 TAM 103 UNIVERSAL PORTAL NEW BACKGROUND CHECK PAGE                             |    |
| FIGURE109 TAM 103 UNIVERSAL PORTAL E-FORMS INVITATION.                                   | 90 |
| FIGURE110 TAM 103 UNIVRSAL PORTAL SUCCESSFUL INVITATION MESSAGE                          | 90 |
| FIGURE111 TAM 103 HM WORKBENCH   OTHER ACTIONS - PREPARE FOR HIRE                        | 95 |
| FIGURE112 TAM 103 PREPARE FOR HIRE COMPONENT                                             | 95 |
| FIGURE113 TAM 103 PREPARE FOR HIRE VERIFY EMPLOYEE ID LINK                               | 97 |
| FIGURE114 TAM 103 PREPARE FOR HIRE SEARCH RESULTS - PERSON ORG SUMMARY LINK              |    |
| FIGURE115 TAM 103 SEARCH RESULTS PERSON ORG SUMMARY LINK - PERSON ORG SUMMARY PAGE       |    |
| FIGURE116 TAM 103 PREPARE FOR HIRE TYPE OF HIRE AND ACTION REASON                        |    |
| FIGURE117 TAM 103 PREPARE FOR HIRE   EARNS DIST/ADDL PAY                                 |    |
| FIGURE118 TAM 103 PREPARE FOR HIRE   HIRE COMMENTS                                       |    |
| FIGURE119 TAM 103 PREPARE FOR HIRE PRINT PRE HIRE AUDIT REPORT                           |    |
| FIGURE120 TAM 103 PREPARE FOR HIRE PREP HIRE DATA AUDIT REPORT                           |    |
| FIGURE121 TAM 103 PREPARE FOR HIRE SUBMIT REQUEST TO UCPC                                |    |
| FIGURE122 TAM 103 PREPARE FOR HIRE SUBMIT REQUEST TO UCPC - TRANSACTION ID MESSAGE       |    |
| FIGURE123 TAM 103 GROUP ACTIONS LINK   FINAL DISPOSITIN TO REJECT APPLICANTS             |    |
| FIGURE124 TAM 103 GROUP ACTIONS LINK APPLICANT TO REJECT                                 |    |
| FIGURE125 TAM 103 GROUP ACTIONS LINK   REJECT APPLICANTS - SUCCESSFULLY REJECTED MESSAGE |    |
| FIGURE126 TAM 103 HM WORKBENCH   REJECTED APPLICANTS                                     |    |
| FIGURE 127 TAM 103 TRANSACTION STATUS PAGE   PREPARE FOR HIRE REQUEST                    |    |
| FIGURE 128 TAM 103 TRANSACTION STATUS   PREPARE FOR HIRE REQUEST - VIEW COMMENTS         |    |
| FIGURE 129 TAM 103 HM WORKBENCH   HIRED DISPOSITIONED CANDIDATE                          |    |
| FIGURE 130 TAM 103 JOB DATA VERIFY JOB RECORD DATA                                       |    |
| FIGURE131 TAM 103 BACKGROUND REPORT EMAIL                                                |    |
| FIGURE132 TAM 103 CANDIDATE HIRED EMAIL                                                  |    |
| FIGURE133 TAM 103 CANDIDATE HIRE ERRORS EMAIL                                            |    |